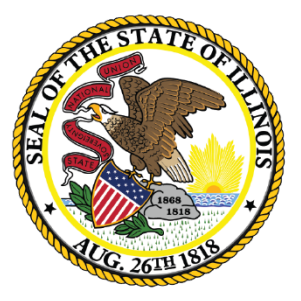

### Illinois State Board of Education

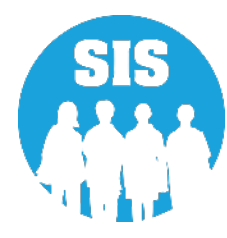

End of School Year 2022 Planning for School Year 2023

Student Information System

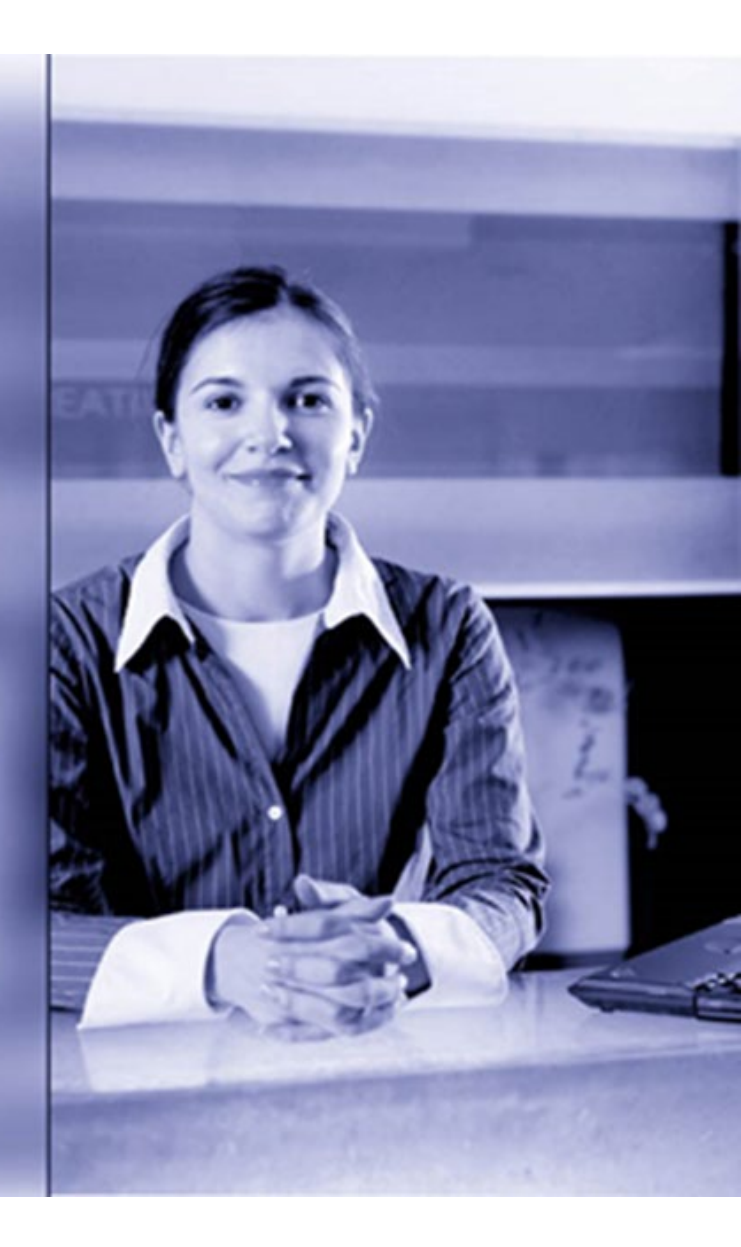

### Notice – This Webinar Is Being Recorded!

### This Webinar is being recorded. Please do not provide any Student, Personal, or Vendor information.

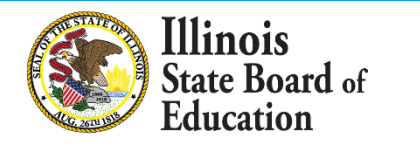

2

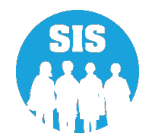

# Webinar Tips

#### **Tips for Listening**

Computer speakers Headset connected to a computer Telephone

#### **Tips for Speaking**

Make sure you have a microphone plugged in or the computer you are using has a microphone before raising your hand.

Make sure all audio settings in the computer are un-muted and speakers are turned down before talking.

#### **Question & Answer**

Question & Answer Session will be held at the end of the Webinar.

Raise your hand to ask a question.

All text messages are logged.

Text questions will be posted in a Q & A document after the Webinar.

If you are using a telephone, the audio pin number must be typed in correctly before you can talk.

#### Troubleshooting

If you are disconnected from the Webinar at any time, you can click the link that was provided to you in your email or you can re-register for the Webinar to gain access.

If you are listening via telephone and close out of the Webinar on your computer, you will be disconnected.

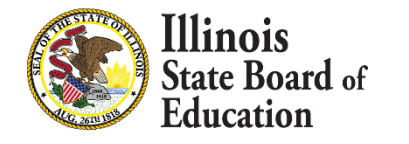

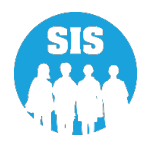

# Agenda

- Welcome / Introductions
- Assessment Correction and Scores Process
  - ACCESS
  - DLM-AA
  - IAR
  - SAT with Essay, PSAT 10, and PSAT 8/9
- End of School Year 2022 Tasks
  - What is required before exiting students?
  - What can be provided after the student has been exited?
- Student Attendance
- Early Childhood Programs and Providers
- Student Discipline Groups
- Teacher Course Assignment

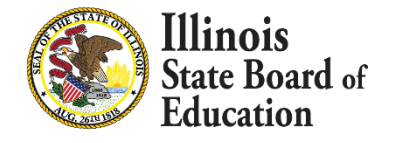

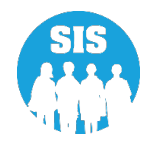

# Agenda

- Student Course Assignment
- College Course Assignment
- Gifted and Accelerated
- Seal of Biliteracy
- School Year 2022 Updates
- School Year 2023 Changes
- SIS Summer Training
- Upcoming Key Dates
- Districts' Next Steps
- Where to Direct Questions

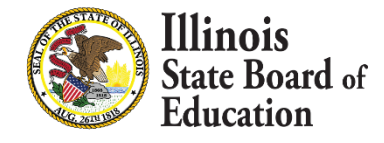

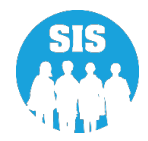

# Welcome / Introductions

#### Presenters

- Adam Lowery IBM SIS Project Manager
- Tandi Turner
   ISBE SIS Business Analyst
- Kory Schacht ISBE SIS Business Analyst
- Lindsey Walker ISBE SIS Business Analyst
- Kara Mernaugh
   ISBE SIS Training Coordinator

#### **ISBE Key Team Members**

Madan Damodaran
 Division Supervisor, Software Solutions

#### **Other Members of the SIS Team**

- Preetam Priyadarshy
   IBM SIS Business Analyst
- Don Finch ISBE SIS IT Technical Lead
- Neli Kelley
   IBM SIS Development Team
- Tim Damour
   *IBM SIS Development Team*
- Sam Oum IBM SIS Development Team
- David Arends
   IBM SIS Business Analyst
- Roy Williamson IBM SIS Business Analyst

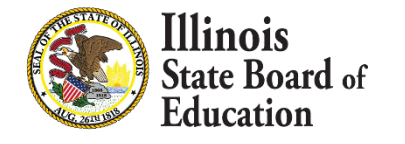

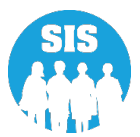

### **ISBE SIS Resources**

#### 7

### **Resource documents are readily available:**

- Located on the ISBE SIS webpage at <u>https://www.isbe.net/Pages/Student-Information-System.aspx</u>
  - ISBE SIS Announcements
  - User Manual
  - Data Elements & Validations Document
  - File Format Layouts
  - Excel Templates
    - Tips for Completing (Data Collection Name) Template
    - Steps for Creating and Uploading (Data Collection Name)
  - Past Webinars and Trainings
  - Frequently Asked Questions

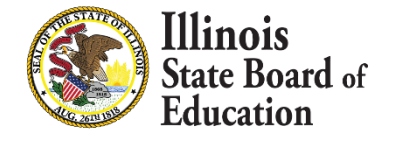

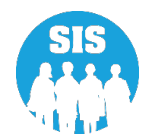

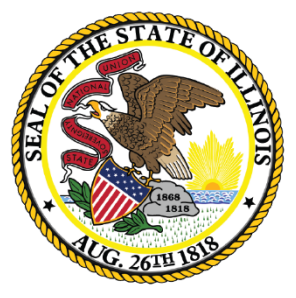

### Illinois State Board of Education

### **ACCESS Correction and Scores**

### ISBE opened the ACCESS Correction process on March 7, 2022.

- Demographic, Home School, and Grade details must reflect a student's status as of the last day of the ACCESS testing period.
- Changes made to the ACCESS correction data only affect the ACCESS Correction data; they do <u>not</u> update the student demographics information in SIS.
  - Updates to SIS student demographic, enrollment, and program indicator data (and enrollment exits) must also continue through the end of the school year.
  - If student demographic errors are identified in the ACCESS Correction file, revisions must be made both via the ACCESS Correction file and within SIS (via the Student Demographic/Enrollment batch file or the available online areas).
- An ACCESS Correction record can only be <u>added</u> if the student has an EL record in your district for the 2022 school year.

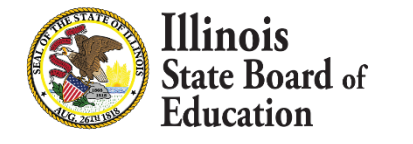

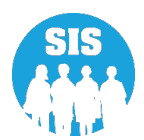

10

# The following fields can be added or updated during the ACCESS Correction Window:

- Student Tested
- Reason for Not Testing
- SAP ID
- Legal Last Name
- Legal First Name
- Legal Middle Name
- Birth Date
- Race/ Ethnicity Code
- Gender Code

- Homeless Indicator
- Migrant Indicator
- IDEA Services (IEP)
- FRL/Low Income Indicator
- 21<sup>st</sup> Century Indicator
- Home School RCDTS
- Grade Level at Time of Testing
- Test Taken

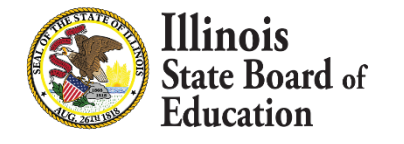

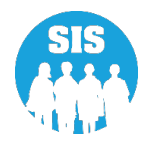

#### List of Not Tested Reasons

- 01 Medically Exempt
- 02 Homebound Exempt
- 03 In Jail/Locked Facility
- 04 Out of State/Country
- 05 Not Enrolled/Or Not EL at Time of Testing
- 07 Transferred Out During Testing
- 08 Transferred In During Testing
- 09 Deceased
- 10 Absent from Testing
- 15 Refusal but Present to Test
- 20 Obtained proficiency in a prior year or proficient based on screening tests
- 21 Grade 12 Completion

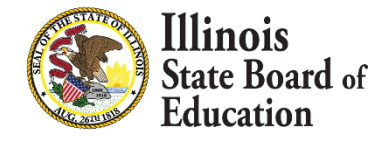

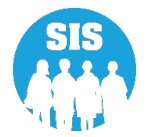

### ACCESS Assessment Correction – Search by student

|           | Ellinois<br>State Board of Educat | ion                               | Helpful Resources 🝷 Contact Technical Support |
|-----------|-----------------------------------|-----------------------------------|-----------------------------------------------|
|           | Toet lieor -                      | ACCESS Correction Search Criteria | Assessment Year: 2022                         |
| A Home    |                                   | SID                               |                                               |
| 🍟 Student | -                                 | AND AT LEAST ONE BELOW            |                                               |
| 🖹 Assessm | nent 👻                            | Legal Last Name                   |                                               |
| Pre-II    | D -                               | Legal First Name                  |                                               |
| Corre     | ection 🗸                          | Date of Birth (mm/dd/yyyy)        |                                               |
|           | ACCESS                            |                                   |                                               |
|           | DLM-AA                            |                                   | Search                                        |
|           | IAR                               |                                   |                                               |

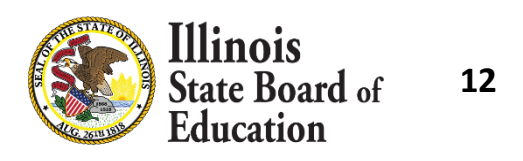

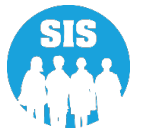

Correct student demographics data to reflect data at time of ACCESS testing - select 'Next'

| ≡             | Ellinois<br>State Board of | Educati | on                            |                        |                |          | Helpful Resources 🝷 C       | Contact Technical Support |
|---------------|----------------------------|---------|-------------------------------|------------------------|----------------|----------|-----------------------------|---------------------------|
| SIS           |                            |         | K Back To ACCESS Correl       | ection Search Criteria |                |          |                             |                           |
|               | S Test User                | -       | ACCESS Correction             | on Demographics        |                |          |                             |                           |
| 希 Home        |                            | Â       | SID                           | 123456789              | Student SAP ID | 12345    |                             |                           |
| 🕈 Student 🗸 👻 |                            | •       | Legal Last Name               | Legal Last Name Test   |                | Student  | Legal Middle Name           |                           |
| assess 🗟      | ment                       | -       | Date of Birth<br>(mm/dd/yyyy) | 01/01/2016             | Test Taken     | ACCESS V | Valid Grade When<br>Testing | Kindergarten 🗸            |
| Pre           | ⊢ID                        | •       |                               |                        |                |          |                             |                           |
| Cor           | rrection                   | -       |                               |                        |                |          |                             | Next                      |
|               | ACCESS                     |         |                               |                        |                |          |                             |                           |
|               | DLM-AA                     |         |                               |                        |                |          |                             |                           |

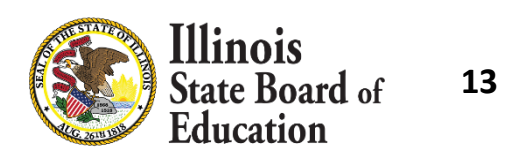

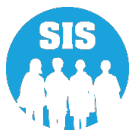

Correct student ACCESS indicators – select 'Next'

| E State Board o            | f Education                              |                       | Helpful Resources 👻 Contac | t Technical Support |
|----------------------------|------------------------------------------|-----------------------|----------------------------|---------------------|
| SIS                        | K Back To ACCESS Correction Search Crite | eria                  |                            |                     |
| 💄 IBM SIS Test User        | ACCESS Correction Indicators             |                       |                            |                     |
| A Home                     | SID: 123456789                           | Legal First Name: Stu | dent Legal Middle Name:    |                     |
| <b>省</b> Student           | Student Tested                           | ○ Yes ● No            | Reason For Not             | ~                   |
| 🛱 Assessment               | •                                        |                       | Testing                    |                     |
| Pre-ID                     | Female                                   | ~                     | Race/Ethnicity White       | <u> </u>            |
| Correction                 | ► Homeless O Yes ● No                    | ● Yes O No            | Migrant                    |                     |
| ACCESS                     | English Learner (EL)                     | ● Yes O No            | IDEA Services (IEP)        |                     |
| DLM-AA                     | ○ Yes ● No Free or Reduced Price Lunch   | ● Yes ○ No            | 21st Century Community     |                     |
| IAR                        | (FRL) / Low Income<br>○ Yes ● No         |                       | Learning Centers           |                     |
| SAT/PSAT                   |                                          |                       |                            |                     |
| Unassigned                 |                                          |                       |                            | Next                |
| State Board o<br>Education | f 14                                     |                       |                            | S                   |

Review all data select 'change' if needed - select 'submit'

| ≡                                                            | State Board of J | ion                                                                                                    | Help                                                                           | ful Resources 👻 Contact Technical Support |
|--------------------------------------------------------------|------------------|----------------------------------------------------------------------------------------------------|--------------------------------------------------------------------------------|-------------------------------------------|
| SIS<br>LIBM S                                                | SIS Test User    | ACCESS Correction Review                                                                                |                                                                                |                                           |
| \land Horr                                                   | ie               | <ul><li> If you need to correct any informatio</li><li> If you are ready to submit your reque</li></ul> | n, press CHANGE button in the appropriate section.<br>st, press SUBMIT button. |                                           |
| 🕈 Student 🗸 🗸                                                |                  | Student ID (SID) 123456                                                                                 | 789 Student SAP ID                                                             | 12345                                     |
| 🖹 Asse                                                       | ssment           | Legal Last Name Test                                                                                    | Legal First Name                                                               | Student                                   |
| Р                                                            | re-ID            | Legal Middle Name                                                                                       | Date of Birth                                                                  | 01/01/2016                                |
| с                                                            | correction       | Test Taken ACCES                                                                                        | S Valid Grade When Testi                                                       | ng Kindergarten                           |
|                                                              | ACCESS           | Change                                                                                                  |                                                                                |                                           |
|                                                              | DLM-AA           | Student Tested Yes                                                                                      | Reason For Not Testing                                                         | I                                         |
|                                                              | IAR              | Gender Female                                                                                           | Race                                                                           | White                                     |
|                                                              | SAT/PSAT         | Homeless Yes                                                                                            | English Learner (EL)                                                           | Yes                                       |
| U                                                            | Inassigned       | IDEA Services (IEP) No                                                                                  | Free or Reduced Price I<br>(FRL) / Low Income                                  | Lunch Yes                                 |
| 🖻 Adju                                                       | usted Cohort     | Migrant No                                                                                              | 21st Century Communi<br>Learning Centers                                       | ty No                                     |
| 🛃 Tead                                                       | cher             | Change                                                                                                  |                                                                                |                                           |
| $\rightleftharpoons$ Early Childhood Transition $\checkmark$ |                  |                                                                                                    |                                                                                | Submit                                    |
| Log Out                                                      |                  |                                                                                                    |                                                                                | Submit                                    |

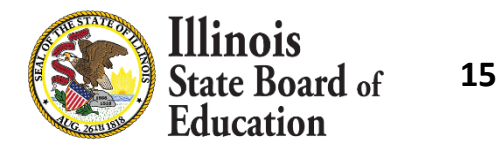

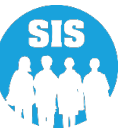

### ACCESS Assessment Correction – Details Report

| ≡              | State Board of Educatio  | a                                            | Helpful Resources 🝷 Contact Te | chnical Support |  |  |  |  |
|----------------|--------------------------|----------------------------------------------|--------------------------------|-----------------|--|--|--|--|
| SIS            |                          | Reports                                      |                                |                 |  |  |  |  |
| 🔒 IBM S        | SIS Test User 🛛 👻        | O Search Reports                             |                                |                 |  |  |  |  |
| 😚 Hom          | ie 🔺                     | C Sedicit Reports                            |                                |                 |  |  |  |  |
| 🍟 Stude        | ent 🗸                    | Student A                                    |                                |                 |  |  |  |  |
|                | somost –                 | Assessment •                                 |                                |                 |  |  |  |  |
| Asse:          | ssment •                 | Bilingual A                                  |                                |                 |  |  |  |  |
| 🖻 Adju         | isted Cohort             | EL Screener                                  | Summary                        | Details         |  |  |  |  |
| 🛃 Tead         | cher                     | EL                                           | Summary                        | Details         |  |  |  |  |
| <b>≓</b> Early | Childhood Transition     | ACCESS WIDA DRC Site File and Testing Waiver |                                | Details         |  |  |  |  |
| 射 Pren         | atal                     | ACCESS Pre-Id                                | Summary                        | Details         |  |  |  |  |
|                |                          | ACCESS Assessment Correction                 | Summary                        | Details         |  |  |  |  |
| 🕒 Repo         | orts                     | ACCESS Score                                 | Summary                        | Details         |  |  |  |  |
| 📤 Batc         | h File Processing 🛛 🔻    | Student EL History                           | Summary                        | Details         |  |  |  |  |
|                |                          | Former EL Students Report                    |                                | Details         |  |  |  |  |
| Disti          | rict Data Verification 👻 | Student ACCESS Scores History                |                                | Details         |  |  |  |  |
| Log Out        | G                        | Unassigned Test Results                      |                                |                 |  |  |  |  |

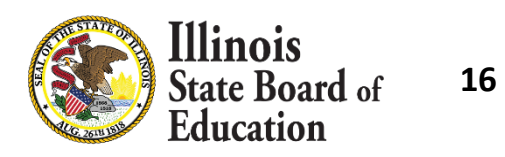

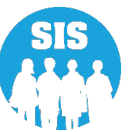

### ACCESS Correction – Detail Report - Criteria Page

| E State Board of Edu           | cation                                             |                                                              | Helpful Resources 👻 Contact Technical Support |
|--------------------------------|----------------------------------------------------|--------------------------------------------------------------|-----------------------------------------------|
| SIS                            | A Back To Reports                                  |                                                              |                                               |
| La IBM SIS Test User           | ACCESS Assessment Correc                           | tion                                                         |                                               |
| A Home                         | School Year                                        | 2022                                                         | <b>v</b>                                      |
| ¥ Student                      | School                                             | All Schools                                                  | ▼                                             |
| Assessment -                   | Grade                                              | All Grades                                                   | ~                                             |
| Adjusted Cohort                | Student Tested or Did Not Test                     | All                                                          | ✓                                             |
| Teacher                        | Race/Ethnicity                                     | All Races                                                    | <b>v</b>                                      |
|                                | Gender                                             | ● All ○ Male ○ Female ○ Non-Binary                           |                                               |
| 😫 Prenatal                     | Homeless Indicator<br>Migrant Indicator            | ● Both ○ Yes ○ No<br>● Both ○ Yes ○ No                       |                                               |
| 내 Reports                      | IDEA Services                                      | ● Both ○ Yes ○ No                                            |                                               |
| ▲ Batch File Processing        | FRL/Low Income Indicator<br>21st Century Indicator | <ul> <li>Both O Yes O No</li> <li>Both O Yes O No</li> </ul> |                                               |
| District Data Verification     | Sort By                                            | Grade                                                        | ~                                             |
| Seal of Biliteracy Application | PDF    Create Rep                                  | ort                                                          |                                               |

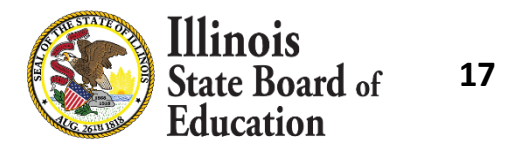

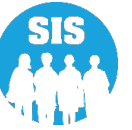

### ACCESS Assessment Correction – Detail Report

#### 2022 ACCESS Assessment Correction Report (Detail)

| Assessment                                                                               | t Home District: 123450           | 678901 ISBE I              | est District             |        |                                   |                     |                     |                |             |         |                 |      |      |      |                 |                 |
|------------------------------------------------------------------------------------------|-----------------------------------|----------------------------|--------------------------|--------|-----------------------------------|---------------------|---------------------|----------------|-------------|---------|-----------------|------|------|------|-----------------|-----------------|
| Selection Cr                                                                             | riteria: None Sorted I            | By: grade at testing       |                          |        |                                   |                     |                     |                |             |         |                 |      |      |      |                 |                 |
| Columns                                                                                  | A<br>B                            | Race Codes<br>Gender Codes |                          | D<br>E | Migrant Indicate<br>IDEA Services | or                  | 1                   | G 21s<br>H Gra | t Cer<br>de | itury l | India           | ator |      |      |                 |                 |
|                                                                                          | с                                 | Homeless Indicator         |                          | F      | FRL/Low Incon                     | ne Indicator        |                     | I Rea          | ison        | for no  | t tes           | ting |      |      |                 |                 |
| Reasons For Not Testing:                                                                 |                                   |                            |                          |        |                                   |                     |                     |                |             |         |                 |      |      |      |                 |                 |
| 01 - Medically Exempt 06 - Not In Valid Grade 15 - Refusal but Present to Test           |                                   |                            |                          |        |                                   |                     |                     |                |             |         |                 |      |      |      |                 |                 |
| 02 - Homebound Exempt 07 - Transferred Out During Testing 19 - Reserved for Internal Use |                                   |                            |                          |        |                                   |                     |                     |                |             |         |                 |      |      |      |                 |                 |
| 03 - In Jail                                                                             | I/Locked Facility                 |                            | 08 - Transferred In Duri | ing Te | esting                            | 20 - Obtained Profi | ciency in a Prior 3 | Year or l      | rofic       | ient I  | Base            | d on | Scre | enin | g Te            | sts             |
| 04 - Out of                                                                              | f State/Country                   |                            | 09 - Deceased            |        |                                   | 21 - Grade 12 Com   | pletion             |                |             |         |                 |      |      |      |                 |                 |
| 05 - Not E                                                                               | enrolled/Not LEP at Time of       | of Testing                 | 10 - Absent              |        |                                   |                     |                     |                |             |         |                 |      |      |      |                 |                 |
|                                                                                          |                                   |                            |                          |        |                                   |                     |                     |                |             |         |                 |      |      |      |                 |                 |
| * Race Codes                                                                             | definitions can be found on the S | tudent Information System  | web site.                |        |                                   |                     |                     |                |             |         |                 |      |      |      |                 |                 |
| Student ID                                                                               | Student Name                      |                            |                          |        |                                   | Birth Date          | Test Name           | Л              | в           | си      | ) E             | F    | G    | н    | I               | SIS Home School |
| 123456789                                                                                | Test, Student                     |                            |                          |        |                                   | 10/30/2015          | ACCESS              | 1              | M           | Y       | Y               | i Y  | N    | 15   |                 | 123456789012345 |
| 123456789                                                                                | Test, Student2                    |                            |                          |        | 12/01/2015                        | ACCESS              | 1                   | 5 F            | N 1         | NN      | 4 Y             | Ν    | 15   |      | 123456789012345 |                 |
| 123456789 Test, Student3 03/13/2016 ACCESS 16 F Y N N Y N 15 123456789012345             |                                   |                            |                          |        |                                   |                     |                     |                |             |         | 123456789012345 |      |      |      |                 |                 |
|                                                                                          |                                   |                            |                          |        |                                   |                     |                     |                |             |         |                 |      | 1    | 1 1  |                 |                 |

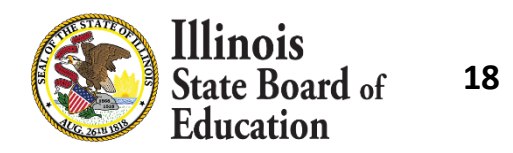

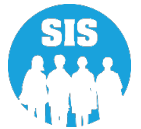

- ACCESS Preliminary Scores were posted in SIS on May 6, 2022.
- Verify students are not missing ACCESS Scores.
  - Run an ACCESS Scores Summary Report located under Reports in the Bilingual section.
    - Make report criteria selections.
    - Review Result Codes.
- Last Day of ACCESS Preliminary Data Review May 27, 2022
- Paper reports shipped to districts July 29, 2022.
- ACCESS Online Posting of Final Scores will be August 10, 2022
- ACCESS Last Day of Corrections for the Purpose of Accountability and School Report Card for SY 2022 due by August 26, 2022

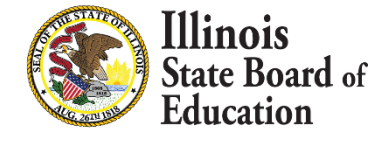

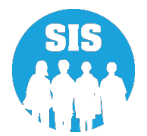

### ACCESS Score – Summary Report

| ≡              | State Board of Educatio | n                                            | Helpful Resources | <ul> <li>Contact Techn</li> </ul> | ical Support |
|----------------|-------------------------|----------------------------------------------|-------------------|-----------------------------------|--------------|
| SIS            |                         | Reports                                      |                   |                                   |              |
| 🔒 IBM S        | SIS Test User 🗸 🗸       | Q Search Reports                             |                   |                                   |              |
| 😚 Hom          | e                       | Student A                                    |                   |                                   |              |
| 🍟 Stude        | nt 👻                    | Assessment -                                 |                   |                                   |              |
| 🖹 Asses        | ssment 🗸                | Attendance 🗸                                 |                   |                                   |              |
| 🚖 Adiu         | sted Cohort             | Bilingual 🔺                                  |                   |                                   |              |
| Auju           | Sted Conort             | EL Screener                                  |                   | Summary                           | Details      |
| 된 Tead         | her                     | EL                                           |                   | Summary                           | Details      |
| <b>≓</b> Early | Childhood Transition    | ACCESS WIDA DRC Site File and Testing Waiver |                   |                                   | Details      |
|                | atal                    | ACCESS Pre-Id                                |                   | Summary                           | Details      |
| ag rien        |                         | ACCESS Assessment Correction                 |                   | Summary                           | Details      |
| 😬 Repo         | rts                     | ACCESS Score                                 | (                 | Summary                           | Details      |
| 🍰 Batcl        | n File Processing 🔹 💂   | Student EL History                           |                   | Summary                           | Details      |
|                |                         | Former EL Students Report                    |                   |                                   | Details      |
| Log Out        |                         | Student ACCESS Scores History                |                   |                                   | Details      |

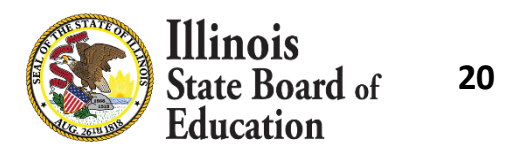

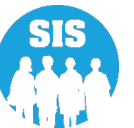

### ACCESS Score – Summary Report - Criteria Page

| ≡              | State Board of Educat     | ion                                                    |                                            | Helpful Resources  Contact Technical Support |
|----------------|---------------------------|--------------------------------------------------------|--------------------------------------------|----------------------------------------------|
| SIS            |                           | K Back To Reports                                      |                                            |                                              |
| 💄 IBM S        | SIS Test User 🗸 🗸 🗸       | ACCESS Score                                           |                                            |                                              |
| 😚 Hom          | e                         | School Year                                            | 2022 🗸                                     |                                              |
| 🏌 Stude        | nt 🔫                      | School                                                 | All Schools 🗸                              |                                              |
| 👌 Asses        | ssment 🗸 🗸                | Quela                                                  | Home O Serving O Service Provider O Home B | But Not Serving O Serving But Not Home       |
| 🖻 Adju         | sted Cohort               | Grade<br>Race/Ethnicity                                | All Grades                                 |                                              |
| 🛃 Teac         | her                       | Gender                                                 | All O Male O Female O Non-Binary           |                                              |
| <b>≓</b> Early | Childhood Transition      | Title III Indicator                                    | ● Both ○ Yes ○ No                          |                                              |
| 👷 Prena        | atal                      | Migrant Indicator                                      | ● Both ○ Yes ○ No                          |                                              |
| 🔟 Repo         | rts                       | IEP SpecEd Indicator                                   | Both O Yes O No                            |                                              |
| 🛓 Batcl        | n File Processing 🔹 🔻     | IEP Immigrant Indicator<br>504 Accommodation Indicator | Both O Yes O No     Both O Yes O No        |                                              |
| 👔 Distr        | ict Data Verification 🛛 👻 |                                                        |                                            |                                              |
| 😚 Seal         | of Biliteracy Application | PDF Create Rep                                         | ort                                        |                                              |

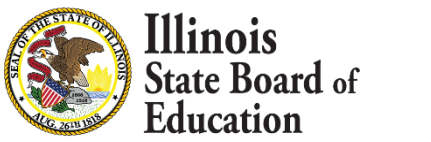

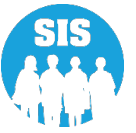

### ACCESS Score – Summary Report

#### 2022 ACCESS Scores Summary

SIS Home District: 12345678901 ISBE Test District

| Grade: All                    | Total |
|-------------------------------|-------|
| Total Students:               | 6315  |
| SIS Grade Level: Kindergarten | 1014  |
| SIS Grade Level: 1 - Grade 1  | 1139  |
| SIS Grade Level: 2 - Grade 2  | 1067  |
| SIS Grade Level: 3 - Grade 3  | 988   |
| SIS Grade Level: 4 - Grade 4  | 595   |
| SIS Grade Level: 5 - Grade 5  | 421   |
| SIS Grade Level: 6 - Grade 6  | 360   |
| SIS Grade Level: 7 - Grade 7  | 351   |
| SIS Grade Level: 8 - Grade 8  | 380   |
| Result Codes: 1               | 30    |
| Result Codes: 3               | 1     |
| Result Codes: 4               | 1     |
| Result Codes: 5               | 82    |
| Result Codes: 51              | 1     |
| Result Codes: None            | 6203  |

#### Possible Result Codes

- 1 = Missing Scores
- 2 = Missing EL Data
- 3 = No Action Required By School
   District. This Error Will Be Corrected By
   Vendor.
- 4 = Grade levels in Columns A and B are not the same. This item should be reviewed to ensure that the student was tested in the correct grade.
- 5 = Alternate ACCESS Test Score

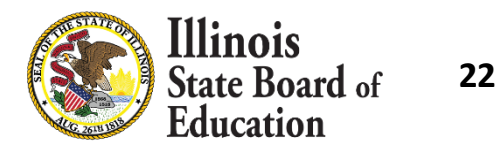

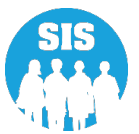

- Identify EL Students with Missing ACCESS Scores.
  - Run an ACCESS Score Detail Report located under Reports in the Bilingual section.
    - Make report criteria selections.
    - Sort by Error.

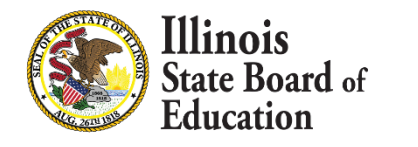

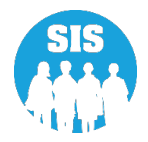

### ACCESS Score – Details Report

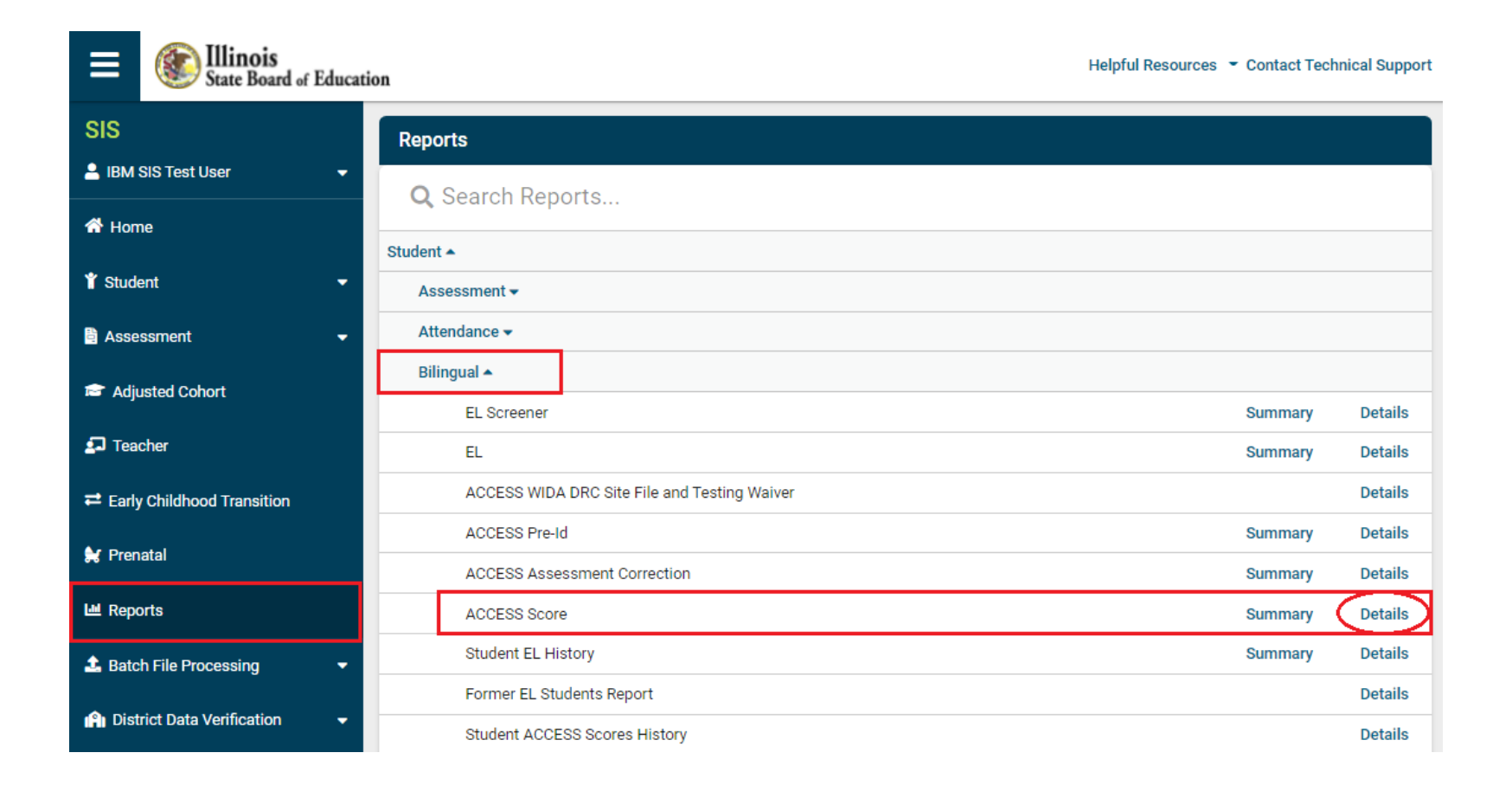

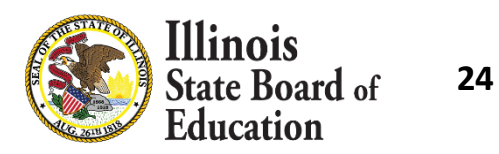

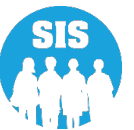

### ACCESS Score - Detail Report – Criteria Page

### \*select to Sort By 'Error'

| E State Board of Educ          | ation                       |                                             | Helpful Resources 🝷 Contact Technical Support |
|--------------------------------|-----------------------------|---------------------------------------------|-----------------------------------------------|
| SIS                            | K Back To Reports           |                                             |                                               |
| 💄 IBM SIS Test User 🗸 🗸        | ACCESS Score                |                                             |                                               |
| A Home                         | School Year                 | 2022                                        | ~                                             |
| 🕈 Student 🗸 🗸                  | School                      | All Schools                                 | •                                             |
| 👌 Assessment 🗸 👻               |                             | Home O Serving O Service Provider           | O Home But Not Serving O Serving But Not Home |
| 🖻 Adjusted Cohort              | Grade                       | All Grades                                  | ▼                                             |
| 🗗 Teacher                      | Gender                      | All Races  All O Male O Female O Non-Binary | <b>v</b>                                      |
|                                | Title III Indicator         | ● Roth ○ Yes ○ No                           |                                               |
| 😽 Prenatal                     | Migrant Indicator           | ● Both ○ Yes ○ No                           |                                               |
| 😬 Reports                      | IEP SpecEd Indicator        | Both O Yes O No                             |                                               |
| ▲ Batch File Processing        | 504 Accommodation Indicator | Both O Yes O No                             |                                               |
| 💼 District Data Verification 🔹 | Sort By                     | Error                                       | v                                             |
| Seal of Biliteracy Application | PDF V Create Ren            | port                                        |                                               |
| Log Out G                      |                             |                                             |                                               |

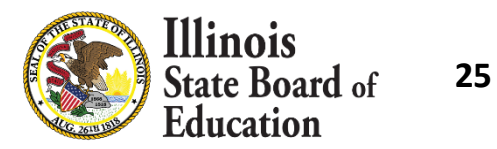

### ACCESS Scores – Detail Report – Sorted by Errors

#### 2022 ACCESS Scores Report (Detail)

#### SIS Home District: 12345678901 ISBE Test District

#### Selection Criteria: Sorted By: error

#### Columns

- A SIS Grade Level
- B Tested Grade Level
- C Listening Tier
- D Speaking Tier
- E Writing Tier
- F Reading Tier
- G Listening Scale Score

- Mode of Administration Listening Speaking Scale Score
- I Speaking Scale Score J Mode of Administration

H

- J Mode of Administration Speaking K Reading Scale Score
- L Mode of Administration Reading
- Mode of Administration Re
   Wildle Gash Gash
- M Writing Scale Score
- N Mode of Administration Writing

- O Mode of Response Writing
- P Comprehension Score
- Q Oral Scale Score
- R Literacy Scale Score
- S Composite (Overall) Scale Score
- T Listening Proficiency Level
- U Speaking Proficiency Level

- V Reading Proficiency Level
- W Writing Proficiency Level
- X Comprehension Proficiency Level
- Y Oral Proficiency Level
- Z Literacy Proficiency Level
- AA Composite (Overall) Proficiency Level

#### Result Codes

1 - Missing Scores

2 - Missing EL Data

3 - Multiple test records exist for one student. Verify that the test records all belong to the identified student, or reassign the test records to the correct student(s). Duplicate test records

will be merged by the vendor in the final report(s).

4 = Grade levels in Columns A and B are not the same. This item should be reviewed to ensure the student tested in the correct grade.

5 - Alternate ACCESS administration. If the student was not eligible for the Alternate ACCESS, contact ISBE.

| Mode of Administration: O = Online P = Paper |            |                |            |    |   |   |   | Mode of Response - Writing: KB = Keyboard HW = Handwriting |   |   |   |   |   |   |   |   |   |   |   |   |   |   |   |   |   |   |   |   |   |    |    |       |
|----------------------------------------------|------------|----------------|------------|----|---|---|---|------------------------------------------------------------|---|---|---|---|---|---|---|---|---|---|---|---|---|---|---|---|---|---|---|---|---|----|----|-------|
|                                              | Student ID | Student Name   | Birth Date | А  | в | с | D | E                                                          | F | G | н | I | J | к | L | м | N | 0 | P | Q | R | s | т | U | v | w | х | Y | z | АА | BB | Codes |
| 1                                            | 123456789  | Test, Student  | 12/11/2007 | 08 |   |   |   |                                                            |   |   |   |   |   |   |   |   |   |   |   |   |   |   |   |   |   |   |   |   |   |    |    | 12    |
| 1                                            | 123456789  | Test, Student2 | 03/24/2015 | 01 |   |   |   |                                                            |   |   |   |   |   |   |   |   |   |   |   |   |   |   |   |   |   |   |   |   |   |    |    | 1     |
| 1                                            | 123456789  | Test, Student3 | 10/13/2014 | 01 |   |   |   |                                                            |   |   |   |   |   |   |   |   |   |   |   |   |   |   |   |   |   |   |   |   |   |    |    | 1     |
|                                              |            |                |            |    |   |   |   |                                                            |   |   | - |   | _ |   | _ |   |   |   |   |   |   |   |   |   |   |   |   |   | _ | -  |    |       |

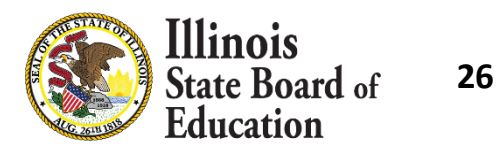

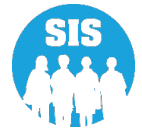

- 27
- Resolving Unassigned Test Results
  - Run an Unassigned Test Results Detail Report in the Bilingual section of Reports.
    - The test results for the students listed on this report could not be automatically matched to a student in the ACCESS Correction file.
  - Steps for Assigning Student Test Results:
    - Step 1: Add or update the unassigned student records found on this report to the ACCESS Correction data; this can be done via an online ACCESS Correction or through the corresponding batch file process (Student must have an EL record in SIS for the current School Year).
    - Step 2: Overnight, the unassigned test results will be linked to the students' ACCESS Correction data.
    - Step 3: Verify the update using the ACCESS Scores Report and the Unassigned Test Results Report the next morning.

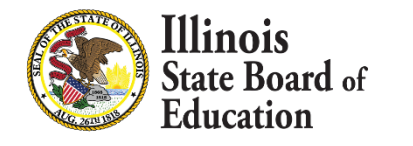

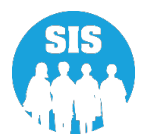

### Unassigned ACCESS Test Results – Details Report

| ≡                           | State Board of Educat  | Helpful Reso  | Helpful Resources   Contact Technical Support |         |         |
|-----------------------------|------------------------|---------------|-----------------------------------------------|---------|---------|
| SIS                         |                        | Student 🔺     |                                               |         |         |
| 💄 IBM SIS Test User 🛛 👻     |                        | Assessment -  |                                               |         |         |
| A Home                      |                        | Attendance 🗸  |                                               |         |         |
|                             |                        | Bilingual 🔺   |                                               |         |         |
| ¥ Student                   |                        | EL Screene    | ər                                            | Summary | Details |
| 🗄 Assessment 🗸 🗸            |                        | EL            |                                               | Summary | Details |
| 🖻 Adjı                      | usted Cohort           | ACCESS W      | /IDA DRC Site File and Testing Waiver         |         | Details |
|                             |                        | ACCESS Pre-Id |                                               | Summary | Details |
| 🗗 Teacher                   |                        | ACCESS A      | ssessment Correction                          | Summary | Details |
|                             |                        | ACCESS Score  |                                               | Summary | Details |
| 🐓 Prenatal                  |                        | Student EL    | . History                                     | Summary | Details |
|                             |                        | Former EL     | Students Report                               |         | Details |
| Let Reports                 |                        | Student AC    | CESS Scores History                           |         | Details |
| 🍰 Batch File Processing 🔹 👻 |                        | Unassigne     | d Test Results                                |         | Details |
| n Dist                      | rict Data Verification | eGMS EL F     | Program Placement and Services                | Summary | Details |
| - Dist                      |                        | eGMS Ceil     | ing Calculator Funding Allocations            | Summary | Details |

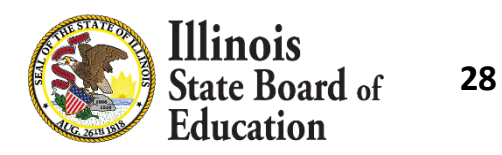

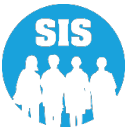

### Unassigned ACCESS Test Results – Detail Report – Criteria Page

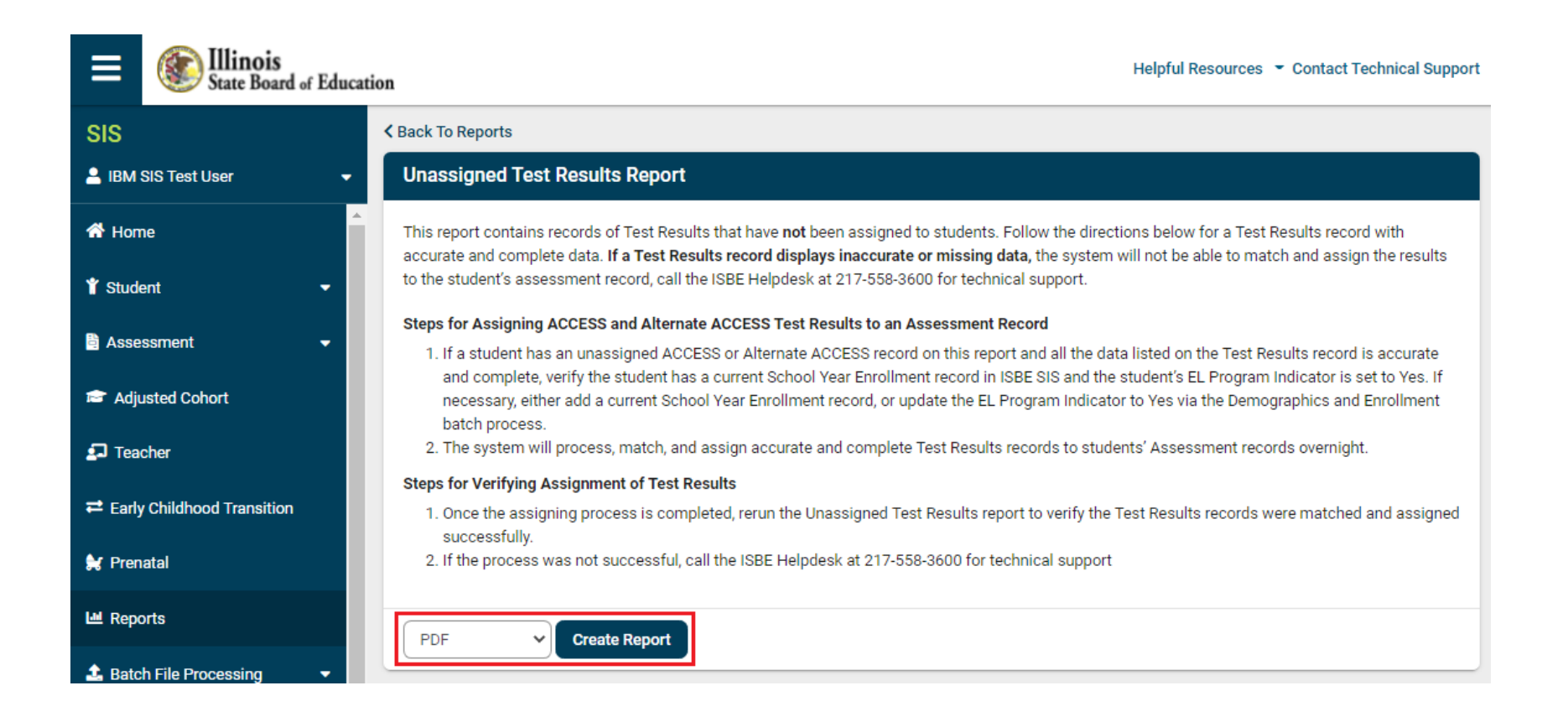

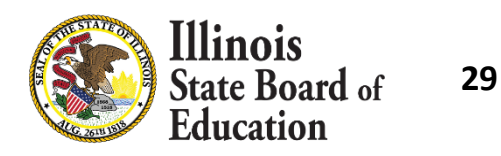

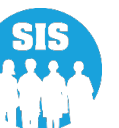

### **Unassigned ACCESS Test Results Detail Report**

#### **Unassigned Test Results**

#### for

#### School District: 12-345-6789-01-

#### Note: The Unassigned Test Results Report contains Assessment records that have not been assigned to students.

\* Test names followed by an asterisk are writing assessment test.

This report contains records of Test Results that have **not** been assigned to students. Follow the directions below for a Test Results record with accurate and complete data.

If a Test Results record displays inaccurate or missing data, the system will not be able to match and assign the results to the student's assessment record, call the ISBE Helpdesk at 217-558-3600 for technical support.

#### Steps for Assigning ACCESS and Alternate ACCESS Test Results to an Assessment Record

 If a student has an unassigned ACCESS and Alternate ACCESS record with Error Code 1, verify the student has a current School Year Enrollment record in ISBE SIS and the student's EL Program Indicator is set to Yes. If necessary, either add a current School Year Enrollment record, or update the EL Program Indicator to Yes via the Demographics and Enrollment batch process. Then, either add or update the student's Assessment record via the Assessment link online or via the ACCESS Assessment Correction batch process.

2. The system will process, match, and assign accurate and complete Test Results records to students' Assessment records overnight.

#### Error

- 1 Student is not identified as EL=YES in SIS and does not have an Assessment Correction record
- 2 Student does not have an enrollment for the School Year
- 3 Student not found SID does not exist

|            |              |            |       |      |                 |                | Error |
|------------|--------------|------------|-------|------|-----------------|----------------|-------|
| Student ID | Student Name | Birth Date | Grade | Test | SIS Home School | Testing School | Code  |
|            |              |            |       |      |                 |                |       |

You have no unassigned test results for your school district.

**Total Students:** 

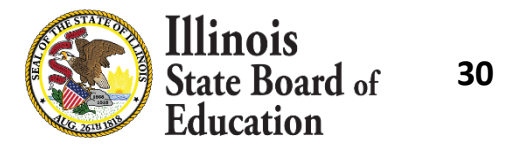

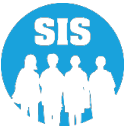

#### Steps to Find Missing ACCESS Scores

- Verify the administration in WIDA AMS
  - Check that test sessions were completed (online administration)
  - Check that paper materials were returned to DRC.
  - If you know the test booklet numbers, that is one way that DRC or ISBE can search for the ACCESS test results.
- Check the Unassigned Records Report in SIS
- Check for missing enrollment information in SIS
- Check for missing EL information in SIS
- Check whether results were assigned to another student
  - A duplicate ACCESS test record exists for another student
  - An EL student whom you know did not test has scores
- Students that transferred may have results reported to another district; search with the Individual Student Reports tool in SIS
- Ask DRC to check the scans of the test booklets that were used (booklet number required).

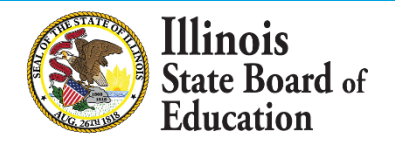

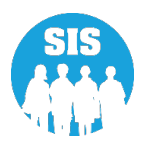

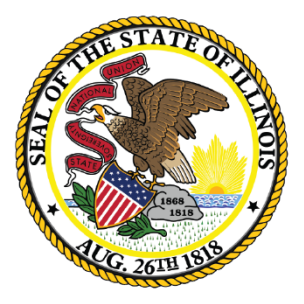

### Illinois State Board of Education

### DLM-AA Assessment Correction and Scores Process

## DLM-AA 2022 Assessment Process

- The Assessment Enrollment Verification Report became available on May 9, 2022.
- DLM-AA corrections will begin, and scores are scheduled to be posted in SIS July 8, 2022.
- DLM-AA Last Day of Corrections for the Purpose of Accountability and School Report Card for SY 2022 due by Thursday, August 26, 2022

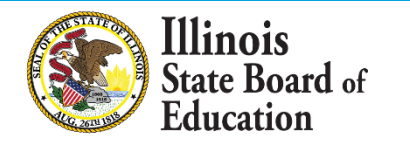

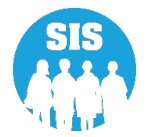

### Assessment Enrollment Verification Report

- 34
- The Assessment Enrollment Verification Report uses SIS enrollments to determine who should have tested.
- The purpose of the new Assessment Enrollment Verification Report is to allow districts to ensure all enrollments are in SIS correctly before scores matching occurs.
  - Verify local testing rosters against this report to ensure all students are included.
     Enrollments will not be able to be added after July 31, 2022
- Districts have until July 31, 2022, to ensure that all students that tested appear on the Assessment Enrollment Verification Report.
- If students are not appearing on the Assessment Enrollment Verification Report, check the following:
  - Student is enrolled in the correct Home and Serving
  - Student is enrolled with the correct Start and End dates
  - Student is marked as IDEA services = Yes in the student's Program Indicators
  - Student is marked as Alternate Assessment (DLM-AA) Yes in the student's Program Indicators

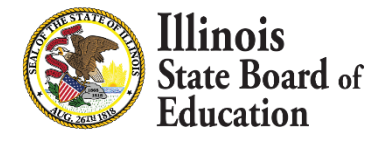

### **Assessment Enrollment Verification Report**

### Assessment Enrollment verification – Details Report – Criteria page

| SIS                              | Reports                                  |         |  |  |  |  |
|----------------------------------|------------------------------------------|---------|--|--|--|--|
| 💄 IBM SIS Test User 4            | O Grand Dan arts                         |         |  |  |  |  |
| 者 Home                           |                                          |         |  |  |  |  |
|                                  | Student A                                |         |  |  |  |  |
| ¥ Student ◄                      | Assessment A                             |         |  |  |  |  |
| Assessment                       | Assessment Enrollment Verification A     |         |  |  |  |  |
| 🕿 Adjusted Cohort                | Assessment Enrollment Verification       | Details |  |  |  |  |
|                                  | Illinois Assessment of Readiness (IAR) - |         |  |  |  |  |
| 🞜 Teacher                        | DLM-AA 🗸                                 |         |  |  |  |  |
|                                  | SAT/PSAT 🐱                               |         |  |  |  |  |
| Af Demotel                       | Unassigned Test Results -                |         |  |  |  |  |
|                                  | Other Assessment Reports 🗸               |         |  |  |  |  |
| 😬 Reports                        | Historical Assessments 🗸                 |         |  |  |  |  |
| 🏦 Batch File Processing          | Attendance -                             |         |  |  |  |  |
|                                  | Bilingual 🗸                              |         |  |  |  |  |
| District Data Verification       | Demographics and Enrollment -            |         |  |  |  |  |
| 😚 Seal of Biliteracy Application | Discipline -                             |         |  |  |  |  |
|                                  | Early Learning -                         |         |  |  |  |  |
|                                  | Homeless -                               |         |  |  |  |  |
|                                  | Individual Student -                     |         |  |  |  |  |
|                                  | Restraint and Time Out -                 |         |  |  |  |  |
| Log Out 📢                        | Regional Safe School 🗸                   |         |  |  |  |  |

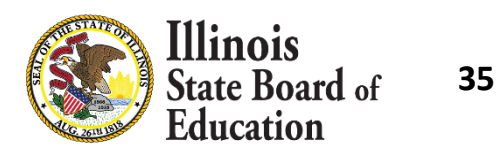

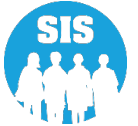

### **Assessment Enrollment Verification Report**

### Details Report – Criteria page

| SIS                              | < Back To Reports                        |                                                                                    |  |  |  |
|----------------------------------|------------------------------------------|------------------------------------------------------------------------------------|--|--|--|
| 💄 IBM SIS Test User 4 🔹 👻        | Assessment Enrollment Verification       |                                                                                    |  |  |  |
| 👚 Home                           | School Year                              | 2022 ~                                                                             |  |  |  |
| 🕈 Student 🗸 🗸                    | Home School                              | All Schools                                                                        |  |  |  |
| 🗎 Assessment 🗸 🗸                 | Grade                                    | All Grades 🗸                                                                       |  |  |  |
| 🞓 Adjusted Cohort                | Test to be taken<br>Gender               | All O DLM-AA O IAR O SAT O PSAT 8/9 O PSAT 10     All O Male O Female O Non-Binary |  |  |  |
| Teacher                          | IDEA Services                            | Both O Yes O No                                                                    |  |  |  |
| ₽ Early Childhood Transition     | EL Indicator<br>FRL/Low Income Indicator | ● Both ○ Yes ○ No                                                                  |  |  |  |
| 😫 Prenatal                       | First Year in U.S. School                | ● Both ○ Yes ○ No                                                                  |  |  |  |
| 네 Reports                        | Sort By                                  | Student ID                                                                         |  |  |  |
| ▲ Batch File Processing -        |                                          |                                                                                    |  |  |  |
| 🔒 District Data Verification 🔹 👻 |                                          |                                                                                    |  |  |  |
| Seal of Biliteracy Application   | PDF  Create Report                       |                                                                                    |  |  |  |

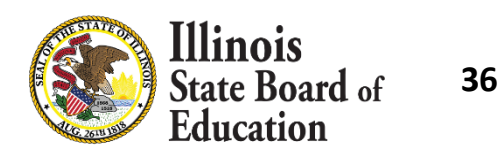

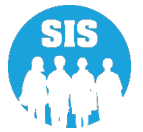
#### Assessment Enrollment Verification (Detail) Report

2022 Assessment Enrollment Verification Report (Detail)

5/9/2022 1:25 pm

| adad (DDA) |
|------------|
| naea (PDA) |
|            |
| linois     |
|            |

| Assessment Hon  | ie School:                      |               |       |                  |   |    |   |   |   |   | Distinct Stud | ent Count: | 160 |
|-----------------|---------------------------------|---------------|-------|------------------|---|----|---|---|---|---|---------------|------------|-----|
| Test Count:     | DLM-AA: 1                       | PSAT 8/9:     | N/A   | PSAT 10: N/A     |   |    |   |   |   |   | SAT: N/A      |            |     |
| Testing Window: | DLM-AA: 03/07/2022 - 05/04/2022 | 22 PSAT 8/9:  | N/A   | PSAT 10: N/A     |   |    |   |   |   |   | SAT: N/A      |            |     |
| Student ID      | Student Name                    | Date of Birth | Grade | Test To Be Taken | A | в  | с | D | E | F | G             | Н          | 1   |
| 123456789       | Smith, Allen                    | 01/01/2011    | 4     | DLM-AA           | F | 14 | N | N | Y | N | 09/10/2021    |            |     |

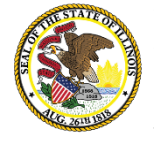

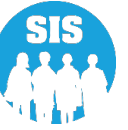

Starting July 8, 2022 - Search by student to correct DLM-AA data and enter RNVTA codes. All RNVTAs must be complete by August 26, 2022.

| ≡      | State Board of Educat | on                                | Helpful Resources 👻 Contact Technical Support |
|--------|-----------------------|-----------------------------------|-----------------------------------------------|
| SIS    | SIS Test User 🔹 👻     | DLM-AA Correction Search Criteria | Assessment Year: 2022                         |
| 希 Hor  | ne                    | SID                               |                                               |
| 🏌 Stud | ent <del>-</del>      | AND AT LEAST ONE BELOW            |                                               |
| 🖹 Asse | essment 🗸             | Legal Last Name                   |                                               |
| -      | Pre-ID 🔻              | Legal First Name                  |                                               |
| (      | Correction 🚽          | Date of Birth (mm/dd/yyyy)        |                                               |
|        | ACCESS                |                                   |                                               |
|        | DLM-AA                |                                   | Search                                        |
|        | IAR                   |                                   |                                               |

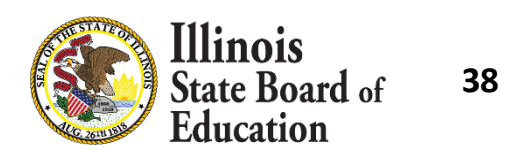

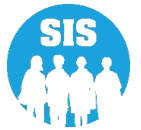

- Run the Assessment Enrollment Verification Report starting May 9, 2022
  - Enrollments cannot be added after July 31, 2022!
- Starting July 8, 2022, districts should:
  - Run DLM-AA Correction and Scores report, ensure all data is accurate and enter RNVTAs for students that did not test.
    - Update via the Assessment Correction link.
  - Run DLM-AA Correction and Scores report check for Missing Scores or Errors.
    - Resolve any unassigned scores on the Unassigned Test Results Screen.
    - Sort the report by "Error" and resolve any issues.

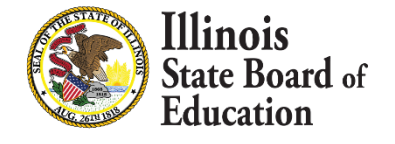

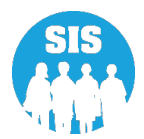

#### DLM-AA Correction and Scores – Details Report

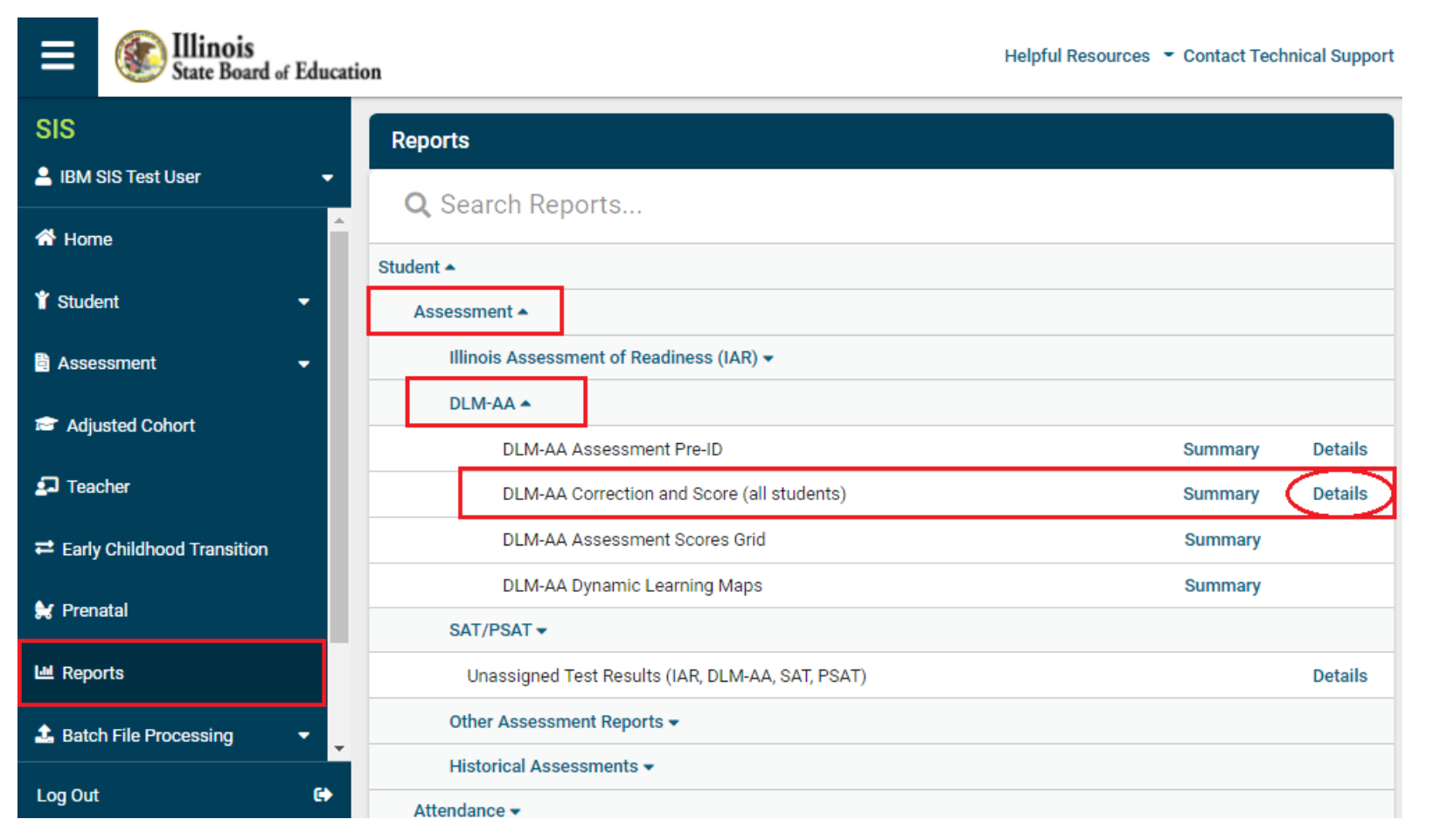

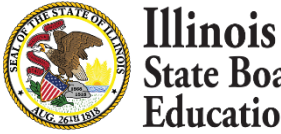

Education

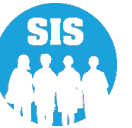

#### DLM-AA Correction – Detail Report – Criteria page

| ≡       | State Board of Educa       | tion                                               | Helpful Resources 👻 Contact Technical Support |
|---------|----------------------------|----------------------------------------------------|-----------------------------------------------|
| SIS     |                            | K Back To Reports                                  |                                               |
| 💄 ibm s | SIS Test User 🔹 👻          | DLM-AA Correction and Score                        | (all students)                                |
| প Hom   | ie                         | School Year                                        | 2022 🗸                                        |
| 🍟 Stude | ent 👻                      | School                                             | All Schools 🗸                                 |
| 🖹 Asse  | ssment 🗸                   | Grade                                              | Home Oserving OTesting     All Grades         |
| 🕿 Adju  | isted Cohort               | Race/Ethnicity                                     | All Races                                     |
| 🛃 Tead  | cher                       | Gender                                             | All O Male O Female O Non-Binary              |
| ≓ Early | Childhood Transition       | Homeless Indicator                                 | ● Both ○ Yes ○ No                             |
| 解 Pren  | atal                       | Migrant Indicator                                  | Both O Yes O No                               |
| 🔟 Repo  | orts                       | IDEA Services                                      | Both O Yes O No                               |
| 🍰 Batc  | h File Processing 🔹 🔻      | FRL/Low Income Indicator<br>21st Century Indicator | Both O Yes O No     Both O Yes O No           |
| 👔 Dist  | rict Data Verification 🛛 🔫 | First Year in U.S. School                          | ● Both   ○ Yes   ○ No                         |
| 😯 Seal  | of Biliteracy Application  | Reason For No Valid Test Attempt                   |                                               |
|         |                            | Show Error Only                                    | ○ Yes ● No                                    |
|         |                            | Sort By                                            | Student Name 🗸                                |
|         |                            |                                                    |                                               |
| Log Out | G                          | Create Report                                      |                                               |

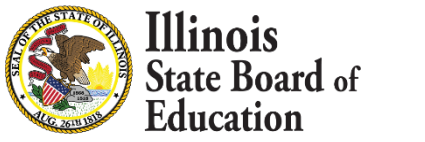

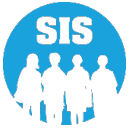

#### DLM-AA Correction and Score (Detail) Report

|                                                            | 2022 DLM-AA Correction and Score (Detail)                                                                                             |          |             |                    |       |                        |                                |            |                           |            |        |                            |                                |             |
|------------------------------------------------------------|----------------------------------------------------------------------------------------------------|----------|-------------|--------------------|-------|------------------------|--------------------------------|------------|---------------------------|------------|--------|----------------------------|--------------------------------|-------------|
| Asse                                                       | ssment Home District: 1234567890                                                                                                    | 01       | SBE Tes     | t District         |       |                        |                                |            |                           |            |        |                            |                                |             |
| Selec                                                      | tion Criteria: None Sorted By:                                                                                                    | Studer   | nt Name     |                    |       |                        |                                |            |                           |            |        |                            |                                |             |
| Coh                                                        | imns: * = Defined below                                                                                                    |          |             |                    |       |                        |                                |            |                           |            |        |                            |                                |             |
| A                                                          | Grade                                                                                                    | E I      | EL Indicat  | tor                |       | J                      | First Y                        | ear in U.S | S. School (EL Indicator n | nust-Ye    | s)     | 0                          | Grade of Test Taken (Fr        | om Vendor)  |
| в                                                          | Gender                                                                                                    | F F      | FRL/Low     | Income Indicat     | tor   | К                      | SIS En                         | try Date * | •                         |            |        | Р                          | Performance Level *            |             |
| C                                                          | Race/Ethnicity *                                                                                                    | G 1      | Migrant In  | ndicator           |       | L                      | SIS Ex                         | it Date *  |                           |            |        | Q                          | Suppressed Score (Blank        | k or Y=Yes) |
| D                                                          | IDEA Services                                                                                                    | Н 1      | Homeless    | Indicator          |       | М                      | SIS Ex                         | it Code *  |                           |            |        | R                          | Reason for No Valid Tes        | t Attempt * |
|                                                            |                                                                                                    | 1 2      | 21st Centi  | ury Indicator      |       | N                      | Test Co                        | ode (MAT   | f, ELA, SCI)              |            |        | S                          | Error Code *                   |             |
| SIS Exit Code                                              |                                                                                                    |          |             |                    | )7    | Death                  |                                |            |                           |            | 14     | Aged Out                   |                                |             |
| 02                                                         | Transfer to another public school within                                                                                              | n the di | istrict     | 0                  | 18    | Expulsion              |                                |            |                           |            | 15     | Certificate of Complet     | ion                            |             |
| 03                                                         | Transfer to Home Schooled                                                                                                    |          |             | 0                  | )9    | Dropped Out            |                                |            |                           |            | 16     | Victim of a Violent Cr     | ime                            |             |
| 04                                                         | Transfer to Private School                                                                                                    |          |             | 1                  | 10    | Transfer to GED Pr     | rogram                         |            |                           |            | 17     | Change in Serving Scl      | nool or Percent of Day Atte    | nded (PDA)  |
| 05                                                         | Promotion                                                                                                    |          |             | 1                  | 1     | Moved, not known       | to be co                       | ontinuing  |                           |            | 18     | Moved Out of the Uni       | ted States                     |             |
| 06                                                         | Graduated with regular, advanced, Inter                                                                                               | mation   | al          | 1                  | 12    | Retained in same g     | rade or (                      | demoted t  | to a lower grade          |            | 19     | Transfer to another put    | blic school district out of II | linois      |
| Baccalaureate, or other type of diploma 20 Transfer to and |                                                                                                    |          |             |                    |       | Transfer to another pu | blic school district in Illino | is         |                           |            |        |                            |                                |             |
| Rea                                                        | Reason for No Valid Test Attempt (RNVTA) Full definitions can be found on www.isbe.net/sis under Resources (Data Elements/Assessment) |          |             |                    |       |                        |                                |            |                           |            |        |                            |                                |             |
| Plea                                                       | se review the detailed RNVTA definition                                                                                               | ns on h  | https://ww  | ww.isbc.net/Do     | cun   | ents/reason-no-val     | lid-test-                      | attmpt.pd  | df before choosing the H  | RNVTA.     |        |                            |                                |             |
| 01                                                         | Medically Exempt                                                                                                    |          | 09          | Deceased           |       |                        |                                | 21         | Reserved for Internal Us  | se-Scale   | Sco    | re for Content Area Exi    | sts in Another School          |             |
| 02                                                         | Homebound                                                                                                    |          | 10          | Absent from T      | Testi | ng                     |                                | 22         | Reserved for Internal U   | se-SIS U   | Jse O  | Only                       |                                |             |
| 03                                                         | In Jail/Locked Facility                                                                                                    |          | 15          | Refusal but Pr     | reser | it to Test             |                                | 23         | Reserved for Internal Us  | se-SIS U   | Jse O  | Only (First Year in U.S. ) | School)                        |             |
| 04                                                         | Out of State/Country                                                                                                    |          | 16          | Part-Time Enr      | olln  | ient                   |                                | 25         | Reserved for Internal U   | se-Asse    | ssme   | nt Use Only (Grade 11-     | No Participation Credit)       |             |
| 07                                                         | Transferred Out Prior to Testing                                                                                                    |          | 18          | PSS-SIS Use (      | Only  | 7                      |                                | 50         | Reserved for Internal Us  | se-SIS U   | Jse O  | Only (Grade 12 Exempt-     | Programming)                   |             |
| 08                                                         | Transferred In After Test Administration                                                                                              |          | 19          | Reserved for I     | Inter | nal Use-SIS Use On     | ıly                            | 51         | Reserved for Internal U   | se-Asse    | ssme   | nt Use Only (Grade 12)     | Exempt-SIS Evidence)           |             |
|                                                            |                                                                                                    |          |             |                    |       |                        | -                              | 52         | Reserved for Internal Us  | se-Asse    | ssme   | nt Use Only (Grade 12      | Exempt-District Submissio      | n)          |
|                                                            |                                                                                                    |          |             |                    |       |                        |                                | 53         | Reserved for Internal U   | se-Asse    | ssme   | nt Use Only (Grade 12      | No Participation Credit)       |             |
|                                                            |                                                                                                    |          |             |                    |       |                        |                                | 54         | Reserved for Internal Us  | se-Asse    | ssme   | ent Use Only (Grade 12     | Exempt-Other)                  |             |
|                                                            |                                                                                                    |          |             |                    |       |                        |                                |            |                           |            |        |                            |                                |             |
| Rac                                                        | e/Ethnicity                                                                                                    |          |             |                    |       |                        |                                |            |                           |            |        |                            |                                |             |
| 11 H                                                       | ispanic or Latino 12 American Indian o                                                                                                | or Alasi | ka Native   | 13 Asian           | 14 E  | lack or African Am     | erican                         | 15 Nativ   | e Hawaiian or Other Pac   | cific Isla | nder   | 16 White 17 Two            | or More Races                  |             |
| Perf                                                       | ormance Level                                                                                                    |          |             |                    |       |                        |                                |            |                           |            |        |                            |                                |             |
| Leve                                                       | 1 - EMERGING: The student demonstra                                                                                                   | ates en  | nerging u   | nderstanding of    | fand  | d ability to apply cor | ntent kn                       | owledge a  | and skills represented by | the Esse   | ential | l Elements.                |                                |             |
| Leve                                                       | 2 - APPROACHING TARGET: The stu                                                                                                    | udent's  | understar   | nding of and abi   | ility | to apply targeted co   | ontent kr                      | iowledge   | and skills represented by | y the Ess  | sentia | al Elements is approach    | ing the target.                |             |
| Leve                                                       | S 3 - AT TARGET: The student's understand                                                                                             | anding   | of and ab   | vility to apply co | onte  | nt knowledge and sl    | kills repr                     | resented b | y the Essential Elements  | s is at ta | rget.  |                            |                                |             |
| Leve                                                       | 4 - ADVANCED: The student demonstr                                                                                                    | rates ad | dvanced u   | understanding o    | of an | d ability to apply ta  | rgeted co                      | ontent kn  | owledge and skills repres | sented by  | y the  | Essential Elements         |                                |             |
| Leve                                                       | d 9 - Not Tested (Verify the Reason for No                                                                                            | o Valid  | Test Atte   | mpt in Column      | IT.)  |                        |                                |            |                           |            |        |                            |                                |             |
| Ern                                                        | or Code                                                                                                    |          |             |                    | -     |                        |                                | _          |                           |            | _      |                            |                                |             |
| 1 - 5                                                      | tudent score data are expected but missin-                                                                                            | g. Ente  | r a RNVI    | TA or check for    | sco   | re data in "Unassien   | ed Test                        | Results" r | report.                   |            |        |                            |                                |             |
| 2 . 5                                                      | tudent has multiple scale scores for the sa                                                                                           | ame con  | ntent area  | in more than o     | nes   | chool. Contact ISBI    | E for ass                      | istance    |                           |            |        |                            |                                |             |
| 3.0                                                        | irade of Test Taken does not match Grade                                                                                              |          |             |                    |       |                        |                                |            |                           |            |        |                            |                                |             |
| 4 - 0                                                      | Grade 12 student tested but was not require                                                                                           | ed to te | est. Conta  | ct ISBE for assi   | istar | ice.                   |                                |            |                           |            |        |                            |                                |             |
| Not                                                        | : DLM-AA Science Tests with Grades of                                                                                                 | ther the | an 5, 8, ar | nd 11 will auton   | natio | ally be suppressed.    |                                |            |                           |            |        |                            |                                |             |
|                                                            |                                                                                                    |          |             |                    |       |                        | _                              |            |                           |            |        |                            |                                |             |

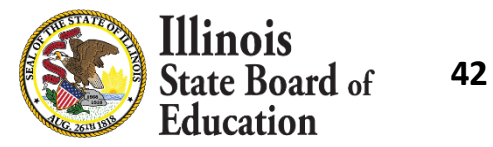

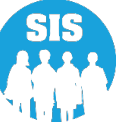

#### Select 'Edit' to update student DLM-AA testing data

| ≡         | State Board of Educat | ion                             |                           | Helpful Resources           | Contact Technical Support |
|-----------|-----------------------|---------------------------------|---------------------------|-----------------------------|---------------------------|
| SIS       |                       | K Back To DLM-AA Correction Set | earch                     |                             |                           |
|           | SIS Test User 🗸 👻     | DLM-AA: Mathematics/I           | ELA/Science               |                             | Assessment Year: 2022     |
| \land Hom | e                     | Adjust student data to refl     | ect the time of testing.  |                             |                           |
| 🍟 Stude   | ent 👻                 | SID: 123456789                  | ,                         |                             |                           |
|           |                       | Legal Last Name: Test           | Legal First Name: Student | Legal Mid                   | dle Name:                 |
| Asse:     | ssment •              | Date of Birth                   | 01/01/2010                | Gender                      | Male                      |
| Р         | re-ID 🔹               | Race/Ethnicity                  | Black or African American | Grade                       | 5 - Grade 5               |
| с         | orrection 👻           | Home RCDTS                      | 123456789012345           | Testing RCDTS               | 123456789012345           |
|           | ACCESS                | First Year in U.S. School       | No                        | 21st Century<br>Indicator   | No                        |
|           | DLM-AA                | EL Indicator                    | No                        | FRL/Low Income<br>Indicator | Yes                       |
|           | IAR                   | Homeless Indicator              | No                        |                             |                           |
|           | SAT/PSAT              | Reason for No Valid Test A      | Attempt                   | Performance Level<br>ELA:   | 1                         |
| U         | nassigned             | Reason for No Valid Test A      | Attempt                   | Performance Level           | 1                         |
| 🖻 Adju    | sted Cohort           | Reason for No Valid Test /      | Attempt                   | Performance Level           | 1                         |
| 🛃 Tead    | cher                  | SCIENCE                         | wenty                     | SCIENCE:                    |                           |
| ≓ Farly   | Childhood Transition  |                                 |                           |                             | Edit                      |
| Log Out   | 6                     |                                 |                           |                             |                           |

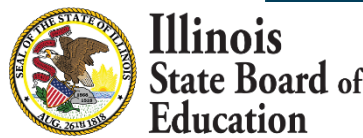

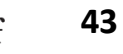

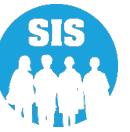

#### Correct student data to show status at time of testing

| E State Board of Education |                                        |                 | Helpful F                    | Resources 👻 Contact Technical Supp | port   |
|----------------------------|----------------------------------------|-----------------|------------------------------|------------------------------------|--------|
| SIS                        | Back To DLM-AA Correction Search       |                 |                              |                                    |        |
| 💄 IBM SIS Test User 🗸 🗸 🗸  | DLM-AA: Mathematics/ELA/Scie           | ence            |                              | Assessment Year: 2022              | 2      |
| A Home                     | Adjust student data to reflect the tin | ne of testing.  |                              |                                    |        |
| 🕈 Student 🔹                |                                        |                 |                              |                                    |        |
| 🗄 Assessment 🗸 🗸           | SID                                    | 123456789       |                              |                                    |        |
|                            | Legal Last Name                        | Test            | Date of Birth                | 01/01/2010                         | )      |
| Correction                 | Legal First Name                       | Student         | Gender                       | Male                               | )      |
|                            | Legal Middle Name                      |                 | Race/Ethinicity              | Black or African American 🗸 🗸      | )      |
| ACCESS                     |                                        |                 | Grade                        | 5 - Grade 5 🗸                      | )      |
| DLM-AA                     |                                        |                 |                              |                                    | )<br>h |
| IAR                        | Home RCDTS                             | 123456789012345 | Testing RCDTS                | 123456789012345                    | J      |
|                            | First Year In U.S. School              | O Yes 🔹 No      | 21st Century Indicator       | O Yes 🔍 No                         |        |
| SAT/PSAT                   | EL Indicator                           | O Yes 💌 No      | FRL/Low Income Indicator     | ● Yes ○ No                         |        |
| Unassigned                 | Homeless Indicator                     | ○ Yes 🔎 No      |                              |                                    |        |
| 😂 Adjusted Cohort          | Reason for No Valid Test Attempt El    | A.              | ✓ Performance Level ELA: 1   |                                    |        |
| 🗗 Teacher                  | Reason for No Valid Test Attempt M     | АТН             | Performance Level MATH: 1    |                                    |        |
|                            | Reason for No Valid Test Attempt S     |                 | Performance Level SCIENCE: 1 |                                    |        |
| M Prenatal ✓               |                                        |                 |                              | Cancel Submit                      |        |

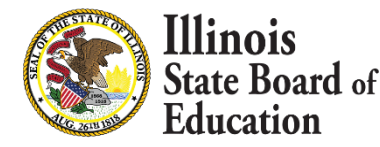

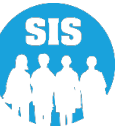

#### Student data has been successfully updated

| ≡       | Ellinois<br>State Board of Edu | Helpful Resources - Contact Technical Support |                           |                         |                       |  |  |  |  |  |  |  |  |
|---------|--------------------------------|-----------------------------------------------|---------------------------|-------------------------|-----------------------|--|--|--|--|--|--|--|--|
| SIS     |                                | A Back To DLM-AA Correction Search            | h                         |                         |                       |  |  |  |  |  |  |  |  |
| 💄 IBM S | SIS Test User 🔹                | , DLM-AA: Mathematics/ELA                     | V/Science                 |                         | Assessment Year: 2022 |  |  |  |  |  |  |  |  |
| 😭 Hom   | le                             | Assessment Correction updat                   | ed successfully.          |                         |                       |  |  |  |  |  |  |  |  |
| 🍟 Stude | ent 🔻                          | Adjust student data to reflect SID: 123456789 | the time of testing.      |                         |                       |  |  |  |  |  |  |  |  |
| 🖹 Asses | ssment 🗸 🗸                     | Legal Last Name: Test                         | Legal First Name: Student | Legal Middle N          | lame:                 |  |  |  |  |  |  |  |  |
|         |                                | Date of Birth                                 | 01/01/2010                | Gender                  | Male                  |  |  |  |  |  |  |  |  |
| P       | re-ID 🔻                        | Race/Ethnicity                                | Black or African American | Grade                   | 5 - Grade 5           |  |  |  |  |  |  |  |  |
| с       | orrection 👻                    | Home RCDTS                                    | 123456789012345           | Testing RCDTS           | 123456789012345       |  |  |  |  |  |  |  |  |
|         | 400500                         | First Year in U.S. School                     | No                        | 21st Century Indicator  | No                    |  |  |  |  |  |  |  |  |
|         | ACCESS                         | EL Indicator                                  | No                        | FRL/Low Income          | Yes                   |  |  |  |  |  |  |  |  |
|         | DLM-AA                         |                                               |                           | Indicator               |                       |  |  |  |  |  |  |  |  |
|         | IAR                            | Homeless Indicator                            | No                        |                         |                       |  |  |  |  |  |  |  |  |
|         | SAT/PSAT                       | Reason for No Valid Test Atte                 | mpt ELA                   | Performance Level ELA:  | 1                     |  |  |  |  |  |  |  |  |
|         |                                | Reason for No Valid Test Atte                 | mpt MATH                  | Performance Level MATH: | 1                     |  |  |  |  |  |  |  |  |
| U       | nassigned                      | Reason for No Valid Test Atte                 | mpt SCIENCE               | Performance Level       | 1                     |  |  |  |  |  |  |  |  |
| 🞓 Adju  | isted Cohort                   |                                               |                           | JULIUE.                 |                       |  |  |  |  |  |  |  |  |
| 된 Teac  | cher                           |                                               |                           |                         | Edit                  |  |  |  |  |  |  |  |  |

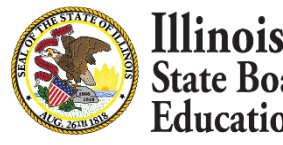

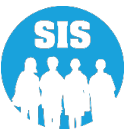

#### **Reason For No Valid Test Attempt:**

- 01 Medically Exempt
- 02 Homebound
- 03 In Jail/Locked Facility
- 04 Out of State/Country
- 07 Transferred Out Prior to Testing
- 08 Transferred In After Test Administration
- 09 Deceased
- 10 Absent from Testing
- 15 Refusal but Present to Test
- 16 Part-Time Enrollment

Link to complete RNVTA document: <u>https://www.isbe.net/Documents/reason-no-valid-test-attmpt.pdf</u>

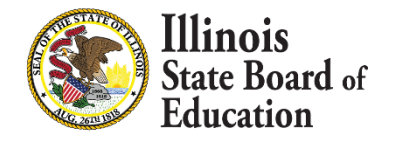

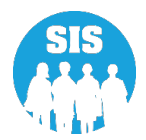

- Starting July 8, 2022, districts should resolve any unassigned scores, errors, and apply a Reason for No Valid Test Attempt (RNVTA) to records that have no score. District have until August 26, 2022
- If you have questions on the unassigned, please contact Pamela Hartwig (<u>phartwig@isbe.net</u>).

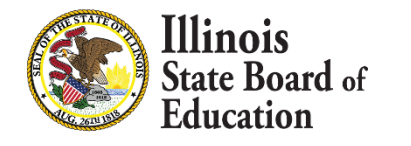

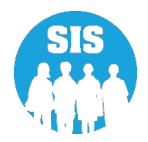

#### **Unassigned Test Results Screen**

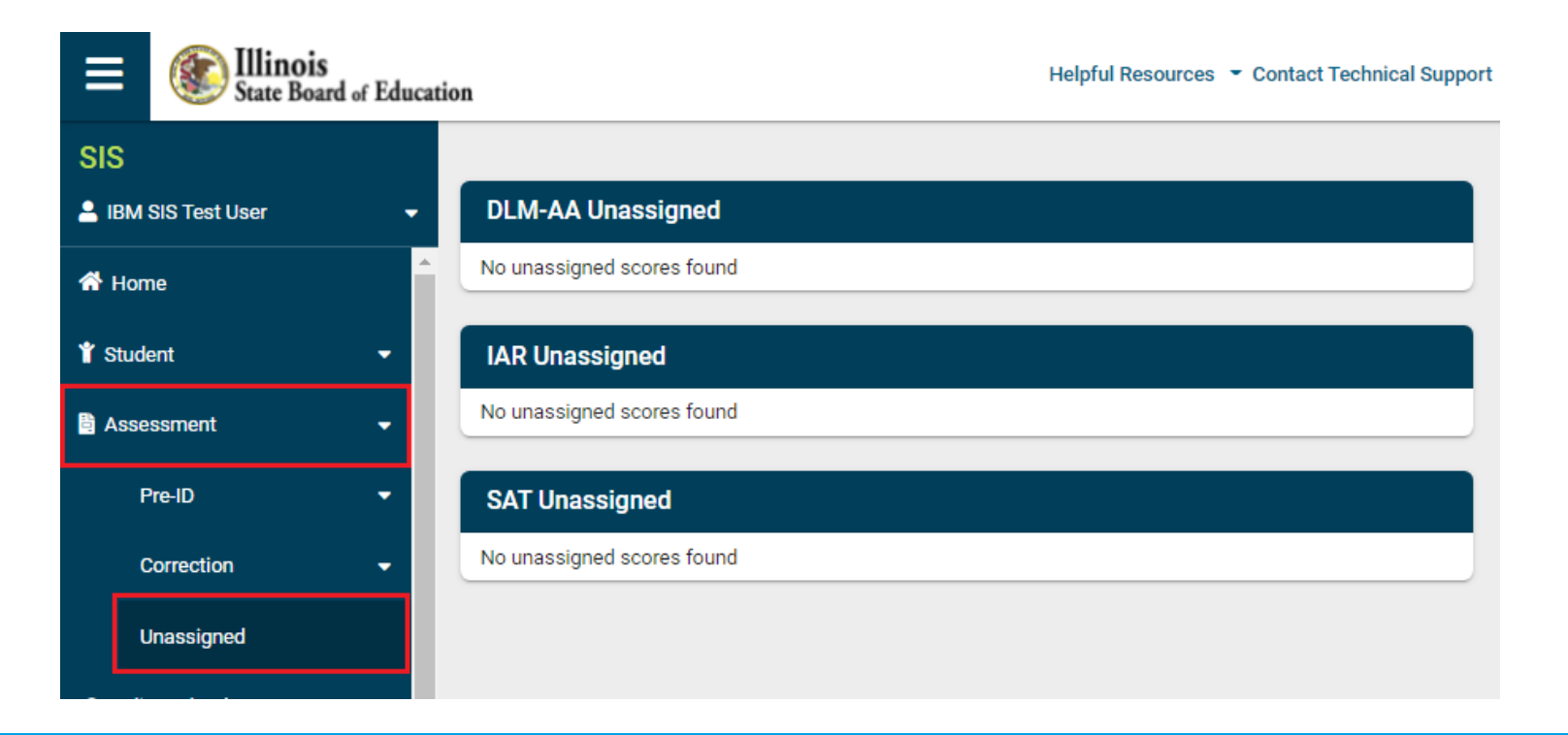

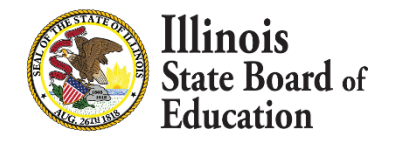

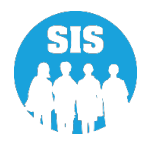

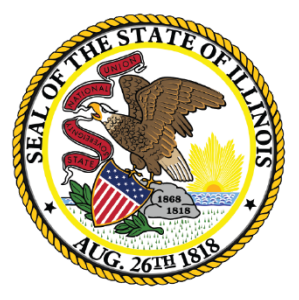

### Illinois State Board of Education

#### Assessment Correction and Scores Process Illinois Assessment of Readiness (IAR)

### IAR Assessment Process

- 50
- Grades 3 8 students are required to test IAR.
  - Grade based ELA and MATH tests are assigned.
- 2022 IAR Test Windows were identified by school. If a school did not enter dates, the Testing Window was defaulted to 03/07/2022 04/22/2022.
- Students are included in the Assessment Enrollment Verification/Correction report when the date of their SIS enrollment falls within the start and end dates of their Home School's Testing Window.

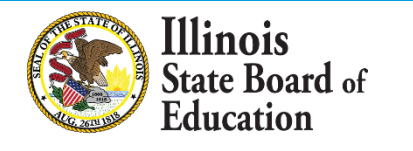

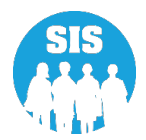

- The Assessment Enrollment Verification Report uses SIS enrollments to determine who should have tested.
  - Verify local testing rosters against this report to ensure all students are included.
     Enrollments will not be able to be added after July 31, 2022.
- Districts have until July 31, 2022, to ensure that all students that tested appear on the Assessment Enrollment Verification Report.
- If students are not appearing on the Assessment Enrollment Verification Report, check the following:
  - Student is enrolled in the correct Home and Serving
  - Student is enrolled with the correct Start and End dates
  - Student is enrolled in Grades 3-8
  - Student is marked as Alternate Assessment (DLM-AA) No in the student's Program Indicators

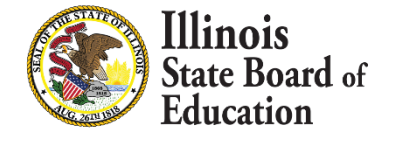

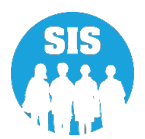

#### Assessment Enrollment verification – Details Report – Criteria page

| SIS                            | Reports                                  |         |
|--------------------------------|------------------------------------------|---------|
| 💄 IBM SIS Test User 4          |                                          |         |
| 😤 Home                         | Q Search Reports                         |         |
|                                | Student *                                |         |
| T Student                      | Assessment •                             |         |
| Assessment                     | Assessment Enrollment Verification A     |         |
| 🗢 Adjusted Cohort              | Assessment Enrollment Verification       | Details |
|                                | Illinois Assessment of Readiness (IAR) 🗸 |         |
| Teacher                        | DLM-AA 🗸                                 |         |
|                                | SAT/PSAT -                               |         |
|                                | Unassigned Test Results -                |         |
| R Prenatal                     | Other Assessment Reports 🗸               |         |
| 년 Reports                      | Historical Assessments 🗸                 |         |
| 🏦 Batch File Processing        | Attendance -                             |         |
|                                | Bilingual 🗸                              |         |
| In District Data Verification  | Demographics and Enrollment -            |         |
| Seal of Biliteracy Application | Discipline -                             |         |
|                                | Early Learning -                         |         |
|                                | Homeless -                               |         |
|                                | Individual Student -                     |         |
|                                | Restraint and Time Out -                 |         |
| Log Out                        | Regional Safe School -                   |         |

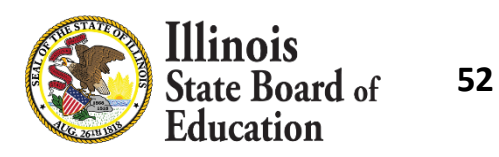

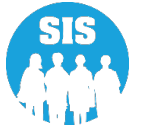

#### Details Report – Criteria page

| SIS                              | < Back To Reports                  |                                               |
|----------------------------------|------------------------------------|-----------------------------------------------|
| 💄 IBM SIS Test User 4 🔹 👻        | Assessment Enrollment Verification |                                               |
| A Home                           | School Year                        | 2022 🗸                                        |
| 🕇 Student 🗸 🗸                    | Home School                        | All Schools                                   |
| 🗎 Assessment 🗸 🗸                 | Grade                              | All Grades 🗸                                  |
| 🞓 Adjusted Cohort                | Test to be taken                   | All O DLM-AA O IAR O SAT O PSAT 8/9 O PSAT 10 |
| Teacher                          | IDEA Services                      | Both O Yes O No                               |
|                                  | EL Indicator                       | Both O Yes O No     Both O Yes O No           |
| 😽 Prenatal                       | First Year in U.S. School          | Both O Yes O No                               |
| 년 Reports                        | Sort By                            | Student ID 🗸                                  |
| 🛓 Batch File Processing 🛛 👻      |                                    |                                               |
| 🔒 District Data Verification 🗸 🗸 |                                    |                                               |
| Seal of Biliteracy Application   | PDF Create Report                  |                                               |

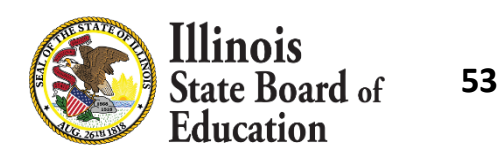

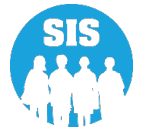

#### Assessment Enrollment Verification (Detail) Report

2022 Assessment Enrollment Verification Report (Detail)

5/9/2022 1:25 pm

| Assessment Home District:<br>Selection Criteria: Sorted By: Student ID                                                                                                    |                                                                                                    |                                                                                             |                                                                                                    |  |  |  |  |  |  |  |  |
|----------------------------------------------------------------------------------------------------|----------------------------------------------------------------------------------------------------|---------------------------------------------------------------------------------------------|----------------------------------------------------------------------------------------------------|--|--|--|--|--|--|--|--|
| A Gender D<br>B Race/Ethnicity E<br>C IDEA Services F                                                                                                    | EL Indicator     G     S       FRL/Low Income Indicator     H     S       First Year In U.S. School     I     S                                                                                               | S Entry Date<br>S Exit Date<br>S Exit Code                                                  |                                                                                                    |  |  |  |  |  |  |  |  |
| Race/Ethnicity         11 Hispanic or Latino       12 American Indian or Alaska Native         13 Asian       14 Black or African American         15 Native Hawaiian or Other Pacific Islander       16 White         17 Two or More Races                                                                                                    |                                                                                                    |                                                                                             |                                                                                                    |  |  |  |  |  |  |  |  |
| SIS Entry Date       This field indicates the student's entry date from the SIS enrollment file.         SIS Exit Date       This field indicates the student's exit date from the SIS enrollment file.                                                                                                    |                                                                                                    |                                                                                             |                                                                                                    |  |  |  |  |  |  |  |  |
| SIS Exit Code         This field indicates the student's e           02         Transfer to another public school within the distr           03         Transfer to Home Schooled           04         Transfer to Private School           05         Promotion           06         Graduated with regular, advanced, International Baccalaureate, or other type of diploma | xit code from the SIS enrollment file.<br>ict 07 Death<br>08 Expulsion<br>09 Dropped Out<br>10 Transfer to GED Program<br>11 Moved, not known to be continuing<br>12 Retained in same grade or demoted to a ? | 14 Aged O<br>15 Certifici<br>16 Victim<br>17 Change<br>18 Moved<br>19 Transfe<br>20 Transfe | Dut<br>cate of Completion<br>of a Violent Crime<br>2 in Serving School or Percent of Day Attended (PDA)<br>Out of the United States<br>or to another public school district out of Illinois<br>or to another public school district in Illinois |  |  |  |  |  |  |  |  |
| Note:<br>Review all records for accuracy and adjust the SIS enrollment as needed, giving extra attention to records in blue.<br>If the DLM-AA count appears lower than expected, edit the Alternate Assessment (DLM-AA) Indicator in the SIS <b>Program Indicators</b> tab to 'Yes' for each affected student.                                                                |                                                                                                    |                                                                                             |                                                                                                    |  |  |  |  |  |  |  |  |
| Assessment Home School:                                                                                                    |                                                                                                    |                                                                                             | Distinct Student Count: 160                                                                                                    |  |  |  |  |  |  |  |  |
| Test Count: DLM-AA: 1                                                                                                    | TAR: 159 PSAT 8/9: N/A                                                                                                    | PSAT 10: N/A                                                                                | SAI: N/A                                                                                                    |  |  |  |  |  |  |  |  |

| Testing Window: DLM-AA: 03/07/2022 - 05/04/2022 IAR: 03/07/2022 - 03/17/202 |            |              |               | 22 PSAT 8/9: | N/A              | P   | SAT 10 | : N | /A |   |   |   | SAT: N/A   |   |  |
|-----------------------------------------------------------------------------|------------|--------------|---------------|--------------|------------------|-----|--------|-----|----|---|---|---|------------|---|--|
|                                                                             | Student ID | Student Name | Date of Birth | Grade        | Test To Be Taken | А   | в      | с   | D  | E | F | G | н          | I |  |
|                                                                             | 123456789  | Smith, Allen |               | 01/01/2011   | 4                | IAR | F      | 14  | N  | N | Y | N | 09/10/2021 |   |  |

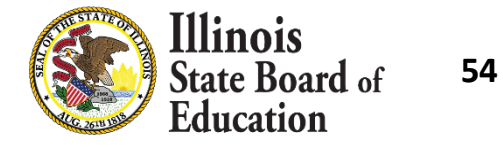

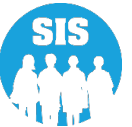

- Run the Assessment Enrollment Verification Report starting May 9, 2022.
  - Enrollments cannot be added after July 31, 2022!
- Starting July 8, 2022, districts should:
  - Run IAR Assessment Correction report, ensure all data is accurate and enter RNVTAs for students that did not test.
    - Update via the Assessment Correction link.
  - Run IAR Assessment Score Report to check for Missing Scores and Errors.
    - Resolve any unassigned scores on the Unassigned Test Results Screen.
    - Sort the report by "Error" and resolve any issues.

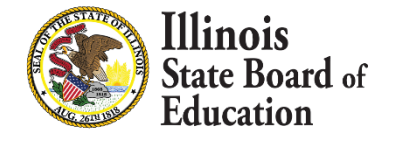

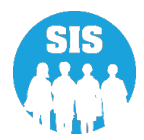

#### IAR Assessment Correction – Detail Report

| ≡              | State Board of Educati    | ion Helpful Resources - Contact Teo              | hnical Support |
|----------------|---------------------------|--------------------------------------------------|----------------|
| SIS            |                           | Reports                                          |                |
| 💄 ІВМ S        | IIS Test User             | O Search Reports                                 |                |
| 😚 Hom          | e                         |                                                  |                |
| Y Stude        | nt 💌                      | Student A                                        |                |
|                |                           | Assessment A                                     |                |
| 🖹 Asses        | sment –                   | Illinois Assessment of Readiness (IAR) A         |                |
| - A.B.         |                           | IAR Assessment and Test Window - STEP 1          | Details        |
| i Adju         | sted Conort               | IAR Assessment Pre-ID - STEP 2 Summary           | Details        |
| 🛃 Tead         | her                       | IAR Assessment Correction Summary                | Details        |
| <b>≓</b> Early | Childhood Transition      | IAR Assessment Scores Summary                    | Details        |
| A              |                           | IAR Assessment Scores Grid Summary               |                |
| 🛒 Prena        | atal                      | DLM-AA 🕶                                         |                |
| 네 Repo         | rts                       | SAT/PSAT -                                       |                |
| 📤 Batch        | n File Processing 🔹       | Unassigned Test Results (IAR, DLM-AA, SAT, PSAT) | Details        |
|                |                           | Other Assessment Reports 🕶                       |                |
| 👘 Distr        | ict Data Verification 🛛 🔫 | Historical Assessments 🗸                         |                |
| 🚱 Seal         | of Biliteracy Application | Attendance -                                     |                |
| Log Out        | ¢                         | Bilingual 🗸                                      |                |

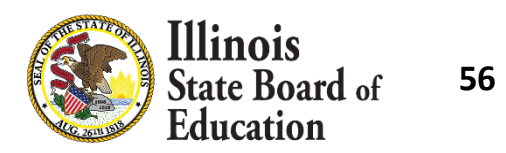

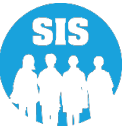

#### IAR Assessment Correction – Detail Report- Criteria page

| ≡              | State Board of Educat     | ion                               | Helpful Resources 🝷 Contact Technical Support                |
|----------------|---------------------------|-----------------------------------|--------------------------------------------------------------|
| SIS            |                           | K Back To Reports                 |                                                              |
| 🔒 IBM S        | SIS Test User 🗸 🗸 🗸       | IAR Assessment Correct            | tion                                                         |
| 希 Hom          | e                         | School Year                       | 2022 🗸                                                       |
| 🍟 Stude        | ent 👻                     | School                            | All Schools                                                  |
| 🖹 Asses        | ssment 👻                  | Grade                             | Home O Serving O Tested                                      |
| 🞓 Adju         | sted Cohort               | Test Code                         | All                                                          |
| 🛃 Tead         | cher                      | Gender                            | All O Male O Female O Non-Binary                             |
| <b>≓</b> Early | Childhood Transition      | Homeless Indicator                | ● Both O Yes O No                                            |
| 😫 Prena        | atal                      | Migrant Indicator<br>EL Indicator | <ul> <li>Both O Yes O No</li> <li>Both O Yes O No</li> </ul> |
| 🔟 Repo         | rts                       | IDEA Services                     | Both O Yes O No                                              |
| 🍰 Batch        | h File Processing 🔹 👻     | 21st Century Indicator            | Both O Yes O No     Both O Yes O No                          |
| 🏫 Distr        | ict Data Verification 🛛 👻 | First Year in U.S. School         | ● Both ○ Yes ○ No                                            |
| 😚 Seal         | of Biliteracy Application | Sort By                           | Reason For No Valid Test Attempt                             |
|                |                           | PDF V Create                      | e Report                                                     |
| Log Out        | •                         |                                   |                                                              |

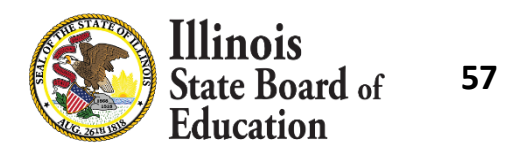

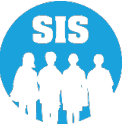

#### IAR Assessment Correction – Detail Report

#### 2022 IAR Assessment Correction (Detail) Assessment Home District: 12345678901 ISBE Test District Selection Criteria: None Sorted By: Reason for No Valid test Attempt, Student Name Columns: \* = Defined below F FRL/Low Income Indicator A Test Format\* (O=Online or P=Paper) K SIS Entry Date\* L SIS Exit Date\* B Gender G Migrant Indicator H Homeless Indicator M SIS Exit Code\* C Race/Ethnicity\* D IDEA Services I 21st Century Indicator N Reason for No Valid Test Attempt\* J First Year In U.S. School (EL Indicator must=Yes) E EL Indicator This field indicates the test format to be taken, as identified in the IAR Pre-ID file. The score file will indicate the actual test format taken. Test Format \* SIS Entry Date\* This field indicates the student's entry date from the SIS enrollment file. This information is provided to assist in identifying a Reason for No Valid Test Attempt if the student did not test. SIS Exit Date/SIS Exit Code\* These fields indicate the student's exit date and exit code from the SIS enrollment file. This information is provided to assist in identifying a Reason for No Valid Test Attempt if the student did not test. Exit codes are defined below Reason for No Valid Test Attempt \* Please review the detailed RNVTA definitions on https://www.isbe.net/Documents/reason-no-valid-test-attmpt.pdf before choosing the RNVTA. 01 Medically Exempt 08 Transferred In After Test Administration 18 PSS-SIS Use Only 02 Homebound 09 Deceased 19 Reserved for Internal Use-SIS Use Only 03 In Jail/Locked Facility 10 Absent from Testing 21 Reserved for Internal Use-Scale Score for Content Area Exists in Another School 22 Reserved for Internal Use-SIS Use Only 04 Out of State/Country 15 Refusal but Present to Test 07 Transferred Out Prior to Testing 16 Part-Time Enrollment 23 Reserved for Internal Use-SIS Use Only (First Year in U.S. School) SIS Exit Code \* 02 Transfer to another public school within the district 07 Death 14 Aged Out 03 Transfer to Home Schooled **08** Expulsion 15 Certificate of Completion 04 Transfer to Private School 09 Dropped Out 16 Victim of a Violent Crime 05 Promotion 10 Transfer to GED Program 17 Change in Serving School or Percent of Day Attended (PDA) 06 Graduated with regular, advanced, International 11 Moved, not known to be continuing 18 Moved Out of the United States Baccalaureate, or other type of diploma 12 Retained in same grade or demoted to a lower grade 19 Transfer to another public school district out of Illinois 20 Transfer to another public school district in Illinois Race/Ethnicity \* 11 Hispanic or Latino 12 American Indian or Alaska Native 13 Asian 14 Black or African American 15 Native Hawaiian or Other Pacific Islander 16 White 17 Two or More Races

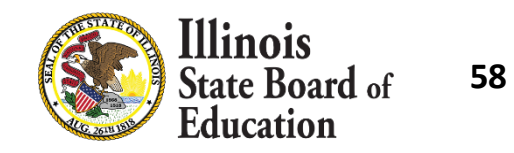

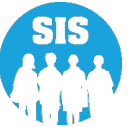

### **Reason For No Valid Test Attempt:**

- 01 Medically Exempt
- 02 Homebound
- 03 In Jail/Locked Facility
- 04 Out of State/Country
- 07 Transferred Out Prior to Testing
- 08 Transferred In After Test Administration
- 09 Deceased
- 10 Absent from Testing
- 15 Refusal but Present to Test
- 16 Part-Time Enrollment

Link to complete RNVTA document: <u>https://www.isbe.net/Documents/reason-no-valid-test-attmpt.pdf</u>

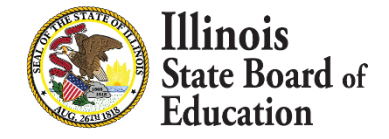

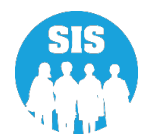

60

#### Search by student to correct IAR testing data

| ≡       | State Board of Education | n Helpful Resource             | es 👻 Contact Technical Support |
|---------|--------------------------|--------------------------------|--------------------------------|
| SIS     | SIS Test User 🛛 👻        | IAR Correction Search Criteria | Assessment Year: 2022          |
| 😭 Hon   | ne 👘                     | SID                            |                                |
| 🍟 Stude | ent 👻                    | AND AT LEAST ONE BELOW         |                                |
| 🖹 Asse  | ssment 🗸                 | Legal Last Name                |                                |
| F       | Pre-ID 🔻                 | Legal First Name               |                                |
| c       | Correction -             | Date of Birth (mm/dd/yyyy)     |                                |
|         | ACCESS                   |                                |                                |
|         | DLM-AA                   |                                | Search                         |
|         | IAR                      |                                |                                |

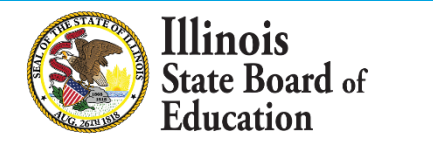

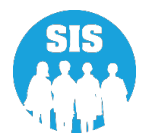

61

#### Select the 'edit' icon to correct IAR Testing data

| ≡       | Elllinois<br>State Board | of Educat | ion                                 |                    |                                  | Helpful Resources 🝷 Conta | ict Technical Support |
|---------|--------------------------|-----------|-------------------------------------|--------------------|----------------------------------|---------------------------|-----------------------|
| SIS     |                          |           | K Back To IAR Correction            | on Search Criteria |                                  |                           |                       |
| 💄 IBM S | SIS Test User            | -         | IAR Correction R                    | Records            |                                  |                           |                       |
| 😚 Hom   | e                        | <b>^</b>  | SID:123456789<br>Legal Last Name: T | est                | Legal First Name: Student        | Middle Name:              | <b>Grade:</b> 06      |
| 🍟 Stude | ent                      | •         | Home RCDTS: 1234                    | 56789012345        | School Year: 2022                |                           |                       |
| 🖹 Asses | ssment                   | -         | Test                                | Testing RCDTS      | Reason for No Valid Test Attempt | Last Updated              | Action                |
| P       | re-ID                    | •         | ELA06                               | 410570060000105    | 10                               | 7/17/2021 2:09:09 PM      | ľ                     |
| С       | orrection                | -         | MAT06                               | 410570060000105    | 10                               | 7/17/2021 2:09:09 PM      | ľ                     |
|         | ACCESS                   |           |                                     |                    |                                  |                           |                       |
|         | DLM-AA                   |           |                                     |                    |                                  |                           |                       |
|         | IAR                      |           |                                     |                    |                                  |                           |                       |

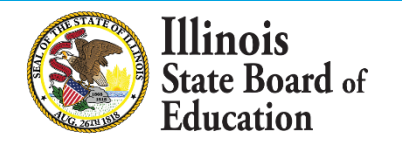

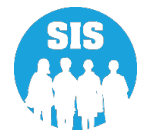

#### Select 'Edit' to update IAR testing data

| ≡       | State Board of Educat | ion                   |                 |                    |          | Helpf               | ul Resources        | <ul> <li>Contact Technical Support</li> </ul> |
|---------|-----------------------|-----------------------|-----------------|--------------------|----------|---------------------|---------------------|-----------------------------------------------|
| SIS     |                       | K Back To IAR Correct | tion Records    | ;                  |          |                     |                     |                                               |
| 🔒 ІВМ S | SIS Test User 🗸 🗸     | IAR Correction        | Record          |                    |          | IAR Assess          | ment Administe      | ered: GRADE 6 ELA/LITERACY                    |
| 😚 Hom   | e                     | Adjust student data   | a to reflect th | e time of testing. | ]        |                     |                     |                                               |
| 🍟 Stude | nt 🗸                  | SID                   | 12345678        | 9                  |          |                     |                     |                                               |
|         |                       | Legal Last Name       | Test            | Legal Fi           | rst Name | Student             | Legal Middl<br>Name | e                                             |
| Asses   | ssment –              | Date of Birth         | 01/01/20        | 09                 |          | Gender              | Male                |                                               |
| Р       | re-ID 🗸               | Race                  | Black or A      | frican American    |          | Grade               | 6 - Grade 6         |                                               |
|         |                       | Home RCDTS            | 12345678        | 9012345            |          | Testing RCDTS       | 1234567890          | 12345                                         |
| С       | orrection 👻           | First Year in U.S. So | chool           | No                 |          | 21st Century Indica | tor N               | No                                            |
|         |                       | IDEA Services         |                 | Yes                |          | EL Indicator        | ١                   | No                                            |
|         | ACCESS                | FRL/Low Income In     | dicator         | Yes                |          | Homeless Indicator  | . N                 | ٥                                             |
|         | DLM-AA                | Reason for No Val     | id Test         |                    |          |                     |                     |                                               |
|         | IAR                   | Attempt               |                 |                    |          |                     |                     |                                               |
|         | SAT/PSAT              |                       |                 |                    |          |                     |                     | Edit                                          |

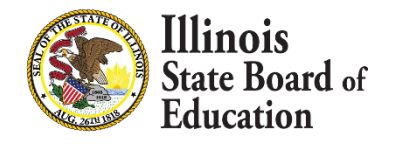

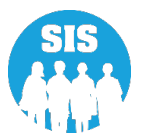

## Correct student data to show status at time of testing and select 'Submit'

|                                                                                                    | State Board of Educa | ition                   |                                 | Helpfu                | I Resources 👻 Cont    | act Technical Support |
|----------------------------------------------------------------------------------------------------|----------------------|-------------------------|---------------------------------|-----------------------|-----------------------|-----------------------|
| SIS                                                                                                    |                      | IAR Correction Re       | ecord                           | IAR Assessn           | nent Administered: GR | ADE 6 ELA/LITERACY    |
|                                                                                                    | S Test User 🔹 🗸      |                         |                                 |                       |                       |                       |
| 😤 Home                                                                                                    |                      | Adjust student data to  | to reflect the time of testing. |                       |                       |                       |
|                                                                                                    |                      | SID                     | 123456789                       |                       |                       |                       |
| Transformation Transformation Transformatii Transformation Transformation Transformation Transfo | t 👻                  | Legal Last Name         | Test Legal First Nam            | e Student             | Legal Middle<br>Name  |                       |
| 🖹 Assessi                                                                                                    | ment 👻               |                         |                                 |                       |                       |                       |
|                                                                                                    |                      | Date of Birth           | 01/01/2009                      | Gender                | Male                  | ~                     |
| Pre                                                                                                    | -iD <b>v</b>         | Race                    | Black or African American       | Grade                 | 6 - Grade 6           | ~                     |
| Cor                                                                                                    | rection 👻            | Home RCDTS              | 123456789012345                 | Testing RCDTS         | 123456789012345       | 5                     |
|                                                                                                    | ACCESS               | First Year in U.S. Scho | ool OYes  No                    | 21st Century Indicate | or O Ye               | es 🖲 No               |
|                                                                                                    | DLM-AA               | IDEA Services           | ● Yes O No                      | EL Indicator          | ⊖ Ye                  | es 🖲 No               |
|                                                                                                    | IAR                  | FRL/Low Income India    | icator  e Yes O No              | Homeless Indicator    | ⊖ Ye                  | es 🖲 No               |
|                                                                                                    | SAT/PSAT             | Descent for Markelling  | Test                            |                       |                       |                       |
| Una                                                                                                    | assigned             | Attempt                 | lest                            |                       |                       | Ť                     |
| 🖻 Adjust                                                                                                    | ted Cohort           |                         |                                 |                       | Canc                  | el Submit             |

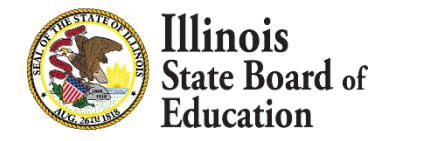

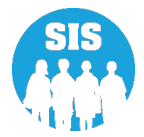

#### Student testing data has been updated Repeat to Correct data for **each** IAR test

|                        | State Board of E | ducatio  | n                                         |                        |                             |                         | Helpf               | ul Resourc       | es 👻 Contact Te  | echnical Support |
|------------------------|------------------|----------|-------------------------------------------|------------------------|-----------------------------|-------------------------|---------------------|------------------|------------------|------------------|
| SIS                    |                  |          | K Back To IAR Correc                      | tion Reco              | rds                         |                         |                     |                  |                  |                  |
| 💄 IBM SIS              | Test User        | -        | IAR Correction                            | Record                 |                             |                         | IAR Assess          | ment Admin       | istered: GRADE 6 | ELA/LITERACY     |
| 삼 Home                 |                  | <b>^</b> | Assessment Correct<br>Adjust student data | tion upda<br>to reflec | ited Succe<br>t the time of | ssfully.<br>of testing. |                     |                  |                  |                  |
| Transformation Student | -                |          | SID                                       | 12345                  | 6789                        |                         |                     |                  |                  |                  |
| 🖹 Assessr              | nent 🗸           |          | Legal Last Name                           | Test                   |                             | Legal First Name        | Student             | Legal Mi<br>Name | ddle             |                  |
| Dee                    |                  |          | Date of Birth                             | 01/01                  | /2009                       |                         | Gender              | Male             |                  |                  |
| Pre-                   | U •              |          | Race                                      | Black o                | r African A                 | merican                 | Grade               | 6 - Grade        | 6                |                  |
| Corr                   | ection -         |          | Home RCDTS                                | 12345                  | 6789012                     | 345                     | Testing RCDTS       | 123456           | 789012345        |                  |
|                        |                  |          | First Year in U.S. So                     | chool                  | No                          |                         | 21st Century Indica | tor              | No               |                  |
|                        | ACCESS           |          | IDEA Services                             |                        | Yes                         |                         | EL Indicator        |                  | No               |                  |
|                        | DLM-AA           |          | FRL/Low Income In                         | dicator                | Yes                         |                         | Homeless Indicator  |                  | No               |                  |
|                        | IAR              |          | Reason for No Val<br>Attempt              | id Test                | 10: Ab                      | sent from Testing       |                     |                  |                  |                  |
|                        | SAT/PSAT         |          |                                           |                        |                             |                         |                     |                  |                  | Edit             |
| Una                    | ssigned          |          |                                           |                        |                             |                         |                     |                  |                  |                  |

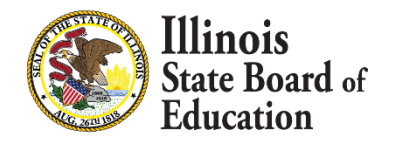

64

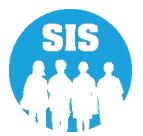

- Testing School and Test Code from the Pearson Score File will override the correction.
- If the Test Code of the Test Taken is inconsistent with the student's grade (Test to be Taken), error code 2 will appear on the IAR Score report.
   Resolve this error by updating the grade to match the Test Code grade or contact ISBE to suppress the data if the student took the test for the wrong grade level.
- For Private School Students who did not test (PSS=Yes in SIS), districts must enter RNVTA 16 to indicate that they didn't test due to not receiving instruction in ELA and/or Math from the public school. This is new in spring 2022.

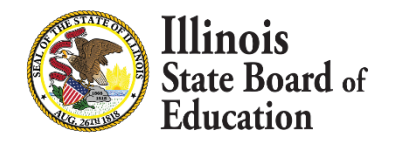

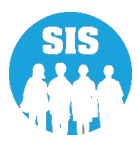

#### IAR Assessment Scores – Detail Report- Criteria page

| SIS                              | Reports                                  |         |         |
|----------------------------------|------------------------------------------|---------|---------|
| 💄 IBM SIS Test User 4 🛛 🗸 🗸      |                                          |         |         |
|                                  | <b>Q</b> Search Reports                  |         |         |
| A Home                           | Obudant -                                |         |         |
| * obudant –                      |                                          |         |         |
|                                  | Assessment A                             |         |         |
| 🗎 Assessment 🗸 🗸                 | Verification Reports -                   |         |         |
| 🔿 Adjusted Cohort                | Illinois Assessment of Readiness (IAR) 🔺 |         |         |
|                                  | IAR Assessment and Test Window - STEP 1  |         | Details |
| 된 Teacher                        | IAR Assessment Pre-ID - STEP 2           | Summary | Details |
|                                  | IAR Assessment Correction                | Summary | Details |
|                                  | IAR Assessment Scores                    | Summary | Details |
|                                  | IAR Assessment Scores Grid               | Summary |         |
| L Reports                        | DLM-AA 🗸                                 |         |         |
| 🛓 Batch File Processing 🛛 👻      | SAT/PSAT 🗸                               |         |         |
|                                  | Other Assessment Reports -               |         |         |
| 👔 District Data Verification 🛛 👻 | Historical Assessments 🗸                 |         |         |
| Seal of Biliteracy Application   | Attendance 🗸                             |         |         |
|                                  | Bilingual -                              |         |         |
|                                  | Demographics and Enrollment 🗸            |         |         |
|                                  | Discipline 🗸                             |         |         |
|                                  | Early Learning -                         |         |         |
| Log Out 🕞                        | Homeless 🗸                               |         |         |

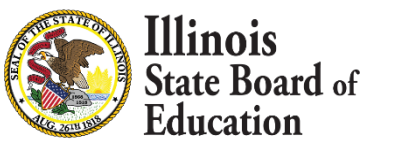

66

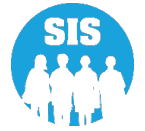

#### IAR Assessment Scores – Detail Report- Criteria page

| SIS                            | K Back To Reports         |                                  |
|--------------------------------|---------------------------|----------------------------------|
| LIBM SIS Test User 4           | IAR Assessment Scores     |                                  |
| 🕆 Home                         | School Year               | 2022                             |
| ¥ Student -                    | School                    | All Schools                      |
| 🗄 Assessment 🛛 🗸 🗸             |                           | Home O Serving O Tested          |
| Adjusted Cabart                | Grade                     | All Grades 🗸                     |
|                                | Test Code                 | All                              |
| P Teacher                      | Content Area              | Both O ELA/L O Mathematics       |
|                                | Race/Ethnicity            | All Races                        |
| 😽 Prenatal                     | Gender                    | All O Male O Female O Non-Binary |
|                                | Homeless Indicator        | ● Both ○ Yes ○ No                |
| Lee Reports                    | Migrant Indicator         | ● Both ○ Yes ○ No                |
| 🕹 Batch File Processing 🛛 👻    | EL Indicator              | ● Both ○ Yes ○ No                |
|                                | IDEA Services             | ● Both O Yes O No                |
| District Data Verification     | FRL/Low Income Indicator  | ● Both ○ Yes ○ No                |
| Seal of Biliteracy Application | 21st Century Indicator    | ● Both ○ Yes ○ No                |
|                                | First Year in U.S. School | ● Both ○ Yes ○ No                |
|                                | Report                    | All O Errors Only                |
|                                | Sort By                   | Error                            |
|                                |                           |                                  |
| Log Out C+                     | PDF                       |                                  |

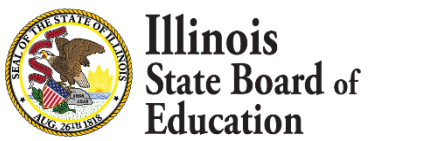

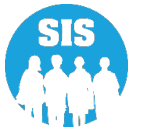

#### IAR Assessment Scores – Detail Report

#### 2022 IAR Assessment Scores (Detail)

5/6/2022 10:16 am

| Assessment Home District:                                                                                                    |                                                                                                    |                                                                                                    |                                                                                                    |                                                                                                    |                                                                                |                                                                                             |
|----------------------------------------------------------------------------------------------------|----------------------------------------------------------------------------------------------------|----------------------------------------------------------------------------------------------------|----------------------------------------------------------------------------------------------------|----------------------------------------------------------------------------------------------------|--------------------------------------------------------------------------------|---------------------------------------------------------------------------------------------|
| Selection Criteria: None Sorted By: Errors                                                                                                    | s, Stude                                                                                                    | nt Name                                                                                                    |                                                                                                    |                                                                                                    |                                                                                |                                                                                             |
| Columns * = Defined below                                                                                                    |                                                                                                    | G Performance Level *                                                                                                    |                                                                                                    |                                                                                                    | 0                                                                              | Number of Test Items Attempted                                                              |
| A Grade                                                                                                    |                                                                                                    | H Reading Scale Score (Range 10-90) OR Ma                                                                                                    | thematics                                                                                                    | Subclaim: Major Content*                                                                                                    | Р                                                                              | Total Number of Test Items                                                                  |
| B Birth Date                                                                                                    |                                                                                                    | Reading Subclaim: Literary Text* OR Math                                                                                                    | ematics S                                                                                                    | ubclaim: Expressing Mathematical Reasoning*                                                                                                    | Q                                                                              | Reason for No Valid Test Attempt*                                                           |
| C Content Area (E=ELA/L or M=Mathematics)                                                                                                    |                                                                                                    | J Reading Subclaim: Informational Text* OR                                                                                                    | Mathema                                                                                                    | tics Subclaim: Modeling & Application*                                                                                                    | R                                                                              | Report Suppression Action*                                                                  |
| D Test Taken/To Be Taken                                                                                                    |                                                                                                    | K Reading Subclaim: Vocabulary* OR Mathe                                                                                                    | matics Sul                                                                                                    | eclaim: Additional & Supporting Content*                                                                                                    | S                                                                              | Student Growth Percentile                                                                   |
| E Test Format Taken/To Be Taken                                                                                                    |                                                                                                    | L Writing Scale Score (Range 10-60)                                                                                                    |                                                                                                    |                                                                                                    | Т                                                                              | Error Code*                                                                                 |
| (O=Online or P=Paper)                                                                                                    |                                                                                                    | M Writing Subclaim: Writing Expression*                                                                                                    |                                                                                                    |                                                                                                    |                                                                                |                                                                                             |
| F Overall Scale Score (Range 650 - 850)                                                                                                    |                                                                                                    | N Writing Subclaim: Knowledge and Use of I                                                                                                    | anguage (                                                                                                    | Conventions*                                                                                                    |                                                                                |                                                                                             |
| Performance Level: 1 - Did Not Yet Meet I                                                                                                    | Expect                                                                                                    | ations 2 - Partially Met Expectations                                                                                                    | 3 - Ap                                                                                                    | proached Expectations 4 - Met Expectations                                                                                                    | 5 - Exc                                                                        | eeded Expectations                                                                          |
|                                                                                                    |                                                                                                    |                                                                                                    |                                                                                                    |                                                                                                    |                                                                                |                                                                                             |
| Student Growth Percentile: Describes a studer                                                                                                    | nt's gro                                                                                                    | wth compared to other students with similar                                                                                                    | prior tes                                                                                                    | t scores (their academic peers).                                                                                                    |                                                                                |                                                                                             |
| Subclaim Data                                                                                                    |                                                                                                    |                                                                                                    |                                                                                                    |                                                                                                    |                                                                                |                                                                                             |
| 1 - Indicates the student "Met or Exceeded Expectation                                                                                                    | ons," m                                                                                                    | eaning that the student's subclaim performance re                                                                                                    | flects a le                                                                                                    | vel of proficiency consistent with Performance Level 4 of                                                                                                    | 5.                                                                             |                                                                                             |
| 2 - Indicates the student "Approached Expectations,"                                                                                                    | * meanir                                                                                                    | g that the student's subclaim performance reflect                                                                                                    | s a level o                                                                                                    | f proficiency consistent with Performance Level 3                                                                                                    |                                                                                |                                                                                             |
|                                                                                                    |                                                                                                    |                                                                                                    |                                                                                                    | proficiency consistent with reformance Dever 5.                                                                                                    |                                                                                |                                                                                             |
| 3 - Indicates the student "Did Not Yet Meet or Partial                                                                                                    | lly Met                                                                                                    | Expectations," meaning that the student's subclair                                                                                                    | m perform                                                                                                    | ance reflects a level of proficiency consistent with Perfor                                                                                                    | mance Lev                                                                      | /el 1 or 2.                                                                                 |
| 3 - Indicates the student "Did Not Yet Meet or Partial<br>Report Suppression Action                                                                                                    | lly Met                                                                                                    | Expectations," meaning that the student's subclair                                                                                                    | m perform                                                                                                    | protectively consistent with Performance Level 3.                                                                                                    | mance Lev                                                                      | vel 1 or 2.                                                                                 |
| <ul> <li>3 - Indicates the student "Did Not Yet Meet or Partial</li> <li>Report Suppression Action</li> <li>01 - Code 01 is applied based on district-provident excluded from all district and school report</li> </ul>                                                                                                    | ided irr                                                                                                    | Expectations," meaning that the student's subclair                                                                                                    | m perform<br>3, or 4 de                                                                                                    | scribed below. Student will NOT receive an Indivi                                                                                                    | mance Lev<br>dual Stud                                                         | el 1 or 2.<br>ent Report and is                                                             |
| <ul> <li>3 - Indicates the student "Did Not Yet Meet or Partial</li> <li>Report Suppression Action</li> <li>01 - Code 01 is applied based on district-provident excluded from all district and school report</li> <li>05 - Code 05 is applied based on district-provident based on district-provident based on distric</li></ul> | ided irr<br>its.<br>ided irr                                                                                                    | Expectations," meaning that the student's subclair<br>egularity report or to address error codes 2, .<br>egularity report. Student will receive an Indi                                                                                                    | m perform<br>3, or 4 de                                                                                                    | scribed below. Student will NOT receive an Indivi<br>udent Report and is excluded from all district and :                                                                                                    | mance Lev<br>dual Stud<br>school rep                                           | et 1 or 2.<br>ent Report and is<br>orts.                                                    |
| <ul> <li>3 - Indicates the student "Did Not Yet Meet or Partial</li> <li>Report Suppression Action</li> <li>01 - Code 01 is applied based on district-providence of the structure of the structure of</li></ul>              | ided irr<br>orts.<br>ided irr                                                                                                    | Expectations," meaning that the student's subclait<br>egularity report or to address error codes 2, .<br>egularity report. Student will receive an Indi                                                                                                    | m perform<br>3, or 4 de                                                                                                    | scribed below. Student will NOT receive an Indivi<br>udent Report and is excluded from all district and s                                                                                                    | mance Lev<br>dual Stud                                                         | el 1 or 2.<br>ent Report and is<br>orts.                                                    |
| <ul> <li>3 - Indicates the student "Did Not Yet Meet or Partial</li> <li>Report Suppression Action</li> <li>01 - Code 01 is applied based on district-proviet excluded from all district and school reported from all district and school reported based on district-providence of the statement of the statement of the statement of the statement (RNVTA)</li> <li>Please review the detailed RNVTA definitions</li> </ul>                                                                                                    | lly Met<br>ided irr<br>orts.<br>ided irr                                                                                                    | Expectations," meaning that the student's subclait<br>egularity report or to address error codes 2, .<br>egularity report. Student will receive an Indi<br>ps://www.isbe.net/Documents/reason-no-v                                                                                                    | m perform<br>3, or 4 de<br>ividual St<br>ralid-test                                                                                                    | ance reflects a level of proficiency consistent with Perfor<br>scribed below. Student will NOT receive an Indivi<br>udent Report and is excluded from all district and :<br>-attmpt.pdf before choosing the RNVTA.                                                                                                    | mance Lev<br>dual Stud                                                         | et 1 or 2.<br>ent Report and is<br>orts.                                                    |
| <ul> <li>3 - Indicates the student "Did Not Yet Meet or Partial</li> <li>Report Suppression Action</li> <li>01 - Code 01 is applied based on district-provie<br/>excluded from all district and school report</li> <li>05 - Code 05 is applied based on district-provid</li> <li>Reason for No Valid Test Attempt (RNVTA)</li> <li>Please review the detailed RNVTA definitions</li> <li>01 Medically Exempt</li> </ul>                                                                                                    | lly Met<br>ided irr<br>orts.<br>ided irr<br>s on htt<br>08 T                                                                                                    | Expectations," meaning that the student's subclair<br>egularity report or to address error codes 2, .<br>egularity report. Student will receive an Indi<br>ps://www.isbe.net/Documents/reason-no-v<br>ransferred In After Test Administration                                                                                                    | m perform<br>3, or 4 de<br>ividual St<br>ralid-test<br>18                                                                                                    | scribed below. Student will NOT receive an Indivi<br>udent Report and is excluded from all district and :<br>-attmpt.pdf before choosing the RNVTA.<br>PSS-SIS Use Only                                                                                                    | mance Lev<br>dual Stud                                                         | vel 1 or 2.<br>ent Report and is<br>orts.                                                   |
| <ul> <li>3 - Indicates the student "Did Not Yet Meet or Partial</li> <li>Report Suppression Action</li> <li>01 - Code 01 is applied based on district-provie<br/>excluded from all district and school reportion of 5 - Code 05 is applied based on district-provid</li> <li>Reason for No Valid Test Attempt (RNVTA)</li> <li>Please review the detailed RNVTA definitions</li> <li>01 Medically Exempt</li> <li>02 Homebound</li> </ul>                                                                                                    | lly Met<br>ided irr<br>orts.<br>ided irr<br>s on htt<br>08 T<br>09 D                                                                                                    | Expectations," meaning that the student's subclait<br>egularity report or to address error codes 2, :<br>egularity report. Student will receive an Indi<br>ps://www.isbe.net/Documents/reason-no-v<br>ransferred In After Test Administration<br>cceased                                                                                                    | m perform<br>3, or 4 de<br>ividual St<br>ralid-test<br>18<br>19                                                                                                    | ance reflects a level of proficiency consistent with Perfor<br>scribed below. Student will NOT receive an Indivi<br>udent Report and is excluded from all district and :<br>-attmpt.pdf before choosing the RNVTA.<br>PSS-SIS Use Only<br>Reserved for Internal Use-SIS Use Only                                                                                                    | mance Lev<br>dual Stud                                                         | rel 1 or 2.<br>ent Report and is<br>orts.                                                   |
| <ul> <li>3 - Indicates the student "Did Not Yet Meet or Partial<br/>Report Suppression Action</li> <li>01 - Code 01 is applied based on district-provinexcluded from all district and school reportion of 5 - Code 05 is applied based on district-proving.</li> <li>Reason for No Valid Test Attempt (RNVTA)</li> <li>Please review the detailed RNVTA definitions</li> <li>01 Medically Exempt</li> <li>02 Homebound</li> <li>03 In Jul/Locked Facility</li> </ul>                                                                                                    | ided irr<br>ided irr<br>its.<br>ided irr<br>s on htt<br>08 T<br>09 D<br>10 A                                                                                                   | Expectations," meaning that the student's subclait<br>egularity report or to address error codes 2, i<br>egularity report. Student will receive an Indi<br>ps://www.isbe.net/Documents/reason-no-v<br>ransferred In After Test Administration<br>ecceased<br>beent from Testing                                                                                                    | m perform<br>3, or 4 de<br>ividual St<br>valid-test<br>18<br>19<br>21                                                                                                    | ance reflects a level of proficiency consistent with Perfor<br>scribed below. Student will NOT receive an Indivi<br>udent Report and is excluded from all district and s<br>attmpt.pdf before choosing the RNVTA.<br>PSS-SIS Use Only<br>Reserved for Internal Use-SIS Use Only<br>Reserved for Internal Use-Scale Score for Conter                                                                                                    | mance Lev<br>dual Stud<br>school rep<br>t Area Ex                              | rel 1 or 2.<br>ent Report and is<br>orts.<br>ists in Another School                         |
| <ul> <li>3 - Indicates the student "Did Not Yet Meet or Partial</li> <li>Report Suppression Action</li> <li>01 - Code 01 is applied based on district-proviexcluded from all district and school repoint of the student from all district and school repoint of the student from all district and school repoint from all district and school repoint from all district and school repoint from all district and school repoint from all district and school repoint from all district and school repoint from all district and school repoint from all district and school repoint from all district and school repoint and school repoint from all district and school repoint from all district and school repoint from all district and school repoint from all district and school repoint from all district and school repoint and school repoint from all district and school repoint and school repoint and school repoint and school repoint and school repoint and school repoint and school repoint and school repoint and school repoint and school repoint and school repoint and sch</li></ul> | ided irr<br>rts.<br>ided irr<br>s on htt<br>08 T<br>09 D<br>10 A<br>15 R                                                                                                    | Expectations," meaning that the student's subclait<br>egularity report or to address error codes 2, j<br>egularity report. Student will receive an Indi<br>ps://www.isbe.net/Documents/reason-no-v<br>ransferred In After Test Administration<br>eceased<br>bsent from Testing<br>efusal but Present to Test                                                                                                    | m perform<br>3, or 4 de<br>ividual St<br>ralid-test<br>18<br>19<br>21<br>22                                                                                                    | ance reflects a level of proficiency consistent with Perfor<br>seribed below. Student will NOT receive an Indivi<br>udent Report and is excluded from all district and s<br>-attmpt.pdf before choosing the RNVTA.<br>PSS-SIS Use Only<br>Reserved for Internal Use-SIS Use Only<br>Reserved for Internal Use-Scale Score for Conten<br>Reserved for Internal Use-Scale Score for Conten                                                                                                    | mance Lev<br>dual Stud<br>school rep<br>t Area Ex                              | rel 1 or 2.<br>ent Report and is<br>orts.<br>ists in Another School                         |
| <ul> <li>3 - Indicates the student "Did Not Yet Meet or Partial</li> <li>Report Suppression Action</li> <li>01 - Code 01 is applied based on district-proviexcluded from all district and school repoint of the student from all district and school repoint of the student from all district and school repoint of the school of the school of</li></ul>  | ided irr<br>orts.<br>ided irr<br>os on htt<br>08 T<br>09 D<br>10 A<br>15 R<br>16 P                                                                                             | Expectations," meaning that the student's subclait<br>egularity report or to address error codes 2, 2<br>egularity report. Student will receive an Indi<br>ps://www.isbe.net/Documents/reason-no-v<br>ransferred In After Test Administration<br>cceased<br>bsent from Testing<br>efusal but Present to Test<br>art-Time Enrollment                                                                                                    | m perform<br>3, or 4 de<br>vividual St<br>valid-test<br>18<br>19<br>21<br>22<br>23                                                                                                    | ance reflects a level of proficiency consistent with Perfor<br>scribed below. Student will NOT receive an Indivi<br>udent Report and is excluded from all district and s<br>-attmpt.pdf before choosing the RNVTA.<br>PSS-SIS Use Only<br>Reserved for Internal Use-SIS Use Only<br>Reserved for Internal Use-SIS Use Only<br>Reserved for Internal Use-SIS Use Only<br>Reserved for Internal Use-SIS Use Only<br>Reserved for Internal Use-SIS Use Only<br>Reserved for Internal Use-SIS Use Only<br>Reserved for Internal Use-SIS Use Only<br>Reserved for Internal Use-SIS Use Only (First Ye                                                                                                    | mance Lev<br>dual Stud<br>school rep<br>t Area Ex<br>ar in U.S.                | rel 1 or 2.<br>ent Report and is<br>orts.<br>ists in Another School<br>School)              |
| <ul> <li>3 - Indicates the student "Did Not Yet Meet or Partial</li> <li>Report Suppression Action</li> <li>01 - Code 01 is applied based on district-proviexcluded from all district and school repoids of the student from all district and school repoids.</li> <li>05 - Code 05 is applied based on district-proviem content of the student from all district and school repoids.</li> <li>Reason for No Valid Test Attempt (RNVTA)</li> <li>Please review the detailed RNVTA definitions</li> <li>01 Medically Exempt</li> <li>02 Homebound</li> <li>03 In Jail/Locked Facility</li> <li>04 Out of State/Country</li> <li>07 Transferred Out Prior to Testing</li> </ul>                                                                                                    | ided irr<br>orts.<br>ided irr<br>on htt<br>08 T<br>09 D<br>10 A<br>15 R<br>16 P                                                                                                | Expectations," meaning that the student's subclait<br>egularity report or to address error codes 2, i<br>egularity report. Student will receive an Indi<br>ps://www.isbe.net/Documents/reason-no-v<br>ransferred In After Test Administration<br>eceased<br>bsent from Testing<br>efusal but Present to Test<br>art-Time Enrollment                                                                                                    | m perform<br>3, or 4 de<br>ividual St<br>ralid-test<br>18<br>19<br>21<br>22<br>23                                                                                                    | ance reflects a level of proficiency consistent with Perfor<br>scribed below. Student will NOT receive an Indivi<br>udent Report and is excluded from all district and s<br>-attmpt.pdf before choosing the RNVTA.<br>PSS-SIS Use Only<br>Reserved for Internal Use-SIS Use Only<br>Reserved for Internal Use-SIS Use Only<br>Reserved for Internal Use-SIS Use Only<br>Reserved for Internal Use-SIS Use Only<br>Reserved for Internal Use-SIS Use Only<br>Reserved for Internal Use-SIS Use Only<br>Reserved for Internal Use-SIS Use Only<br>Reserved for Internal Use-SIS Use Only (First Ye                                                                                                    | mance Lev<br>dual Stud<br>school rep<br>t Area Ex<br>ar in U.S.                | rel 1 or 2.<br>ent Report and is<br>orts.<br>ists in Another School<br>School)              |
| <ul> <li>3 - Indicates the student "Did Not Yet Meet or Partial</li> <li>Report Suppression Action</li> <li>01 - Code 01 is applied based on district-proviexcluded from all district and school repoint of the student from all district and school repoint of the student from all district and school repoint from all district and school repoint from all district and school repoint and school repoint</li></ul>  | ided irr<br>orts.<br>ided irr<br>s on htt<br>08 T<br>09 D<br>10 A<br>15 R<br>16 P                                                                                              | Expectations," meaning that the student's subclait<br>egularity report or to address error codes 2, i<br>egularity report. Student will receive an Indi<br>ps://www.isbe.net/Documents/reason-no-v<br>ransferred In After Test Administration<br>eceased<br>bsent from Testing<br>efusal but Present to Test<br>art-Time Enrollment                                                                                                    | m perform<br>3, or 4 de<br>ividual St<br>ralid-test<br>18<br>19<br>21<br>22<br>23                                                                                                    | ance reflects a level of proficiency consistent with Perfor<br>seribed below. Student will NOT receive an Indivi<br>udent Report and is excluded from all district and r<br>attmpt.pdf before choosing the RNVTA.<br>PSS-SIS Use Only<br>Reserved for Internal Use-SIS Use Only<br>Reserved for Internal Use-SIS Use Only<br>Reserved for Internal Use-SIS Use Only<br>Reserved for Internal Use-SIS Use Only<br>Reserved for Internal Use-SIS Use Only<br>Reserved for Internal Use-SIS Use Only<br>Reserved for Internal Use-SIS Use Only (First Ye                                                                                                    | mance Lev<br>dual Stud<br>school rep<br>t Area Ex<br>ar in U.S.                | et I or 2.<br>ent Report and is<br>orts.<br>ists in Another School<br>School)               |
| <ul> <li>3 - Indicates the student "Did Not Yet Meet or Partial</li> <li>Report Suppression Action</li> <li>01 - Code 01 is applied based on district-provience accluded from all district and school reported for a structure of the structure of the structure of t</li></ul> | ided irr<br>orts.<br>ided irr<br>s on htt<br>08 T<br>09 D<br>10 A<br>15 R<br>16 P<br>T a RNV                                                                                   | Expectations," meaning that the student's subclait<br>egularity report or to address error codes 2, 3<br>egularity report. Student will receive an Indi<br>ps://www.isbe.net/Documents/reason-no-v<br>ransferred In After Test Administration<br>ecceased<br>bsent from Testing<br>efusal but Present to Test<br>art-Time Enrollment<br>'TA or check for score data in "Unassigned Test                                                                                                    | alid-test<br>(vidual Si<br>valid-test<br>(vidual Si<br>valid-test<br>(vidual Si<br>valid-test<br>(vidual Si<br>vidual Si<br>vidual Si<br>vidual Si<br>(vidual Si<br>(vidual Si<br>vidual Si<br>(vidual Si<br>vidual Si<br>(vidual Si<br>vidual Si<br>(vidual Si<br>vidual Si<br>(vidual Si<br>vidual Si<br>(vidual Si<br>vidual Si<br>(vidual Si<br>vidual Si<br>(vidual Si<br>(vidual Si | ance reflects a level of proficiency consistent with Perfor<br>scribed below. Student will NOT receive an Indivi<br>udent Report and is excluded from all district and s<br>attmpt.pdf before choosing the RNVTA.<br>PSS-SIS Use Only<br>Reserved for Internal Use-SIS Use Only<br>Reserved for Internal Use-SIS Use Only<br>Reserved for Internal Use-SIS Use Only<br>Reserved for Internal Use-SIS Use Only<br>Reserved for Internal Use-SIS Use Only<br>Reserved for Internal Use-SIS Use Only<br>Reserved for Internal Use-SIS Use Only<br>Reserved for Internal Use-SIS Use Only (First Ye<br>report.                                                                                                    | mance Lev<br>dual Stud<br>school rep<br>t Area Ex<br>ar in U.S.                | vel 1 or 2.<br>ent Report and is<br>orts.<br>ists in Another School<br>School)              |
| <ul> <li>3 - Indicates the student "Did Not Yet Meet or Partial</li> <li>Report Suppression Action</li> <li>01 - Code 01 is applied based on district-provience valued from all district and school report of 5 - Code 05 is applied based on district-provience value of the state of the state of</li></ul> | lly Met<br>ided irr<br>orts.<br>ided irr<br>os on htt<br>08 T<br>09 D<br>10 A<br>15 R<br>16 P<br>r a RNV<br>m does r                                                           | Expectations," meaning that the student's subclait<br>egularity report or to address error codes 2, 2<br>egularity report. Student will receive an Indi<br>ps://www.isbe.net/Documents/reason-no-v<br>ransferred In After Test Administration<br>ecceased<br>bsent from Testing<br>efusal but Present to Test<br>art-Time Enrollment<br>'TA or check for score data in "Unassigned Test<br>tot match Grade (n/a for those who took a course                                                    | m perform<br>3, or 4 de<br>vidual St<br>vidual St<br>vidual St<br>18<br>19<br>21<br>22<br>23<br>Results" :-                                                                                                    | ance reflects a level of proficiency consistent with Perfor<br>scribed below. Student will NOT receive an Indivi<br>udent Report and is excluded from all district and a<br><b>attmpt.pdf before choosing the RNVTA.</b><br>PSS-SIS Use Only<br>Reserved for Internal Use-SIS Use Only<br>Reserved for Internal Use-SIS Use Only<br>Reserved for Internal Use-SIS Use Only<br>Reserved for Internal Use-SIS Use Only<br>Reserved for Internal Use-SIS Use Only<br>Reserved for Internal Use-SIS Use Only<br>Reserved for Internal Use-SIS Use Only<br>Reserved for Internal Use-SIS Use Only<br>Reserved for Internal Use-SIS Use Only<br>Reserved for Internal Use-SIS Use Only<br>Reserved for Internal Use-SIS Use Only<br>Reserved for Internal Use-SIS Use Only<br>Reserved for Internal Use-SIS Use Only (First Ye | mance Lev<br>dual Stud<br>school rep<br>t Area Ex<br>ar in U.S.                | rel 1 or 2.<br>ent Report and is<br>orts.<br>ists in Another School<br>School)<br>rre data. |
| <ul> <li>3 - Indicates the student "Did Not Yet Meet or Partial</li> <li>Report Suppression Action</li> <li>01 - Code 01 is applied based on district-proviexcluded from all district and school repoids of the state of the state</li></ul> | lly Met<br>ided irri<br>rts.<br>ided irri<br><b>s on htti</b><br><b>08</b> T<br><b>09</b> D<br><b>10</b> A<br><b>15</b> R<br><b>16</b> P<br>rr a <b>RNV</b><br>rr a <b>RNV</b> | Expectations," meaning that the student's subclait<br>egularity report or to address error codes 2, i<br>egularity report. Student will receive an Indi<br>ps://www.isbe.net/Documents/reason-no-v<br>ransferred In After Test Administration<br>cceased<br>bsent from Testing<br>efusal but Present to Test<br>art-Time Enrollment<br>TA or check for score data in "Unassigned Test<br>tot match Grade (n/a for those who took a course<br>a grades 3-8 test. Edit Grade in the Correction 1 | m perform<br>3, or 4 de<br>vidual St<br>ralid-test<br>18<br>19<br>21<br>22<br>23<br>Results" :<br>S-based tes<br>file or con                                                                                                    | ance reflects a level of proficiency consistent with Perfor<br>scribed below. Student will NOT receive an Indivi<br>udent Report and is excluded from all district and s<br>-attmpt.pdf before choosing the RNVTA.<br>PSS-SIS Use Only<br>Reserved for Internal Use-SIS Use Only<br>Reserved for Internal Use-SIS Use Only<br>Reserved for Internal Use-SIS Use Only<br>Reserved for Internal Use-SIS Use Only<br>Reserved for Internal Use-SIS Use Only<br>Reserved for Internal Use-SIS Use Only<br>Reserved for Internal Use-SIS Use Only<br>Reserved for Internal Use-SIS Use Only<br>(First Ye<br>report.<br>t). Edit Grade in the Correction file or contact ISBE to s<br>fact ISBE to suppress score data.                                                                                                    | mance Lev<br>dual Stud<br>school rep<br>t Area Ex<br>ar in U.S.<br>uppress sco | vel 1 or 2.<br>ent Report and is<br>orts.<br>ists in Another School<br>School)<br>ore data. |

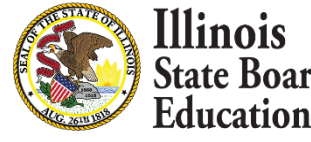

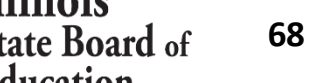

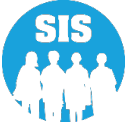

- Starting July 8, 2022, districts should resolve any unassigned scores, errors, and apply a Reason for No Valid Test Attempt (RNVTA) to records that have no score.
- If you have questions on the unassigned, please contact Victoria Henderson (<u>vhenders@isbe.net</u>).
- IAR Last Day of Corrections for the Purpose of Accountability and School Report Card for SY 2022 is August 26, 2022.

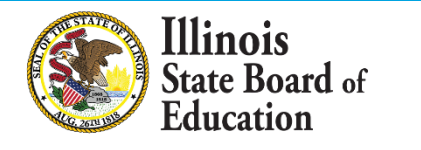

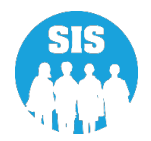

70

#### **Unassigned Test Results Screen**

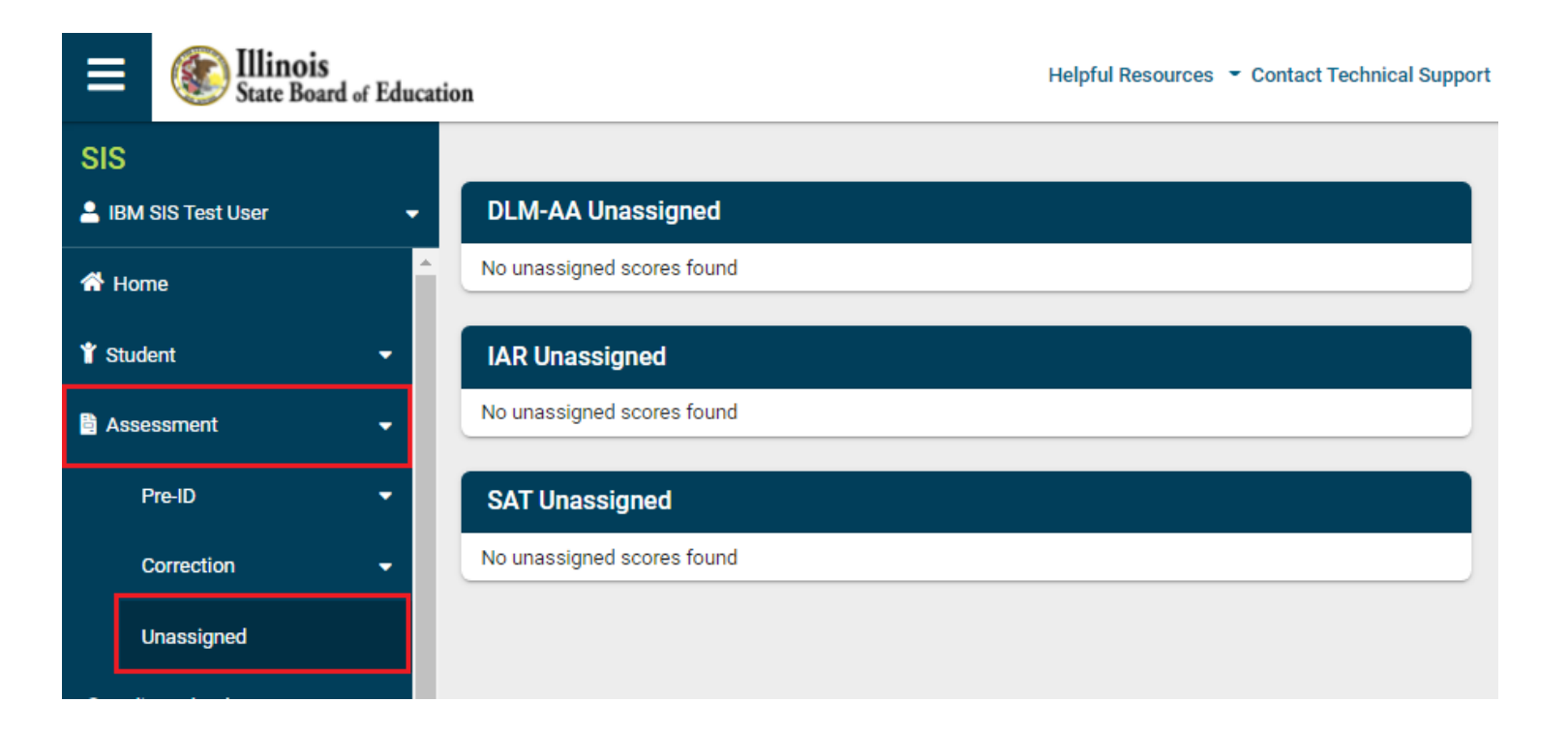

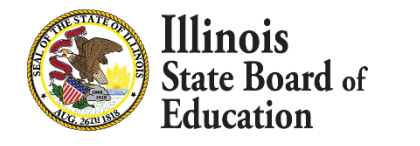

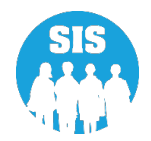

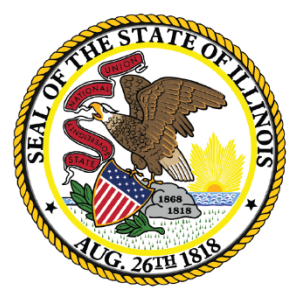

### Illinois State Board of Education

# Assessment Correction and Scores Process SAT with Essay, PSAT 10, and PSAT 8/9

- The Assessment Enrollment Verification Report uses SIS enrollments to determine who should have tested. It became available on May 9, 2022.
  - Verify local testing rosters against this report to ensure all students are included. Enrollments will not be able to be added after July 31, 2022.
- Districts have until July 31, 2022, to ensure that all students that tested appear on the Assessment Enrollment Verification Report.
- If students are not appearing on the Assessment Enrollment Verification Report check the following:
  - Student is enrolled in the correct Home and Serving
  - Student is enrolled with the correct Start and End dates
  - Student is enrolled in Grades 11 or 12 for SAT with Essay
  - Student is enrolled in grade 9 or grade 10 for PSAT 8/9 or PSAT 10
  - Student is marked as Alternate Assessment (DLM-AA) No in the student's Program Indicators

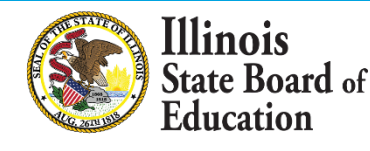

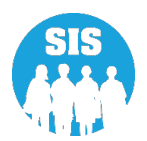
- SAT with Essay was administered to grade 11 students and to grade 12 students, as required.
- PSAT 8/9 and PSAT 10 was administered to students in grade 9 and grade 10, respectively.
- For SAT with Essay, the Correction is populated with students in grade 11 (and grade 12 if required) that were enrolled on the March 23, 2022, primary test date (for schools that selected the March schedule) and on the April 13, 2022, primary test date (for schools that selected the April schedule), and on the April 26, 2022, makeup test date for all schools.
- For PSAT 8/9 and PSAT 10, the Correction is populated with students in grade 9 and grade 10 who were enrolled on any day during the testing window of April 13-29, 2022.
- Scores and Correction are scheduled to be available in SIS July 8, 2022, and it is at this time when RNVTAs may begin to be entered.
- SAT/PSAT Last Day of Corrections for the Purpose of Accountability and School Report Card for SY 2022 due by August 26, 2022.

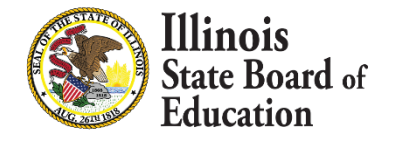

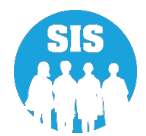

### **Assessment Enrollment Verification Report**

#### Assessment Enrollment verification – Details Report – Criteria page

| SIS                            | Reports                                  |       |
|--------------------------------|------------------------------------------|-------|
| 💄 IBM SIS Test User 4          |                                          |       |
| 😚 Home                         | C Search Reports                         |       |
| <b>M</b>                       | Student A                                |       |
| T Student                      | Assessment •                             |       |
| Assessment                     | Assessment Enrollment Verification *     |       |
| 💼 Adiusted Cohort              | Assessment Enrollment Verification De    | tails |
|                                | Illinois Assessment of Readiness (IAR) - |       |
| ₽ Teacher                      | DLM-AA 🗸                                 |       |
|                                | SAT/PSAT -                               |       |
| 🔓 Pronotal                     | Unassigned Test Results -                |       |
|                                | Other Assessment Reports 🗸               |       |
| 내 Reports                      | Historical Assessments 🗸                 |       |
| 🛓 Batch File Processing        | Attendance -                             |       |
|                                | Bilingual 🗸                              |       |
| District Data Verification     | Demographics and Enrollment -            |       |
| Seal of Biliteracy Application | Discipline -                             |       |
|                                | Early Learning -                         |       |
|                                | Homeless -                               |       |
|                                | Individual Student -                     |       |
|                                | Restraint and Time Out -                 |       |
| Log Out C                      | Regional Safe School -                   |       |

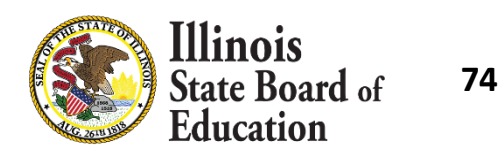

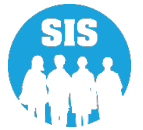

### **Assessment Enrollment Verification Report**

#### Details Report – Criteria page

| SIS                              | < Back To Reports                       |                                               |
|----------------------------------|-----------------------------------------|-----------------------------------------------|
| 💄 IBM SIS Test User 4 🛛 🗸 🗸      | Assessment Enrollment Verification      |                                               |
| 👚 Home                           | School Year                             | 2022 ~                                        |
| 🕈 Student 🗸 🗸                    | Home School                             | All Schools                                   |
| 🖹 Assessment 🗸 🗸                 | Grade                                   | All Grades                                    |
| 🞓 Adjusted Cohort                | Test to be taken                        | All O DLM-AA O IAR O SAT O PSAT 8/9 O PSAT 10 |
| Teacher                          | IDEA Services                           | Both O Yes O No                               |
| ₽ Early Childhood Transition     | EL Indicator   FRL/Low Income Indicator | Both O Yes O No<br>Both O Yes O No            |
| 😫 Prenatal                       | First Year in U.S. School 🔹             | Both O Yes O No                               |
| 네 Reports                        | Sort By                                 | Student ID                                    |
| ▲ Batch File Processing -        |                                         |                                               |
| 🔒 District Data Verification 🔹 👻 |                                         |                                               |
| Seal of Biliteracy Application   | PDF Create Report                       |                                               |

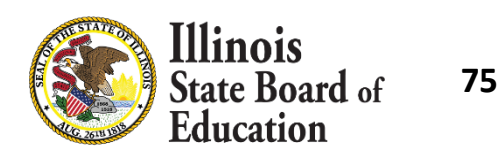

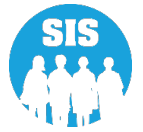

### **Assessment Enrollment Verification Report**

#### Assessment Enrollment Verification (Detail) Report

2022 Assessment Enrollment Verification Report (Detail)

5/9/2022 1:25 pm

| Assessment Hon<br>Selection Criteria                                                                                                | ne District:<br>: Sorted By: Student ID                                                                                                    |                                                                                                    |                                                                                   |                            |                                |                                        |                                                                                   |                                                                                |                                                        |                                                    |                                                                          |                                 |   |
|----------------------------------------------------------------------------------------------------|----------------------------------------------------------------------------------------------------|----------------------------------------------------------------------------------------------------|-----------------------------------------------------------------------------------|----------------------------|--------------------------------|----------------------------------------|-----------------------------------------------------------------------------------|--------------------------------------------------------------------------------|--------------------------------------------------------|----------------------------------------------------|--------------------------------------------------------------------------|---------------------------------|---|
| A Gender<br>B Race/Ethn<br>C IDEA Serv                                                                                              | icity E<br>rices F                                                                                                    | EL Indicator<br>FRL/Low Income Indicator<br>First Year In U.S. School                                                                                  | G<br>H<br>I                                                                       | SIS En<br>SIS Ex<br>SIS Ex | try Date<br>it Date<br>it Code |                                        |                                                                                   |                                                                                |                                                        |                                                    |                                                                          |                                 |   |
| Race/Ethnicity<br>11 Hispanic or L                                                                                                  | atino 12 American Indian or Alaska l                                                                                                    | Native 13 Asian 14 Black or A                                                                                                    | frican American 1                                                                 | 5 Native H                 | awaiian or Other Pacific       | Island                                 | er 16 \                                                                           | Vhite                                                                          | 17 Tv                                                  | vo or                                              | More Races                                                               |                                 |   |
| SIS Entry Date                                                                                                    | This field indicates the student's en                                                                                                    | stry date from the SIS enrollment file                                                                                                    | 2.                                                                                |                            |                                |                                        |                                                                                   |                                                                                |                                                        |                                                    |                                                                          |                                 |   |
| SIS Exit Date                                                                                                    | This field indicates the student's ex                                                                                                    | cit date from the SIS enrollment file.                                                                                                    |                                                                                   |                            |                                |                                        |                                                                                   |                                                                                |                                                        |                                                    |                                                                          |                                 |   |
| SIS Exit Code<br>02 Transfer t<br>03 Transfer t<br>04 Transfer t<br>05 Promotion<br>06 Graduate<br>Baccalaun<br>Note:<br>Review all | This field indicates the student's ex<br>o another public school within the distric<br>o Home Schooled<br>o Private School<br>a<br>l with regular, advanced, International<br>eate, or other type of diploma<br>records for accuracy and adjust the SIS of | cit code from the SIS enrollment file.<br>ct 07 Death<br>08 Expulsion<br>09 Dropped Out<br>10 Transfer to GE<br>11 Moved, not kn<br>12 Retained in sar | D Program<br>own to be continuing<br>ne grade or demoted<br>tention to records in | ;<br>to a lower ;<br>blue. | grade                          | 14<br>15<br>16<br>17<br>18<br>19<br>20 | Aged Ou<br>Certificat<br>Victim of<br>Change i<br>Moved O<br>Transfer<br>Transfer | t<br>e of Cor<br>f a Violer<br>n Servin<br>ut of the<br>to anothe<br>to anothe | npleti<br>at Crin<br>g Scho<br>Unite<br>r pub<br>r pub | on<br>me<br>ool or<br>ed Sta<br>lic scl<br>lic scl | Percent of Day A<br>tes<br>hool district out of<br>hool district in Illi | ttended (PDA)<br>Minois<br>nois |   |
| If the DLM                                                                                                    | -AA count appears lower than expected,                                                                                                    | edit the Alternate Assessment (DLM                                                                                                    | I-AA) Indicator in th                                                             | e SIS Prog                 | ram Indicators tab to 'Y       | 'es' for                               | each affe                                                                         | cted stud                                                                      | ent.                                                   |                                                    |                                                                          |                                 |   |
| Assessment Hon                                                                                                    | ie School:                                                                                                    |                                                                                                    |                                                                                   |                            |                                |                                        |                                                                                   |                                                                                |                                                        |                                                    | Distinct Stud                                                            | lent Count: 16                  | 0 |
| Test Count:                                                                                                    | DLM-AA: 1                                                                                                    | IAR: 159                                                                                                    | PSAT 8/9:                                                                         | N/A                        | P!                             | SAT 10                                 | : N/A                                                                             |                                                                                |                                                        |                                                    | SAT: N/A                                                                 |                                 |   |
| Testing Window:                                                                                                    | DLM-AA: 03/07/2022 - 05/04/202                                                                                                    | 2 IAR: 03/07/2022 - 03/17/20                                                                                                    | 22 PSAT 8/9:                                                                      | N/A                        | P:                             | SAT 10                                 | : N/A                                                                             |                                                                                |                                                        |                                                    | SAT: N/A                                                                 |                                 |   |
| Student ID                                                                                                    | Student Name                                                                                                    |                                                                                                    | Date of Birth                                                                     | Grade                      | Test To Be Taken               | A                                      | B C                                                                               | D                                                                              | E                                                      | F                                                  | G                                                                        | н                               | I |
| 123456789                                                                                                    | Smith, Allen                                                                                                    |                                                                                                    | 01/01/2011                                                                        | 4                          | SAT                            | F                                      | 14 N                                                                              | Ν                                                                              | Y                                                      | N                                                  | 09/10/2021                                                               |                                 |   |
| ate Board<br>lucation                                                                                                    | of <i>i</i> o                                                                                                    |                                                                                                    |                                                                                   |                            |                                |                                        |                                                                                   |                                                                                |                                                        |                                                    |                                                                          |                                 |   |

- Run the Assessment Enrollment Verification Report starting May 9, 2022.
  - Enrollments cannot be added after July 31, 2022!
- Starting July 8, 2022, districts should:
  - Run SAT/PSAT Assessment Correction report, ensure all data is accurate and enter RNVTAs for students that did not test.
    - Update via the Assessment Correction links.
  - Run SAT/PSAT Assessment Score Report check for Missing Scores and Errors.
    - Resolve any unassigned scores on the Unassigned Test Results Screen.
    - Sort the report by "Error" and resolve any issues.

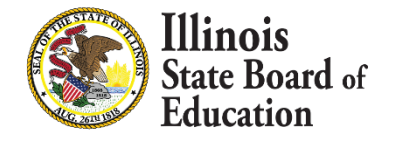

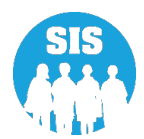

#### SAT/PSAT Assessment Correction – Details Report

| ≡              | State Board of Educati | on                      |                                       | Helpful Resources | <ul> <li>Contact Techr</li> </ul> | nical Support |
|----------------|------------------------|-------------------------|---------------------------------------|-------------------|-----------------------------------|---------------|
| SIS            |                        | Reports                 |                                       |                   |                                   |               |
|                | SIS Test User 🔹 🗸      | Q Search Rer            | ports                                 |                   |                                   |               |
| 😚 Hom          | e                      | Chudant :               |                                       |                   |                                   |               |
| 🏌 Stude        | nt 🔫                   | Assessment •            |                                       |                   |                                   |               |
| Asses          | ssment 👻               | Illinois Assessi        | ment of Readiness (IAR) 🕶             |                   |                                   |               |
| 🕿 Adiu         | sted Cohort            | DLM-AA 🗸                |                                       |                   |                                   |               |
|                |                        | SAT/PSAT 🔺              |                                       |                   |                                   |               |
| 🛃 Teac         | her                    | SAT/PS/                 | AT Assessment Pre-ID                  |                   | Summary                           | Details       |
| <b>≓</b> Early | Childhood Transition   | SAT/PS/                 | AT Assessment Correction              |                   | Summary                           | Details       |
|                | atal                   | SAT/PS/                 | AT Assessment Scores                  |                   | Summary                           | Details       |
|                |                        | SAT Ass                 | essment Scores Grid                   |                   | Summary                           |               |
| Repo           | rts                    | Unassigned <sup>-</sup> | Test Results (IAR, DLM-AA, SAT, PSAT) |                   |                                   | Details       |
| 🕹 Batcl        | n File Processing 🔹    | Other Assessm           | ent Reports 🔻                         |                   |                                   |               |
|                |                        | Historical Asse         | essments 👻                            |                   |                                   |               |

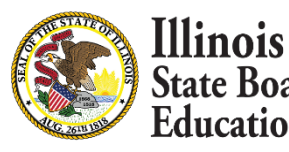

78

ucation

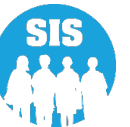

#### SAT/PSAT Assessment Correction – Detail Report- Criteria page

| ≡       | State Board of            | Education                               | Helpful Resources 🝷 Contact Technical Support                                                                                                    |
|---------|---------------------------|-----------------------------------------|----------------------------------------------------------------------------------------------------|
| SIS     |                           | K Back To Reports                       |                                                                                                    |
|         | SIS Test User             | SAT/PSAT Assessme                       | ent Correction                                                                                                    |
| 🕋 Hom   | ie                        | School Year                             | 2022 🗸                                                                                                    |
| 🍟 Stude | ent                       | School                                  | All Schools                                                                                                    |
| 🖹 Asses | ssment                    | Grade                                   | Home Oserving OTesting     All Grades                                                                                                    |
| 😰 Adju  | isted Cohort              | Test to be taken                        | All O SAT O PSAT 8/9 O PSAT 10                                                                                                    |
| 💶 Tead  | cher                      | Gender                                  | $lacksim egin{array}{ccc} lacksim lacksim $ |
|         |                           | Homeless Indicator                      | ● Both ○ Yes ○ No                                                                                                    |
| ₽ Early | Childhood Transition      | Migrant Indicator                       | ● Both ○ Yes ○ No                                                                                                    |
| 😫 Pren  | atal                      | EL Indicator                            | Both O Yes O No                                                                                                    |
| 🔟 Repo  | orts                      | IDEA Services<br>FRL/Low Income Indicat | ● Both ○ Yes ○ No<br>tor ● Both ○ Yes ○ No                                                                                                    |
| 📤 Batcl | h File Processing         | 21st Century Indicator                  | ● Both ○ Yes ○ No                                                                                                    |
|         |                           | First Year in U.S. School               | I ● Both ○ Yes ○ No                                                                                                    |
| n Distr | rict Data Verification    | Sort By                                 | Reason For No Valid Test Atte 🗸                                                                                                    |
| 😌 Seal  | of Biliteracy Application |                                         |                                                                                                    |
|         |                           | PDF V Cr                                | reate Report                                                                                                    |
| Log Out |                           | 6                                       |                                                                                                    |

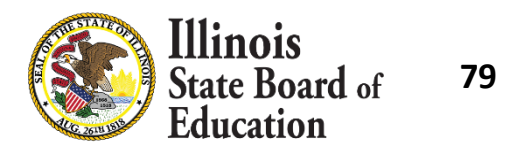

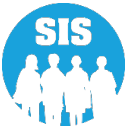

#### SAT/PSAT Assessment Correction Report (Detail)

#### 2022 SAT/PSAT Assessment Correction (Detail)

| Selection Criteria:         None         Sorted By: Reason for No Valid test Attempt, Student Name           Columns: * = Defined below          K         Sils Entry Date*           A         Tost Format* (O=Online or P=Paper)         F         FRULtow Income Indicator         K         Sils Entry Date*           B         Gender         G         Migrant Indicator         L         Sils Exit Date*           C         Race/Ethnicity*         H         Homeleas Indicator         M         Sils Exit Code*           D         IDEA Services         I         21st Centrary Indicator         N         Reason for No Valid Test Attempt*           E         E1. Indicator         J         First Year In U. S. School (EL Indicator must=Yes)         N         Reason for No Valid Test Attempt*                                                                                                    | Relative Columbus Name Control D            |                       |                         |                                  |                     |                     |                  |                                                                                                    |  |
|----------------------------------------------------------------------------------------------------|---------------------------------------------|-----------------------|-------------------------|----------------------------------|---------------------|---------------------|------------------|----------------------------------------------------------------------------------------------------|--|
| Columns: * = Defined below         K         SIS Entry Date*           A         Test Format* (O=Ouline or P=Paper)         F         FRL/Low Income Indicator         K         SIS Entry Date*           B         Gender         G         Migrant Indicator         L         SIS Exit Date*           C         RaceEthnicity*         H         Homeleos Indicator         M         SIS Exit Code*           D         IDEA Services         I         21st Century Indicator         N         Reason for No Valid Test Attempt*           E         EL Indicator         J         First Year In U.S. School (EL Indicator must=Yes)         N         Reason for No Valid Test Attempt*                                                                                                    | Selection Uniteria: None Sorted By          | : Reason for No V     | alid test Attempt,      | Student Name                     |                     |                     |                  |                                                                                                    |  |
| A     Test Format* (O=Online or P=Paper)     F     FRU/Low Income Indicator     K     SIS Entry Date*       B     Gender     G     Migrant Indicator     L     SIS Entry Date*       C     RaceEtInicity*     H     Homeless Indicator     M     SIS Exit Code*       D     IDEA Services     1     21 kt Century Indicator     M     SIS Exit Code*       E     EL Indicator     J     First Year In U.S. School (EL Indicator must=Yes)     N     Reason for No Valid Test Attempt*                                                                                                    | Columns: * - Defined below                  |                       |                         |                                  |                     |                     |                  |                                                                                                    |  |
| B     Gender     G     Migrant ladicator     L     SIS Exit Date*       C     Race/Ethnicity*     H     Homeless Indicator     M     SIS Exit Code*       D     IDEA Services     I     21at Century Indicator     N     Reason for No Valid Test Attempt*       E     EL. Indicator     J     First Year In U.S. School (EL Indicator must=Yes)     N     Reason for No Valid Test Attempt*                                                                                                    | A Test Format* (O=Online or P=P)            | aper)                 | F                       | FRL/Low Income Indicato          |                     |                     | K                | SIS Entry Date*                                                                                                    |  |
| C     Race/Ethnicity*     H     Homeless Indicator     M     SIS Exit Code*       D     IDEA Services     I     21st Century Indicator     N     Reason for No Valid Test Attempt*       E     EL Indicator     J     First Year In U.S. School (EL Indicator must=Yes)     N     Reason for No Valid Test Attempt*                                                                                                    | B Gender                                    |                       | G                       | Migrant Indicator                |                     |                     | L                | SIS Exit Date*                                                                                                    |  |
| D         IDEA Services         I         21st Century Indicator         N         Reason for No Valid Test Attempt*           E         EL Indicator         J         First Year In U.S. School (EL Indicator must*Yes)         N         Reason for No Valid Test Attempt*           Test Format*         This field indicates the tost format to be taken. The score file will indicate the actual test format taken.         N         Reason for No Valid Test Attempt*                                                                                                    | C Race/Ethnicity*                           |                       | н                       | Horneless Indicator              |                     |                     | M                | SIS Exit Code*                                                                                                    |  |
| E         EL Indicator         J         First Year In U.S. School (EL Indicator must=Yes)           Test Format *         This field indicates the tost format to be taken. The score file will indicate the actual tost format taken.                                                                                                    | D IDEA Services                             |                       | ĩ                       | 21st Century Indicator           |                     |                     | N                | Reason for No Valid Test Atternet*                                                                                                    |  |
| Test Format* This field indicates the test format to be taken. The score file will indicate the actual test format taken.                                                                                                    | E EL Indicator                              |                       | i i                     | First Year In U.S. School (      | EL Indicator m      | ust-Yes)            |                  |                                                                                                    |  |
|                                                                                                    | Test Format *                               | This field indicates  | the test format to be   | taken. The score file will indic | ate the actual test | t format taken.     |                  |                                                                                                    |  |
| SIS Entry Bate* This field indicates the student's entry date from the SIS enrollment file. This information is provided to assist in identifying a Reason for No Valid Test Attempt if the                                                                                                    | SIS Entry Date*                             | This field indicates  | the student's entry d   | ate from the SIS enrollment fil  | . This information  | on is provided to a | ssist in identif | fying a Reason for No Valid Test Attempt if the                                                                                                    |  |
| student did not test.                                                                                                    |                                             | student did not test. |                         |                                  |                     |                     |                  |                                                                                                    |  |
| SIS Exit Date/SIS Exit Code* These fields indicate the student's exit date and exit code from the SIS enrollment file. This information is provided to assist in identifying a Reason for No Valid Test                                                                                                    | SIS Exit Date/SIS Exit Code*                | These fields indicate | te the student's exit d | late and exit code from the SIS  | enrollment file. 1  | This information is | s provided to a  | ssist in identifying a Reason for No Valid Test                                                                                                    |  |
| Attempt if the student did not test. Exit codes are defined below.                                                                                                    |                                             | Attempt if the stude  | ent did net test. Exit  | codes are defined below.         |                     |                     |                  |                                                                                                    |  |
| Reason for No Valid Test Attempt (RNVTA)                                                                                                    | Reason for No Valid Test Attempt (RNVT      | (A)                   |                         |                                  |                     |                     |                  |                                                                                                    |  |
| Please review the detailed RNVTA definitions on https://www.isbe.net/Documents/reason-ae-valid-test-attmpt.pdf before choosing the RNVTA.                                                                                                    | Please review the detailed RNVTA definit    | ions on https://www   | isbenet/Document        | ts/reason-no-valid-test-attmp    | pdf beføre cho      | osing the RNVTA     | L.               |                                                                                                    |  |
| 01 Medically Exempt 09 Deceased 21 Reserved for Internal Use-Scale Score for Content Area Exists in Another School                                                                                                    | 01 Medically Exempt                         | 09 D                  | Deceased                |                                  | Reserved fe         | r Internal Use-Sco  | ale Score for C  | Content Area Exists in Another School                                                                                                    |  |
| 62 Hornabound 10 Absent from Testing 22 Reserved for Internal Use-SIS Use Only                                                                                                    | 02 Hornebound                               | 10 A                  | Absent from Testing     |                                  | 2 Reserved fe       | e Internal Use-SIS  | Use Only         |                                                                                                    |  |
| 43 In Jail Locked Facility 15 Refueal but Present to Test 23 Reserved for Internal Use-SIS Use Only (First Year in U.S. School)                                                                                                    | 03 In Jail/Locked Facility                  | 15 R                  | Refusal but Present to  | o Test                           | 3 Reserved fe       | e Internal Use-SIS  | Use Only (Fi     | inst Year in U.S. School)                                                                                                    |  |
| Out of State Country     16 Part-Time Enrollment     25 Reserved for Internal Use-Assessment Use Only (Grade 11-No Participation Credit)                                                                                                    | 64 Out of State/Country                     | 16 7                  | Part-Time Enrollmen     | t :                              | 5 Reserved fe       | r Internal Use-As   | sessment Use     | Only (Grade 11-No Participation Credit)                                                                                                    |  |
| 97 Transferred Out Prior to Testing 18 PSS-SIS Use Only 59 Reserved for Internal Use-SIS Use Only (Grade 12 Exempt-Programming)                                                                                                    | 07 Transferred Out Prior to Testing         | 18 7                  | PSS-SIS Use Only        |                                  | Reserved fe         | r Internal Use-SIS  | i Use Only (G    | rade 12 Exempt-Programming)                                                                                                    |  |
| Transferred In After Test Administration     19 Reserved for Internal Use-SIS Use Only     51 Reserved for Internal Use-Assessment Use Only (Grade 12 Exempt-SIS Evidence)                                                                                                    | 05 Transferred In After Test Administration | on 19 R               | Reserved for Internal   | Use-SIS Use Only                 | Reserved for        | r Internal Use-As   | sessment Use     | Only (Grade 12 Exempt-SIS Evidence)                                                                                                    |  |
| 52 Reserved for Internal Use-Assessment Use Only (Grade 12 Exempt-District Submission)                                                                                                    |                                             |                       |                         |                                  | 2 Reserved fe       | r Internal Use-Ass  | sessment Use     | Only (Grade 12 Exempt-District Submission)                                                                                                    |  |
| 53 Reserved for Internal Use-Assessment Use Only (Grade 12 No Participation Credit)                                                                                                    |                                             |                       |                         |                                  | 3 Reserved fe       | r Internal Use-Ass  | sessment Use     | Only (Grade 12 No Participation Credit)                                                                                                    |  |
| 54 Reserved for Internal Use-Assessment Use Only (Grade 12 Exempt-Other)                                                                                                    |                                             |                       |                         |                                  | 4 Reserved fe       | r Internal Use-As   | sessment Use     | Only (Grade 12 Exempt-Other)                                                                                                    |  |
|                                                                                                    |                                             |                       |                         |                                  |                     |                     |                  |                                                                                                    |  |
| MS RAF Code *                                                                                                    | SIS Eur Code *                              |                       |                         |                                  |                     |                     |                  |                                                                                                    |  |
| Transfer to another public school within the district     07 Death     14 Aged Out                                                                                                    | 62 Transfer to another public school with   | hin the district      | 07 Deat                 | h                                |                     | 14                  | Aged Out         |                                                                                                    |  |
| Transfer to Home Schooled                                                                                                    | 63 Transfer to Home Schooled                |                       | 05 Expu                 | deion                            |                     | 15                  | Certificate of   | of Completion                                                                                                    |  |
| 64 Transfer to Private School 69 Dropped Out 16 Victure of a Violent Crime                                                                                                    | 64 Transfer to Private School               |                       | 09 Drop                 | ped Out                          |                     | 16                  | Victim of a      | Violent Crime                                                                                                    |  |
| Promotion     Promotion        | 45 Promotion                                |                       | 10 155                  | der to GED Program               |                     | 17                  | Change in S      | serving School or Percent of Day Attended (PDA)                                                                                                    |  |
| Graduarde with regular, advanced, international     H Moved, out transmission     Hawking the second international     How a second international     How a second international           | 66 Graduated with regular, advanced, In     | ternational           | II Mov                  | ed, not known to be continuing   |                     | 18                  | Moved Out        | of the United States                                                                                                    |  |
| inccassive and the providence of a providence of a sover grace in the providence of a sover grace in the sover grace in the sover providence out of intervidence of a sover grace in the sover providence out of intervidence of a sover grace intervidence of a sover grace of a sover grace of a sover grace intervidence of a sover grace of a sover gra | inaccasserease, or other type of diplot     |                       | 12 604                  | ned in same grade or demoted     | to a tower grade    | 19                  | Transfer to a    | another public school district out of itinois                                                                                                    |  |
| 29 iFasser to another purch, school derived in indexed                                                                                                    |                                             |                       |                         |                                  |                     | 20                  | Transfor to 1    | and an interest where the second second seco |  |
| RaceTabalicity *                                                                                                    | Race/Ethnicity *                            |                       |                         |                                  |                     |                     |                  |                                                                                                    |  |
| II Hispanic or Latino 12 American Indian or Alaska Native 13 Asian 14 Black or African American 15 Native Hawaiian or Other Pacific Islander 16 White 17 Two or More Races                                                                                                    | II Hispanic or Latino 12 American India     | n or Alaska Native    | 13 Asian 14 Blas        | k or African American 15 N       | ative Hawaiian e    | r Other Pacific Isl | lander 16 W      | hite 17 Two or More Races                                                                                                    |  |
|                                                                                                    |                                             |                       |                         |                                  |                     |                     |                  |                                                                                                    |  |

| SIS Home School: 123456789012345 ISBE Test School<br>SIS Texting School: 123456789012345 ISBE Test School |                  |       |                     |   |   |    |     |     |   |   |     |            |            |    |   |
|----------------------------------------------------------------------------------------------------|------------------|-------|---------------------|---|---|----|-----|-----|---|---|-----|------------|------------|----|---|
| Student ID Student Name                                                                                   | Date of<br>Birth | Grade | Test To<br>Be Taken | А | в | с  | D 1 |     | G | н |     | к          | L          | м  | N |
| 123456789 Test, Student                                                                                   | 07/01/2003       | 11    | SAT                 | P | м | 14 | N 1 | N Y | N | N | N N | 08/17/2020 | 06/29/2021 | 05 |   |
| Distinct Student Count: 1                                                                                 |                  |       |                     |   |   |    |     |     |   |   |     |            |            |    |   |

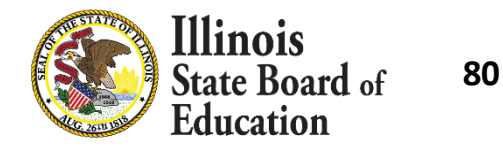

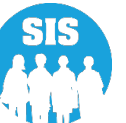

#### Search by student to correct SAT/PSAT testing data

|            | Illinois<br>State Board of Educati | on Helpful Resource                 | es 👻 Contact Technical Support |
|------------|------------------------------------|-------------------------------------|--------------------------------|
| SIS        | 3<br>M SIS Test User               | SAT/PSAT Correction Search Criteria | Assessment Year: 2022          |
| <b>*</b> s | tudent 👻                           | SID                                 |                                |
| 🛱 A        | ssessment –                        | AND AT LEAST ONE BELOW              |                                |
|            | Pre-ID 🔻                           | Legal Last Name                     |                                |
|            | Correction 🗸                       | Legal First Name                    |                                |
|            | ACCESS                             | Date of Birth (mm/dd/yyyy)          |                                |
|            | DLM-AA                             |                                     |                                |
|            | IAR                                |                                     | Search                         |
|            | SAT/PSAT                           |                                     |                                |

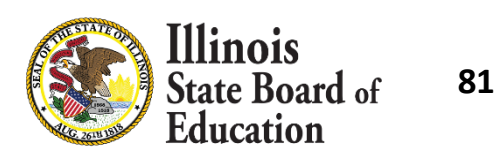

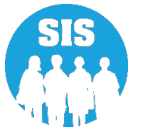

#### Select 'Edit' to update student SAT/PSAT testing data

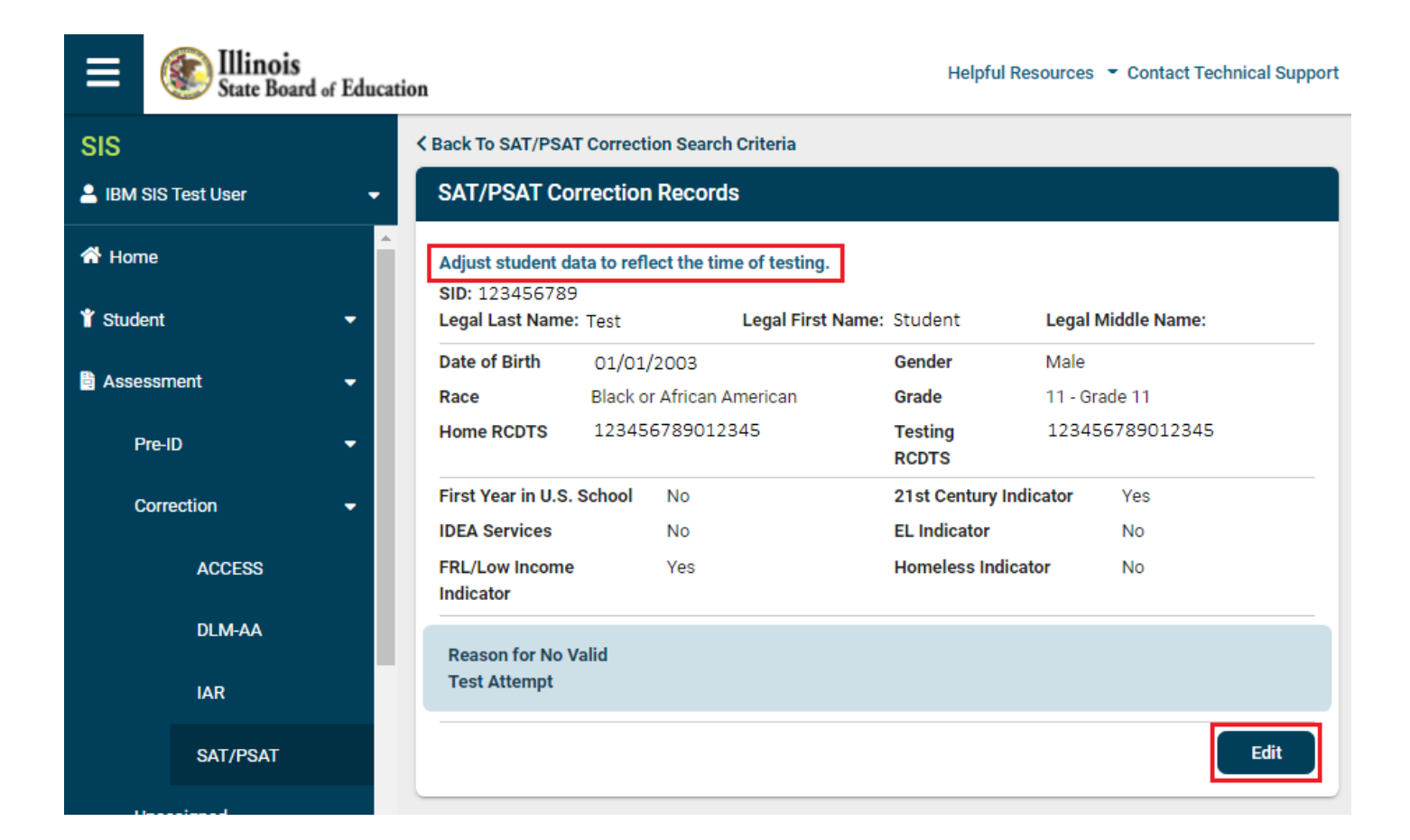

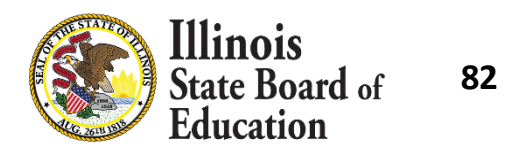

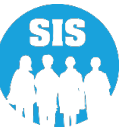

#### Correct student data to show status at time of testing

|           | Ellinois<br>State Board of | acation Helpful Resources - Conta                                                             | ct Technical Support |
|-----------|----------------------------|-----------------------------------------------------------------------------------------------|----------------------|
| SIS       |                            | K Back To SAT/PSAT Correction Search Criteria                                                 |                      |
| 💄 IBM SIS | Test User                  | SAT/PSAT Correction Records                                                                   |                      |
| 😚 Home    |                            | Adjust student data to reflect the time of testing.                                           |                      |
| Y Student |                            | SID 123456789                                                                                 |                      |
| Assessn   | nent                       | Legal Last     Test     Legal First     Student     Legal Middle       Name     Name     Name |                      |
| Pre-I     | D                          | Date of Birth 01/01/2003 Gender Male                                                          | ~                    |
| Corr      | ection                     | Race         Black or African American         Grade         11 - Grade 11                    | ~                    |
|           | ACCESS                     | Home RCDTS 123456789012345 Testing 123456789012<br>RCDTS 123456789012                         | 345                  |
|           | DLM-AA                     | First Year in U.S. School O Yes  No 21st Century Indicator                                    | Yes O No             |
|           | IAR                        | IDEA Services OYes INO EL Indicator O                                                         | Yes 💿 No             |
|           | SAT/PSAT                   | (IEP=Yes)<br>FRL/Low Income   Ves O No Homeless Indicator  Indicator                          | Yes 🖲 No             |
| Unas      | ssigned                    |                                                                                               |                      |
| 🖻 Adjuste | ed Cohort                  | Reason for No Valid<br>Test Attempt                                                           | <b>`</b>             |
| Tanaha    | •                          | Cance                                                                                         | Submit               |
| Log Out   |                            | •                                                                                             |                      |

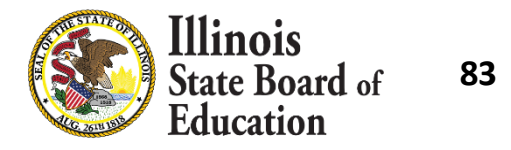

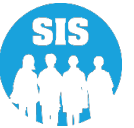

#### Student testing data has been successfully updated

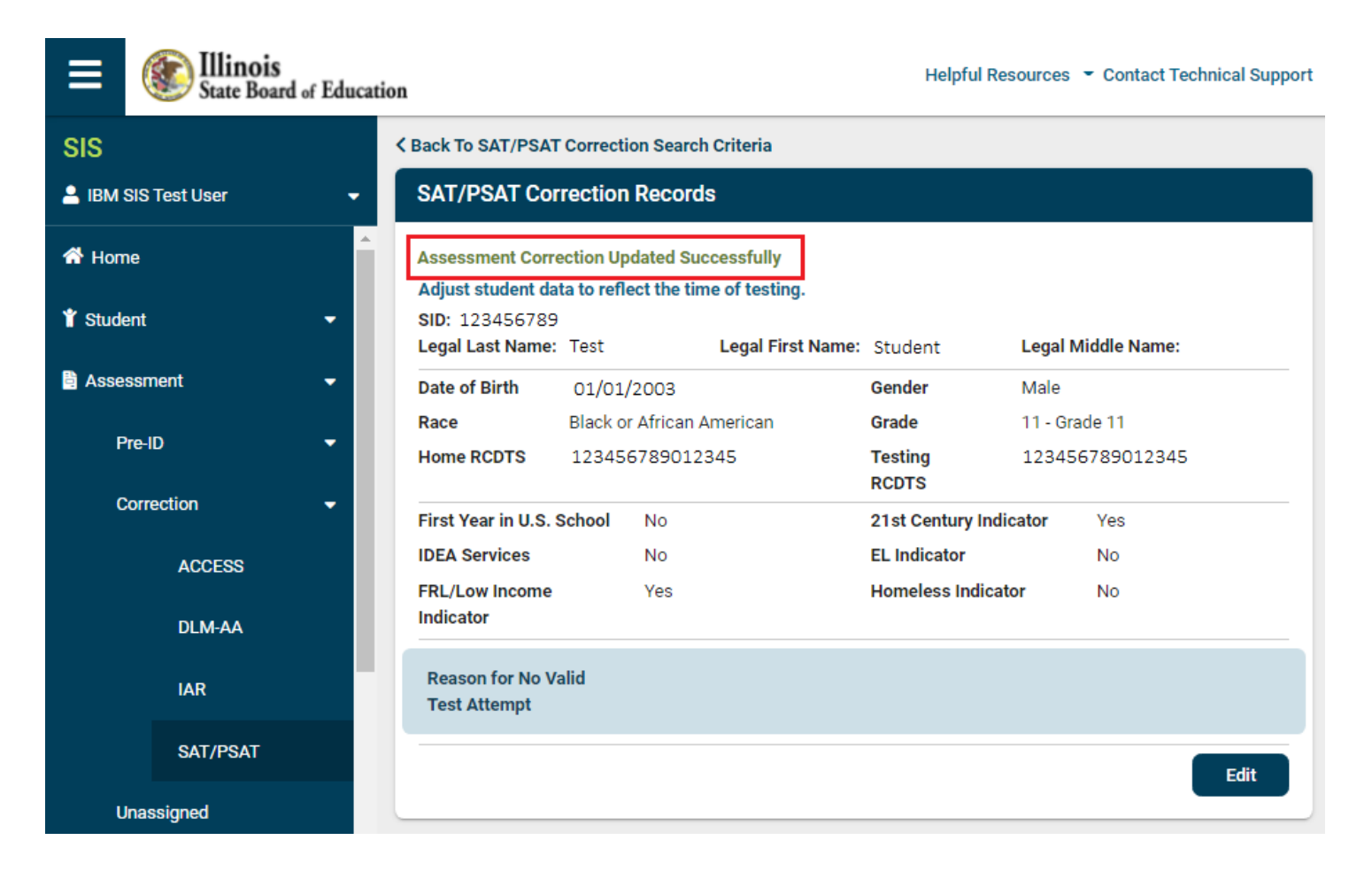

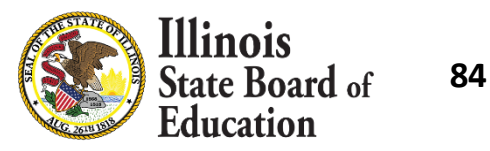

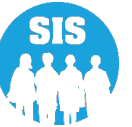

### **Reason For No Valid Test Attempt:**

- 01 Medically Exempt .
- 02 Homebound
- 03 In Jail/Locked Facility
- 04 Out of State/Country
- 07 Transferred Out Prior to Testing
- 08 Transferred In After Test Administration
- 09 Deceased •
- 10 Absent from Testing
- 15 Refusal but Present to Test
- 16 Part-Time Enrollment

Link to complete RNVTA document:

https://www.isbe.net/Documents/reason-no-valid-test-attmpt.pdf

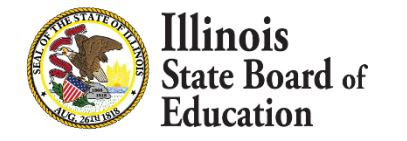

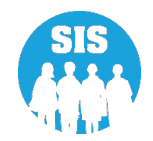

#### SAT/PSAT Assessment Scores Report (Detail)

| SIS                            | Deporto                                  |         |         |
|--------------------------------|------------------------------------------|---------|---------|
| IBM SIS Test User 4            | Reports                                  |         |         |
|                                | <b>Q</b> Search Reports                  |         |         |
| 🕋 Home                         |                                          |         |         |
| 🖞 Student 🚽                    | Student A                                |         |         |
|                                | Assessment A                             |         |         |
| 🖹 Assessment 🗸 🗸               | Verification Reports 🗸                   |         |         |
| Adjusted Cobert                | Illinois Assessment of Readiness (IAR) - |         |         |
|                                | DLM-AA 🗸                                 |         |         |
| 🗗 Teacher                      | SAT/PSAT A                               |         |         |
|                                | SAT/PSAT Assessment Pre-ID               | Summary | Details |
|                                | SAT/PSAT Assessment Correction           | Summary | Details |
| 🔀 Prenatal                     | SAT/PSAT Assessment Scores               | Summary | Details |
| Le Reports                     | SAT Assessment Scores Grid               | Summary |         |
| 🛃 Batch File Processing 🛛 👻    | Other Assessment Reports 🗸               |         |         |
|                                | Historical Assessments 🗸                 |         |         |
| 🕅 District Data Verification 🔹 | Attendance -                             |         |         |
| Seal of Biliteracy Application | Bilingual -                              |         |         |
|                                | Demographics and Enrollment 🗸            |         |         |
|                                | Discipline -                             |         |         |
|                                | Early Learning -                         |         |         |
|                                | Homeless -                               |         |         |
| Log Out 🕞                      | Individual Student -                     |         |         |

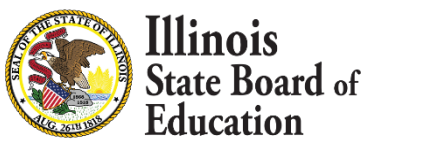

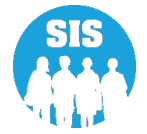

SAT/PSAT Assessment Scores Criteria (Detail)

| SIS                              | < Back To Reports                                                                                                    |
|----------------------------------|----------------------------------------------------------------------------------------------------|
| 💄 IBM SIS Test User 4 🛛 👻        | SAT/PSAT Assessment Scores                                                                                                    |
| 🕈 Home                           | School Year                                                                                                    |
| 🕈 Student 🗸 🗸                    | School All Schools                                                                                                    |
| 🖹 Assessment 🗸 👻                 | Home O Serving O Testing O Home But Not Serving O Serving But Not Home                                                                                                    |
| 🖻 Adjusted Cohort                | Grade All Grades                                                                                                    |
| D Teacher                        | Nest to be taken        • All O SAT O PSAT 8/9 O PSAT 10        Race/Ethnicity     All Races                                                                                                    |
| ≓ Early Childhood Transition     | Gender                                                                                                    |
| 🚼 Prenatal                       | Homeless Indicator        • Both ··· Yes ··· No         Migrant Indicator        • Roth ··· Yes ··· No                                                                                                    |
| 네 Reports                        | EL Indicator          Both          Yes         No                                                                                                    |
| ▲ Batch File Processing          | IDEA Services   B Both O Yes O No  EPL /Low Income Indicator  B Both O Yes O No                                                                                                    |
| 👔 District Data Verification 🗸 🗸 | 21st Century Indicator <ul> <li>Both</li> <li>Yes</li> <li>No</li> </ul> <ul> <li>Both</li> <li>Yes</li> <li>No</li> </ul> <ul> <li>Both</li> <li>Yes</li> <li>No</li> </ul> <ul> <li>Both</li> <li>Yes</li> <li>No</li> </ul> |
| Seal of Biliteracy Application   | First Year in U.S. School   Both O Yes O No                                                                                                    |
|                                  | Show Error Only O Yes No<br>Sort By                                                                                                    |
|                                  |                                                                                                    |
|                                  | PDF  Create Report                                                                                                    |
| Log Out 🕞                        |                                                                                                    |

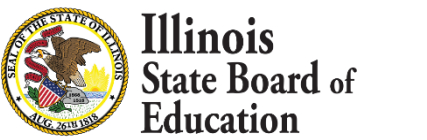

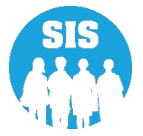

#### SAT/PSAT Assessment Scores Report (Detail)

| Columns: * = Defined below Note: EL-<br>A Grade at Time of Testing                                                                                                    | Student News                                                                                                    |                                                                                                    |
|----------------------------------------------------------------------------------------------------|----------------------------------------------------------------------------------------------------|----------------------------------------------------------------------------------------------------|
| Columns: * = Defined below Note: EL.<br>A Grade at Time of Testing                                                                                                    | /s, Student Name                                                                                                    |                                                                                                    |
| A Grade at Time of Testing                                                                                                    | 4 and Math Section Scores are reported in multiples of 10.                                                                                                    | Note: PSAT 10 and PSAT 8/9 Performance Levels will be added once established                                                                                                    |
| <ul> <li>B SAT COMPOSITE (400-1600)<br/>PSAT 10 COMPOSITE (320-1520)<br/>PSAT 8/9 COMPOSITE (240-1440)</li> <li>C EVIDENCE-BASED READING AND WRIT<br/>SAT EBRW SECTION SCORE (200-800)<br/>PSAT 10 EBRW SECTION SCORE (160-766<br/>PSAT 8/9 EBRW SECTION SCORE (120-72)</li> <li>D SAT MATH SECTION SCORE (160-766<br/>PSAT 8/9 MATH SECTION SCORE (120-72)</li> </ul>                                                                                                    | E SAT ESSAY READING SUBSCORE (0, 2-8)<br>F SAT ESSAY ANALYSIS SUBSCORE (0, 2-8)<br>G SAT ESSAY WRITING SUBSCORE (0, 2-8)<br>H Student Canceled Scores* (Y=Yes, Blank=No)<br>I Invalidated Scores* (Y=Yes, Blank=No)<br>J Reason for No Valid Test Attempt*<br>0) L Error Code*<br>1)<br>0)                                                                                                    | M Performance Level ELA (including only EBRW Section Score)*<br>SAT<br>Level 4: 640-800<br>Level 3: 540-630<br>Level 2: 430-530<br>Level 1: 200-420<br>N Performance Level Math (including only Math Section Score)*<br>SAT<br>Level 4: 670-800<br>Level 2: 450-530<br>Level 1: 200-440                                                                                                    |
|                                                                                                    | artially met standards & demonstrates a minimal understanding of the knowledge & skills need                                                                                                    | led relative to the Illinois Learning Standards.                                                                                                    |
| Student Canceled Scores<br>This indicator will show Y=Yes if a student comple<br>Board use but maintained for accountability purpos<br>Invalidated Scores<br>This indicator will show Y=Yes if scores were inval<br>ISBE will apply the applicable RNVTA.                                                                                                    | rtualty met standards & demonstrates a <b>minimal</b> understanding of the knowledge & skills need  ted a score cancellation form. Scores are canceled for College Contac es. 01 - Bic 02 - EL 03 - Mic 03 - Mic                                                                                                    | led relative to the Illinois Learning Standards.<br>essed Scores<br>I ISBE for assistance. ISBE will apply the applicable RNVTA.<br>sth ELA and Math data are suppressed.<br>A data are suppressed.<br>ath data are suppressed.                                                                                                    |
| Student Canceled Scores<br>This indicator will show Y=Yes if a student comple<br>Board use but maintained for accountability purpos<br>Invalidated Scores<br>This indicator will show Y=Yes if scores were inval<br>ISBE will apply the applicable RNVTA.<br>Reason for No Valid Test Attempt (RNVTA) P                                                                                                    | rtualty met standards & demonstrates a <b>minimal</b> understanding of the knowledge & skills need  ted a score cancellation form. Scores are canceled for College Contac es. 01 - Bc 02 - El 03 - Mc idated by College Board.  case review the detailed RNVTA definitions on https://www.isbe.net/Documents/reas                                                                                                    | led relative to the Illinois Learning Standards.<br>essed Scores<br>I ISBE for assistance. ISBE will apply the applicable RNVTA.<br>sh ELA and Math data are suppressed.<br>A data are suppressed.<br>ath data are suppressed.<br>son-no-valid-test-attmpt.pdf before choosing the RNVTA.                                                                                                    |
| Student Canceled Scores         This indicator will show Y-Yes if a student comple         Board use but maintained for accountability purpos         Invalidated Scores         This indicator will show Y-Yes if scores were inval         ISBE will apply the applicable RNVTA.         Reason for No Valid Test Attempt (RNVTA)         P         1       Medically Exempt                                                                                                    | rtualty met standards & demonstrates a minimal understanding of the knowledge & skills need Suppreted a score cancellation form. Scores are canceled for College Contac es. 01 - Bc 02 - El 03 - Mc idated by College Board. case review the detailed RNVTA definitions on https://www.isbe.net/Documents/reas 10 Absent from Testing 23 Reserved for                                                                                                    | led relative to the Illinois Learning Standards.                                                                                                    |
| Student Canceled Scores         This indicator will show Y=Yes if a student comple         Board use but maintained for accountability purpos         Invalidated Scores         This indicator will show Y=Yes if scores were invails         ISBE will apply the applicable RNVTA.         Reason for No Valid Test Attempt (RNVTA)         PI         Medically Exempt         2         Homebound                                                                                                    | rtualty met standards & demonstrates a minimal understanding of the knowledge & skills need ted a score cancellation form. Scores are canceled for College es. 01 - Be 02 - EI 03 - Mi idated by College Board. tease review the detailed RNVTA definitions on https://www.isbe.net/Documents/reas 10 Absent from Testing 23 Reserved for 15 Refusal but Present to Test 25 Reserved for 25 Reserved for 25 Reserved for 25 Reserved for 25 Reserved for 25 Reserved for 25 Reserved for 25 Reserved for 25 Reserved for 25 Reserved for 25 Reserved for 25 Reserved for 25 Reserved for 25 Reserved for 26 Reserved for 27 Reserved for 28 Reserved for 29 Reserved for 29 Reserved for 20 Reserved for 20 Reserved for 20 Reserved for 23 Reserved for 25 Reserved for 25 Re | led relative to the Illinois Learning Standards.  esseed Scores  t ISBE for assistance. ISBE will apply the applicable RNVTA. th ELA and Math data are suppressed.  A data are suppressed.  son-no-valid-test-attmpt.pdf before choosing the RNVTA. t Internal Use-SIS Use Only (First Year in U.S. School) t Internal Use-Assessment Use Only (Grade 11-No Participation Credit)                                                                                                    |
| Student Canceled Scores         This indicator will show Y=Yes if a student comple         Board use but maintained for accountability purpos         Invalidated Scores         This indicator will show Y=Yes if scores were inva         ISBE will apply the applicable RNVTA.         Reason for No Valid Test Attempt (RNVTA)         PI         Medically Exempt         12       Homebound         3       In Jail/Locked Facility                                                                                                    | truatly met standards & demonstrates a minimal understanding of the knowledge & skills need ted a score cancellation form. Scores are canceled for College es. 01 - Be 02 - EI 03 - Me 03 - Me 03 - Me 03 - Me 04 - Be 05 - BE 05 - BE 05 - B  | led relative to the Illinois Learning Standards. essed Scores t ISBE for assistance. ISBE will apply the applicable RNVTA. sth ELA and Math data are suppressed. A data are suppressed. ath data are suppressed. son-no-valid-test-attmpt.pdf before choosing the RNVTA. r Internal Use-SIS Use Only (First Year in U.S. School) r Internal Use-SIS Use Only (Grade 12 Exempt-Programming)                                                                                                    |
| Student Canceled Scores         This indicator will show Y=Yes if a student comple         Board use but maintained for accountability purpos         Invalidated Scores         This indicator will show Y=Yes if acores were inva         ISBE will apply the applicable RNVTA.         Reason for No Valid Test Attempt (RNVTA)         P1         Medically Exempt         12       Homebound         13       In Jail/Locked Facility         4       Out of State/Country                                                                                                    | rtualty met standards & demonstrates a minimal understanding of the knowledge & skills need Suppr ted a score cancellation form. Scores are canceled for College contac es. 01 - Bk 02 - EI 03 - M: 03 - M: 03 - M: 03 - M: 04 - BK 03 - M: 05 - BK 05 - BK 05 | led relative to the Illinois Learning Standards.  essed Scores  t ISBE for assistance. ISBE will apply the applicable RNVTA.  sh ELA and Math data are suppressed.  A data are suppressed.  son-no-valid-test-attmpt.pdf before choosing the RNVTA.  r Internal Use-SIS Use Only (First Year in U.S. School)  r Internal Use-Assessment Use Only (Grade 11-No Participation Credit) r Internal Use-Assessment Use Only (Grade 12 Exempt-Programming) r Internal Use-Assessment Use Only (Grade 12 Exempt-SIS Evidence)                                                                                                    |
| Student Canceled Scores         This indicator will show Y-Yes if a student comple         Board use but maintained for accountability purpos         Invalidated Scores         This indicator will show Y-Yes if scores were inva         ISBE will apply the applicable RNVTA.         Reason for No Valid Test Attempt (RNVTA)         P1         Medically Exempt         02       Homebound         03       In Jail/Locked Facility         04       Out of State/Country         07       Transferred Out Prior to Testing                                                         | rtualty met standards & demonstrates a minimal understanding of the knowledge & skills nee<br>ted a score cancellation form. Scores are canceled for College<br>es. 01 - Be<br>02 - EI<br>03 - Mi<br>lidated by College Board.<br>ease review the detailed RNVTA definitions on https://www.isbe.net/Documents/reas<br>10 Absent from Testing 23 Reserved for<br>15 Refusal but Present to Test 25 Reserved for<br>16 Part-Time Enrollment 50 Reserved for<br>18 PSS-SIS Use Only 51 Reserved for<br>19 Reserved for 19 Reserved for<br>19 Reserved for flat PSS-SIS Use Only 52 Reserved for<br>19 Reserved for 19 Reserved for<br>19 Reserved for 19 Reserved for<br>19 Reserved for 19 Reserved for<br>19 Reserved for 19 Reserved for<br>19 Reserved for 19 Reserved for<br>19 Reserved for 19 Reserved for<br>19 Reserved for 18 PSS-SIS Use Only 52 Reserved for                                                                                                    | led relative to the Illinois Learning Standards.                                                                                                    |
| Student Canceled Scores         This indicator will show Y=Yes if a student comple         Board use but maintained for accountability purpos         Invalidated Scores         This indicator will show Y=Yes if scores were inva         ISBE will apply the applicable RNVTA.         Reason for No Valid Test Attempt (RNVTA)         P1         Medically Exempt         D2       Homebound         D3       In Jail/Locked Facility         D4       Out of State/Country         7       Transferred Out Prior to Testing         8       Transferred In After Test Administration | rtualty met standards & demonstrates a minimal understanding of the knowledge & skills need ted a score cancellation form. Scores are canceled for College es. 01 - Be 02 - EI 03 - Mi idiated by College Board. 03 - Mi idiated by College Board. 03 - Mi idiated by College Board. 03 - Mi idiated by College Board. 03 - Mi idiated by College Board. 04 - Be Contact 05 Refusal but Present to Test 05 Refusal but Present to Test 05 Reserved for 16 Part-Time Enrollment 50 Reserved for 18 PSS-SIS Use Only 10 Reserved for Internal Use-SIS Use Only 11 Reserved for Internal Use-SCale Score Exists 13 Reserved for 14 Reserved for Internal Use-Scale Score Exists 15 Reserved for 15 Reserved for Internal Use-Scale Score Exists 16 Reserved for 17 Reserved for Internal Use-Scale Score Exists 17 Reserved for 18 PSS-Sis Use Only 18 Reserved for 19 Reserved for 19 Reserved for 19 Reserved for 10 Reserved for 10 Reserved for 11 Reserved for 12 Reserved for 14 Reserved for 15 Reserved for 15 Reserved for 15 Reserved for 16 Reserved for 16 Reserved for 17 Reserved for 18 PSS-Sis Use Only 18 PSS-Sis Use Only 19 Reserved for 19 Reserved for 19 Reserved for 10 Reserved for 10 Reserved for 10 Reserved for 10 Reserved for 10 Reserved for 11 Reserved for 12 Reserved for 13 Reserved for 14 Reserved for 15 Reserved for 15 Reserved for 15 Reserved for 15 Reserved for 16 Reserved for 17 Reserved for 18 PSS-Sis Use Only 18 PSS-Sis Use 18 PSS-Sis Use 18 PSS-Sis  | led relative to the Illinois Learning Standards. essed Scores t ISBE for assistance. ISBE will apply the applicable RNVTA. th ELA and Math data are suppressed. A data are suppressed. ath data are suppressed. son-no-valid-test-attmpt.pdf before choosing the RNVTA. t Internal Use-SIS Use Only (First Year in U.S. School) r Internal Use-Assessment Use Only (Grade 12 Exempt-Programming) r Internal Use-Assessment Use Only (Grade 12 Exempt-SIS Evidence) r Internal Use-Assessment Use Only (Grade 12 Exempt-District Submission) r Internal Use-Assessment Use Only (Grade 12 Exempt-OSI Evidence) r Internal Use-Assessment Use Only (Grade 12 Exempt-OSI Evidence) r Internal Use-Assessment Use Only (Grade 12 Exempt-OSI Evidence) r Internal Use-Assessment Use Only (Grade 12 Exempt-OSI Evidence) r Internal Use-Assessment Use Only (Grade 12 Exempt-OSITe Submission) |

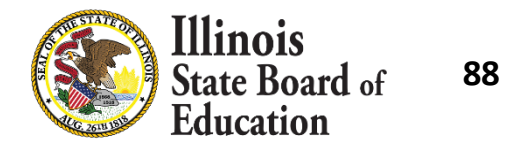

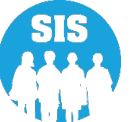

- Starting July 8, 2022, districts should resolve any unassigned scores, errors, and apply a Reason for No valid Test Attempt (RNVTA) to records that have no score.
- If you have questions on the unassigned, please contact Megan Forness (<u>mforness@isbe.net</u>).

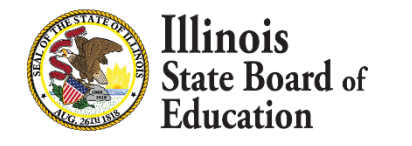

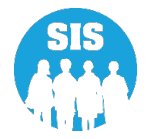

90

#### **Unassigned Test Results Screen**

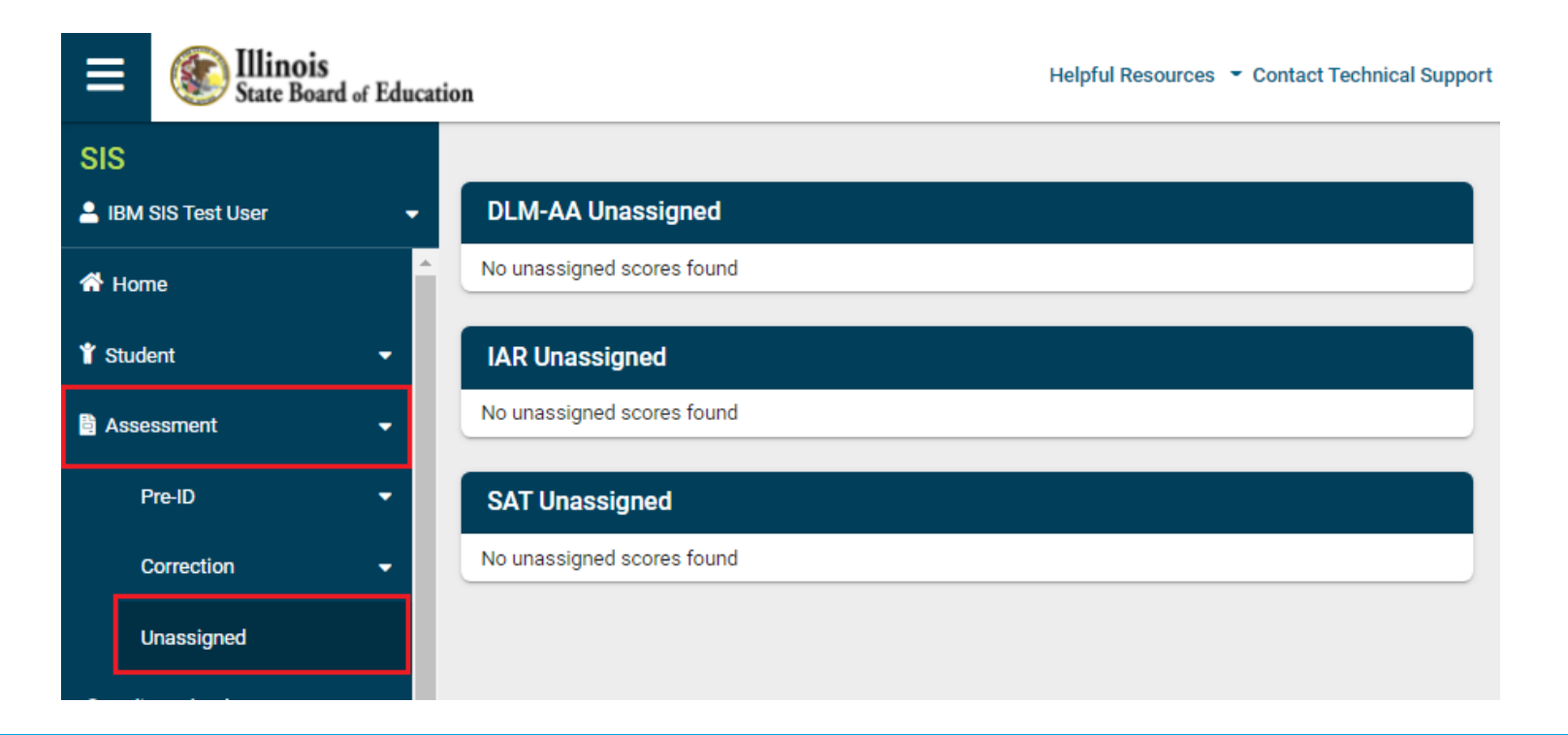

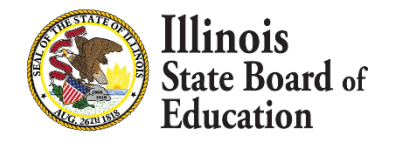

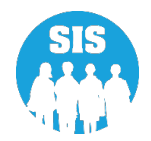

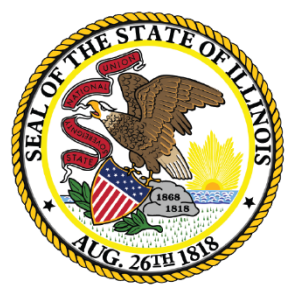

### Illinois State Board of Education

### End of School Year 2022 Tasks

- What is required before exiting students?
  - Birth to 3 data
  - Caregiver Demographic data (Birth to 3)
  - Early Childhood Outcomes Entry and Progress Rating for Pre-K students with IEPs
  - EL Information
  - EL Screener
  - Homeless data
  - Immigrant data
  - Regional Safe School Program (RSSP) data
  - Pre-K Programs and Providers
  - Student Address data (Students with IDEA Services='Yes' only)
  - Grades 3-12 Courses Missing Final Letter Grade

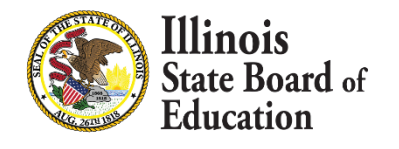

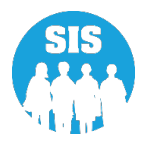

 Reference the Current Enrollment Data Completion Status chart on the Dashboard to determine what data are required before exiting students.

| Current Collection Completion Status   | Required | Complete | Percent |
|----------------------------------------|----------|----------|---------|
| Prenatal                               | 3        | 1        | 33%     |
| Birth To 3                             | 2        | 2        | 100%    |
| Birth To 3 Caregiver Demographics      | 2        | 1        | 50%     |
| Early Childhood Outcomes (ECO) Ratings | 4        | 1        | 25%     |
| Early Childhood Student Programs       | 4        | 4        | 100%    |
| Early Childhood Program Providers      | 6        | 5        | 83%     |
| English Learner (EL)                   | 124      | 66       | 53%     |
| EL Screener                            | 151      | 141      | 93%     |
| Homeless                               | 231      | 86       | 37%     |
| Eligible for Immigrant Student Program | 464      | 349      | 75%     |
| Student Address for NEW IDEA students  | 731      | 716      | 97%     |
| Regional Safe Schools Program (RSSP)   | 5        | 2        | 40%     |
| Student Discipline                     | NA       | 92       | NA      |
| 504 Plan                               | NA       | 47       | NA      |
| Grades 3-12 Missing Final Letter Grade | 10       | 0        | 0%      |

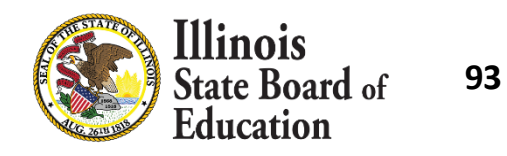

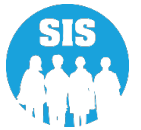

- Exit All Enrollments
  - All 2022 Enrollment records must be exited by 4:00 p.m. July 31, 2022
    - We recommend all students are exited immediately after their last day of school
      - The last day of enrollment is the last full day the student attended school.
      - However, if you have students taking summer classes, please wait to exit those students until after they finish their classes
    - Students can not re-enroll after they graduate (i.e., if exit code 06 was used).
- Exit enrollment records online (individual records, one at a time) or via the batch file process (multiple records at once)
  - Online Process
    - Use the SIS Exit Enrollment screen
  - Batch File Process
    - Upload Exit Enrollment File via Batch Upload in SIS

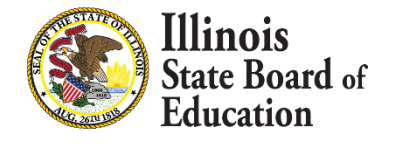

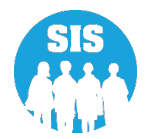

- Verify all 2022 enrollments have been exited
  - View the Enrollment reports in ISBE SIS
    - Use the Reports screen
    - Expand the Demographics and Enrollment section and then select the Enrollment - Summary link
      - Ensure the following report criteria are selected
        - 2022 Active Enrollments Only
        - Home School
      - Press View Report or Create PDF Report
      - If the Count in any Grade listed in the report is not 0, run the Student Enrollment Detail Report and exit the identified record(s)

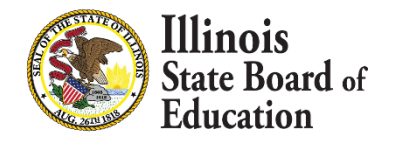

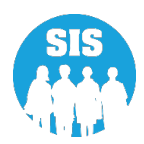

# Refer to Dashboard for Current Enrollments & Program Indicators to ensure all students are exited

**Current Enrollments & Program Indicators** 

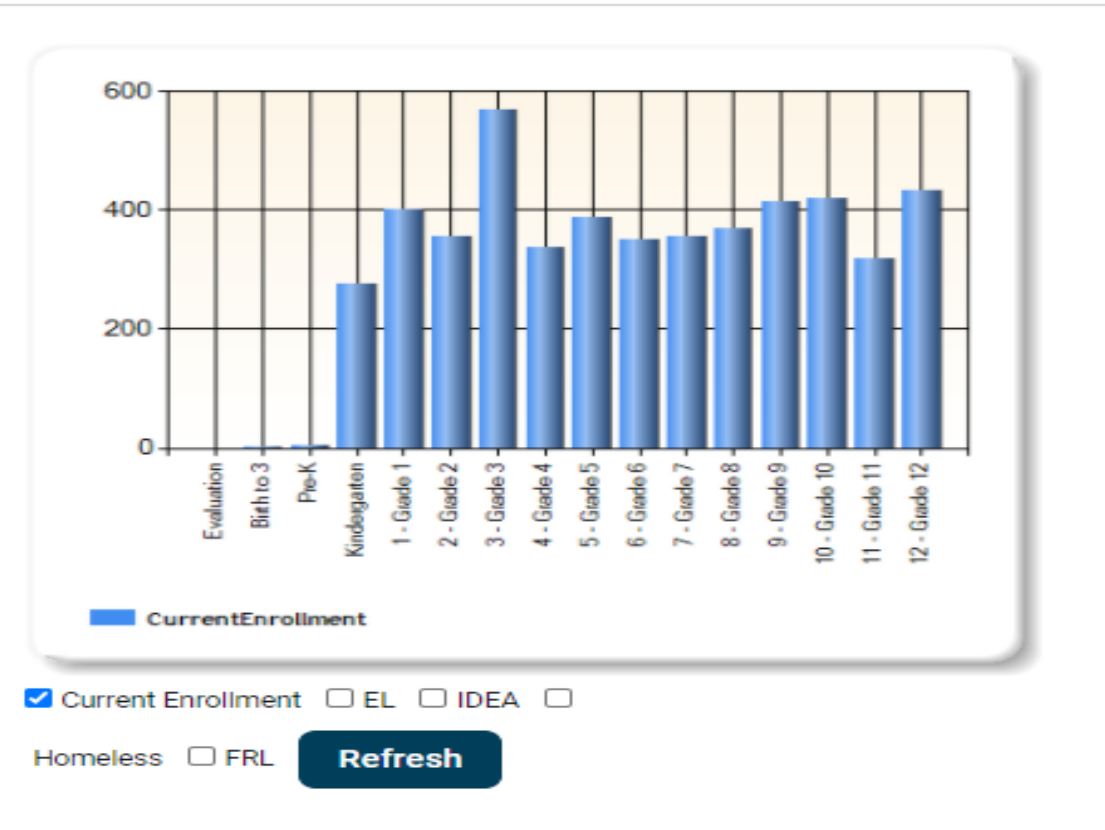

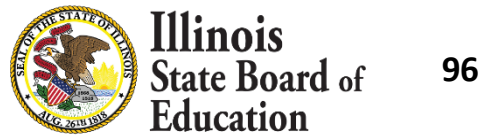

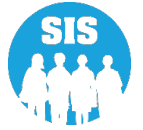

#### What can be provided after the student has been exited?

- Student Attendance Data
  - All Student Attendance Data must be reported by July 15, 2022 at 4:00 p.m. Only the regular school year calendar needs to be reported, no Summer School or Extended School year
- Student Discipline Groups Data
  - All discipline groups data must be reported by July 31, 2022 at 4:00 p.m.
  - The disciplinary action must have occurred during the student's time of enrollment in your district, but the student does not need to be currently actively enrolled in your district.
- Teacher Course Assignment
  - All teacher course data must be reported after completion of the course or by July 31, 2022 at 4:00 p.m.

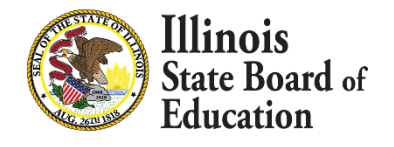

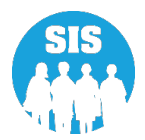

#### What can be provided after the student has been exited?

- Student Course Assignment (Including College Course Assignments)
  - All student course data must be reported after completion of the course or by July 31, 2022 at 4:00 p.m.
- College and Career Readiness Indicator Data
  - All CCRI data must be reported by August 26, 2022, at 4:00 p.m.
- Gifted and Accelerated
  - All Gifted and Accelerated data must be reported by August 26, 2022, at 4:00 p.m.
- Seal of Biliteracy Awards
  - All Seal Of Biliteracy data must be reported by August 26, 2022, at 4:00 p.m.

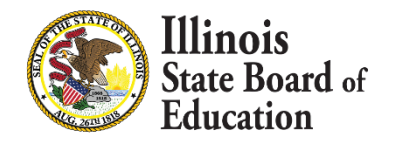

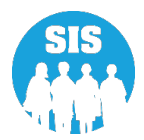

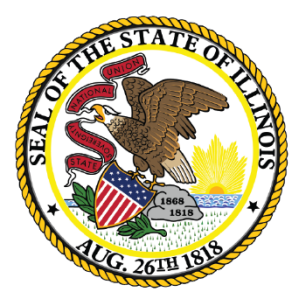

Illinois State Board of Education

# Student Attendance - Due July 15, 2022

#### 100

- The home, serving, and service provider RCDTS can all submit data on students enrolled with them for the school year
- Student Attendance data should be submitted for active and exited enrollments for the year
- The data will be used to populate Best 3 months ADA and 9 month ADA
- Monthly attendance data must be provided for students in grades Pre-K 12 enrollments where your district is the Home, Serving, or Service Provider. Data may be provided at any time
- For a partial month of enrollment, total days cannot exceed days enrolled in that month
- Attendance data (batch) can include multiple past months for the student
- Attendance data is not accepted for Evaluation or Birth to 3 enrollments
- Attendance data is not accepted for an enrollment that was exited erroneously
- Attendance data is optional for Private School Students
- Attendance should NOT be submitted for Summer School or ESY enrollments
- Attendance Data is Due July 15, 2022

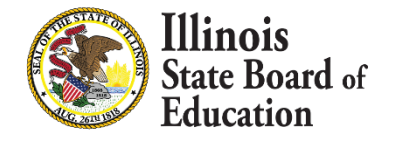

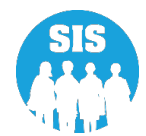

- In ADA reports ISBE uses the PDA (Percent of Day on Enrollment) to determine the percent of day for each of the Attendance fields
- Districts should report 1.000 Absence for a full day missed and 0.500 Absence for a half-day missed
- If the student is enrolled with a PDA of 0.50 and the district reports 0.500 in the Total Days Present field, ISBE will calculate that the student was present for a quarter of the day
- It's important the school districts report it in this way otherwise the data will be off when ISBE applies the logic for ADA Best 3 Month's, and 9 Month's reports

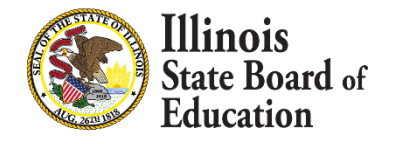

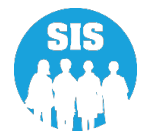

- To add or update attendance data, student has a valid district enrollment in SIS by following:
  - Enrollment record Home RCDTS matches attendance Home RCDTS
  - Enrollment record Serving RCDTS matches attendance Serving RCDTS
  - SIS Enrollment Date matches the Enrollment Date in the Student Attendance file
  - Enrollment School Year matches the School Year in the Student Attendance file
- To add or update Student Attendance data via batch, provided data must match to an enrollment record in SIS:
  - SID
  - First Name and Last Name of student
  - Birth Date of student
  - Home RCDTS and Serving RCDTS of the Student Attendance File must match a SIS Enrollment Home RCDTS, Serving RCDTS, and Service Provider RCDTS.
  - School Year
  - Enrollment Date

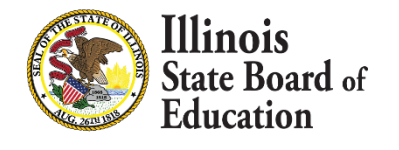

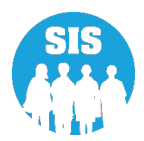

#### 103

- Month of Attendance: The month of student attendance reporting.
  - Student must be enrolled at least one day during the month of attendance reported. Cannot provide more days of attendance than the enrollment month
    - 01 January
    - 02 February
    - 03 March
    - 04 April
    - 05 May
    - 06 June
    - 07 July
    - 08 August
    - 09 September
    - 10 October
    - 11 November
    - 12 December

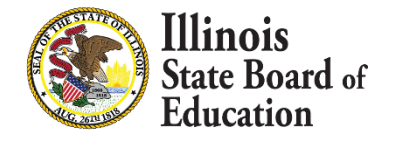

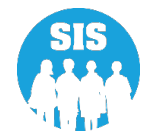

- Year of Attendance: The calendar school year of attendance reporting.
  - Note: This is not necessarily the same as School Year.
  - Ex. Reporting attendance for October 10, 2021. Use 2021 for the calendar school year, NOT the School year it falls in of 2022.
- In Person Instruction The full day or partial days represented as a decimal that the student was present. The precision will be 3 decimal points.
  - Sum of Days Present, Days Absent Excused, Days Absent Unexcused, Days Medically Homebound, and Days Hospitalized must be equal to or less than the number of days in that month (includes weekends)
  - O's are valid data within any attendance field for counting purposes.

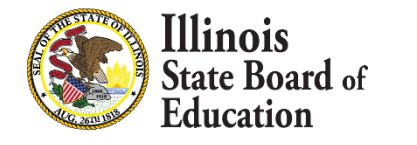

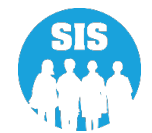

#### 105

- Absent Excused: The number of days or partial days represented as a decimal that the student was absent with cause (excused absence) by month. The precision will be 3 decimal points.
  - "Valid cause" for absence shall be illness, observance of a religious holiday, death in the immediate family, family emergency, and shall include such other situations beyond the control of the student as determined by the board of education in each district, or such other circumstances which cause reasonable concern to the parent for the mental, emotional, or physical health or safety of the student
  - Sum of Days Present, Days Absent Excused, Days Absent Unexcused, Days Medically Homebound, and Days Hospitalized must be equal to or less than the number of days in that month (includes weekends)
  - O's are valid data within any attendance field for counting purposes.
- Absent Unexcused: The number of days or partial days represented as a decimal that the student was absent without a cause by month. The precision will be 3 decimal points.
  - Sum of Days Present, Days Absent Excused, Days Absent Unexcused, Days Medically Homebound, and Days Hospitalized must be equal to or less than the number of days in that month (includes weekends).
  - O's are valid data within any attendance field for counting purposes.

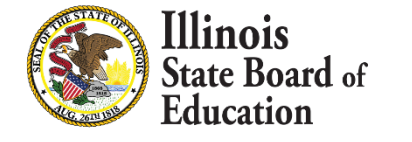

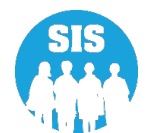

- Medically Homebound: A student who is receiving home/hospital instructional services, provided by the district, in accordance with 105 ILCS 5/14-13.01. These students are considered present for purposes of attendance as it pertains to funding. Please see <a href="https://www.isbe.net/Documents/HomeHospital\_QA.pdf">https://www.isbe.net/Documents/HomeHospital\_QA.pdf</a> for additional information on the provision of homebound services, and when medically homebound status can apply. A student who is homebound but not receiving home/hospital instructional services is considered as absent, either excused or unexcused according to district policy.
- A student who is homebound but NOT receiving home/hospital instructional services is considered as absent, either excused or unexcused according to district policy.
  - Medically Homebound are defined as present, but ISBE is asking districts to count those days separate from days of attendance when the student is present in any other way (in school, on a field trip, etc.)
  - Sum of Days Present, Days Absent Excused, Days Absent Unexcused, Days Medically Homebound, and Days Hospitalized must be equal to or less than the number of days in that month (includes weekends).
  - O's are valid data within any attendance field for counting purposes.
  - No amount of time can be reported as both Present, and Medically Homebound. A day can be broken into portions, such as half-day Present, half-day Medically Homebound, but if the time is marked Medically Homebound, it should **NOT** be included in the Days Present, Days Absent – Excused, or Days Absent – Unexcused, Student Attendance totals.

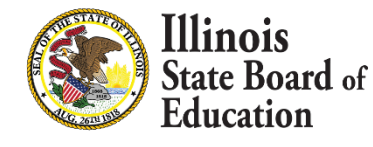

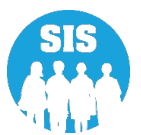

#### 107

- Hospitalized: An absence where a student was hospitalized because of medical emergencies or procedures (e.g., because of a motor vehicle or other type of accident, surgery, severe illness, psychiatric emergency) or was participating in residential programs that provide psychological treatment or treatment for drug or alcohol abuse, but was not receiving home/hospital instructional services, in accordance with 105 ILCS 5/14-13.01.
  - Hospitalized absence is defined as either excused or unexcused according to district policy. ISBE is
    asking districts to count absences because of hospitalization separate from absences that are Excused
    or Unexcused for any and all other reasons, in order to be excluded or included as appropriate for
    various other calculations. For example, for Chronic Truancy, ISBE might treat absences because of
    hospitalization as excused absences. For Chronic Absenteeism, ISBE will drop them entirely.
  - Sum of Days Present, Days Absent Excused, Days Absent Unexcused, Days Medically Homebound, and Days Hospitalized must be equal to or less than the number of days in that month (includes weekends).
  - O's are valid data within any attendance field for counting purposes.
  - No amount of time can be reported as both Present, and Hospitalized. A day can be broken into portions, such as half-day Present, half-day Hospitalized, but if the time is marked Hospitalized, it should **NOT** be included in the Days Present, Days Absent – Excused, or Days Absent – Unexcused, Student Attendance totals.

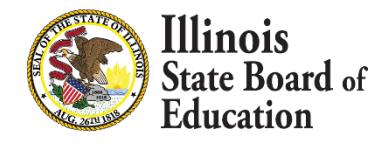

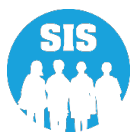

- E-Learning : Pursuant to state law, a school district my adopt an E-learning program. In order to adopt an E-learning program, a district must draft and adopt an E-Learning program within the specifications of Section 10-20.56 of the School Code.
  - Additionally, the E-Learning plan must be verified by the applicable regional office of education or intermediate service center.
  - As originally composed, the E-Learning law allowed districts to use an E-Learning day in lieu of an emergency day—and the number of E-learning days used cannot exceed the number of proposed emergency days on a district's school calendar. However, amendatory language due to the pandemic allows a district with an E-Learning plan to use E-Learning days as its form of remote instruction if operating schools remotely. In such cases, there is not a limit to the number of E-Learning Days that may be used, provided they are being used due to the public health emergency.

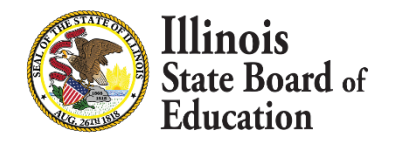

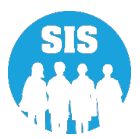
- Remote Learning: If the Governor has declared a disaster due to a public health emergency pursuant to Section 7 of the Illinois Emergency Management Agency Act, the State Superintendent of Education may declare a requirement to use remote learning days or blended remote learning days for a school district, multiple school districts, a region, or the entire State.
  - During remote learning days, schools shall conduct instruction remotely. A district may meet the requirement of a remote learning day in a number of ways, provided 5 hours of instruction and school work are provided.
  - Further, ISBE strongly recommends that 2.5 hours of the 5 hours be synchronous instruction.
     See 105 ILCS 5/10-30.

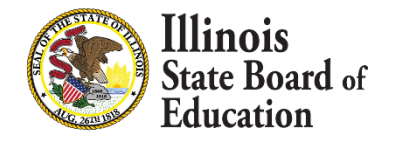

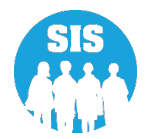

- Medically Homebound and Hospitalized should be used only when the student is.
- If the student is receiving educational services in ANY SETTING, than that would fall under In Person Instruction, E-Learning, or Remote Learning.
- Only use Medically Homebound and/or Hospitalized in place of counting a student as In Person Instruction, E-Learning, or Remote Learning.
- This way ISBE can exclude those students from state reporting so the student is not penalized for an excused/unexcused absence.

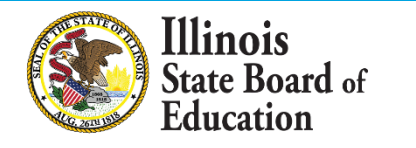

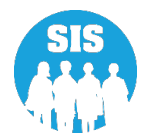

#### Search by Student – Enrollments tab – select Student Attendance 'View Details'

|            | State Board of Education  | n                                       |                                 |                                  | Helpful Resources 👻 Contact Technical Support |
|------------|---------------------------|-----------------------------------------|---------------------------------|----------------------------------|-----------------------------------------------|
| SIS        |                           | Demographic Enrollments                 | Program Indicators Services RT( | D                                |                                               |
| 💄 IB       | M SIS Test User 🔹 👻       |                                         |                                 |                                  |                                               |
| 🐔 н        | lome                      | SID: 123456789<br>Legal Last Name: Test | Legal First Name: Stud          | ent                              | Legal Middle Name:                            |
| 🏌 St       | udent 👻                   | Enrollments 1 2 3                       |                                 |                                  |                                               |
|            | Search                    | Enrollment is active                    |                                 |                                  |                                               |
|            | Request New SID           | School Year for Serving                 | 2022                            | RCDTS for Home                   | 123456789012345                               |
|            |                           | Enrollment Type for Serving             | Re-entry to the same school     | RCDTS for Serving                | 123456789012345                               |
|            | Multiple SID Merge        | Entry/Grade Level for<br>Serving        | 6 - Grade 6                     | Percent of Day Attended<br>(PDA) | 1.00                                          |
|            | Exit Enrollment           | Enrollment Date for Serving             | 08/01/2021                      | Tuition Received                 | No                                            |
| B A.       | sessment -                | Exit Date                               |                                 | Dual Language                    | Not A Participant in Dual Language            |
|            |                           | Exit Status                             |                                 | Language of Instruction          | Flogram                                       |
| <b>1</b>   | djusted Cohort            | Exit Type                               |                                 |                                  |                                               |
| 🛃 т        | eacher                    | Collections                             |                                 |                                  |                                               |
| <b>≓</b> E | arly Childhood Transition | Student Course Assignment               | View Details                    | Student Attendance               | View Details                                  |
| 射 P        | renatal                   | Discipline                              | View Details                    |                                  |                                               |
| Lee R      | eports                    | Homeless                                |                                 | Regional Safe School<br>Program  |                                               |
| 📤 В        | atch File Processing 🚽    | 504 Plan                                | View Details                    |                                  |                                               |
| Log        | Dut G                     |                                         |                                 |                                  | Add Enrollment                                |

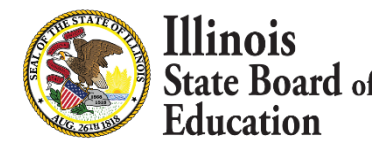

f **111** 

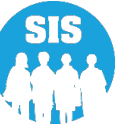

Enter Student Attendance – In Person Instruction, E-Learning, Remote Learning, Absent Excused, Absent Unexcused, Medically Homebound, or Hospitalized – Select 'Submit'

|                           | State Board of Educa         | ation           |                              |               |                            |                                       |                       |                                                                                                    | Helpt            | ul Resources 🝷 Cor       | ntact Technical Suppor |
|---------------------------|------------------------------|-----------------|------------------------------|---------------|----------------------------|---------------------------------------|-----------------------|----------------------------------------------------------------------------------------------------|------------------|--------------------------|------------------------|
| SI                        | S                            | < Back To       | Enrollment                   |               |                            |                                       |                       |                                                                                                    |                  |                          |                        |
| 2                         | IBM SIS Test User 🗸 🗸        | Stude           | ent Attenda                  | nce           |                            |                                       |                       |                                                                                                    |                  |                          |                        |
| *                         | Home                         | SID: 1          | 23456789                     |               |                            |                                       |                       |                                                                                                    |                  |                          |                        |
| *                         | Student 👻                    | Legal I<br>Home | Last Name: To<br>RCDTS: 1234 | est<br>567890 | Leg<br>12345 Ser           | al First Name: Sti<br>ving RCDTS: 123 | udent<br>456789012345 | Date Of Birth: 01/01/2010         Enrollment Date: 08/01/2021           School Year: 2022         Exit Date: |                  |                          |                        |
| Search Attendance Details |                              |                 |                              |               |                            |                                       |                       |                                                                                                    |                  |                          |                        |
|                           | Request New SID              | Year            | Month                        | Days          | In Person<br>Instruction 🚯 | E-Learning 🚯                          | Remote Learning       | Absent Excused                                                                                               | Absent Unexcused | Medically<br>Homebound 🚯 | Hospitalized 🚯         |
|                           | Multiple SID Merge           | 2021            | August                       | 0.000         | 8.000                      | 0.000                                 | 0.000                 | 1.000                                                                                                    | 0.000            | 0.000                    | 0.000                  |
|                           | Exit Enrollment              | 2021            | September                    | 0.000         | 16.000                     | 0.000                                 | 0.000                 | 0.000                                                                                                    | 0.000            | 0.000                    | 0.000                  |
|                           | Assessment 🗸                 | 2021            | October                      | 0.000         | 11.000                     | 5.000                                 | 0.000                 | 3.000                                                                                                    | 0.000            | 0.000                    | 0.000                  |
| 1                         | Adjusted Cohort              | 2021            | November                     | 0.000         | 19.000                     | 0.000                                 | 0.000                 | 0.000                                                                                                    | 0.000            | 0.000                    | 0.000                  |
| <u>م</u>                  | Teacher                      | 2021            | December                     | 0.000         | 14.000                     | 0.000                                 | 0.000                 | 2.000                                                                                                    | 0.000            | 0.000                    | 0.000                  |
| 11                        | Early Childhood Transition   | 2022            | January                      | 0.000         | 18.000                     | 0.000                                 | 0.000                 | 0.000                                                                                                    | 0.000            | 0.000                    | 0.000                  |
| ÷                         | Prenatal                     | 2022            | February                     | 0.000         | 21.000                     | 0.000                                 | 0.000                 | 0.000                                                                                                    | 0.000            | 0.000                    | 0.000                  |
| Lad                       | Reports                      | 2022            | March                        | 0.000         | 22.000                     | 0.000                                 | 0.000                 | 1.000                                                                                                    | 0.000            | 0.000                    | 0.000                  |
| •                         | Patch Eila Processing        | 2022            | April                        | 0.000         | 16.000                     | 0.000                                 | 0.000                 | 1.000                                                                                                    | 0.000            | 0.000                    | 0.000                  |
|                           |                              |                 | Totals                       | 0.000         | 0.000                      | 0.000                                 | 0.000                 | 0.000                                                                                                    | 0.000            | 0.000                    | 0.000                  |
| 180                       | District Data Verification 👻 |                 |                              |               |                            |                                       |                       |                                                                                                    |                  |                          | Submit                 |
| Log                       | j Out 🕞                      |                 |                              |               |                            |                                       |                       |                                                                                                    |                  |                          | Submit                 |

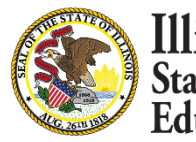

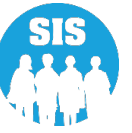

#### Student Attendance Record successfully updated

| ≡                                  | State Board of Ec          | ducation  |              |           |                             |                  |                 |                | Helpf                 | ul Resources 🝷 Cor       | tact Technical Support |  |
|------------------------------------|----------------------------|-----------|--------------|-----------|-----------------------------|------------------|-----------------|----------------|-----------------------|--------------------------|------------------------|--|
| SIS                                |                            | < Back To | Enrollment   |           |                             |                  |                 |                |                       |                          |                        |  |
| 💄 івм :                            | SIS Test User              | • Stude   | ent Attenda  | nce       |                             |                  |                 |                |                       |                          |                        |  |
| 希 Hom                              | ne                         | SID: 1    | 23456789     |           | Land                        | First Names Otor |                 | Data of Birth  | - 01/01/0010          | Free line and Dates (    | 00/01/0001             |  |
| T Stude                            | ent 🗸                      | Home      | RCDTS: 1234  | 56789012  | 345 Servin                  | g RCDTS: 1234    | 56789012345     | School Year    | Year: 2022 Exit Date: |                          |                        |  |
|                                    | Search                     | Studer    | t Attendance | Record su | ccessfully updated.         |                  |                 |                |                       |                          |                        |  |
| Attendance Details Request New SID |                            |           |              |           |                             |                  |                 |                |                       |                          |                        |  |
|                                    | Multiple SID Merge         | Year      | Month        | Days      | In Person<br>Instruction () | E-Learning 🚯     | Remote Learning | Absent Excused | Absent Unexcused      | Medically<br>Homebound 🚯 | Hospitalized 🚯         |  |
|                                    | watche op werge            | 2021      | August       | 9.000     | 8.000                       | 0.000            | 0.000           | 1.000          | 0.000                 | 0.000                    | 0.000                  |  |
| 1                                  | Exit Enrollment            | 2021      | September    | 16.000    | 16.000                      | 0.000            | 0.000           | 0.000          | 0.000                 | 0.000                    | 0.000                  |  |
| Asse                               | ssment 🗸                   | 2021      | October      | 19.000    | 11.000                      | 5.000            | 0.000           | 3.000          | 0.000                 | 0.000                    | 0.000                  |  |
| 🞓 Adju                             | usted Cohort               | 2021      | November     | 19.000    | 19.000                      | 0.000            | 0.000           | 0.000          | 0.000                 | 0.000                    | 0.000                  |  |
| 🛃 Tea                              | cher                       | 2021      | December     | 16.000    | 14.000                      | 0.000            | 0.000           | 2.000          | 0.000                 | 0.000                    | 0.000                  |  |
| <b>≓</b> Early                     | r Childhood Transition     | 2022      | January      | 18.000    | 18.000                      | 0.000            | 0.000           | 0.000          | 0.000                 | 0.000                    | 0.000                  |  |
| 解 Pren                             | atal                       | 2022      | February     | 21.000    | 21.000                      | 0.000            | 0.000           | 0.000          | 0.000                 | 0.000                    | 0.000                  |  |
| 💾 Repo                             | orts                       | 2022      | March        | 23.000    | 22.000                      | 0.000            | 0.000           | 1.000          | 0.000                 | 0.000                    | 0.000                  |  |
| 🌲 Batc                             | h File Processing 🔹 👻      | 2022      | April        | 17.000    | 16.000                      | 0.000            | 0.000           | 1.000          | 0.000                 | 0.000                    | 0.000                  |  |
| 🐴 Dist                             | rict Data Verification 🛛 👻 |           | Totals       | 158.000   | 145.000                     | 5.000            | 0.000           | 8.000          | 0.000                 | 0.000                    | 0.000                  |  |
| 🚱 Seal                             | of Biliteracy Application  | -         |              |           |                             |                  |                 |                |                       |                          | Submit                 |  |
| Log Out                            | i                          | e         |              |           |                             |                  |                 |                |                       |                          | Cubinit                |  |

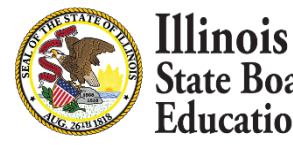

113

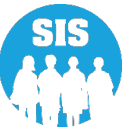

#### Student Attendance – Details Report

| ≡                           | State Board of Educat  | tion                          | Helpful Resources 👻 Contact Technical Support |
|-----------------------------|------------------------|-------------------------------|-----------------------------------------------|
| SIS                         |                        | Reports                       |                                               |
|                             | SIS Test User 🗸 👻      | <b>Q</b> Search Reports       |                                               |
| 😚 Horr                      | ne                     | Student A                     |                                               |
| 🕈 Student 🗸 🗸               |                        | Assessment -                  |                                               |
| 🖹 Asse                      | ssment 🗸 🗸             | Attendance 🔺                  |                                               |
| 💼 Adji                      | isted Cohort           | Total Student Attendance      | Summary Details                               |
|                             |                        | Student Attendance by Month   | Summary Details                               |
| 🛃 Tead                      | cher                   | Bilingual 🗸                   |                                               |
| <b>≓</b> Early              | Childhood Transition   | Demographics and Enrollment 🗸 |                                               |
| M Pren                      | atal                   | Discipline -                  |                                               |
|                             |                        | Early Learning 🗸              |                                               |
| 😬 Repo                      | orts                   | Homeless -                    |                                               |
| 🟦 Batch File Processing 🛛 👻 |                        | Individual Student -          |                                               |
|                             |                        | Restraint and Time Out →      |                                               |
| <b>H</b> I Dist             | rict Data Verification | Regional Safe School 🗸        |                                               |

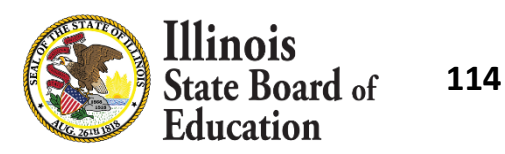

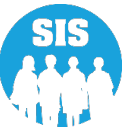

#### Student Attendance – Details Report – Criteria page

|         | State Board of Educat     | ion                              |                                         | Helpful Resources 🝷 Contact Technical Support |
|---------|---------------------------|----------------------------------|-----------------------------------------|-----------------------------------------------|
| SIS     |                           | K Back To Reports                |                                         |                                               |
| 💄 IBM S | SIS Test User 🗸 🗸 🗸       | Total Student Attendance         |                                         |                                               |
| 希 Hom   | e                         | School Year                      | 2022 🗸                                  |                                               |
| 🏌 Stude | nt 👻                      | School                           | All Schools                             |                                               |
| 🖹 Asses | isment 🗸 🗸                |                                  | Home O Serving O Service Provider O Hor | me But Not Serving O Serving But Not Home     |
| 💼 Adju  | sted Cohort               | Grade                            | All Grades 🗸                            |                                               |
| 1       |                           | IDEA Services                    | ● Both ○ Yes ○ No                       |                                               |
| 된 Teac  | her                       | FRL/Low Income Indicator         | ● Both ○ Yes ○ No                       |                                               |
| ≓ Farly | Childbood Transition      | Homeless Indicator               | ● Both ○ Yes ○ No                       |                                               |
| - Luny  |                           | Private School Student Indicator | ● Both   ○ Yes   ○ No                   |                                               |
| 😫 Prena | atal                      | Sort By                          |                                         |                                               |
| 네 Repo  | rts                       | Surby                            | SID                                     |                                               |
| 🍰 Batch | File Processing 🗸 👻       | PDF                              | rt                                      |                                               |
| 🔒 Distr | ict Data Verification 🛛 👻 | •                                |                                         | •                                             |

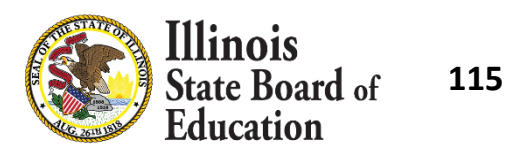

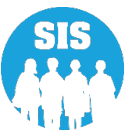

### Student Attendance Detail Report Shows Total Student Attendance for the School Year

#### Illinois State Board of Education Student Information System

#### 2022 Total Student Attendance (Detail)

| SIS Home District:12345678901 ISBETest District                                                                     |                                                                                                    |                                               |                                                               |                 |                   |                       |                     |                      |                     |                       |                     |                |                       |
|----------------------------------------------------------------------------------------------------|----------------------------------------------------------------------------------------------------|-----------------------------------------------|---------------------------------------------------------------|-----------------|-------------------|-----------------------|---------------------|----------------------|---------------------|-----------------------|---------------------|----------------|-----------------------|
| Selection Criteria: Sorted By: Student ID                                                                           |                                                                                                    |                                               |                                                               |                 |                   |                       |                     |                      |                     |                       |                     |                |                       |
| Columns A Grade Level                                                                                               | C In Person Instruction                                                                                                 | E                                             | Remote Instruction                                            |                 |                   |                       | н                   | Medical              | ly Homebo           | und                   |                     |                |                       |
| B PDA                                                                                                    | D E-Learning                                                                                                    | F                                             | Absent - Excused                                              |                 |                   |                       | 1                   | Hospital             | ized                |                       |                     |                |                       |
|                                                                                                    |                                                                                                    | G                                             | Absent - Unexcused                                            |                 |                   |                       | J                   | Total Att            | endance/A           | bsences               |                     |                |                       |
|                                                                                                    |                                                                                                    |                                               |                                                               |                 |                   |                       |                     |                      |                     |                       |                     |                |                       |
| Student ID Student Name                                                                                             | Birth Date Home RCDTS                                                                                                   | Serving RCDTS                                 | Start Date End Date                                           | e A             | В                 | С                     | D                   | E                    | F                   | G                     | н                   | 1              | J                     |
| Student ID Student Name<br>123456789 Test, Student                                                                  | Birth Date         Home RCDTS           07/22/2005         123456789012345                                              | Serving RCDTS<br>123456789012345              | Start Date End Date 8/17/21                                   | e A 11          | B<br>1.00         | C<br>73.597           | D<br>0.000          | E<br>10.417          | F<br>0.000          | G<br>14.986           | H<br>0.000          | 0.000          | J<br>99.000           |
| Student ID         Student Name           123456789         Test, Student           123456789         Test, Student | Birth Date         Home RCDTS           07/22/2005         123456789012345           12/14/2005         123456789012345 | Serving RCDTS 123456789012345 123456789012345 | Start Date         End Date           8/17/21         8/17/21 | e A<br>11<br>10 | B<br>1.00<br>1.00 | C<br>73.597<br>72.278 | D<br>0.000<br>0.000 | E<br>10.417<br>8.917 | F<br>0.000<br>4.000 | G<br>14.986<br>13.805 | H<br>0.000<br>0.000 | 0.000<br>0.000 | J<br>99.000<br>99.000 |

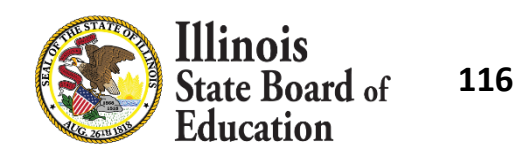

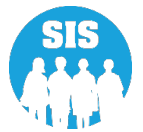

#### Student Attendance By Month - Details Report

| E State Board of Education  |                               | Helpful Resources 🝷 Contact T | echnical Support |
|-----------------------------|-------------------------------|-------------------------------|------------------|
| SIS                         | Reports                       |                               |                  |
| 💄 IBM SIS Test User 🔹 👻     | O Search Reports              |                               |                  |
| 🕆 Home                      |                               |                               |                  |
| S Object                    | tudent 🔺                      |                               |                  |
|                             | Assessment -                  |                               |                  |
| 🖹 Assessment 🔹 👻            | Attendance A                  |                               |                  |
| 🖻 Adjusted Cohort           | Total Student Attendance      | Summary                       | Details          |
| ,                           | Student Attendance by Month   | Summary                       | Details          |
| Teacher                     | Bilingual 🗸                   |                               |                  |
|                             | Demographics and Enrollment - |                               |                  |
|                             | Discipline 🗸                  |                               |                  |
|                             | Early Learning -              |                               |                  |
| 년 Reports                   | Homeless 🗸                    |                               |                  |
| 🕹 Batch File Processing 🛛 👻 | Individual Student -          |                               |                  |
|                             | Restraint and Time Out 🗸      |                               |                  |
| District Data Verification  | Regional Safe School 🗸        |                               |                  |

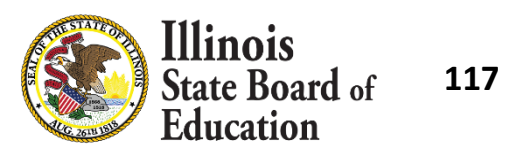

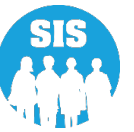

### Student Attendance By Month - Detail Report – Criteria page

| ≡              | State Board of Educat      | ion                                                    |                                     | Helpful Resources 👻 Contact Technical Support |
|----------------|----------------------------|--------------------------------------------------------|-------------------------------------|-----------------------------------------------|
| SIS            |                            | A Back To Reports                                      |                                     |                                               |
| 💄 івм я        | SIS Test User 🛛 🔫          | Student Attendance by Month                            | 1                                   |                                               |
| 😚 Hom          | ie                         | School Year                                            | 2022                                | •                                             |
| 🏌 Stude        | ent 👻                      | School                                                 | All Schools                         | <b>~</b>                                      |
| 🖹 Asse         | ssment 👻                   |                                                        | Home O Serving O Service Provider   | O Home But Not Serving O Serving But Not Home |
| 😭 Adju         | isted Cohort               | Grade                                                  | All Grades                          | ▼                                             |
| ₽ Tead         | cher                       | FRL/Low Income Indicator                               | Both O Yes O No                     |                                               |
| <b>≓</b> Early | Childhood Transition       | Homeless Indicator<br>Private School Student Indicator | Both O Yes O No     Both O Yes O No |                                               |
| 😫 Pren         | atal                       | Missing Attendance                                     | Roth Vac No                         |                                               |
| 🔟 Repo         | orts                       | Month Of Attendance                                    | All                                 | v                                             |
| 🛓 Batc         | h File Processing 🗸 👻      | Year Of Attendance                                     | All                                 | <b>~</b>                                      |
| 👘 Disti        | rict Data Verification 🛛 👻 | Sort By                                                | SID                                 | ~                                             |
| 😯 Seal         | of Biliteracy Application  | PDF  Create Repo                                       | rt                                  |                                               |
| Log Out        | G                          |                                                        |                                     |                                               |

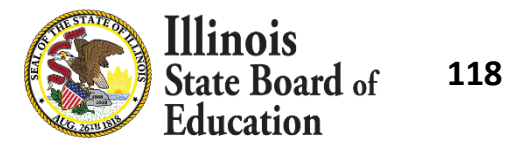

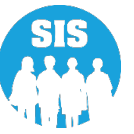

#### Student Attendance By Month Detail Report

#### Illinois State Board of Education Student Information System

Student Attendance By Month (Detail)

| Selection Cr | iteria: Sorted By: St  | udent ID             | esconstruct                 |                                  |            |          |    |                   |                        |                                  |                       |       |             |                                    |                              |                  |         |        |
|--------------|------------------------|----------------------|-----------------------------|----------------------------------|------------|----------|----|-------------------|------------------------|----------------------------------|-----------------------|-------|-------------|------------------------------------|------------------------------|------------------|---------|--------|
| Columns      | A Grade Level<br>B PDA | C Month<br>D Year of | of Attendance<br>Attendance | E In Person Inst<br>F E-Learning | ruction    |          | 1  | G R<br>H A<br>I A | emot<br>bsent<br>bsent | e Instru<br>t - Excu<br>t - Unex | ction<br>sed<br>cused |       | J<br>K<br>L | Medicall<br>Hospitali<br>Total Att | y Homeb<br>ized<br>endance// | ound<br>Absences |         |        |
| Student ID   | Student Name           | Birth Date           | Home RCDTS                  | Serving RCDTS                    | Start Date | End Date | А  | в                 | с                      | D                                | Е                     | F     | G           | н                                  | 1                            | J                | K       | L      |
| 123456789    | Test, Student          | 07/22/2005           | 123456789012345             | 123456789012345                  | 8/17/21    |          | 11 | 1.00              | 08                     | 2021                             | 9.917                 | 0.000 | 0.000       | 0.000                              | 1.083                        | 0.000            | 0.000   | 11.000 |
|              |                        |                      | 123456789012345             | 123456789012345                  | 8/17/21    |          | 11 | 1.00              | 09                     | 2021                             | 19.944                | 0.000 | 0.000       | 0.000                              | 1.056                        | 0.000            | 0.000   | 21.000 |
|              |                        |                      | 123456789012345             | 123456789012345                  | 8/17/21    |          | 11 | 1.00              | 10                     | 2021                             | 16.514                | 0.000 | 0.000       | 0.000                              | 2.486                        | 0.000            | 0.000   | 19.000 |
|              |                        |                      | 123456789012345             | 123456789012345                  | 8/17/21    |          | 11 | 1.00              | 11                     | 2021                             | 11.972                | 0.000 | 0.000       | 0.000                              | 4.028                        | 0.000            | 0.000   | 16.000 |
|              |                        |                      | 123456789012345             | 123456789012345                  | 8/17/21    |          | 11 | 1.00              | 12                     | 2021                             | 10.833                | 0.000 | 0.000       | 0.000                              | 2.167                        | 0.000            | 0.000   | 13.000 |
|              |                        |                      | 123456789012345             | 123456789012345                  | 8/17/21    |          | 11 | 1.00              | 01                     | 2022                             | 4.417                 | 0.000 | 10.417      | 0.000                              | 4.166                        | 0.000            | 0.000   | 19.000 |
|              |                        |                      | 123456789012345             | 123456789012345                  | 8/17/21    |          | 11 | 1.00              | 02                     | 2022                             | 0.000                 | 0.000 | 0.000       | 0.000                              | 0.000                        | 0.000            | 0.000   | 0.000  |
|              |                        |                      | 123456789012345             | 123456789012345                  | 8/17/21    |          | 11 | 1.00              | 03                     | 2022                             | 0.000                 | 0.000 | 0.000       | 0.000                              | 0.000                        | 0.000            | 0.000   | 0.000  |
|              |                        |                      | 123456789012345             | 123456789012345                  | 8/17/21    |          | 11 | 1.00              | 04                     | 2022                             | 0.000                 | 0.000 | 0.000       | 0.000                              | 0.000                        | 0.000            | 0.000   | 0.000  |
|              |                        |                      |                             |                                  |            |          |    |                   |                        |                                  |                       |       |             | To                                 | tal Atten                    | dance/Al         | sences: | 99.000 |
| 123456789    | Test, Student          | 12/14/2005           | 123456789012345             | 123456789012345                  | 8/17/21    |          | 10 | 1.00              | 08                     | 2021                             | 9.333                 | 0.000 | 0.000       | 1.000                              | 0.667                        | 0.000            | 0.000   | 11.000 |
|              |                        |                      | 123456789012345             | 123456789012345                  | 8/17/21    |          | 10 | 1.00              | 09                     | 2021                             | 16.750                | 0.000 | 0.000       | 3.000                              | 1.250                        | 0.000            | 0.000   | 21.000 |
|              |                        |                      | 123456789012345             | 123456789012345                  | 8/17/21    |          | 10 | 1.00              | 10                     | 2021                             | 15.917                | 0.000 | 0.000       | 0.000                              | 3.083                        | 0.000            | 0.000   | 19.000 |
|              |                        |                      | 123456789012345             | 123456789012345                  | 8/17/21    |          | 10 | 1.00              | 11                     | 2021                             | 14.778                | 0.000 | 0.000       | 0.000                              | 1.222                        | 0.000            | 0.000   | 16.000 |
|              |                        |                      | 123456789012345             | 123456789012345                  | 8/17/21    |          | 10 | 1.00              | 12                     | 2021                             | 11.000                | 0.000 | 0.000       | 0.000                              | 2.000                        | 0.000            | 0.000   | 13.000 |
|              |                        |                      | 123456789012345             | 123456789012345                  | 8/17/21    |          | 10 | 1.00              | 01                     | 2022                             | 4.500                 | 0.000 | 8.917       | 0.000                              | 5.583                        | 0.000            | 0.000   | 19.000 |
|              |                        |                      | 123456789012345             | 123456789012345                  | 8/17/21    |          | 10 | 1.00              | 02                     | 2022                             | 0.000                 | 0.000 | 0.000       | 0.000                              | 0.000                        | 0.000            | 0.000   | 0.000  |
|              |                        |                      | 123456789012345             | 123456789012345                  | 8/17/21    |          | 10 | 1.00              | 03                     | 2022                             | 0.000                 | 0.000 | 0.000       | 0.000                              | 0.000                        | 0.000            | 0.000   | 0.000  |
|              |                        |                      | 123456789012345             | 123456789012345                  | 8/17/21    |          | 10 | 1.00              | 04                     | 2022                             | 0.000                 | 0.000 | 0.000       | 0.000                              | 0.000                        | 0.000            | 0.000   | 0.000  |
|              |                        |                      |                             |                                  |            |          |    |                   |                        |                                  |                       |       |             | To                                 | tal Atten                    | dance/Al         | sences: | 99.000 |

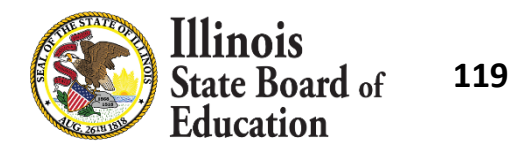

SIS Home District 12345678901 ISBE Test District

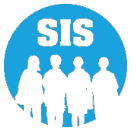

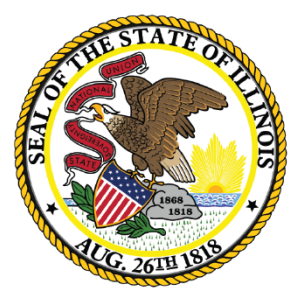

### Illinois State Board of Education

### Early Childhood Program and Providers -Due July 31, 2022

121

#### Search by student – Enrollment tab - View/Edit Early Childhood

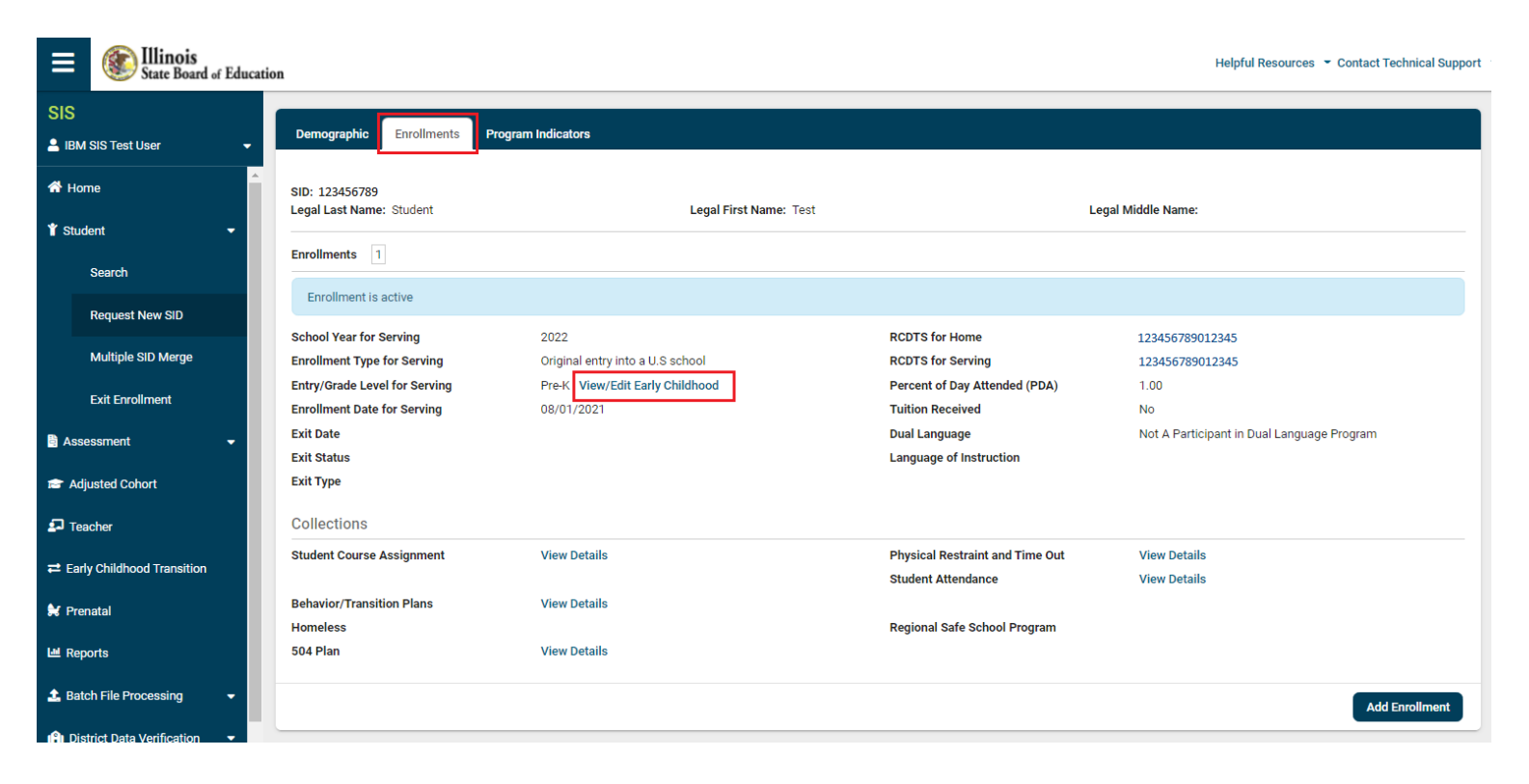

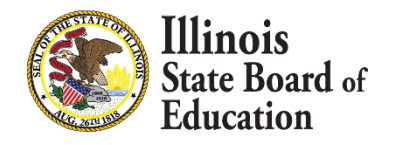

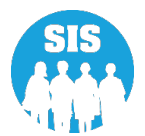

122

### Early Childhood – select '+' to add Programs

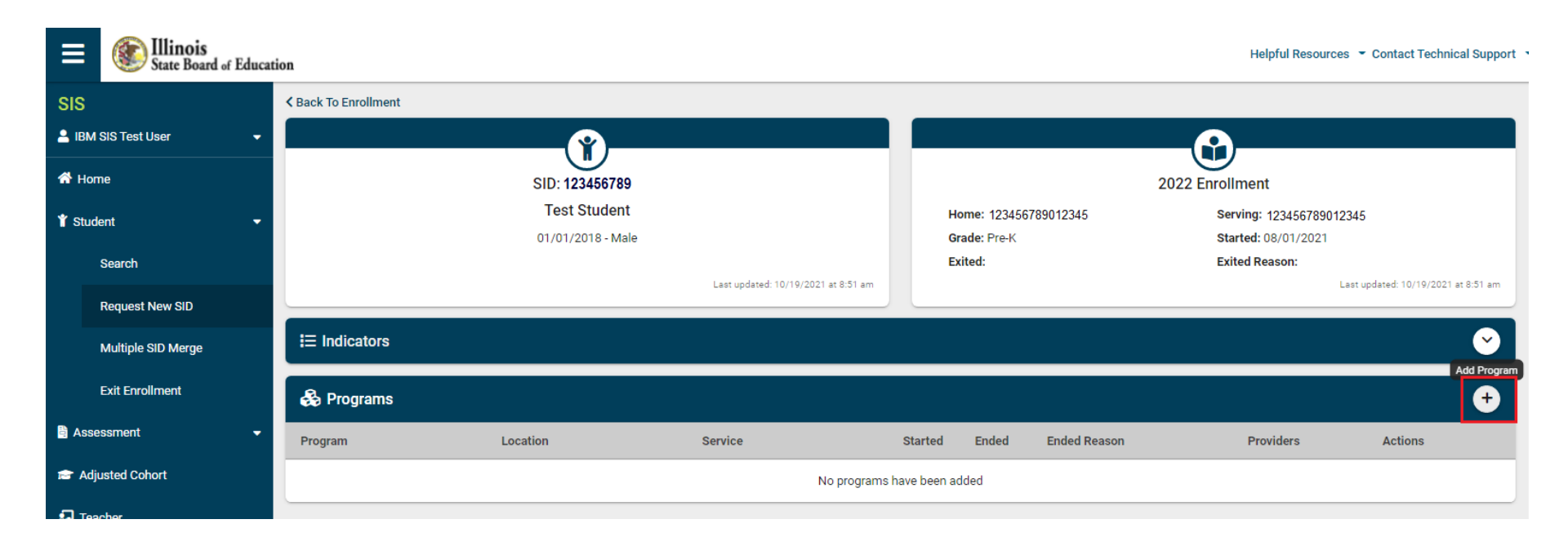

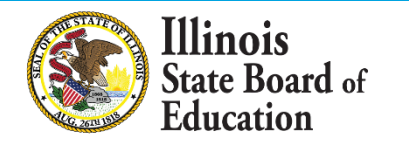

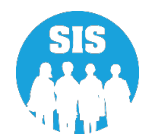

123

#### Create Program – Add/Edit Program, location, and service

| E State Board of Educat      | tion                 |                                    |                       | Helpful Resources 👻 Contact Technical Support                                |  |  |  |
|------------------------------|----------------------|------------------------------------|-----------------------|------------------------------------------------------------------------------|--|--|--|
| SIS                          | < Back To Enrollment |                                    |                       |                                                                              |  |  |  |
| 💄 IBM SIS Test User 🔹 👻      | n                    |                                    |                       |                                                                              |  |  |  |
| 😤 Home                       | SID: 1234            | /<br>56789                         | 2022 Enrollment       |                                                                              |  |  |  |
| 🕈 Student 🗸 👻                | Test Stu             | dent                               | Home: 123456789012345 | Serving: 123456789012345                                                     |  |  |  |
| Search                       | 01/01/2018           | Create Program                     | ×                     | Started: 08/01/2021<br>Exited Reason:<br>Last undated: 10/19/2021 at 8:51 am |  |  |  |
| Request New SID              |                      | Program () Please sel              | ect an option         |                                                                              |  |  |  |
| Multiple SID Merge           | E Indicators         | Location () Please set             | ect an option         | <u> </u>                                                                     |  |  |  |
| Exit Enrollment              | 🖧 Programs           | Service () Please sel              | ect an option         | Ð                                                                            |  |  |  |
| Assessment 🔹                 | Program Location     | Started (mm/dd/yy                  | ry nded Ended Reason  | n Providers Actions                                                          |  |  |  |
| Adjusted Cohort              |                      | Ended - Optional mm/dd/vv          | N                     |                                                                              |  |  |  |
| D Teacher                    |                      | Ended Reason - Optional Please sel | ect an option         |                                                                              |  |  |  |
| ≓ Early Childhood Transition |                      |                                    |                       |                                                                              |  |  |  |
| 🐓 Prenatal                   |                      |                                    | Close Save            |                                                                              |  |  |  |
| Lee Reports                  |                      |                                    |                       |                                                                              |  |  |  |

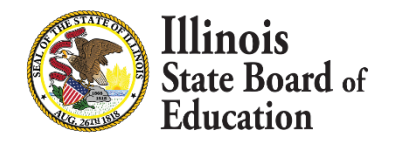

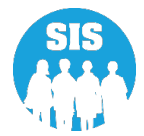

124

### Create Program – verify program data and select 'save'

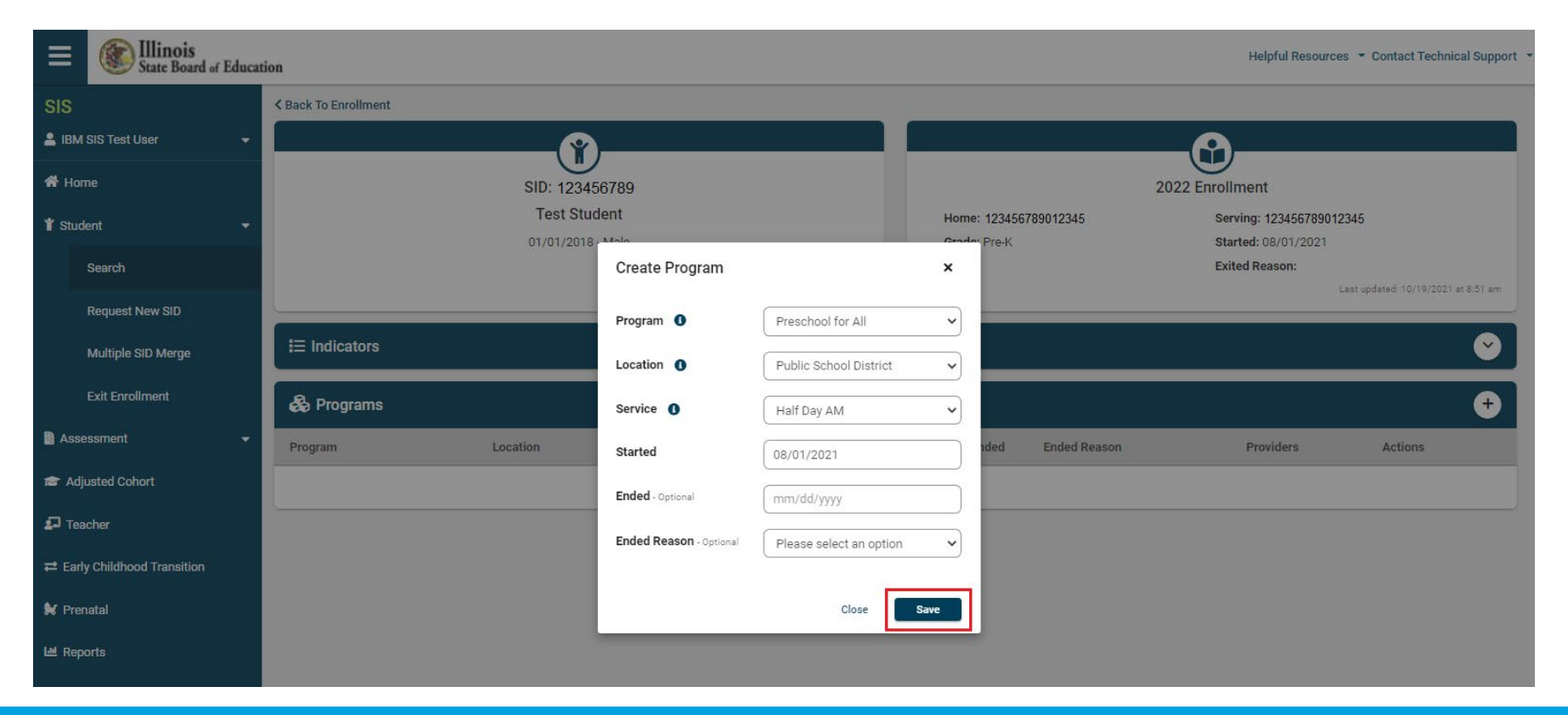

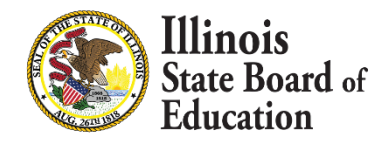

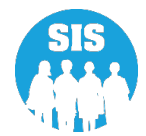

125

#### View – Program data is showing and editable

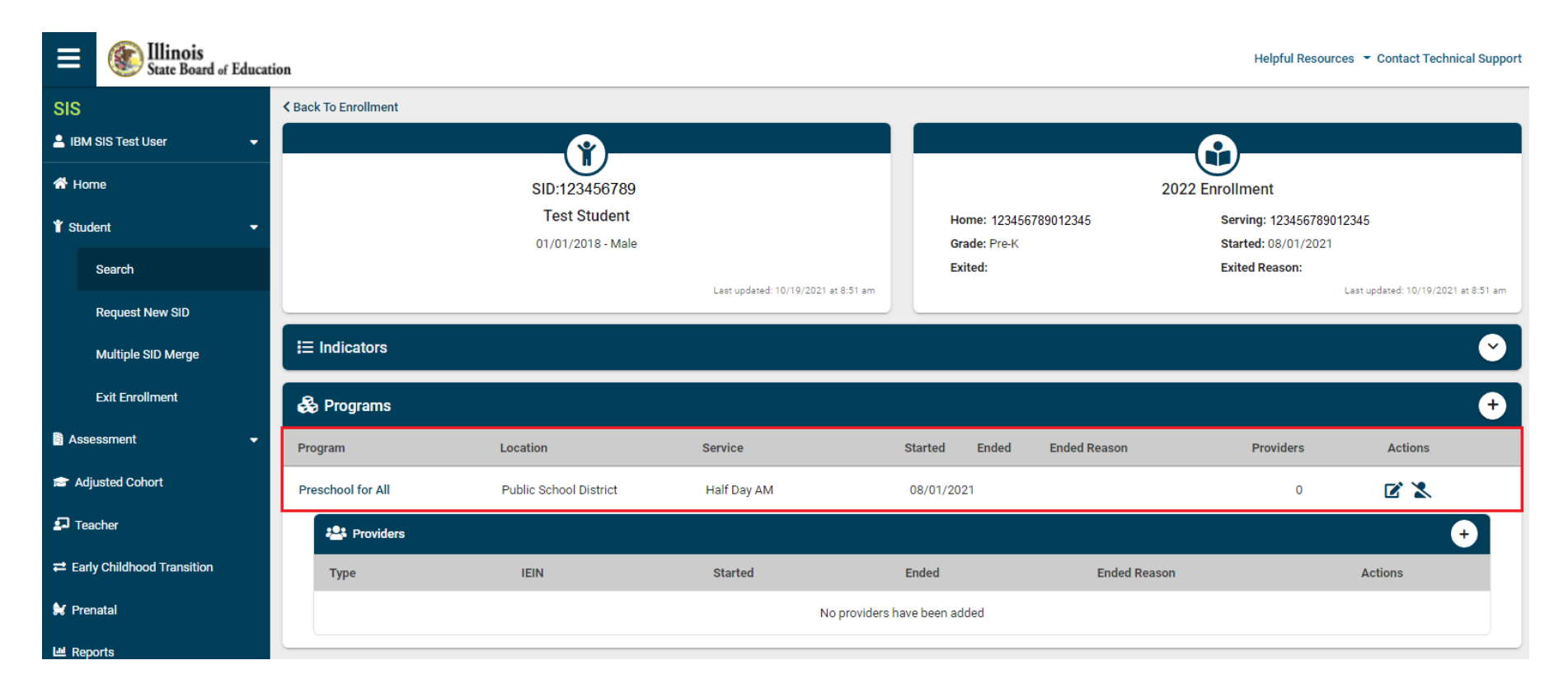

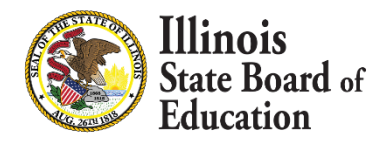

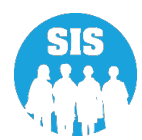

126

### View/Add Providers - teachers/service providers to the program

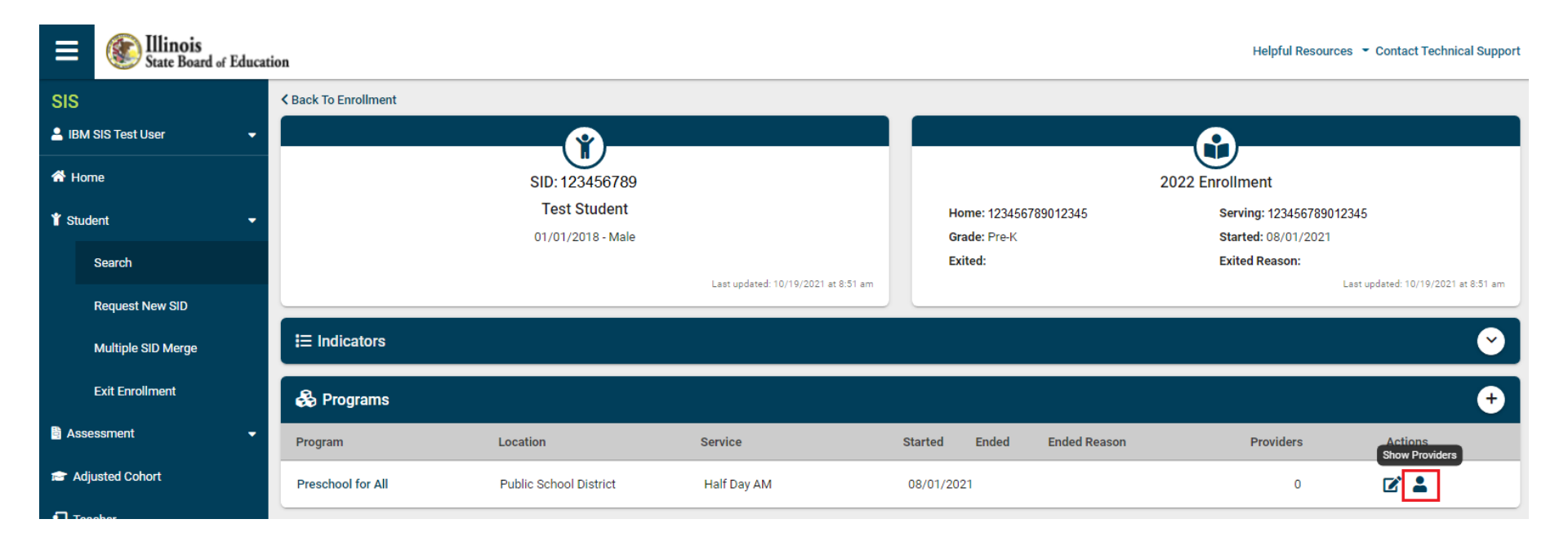

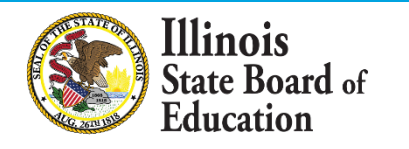

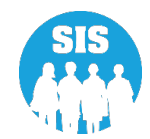

127

#### Early Childhood – select '+' to add providers to program

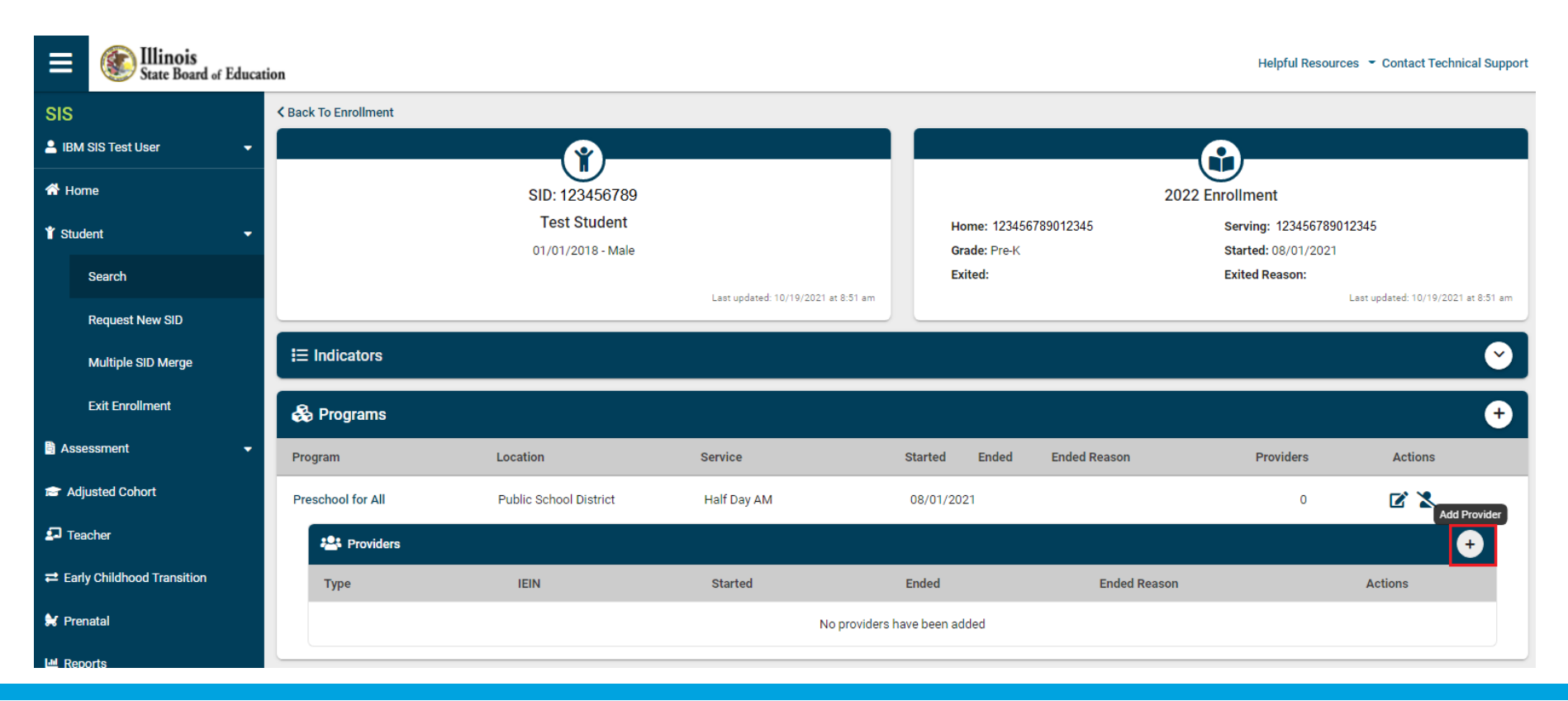

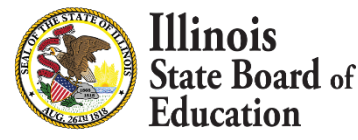

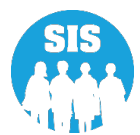

128

#### Create Provider – Add Provider and provider data then 'Save'

| ≡           | State Board of Ed        | lucatio | n                       |                     |                                                  |                         |                   |                   | Helpful Reso                            | ources 🝷 Contact Technica     | l Support |
|-------------|--------------------------|---------|-------------------------|---------------------|--------------------------------------------------|-------------------------|-------------------|-------------------|-----------------------------------------|-------------------------------|-----------|
| SIS         |                          |         | K Back To Enrollment    |                     |                                                  |                         |                   |                   |                                         |                               |           |
| 💄 ІВІ       | M SIS Test User          | •       |                         |                     |                                                  |                         |                   |                   |                                         |                               |           |
| 👫 Н         | ome                      |         |                         | SID: 123456         | 789                                              |                         |                   |                   | 2022 Enrollment                         |                               |           |
| 🏌 Sti       | ıdent                    | •       | Test Stuc<br>01/01/2018 |                     | Create Provider                                  |                         | × 123456789012345 |                   | Serving: 12345678<br>Started: 08/01/201 | Serving: 123456789012345      |           |
|             | Search                   |         |                         | 000000              | Paulita Tana 🕈                                   |                         |                   |                   | Exited Reason:                          |                               |           |
|             | Request New SID          |         |                         |                     | Provider Type                                    | Teacher                 |                   |                   |                                         | Last updated: 10/19/2021 at i | 8:51 am   |
|             | Multiple SID Merge       |         | IE Indicators           |                     | IEIN <b>1</b><br>Gateways Registry               | 12345                   |                   |                   |                                         |                               | 0         |
|             | Exit Enrollment          |         | 🍰 Programs              |                     | Member ID - Optional                             |                         |                   |                   |                                         |                               | •         |
| 🗎 As        | sessment                 | •       | Program                 | Location            | Provider has a Gateways<br>Credential - Optional | 🔿 Yes 🔿 No              |                   | nded Ended Reason | Providers                               | Actions                       |           |
| 🕿 A         | djusted Cohort           |         | Preschool for All       | Public School Distr | Started                                          | 08/01/2021              |                   |                   | 0                                       | <b>Z Z</b>                    |           |
| 🞜 Т         | eacher                   |         | Providers               |                     | Ended - Optional                                 | mm/dd/yyyy              |                   |                   |                                         | •                             |           |
| <b>≓</b> Ea | rly Childhood Transition |         | Туре                    | IEIN                | Ended Reason - Optional                          | Please select an option | ~                 | Ended Rea         | ion                                     | Actions                       |           |
| 😫 Pr        | enatal                   |         |                         |                     |                                                  |                         |                   |                   |                                         |                               |           |
| 🔟 Re        | Reports                  |         |                         |                     |                                                  | Close                   | Save              | _                 |                                         |                               |           |
| 1. Ba       | tch File Processing      | -       |                         |                     |                                                  |                         |                   |                   |                                         |                               |           |

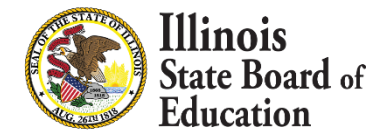

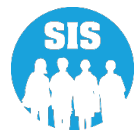

129

### View – Providers data is showing and editable

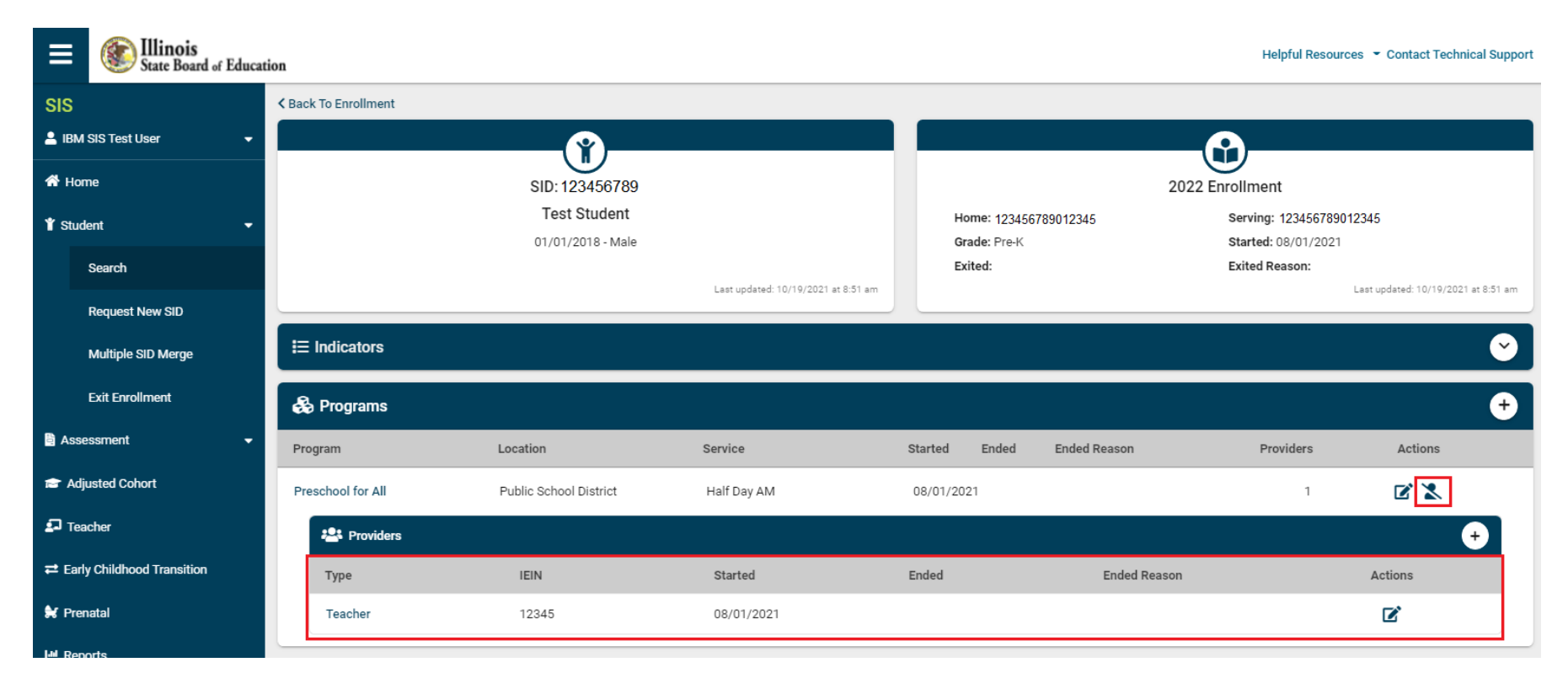

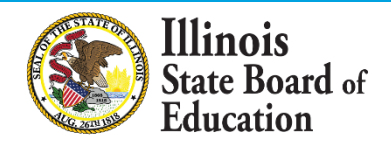

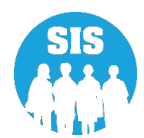

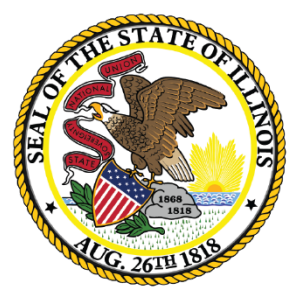

### Illinois State Board of Education

### **Student Discipline Groups -Due July 31, 2022**

- Student Discipline Groups data can be added and updated via Online or Batch
- Only the Home School can view or submit Student Discipline Groups data
- Student Discipline Groups data is only required if disciplinary action has occurred
- A school may or may not have discipline data to submit
- On July 31 of each school year, the data will be removed from SIS

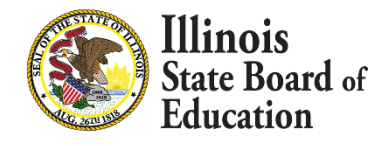

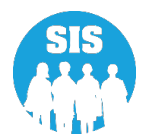

- Student Discipline Groups Validation
  - For a Student Discipline Groups record to be added or updated, the student must have a valid Enrollment record that synchronizes with the Student Discipline Groups record on the following elements:
    - Home RCDTS
    - Serving RCDTS
    - School Year
    - Incident Date
    - Incident Number
    - Incident Group Number
  - The Incident Date must be equal to or greater than the Enrollment Date and equal to or less than the Exit Enrollment Date at the Serving School where the incident occurred

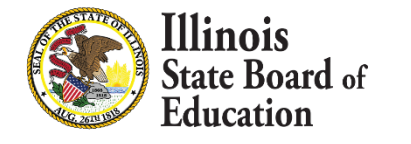

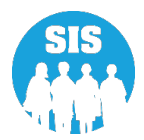

#### Search by Student – Enrollment tab– Discipline - select 'view details'

| ≡            | State Board of Educati   | ion                                        |                                   |                          |                                 | Helpful Resources 👻 Contact Technical Support |
|--------------|--------------------------|--------------------------------------------|-----------------------------------|--------------------------|---------------------------------|-----------------------------------------------|
| SIS<br>L IBI | M SIS Test User 🗸 🗸      | Demographic Enrollments                    | Program Indicators                | Services                 |                                 |                                               |
| 🚮 н          | ome                      | SID: 123456789<br>Legal Last Name: Student |                                   | Legal First Name: Test   | Legal                           | Middle Name:                                  |
| 🍟 Stu        | ident 🗸 🗸                | Enrollments 1                              |                                   |                          |                                 |                                               |
|              | Search                   | Enrollment has been exited                 |                                   |                          |                                 |                                               |
|              | Request New SID          | School Year for Serving                    | 2022                              |                          | RCDTS for Home                  | 123456789012345                               |
|              |                          | Enrollment Type for Serving                | Transfer in from anot             | her District             | RCDTS for Serving               | 123456789012345                               |
|              | Multiple SID Merge       | Entry/Grade Level for Serving              | 6 - Grade 6                       |                          | Percent of Day Attended (PDA)   | 1.00                                          |
|              | Exit Enrollment          | Enrollment Date for Serving                | 08/01/2021                        |                          | Tuition Received                | No                                            |
|              |                          | Exit Date                                  | 10/10/2021                        |                          | Dual Language                   | Not A Participant in Dual Language Program    |
| 🖹 As         | sessment 🔹               | Exit Status                                | Permanent                         |                          | Language of Instruction         |                                               |
| 🕋 A          | djusted Cohort           | Exit Type                                  | Transfer to another p<br>Illinois | ublic school district IN |                                 |                                               |
| 🔊 т          | eacher                   | Collections                                |                                   |                          |                                 |                                               |
|              |                          | Student Course Assignment                  | View Details                      |                          | Physical Restraint and Time Out | View Details                                  |
| ≓ Ea         | rly Childhood Transition |                                            |                                   |                          | Student Attendance              | View Details                                  |
|              |                          | Discipline                                 | View Details                      |                          |                                 |                                               |
| 😹 Pr         | enatal                   | Homeless                                   | View Details                      |                          | Regional Safe School Program    |                                               |
| 🔟 Re         | ports                    | 504 Plan                                   | View Details                      |                          | Historical Demographics         | View Details                                  |
| 🏦 Ba         | tch File Processing -    |                                            |                                   |                          |                                 | Add Enrollment Edit Enrollment                |

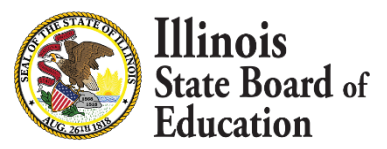

133

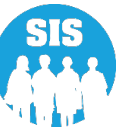

# Student Discipline – verify enrollment – select 'Add New' to enter Disciplinary action data

| ≡     | State Board of Ed  | lucati | on                                         |                                |                           | Helpful Resources 👻 Contact Technical Support |
|-------|--------------------|--------|--------------------------------------------|--------------------------------|---------------------------|-----------------------------------------------|
| SIS   |                    |        | K Back To Enrollment                       |                                |                           |                                               |
| 💄 IBN | I SIS Test User    | •      | Discipline                                 |                                |                           |                                               |
| 🕋 Ho  | me                 |        | SID: 123456789<br>Legal Last Name: Student | Legal First Name: Test         | Date Of Birth: 01/01/2010 | Enrollment Date: 08/01/2021                   |
| 🍟 Stu | dent               | •      | Home RCDTS: 123456789012345                | Serving RCDTS: 123456789012345 | School Year: 2022         | Exit Date: 10/10/2021                         |
|       | Search             |        |                                            | There is no discipline of      | data for this enrollment. |                                               |
|       | Request New SID    |        |                                            |                                |                           |                                               |
|       | Multiple SID Merge |        |                                            |                                |                           | Add New                                       |
|       | Exit Enrollment    |        |                                            |                                |                           |                                               |

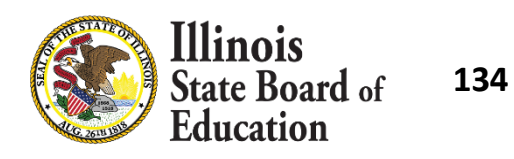

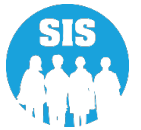

Edit Student Discipline data for incident and actions taken – Incident group number to tie other students to group incident

| ≡     | Ellinois<br>State Board of Edu | ucati | ion                                                                       |                                                          |                                                | Helpful Resources 👻 Contact Technical Support        |
|-------|--------------------------------|-------|---------------------------------------------------------------------------|----------------------------------------------------------|------------------------------------------------|------------------------------------------------------|
| SIS   |                                |       | K Back To Enrollment                                                      |                                                          |                                                |                                                      |
| 💄 іві | M SIS Test User                | •     | Discipline                                                                |                                                          |                                                |                                                      |
| 😭 He  | ome<br>ident ·                 | •     | SID: 123456789<br>Legal Last Name: Student<br>Home RCDTS: 123456789012345 | Legal First Name: Test<br>Serving RCDTS: 123456789012345 | Date Of Birth: 01/01/2010<br>School Year: 2022 | Enrollment Date: 08/01/2021<br>Exit Date: 10/10/2021 |
|       | Search                         |       | Incident Date                                                             | 09/01/2021                                               | Incident Type                                  | Drug offenses 🗸                                      |
|       | Request New SID                |       | Incident Number                                                           | 01                                                       | Disciplinary Action                            | In-School Suspension                                 |
|       | Multiple SID Merge             |       | Disability Type                                                           | None 🗸                                                   | Disciplinary Duration                          | 02                                                   |
|       | Exit Enrollment                |       | Was more than one student involved in the incident?                       | ● Yes O No                                               | Incident Group Number                          | 100                                                  |
| 🖹 As  | sessment                       | •     |                                                                           |                                                          |                                                |                                                      |
| a a   | djusted Cohort                 |       |                                                                           |                                                          |                                                | Next Cancel                                          |

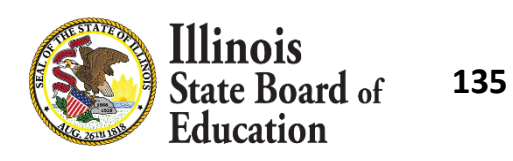

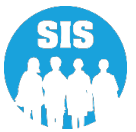

#### Student Discipline – Review data and 'submit'

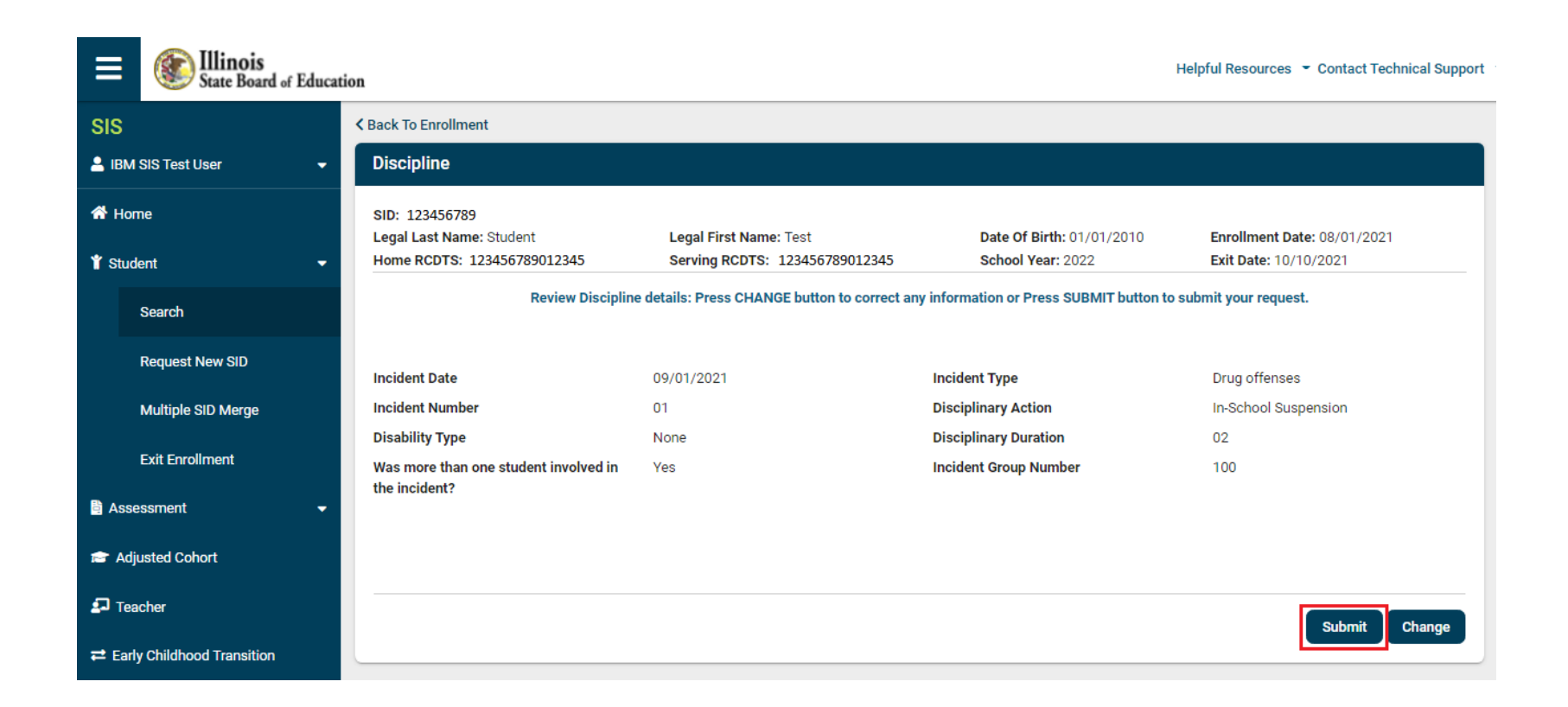

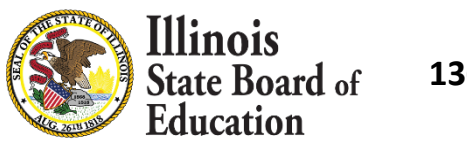

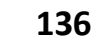

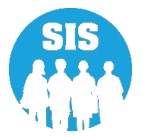

#### Student Discipline – Successfully added to student

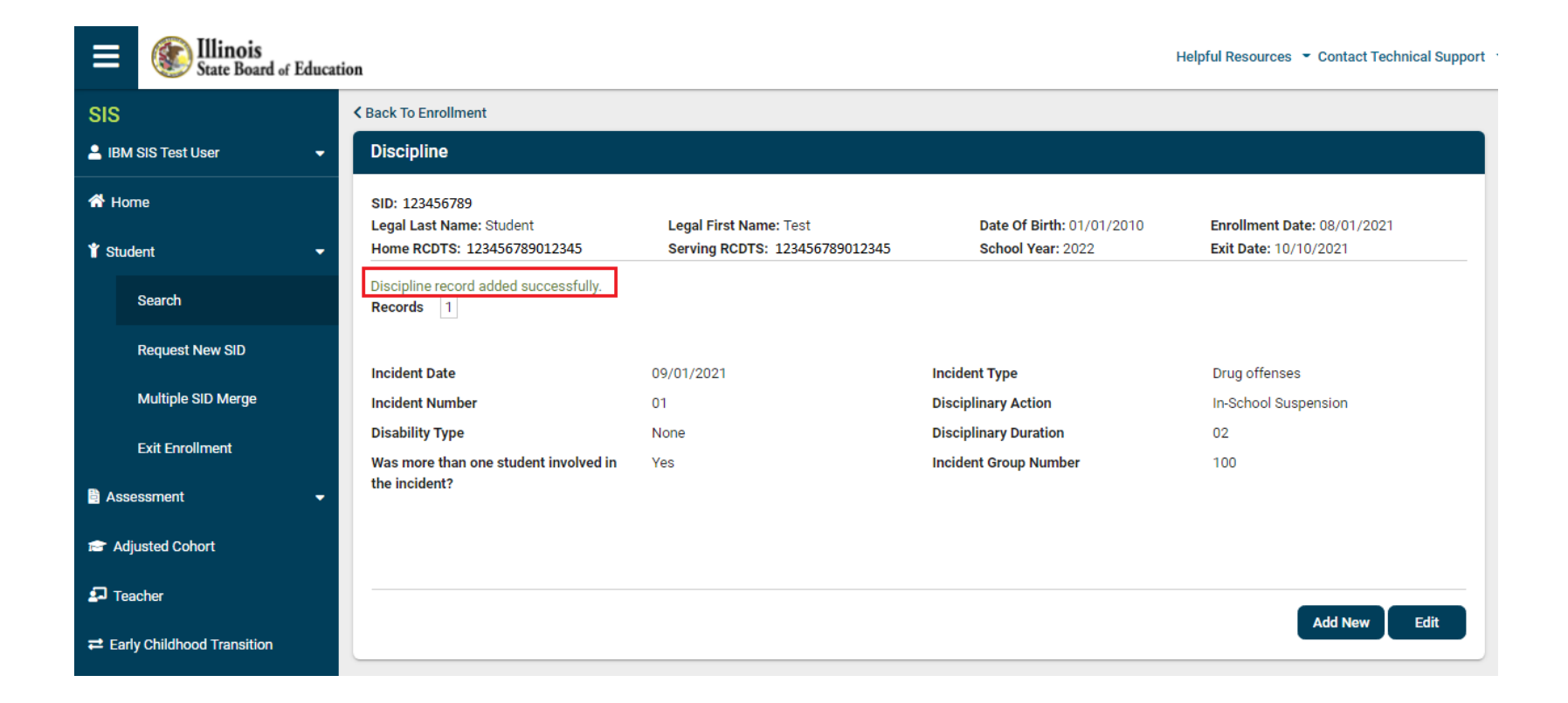

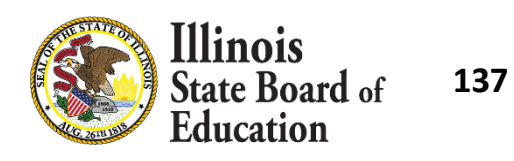

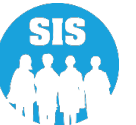

#### Student Discipline – Detail Report – by student

| ≡              | Ellinois<br>State Board of E | ducatio | n                      | Не              | Ipful Resources | <ul> <li>Contact Tec</li> </ul> | hnical Support |
|----------------|------------------------------|---------|------------------------|-----------------|-----------------|---------------------------------|----------------|
| SIS            |                              |         | Reports                |                 |                 |                                 |                |
| 💄 івм s        | SIS Test User                | •       | O Search Papart        |                 |                 |                                 |                |
| 🖨 Hom          | e                            |         | C Search Report        | 5               |                 |                                 |                |
|                |                              |         | Student 🔺              |                 |                 |                                 |                |
| 🍟 Stude        | ent                          | •       | Assessment -           |                 |                 |                                 |                |
| 👌 Asse         | ssment                       | -       | Attendance 🗸           |                 |                 |                                 |                |
| r              |                              |         | Bilingual 👻            |                 |                 |                                 |                |
| 🕿 Adju         | Isted Conort                 |         | Demographics and Enrol | Iment -         |                 |                                 |                |
| 🛃 Tead         | cher                         |         | Discipline 🔺           |                 |                 |                                 |                |
| <b>≓</b> Early | Childhood Transition         |         | Student Discipline     |                 |                 | Summary                         | Details        |
|                |                              |         | Student Discipline     | by Group Number |                 | Summary                         | Details        |
| 射 Pren         | atal                         |         | Early Learning 🗸       |                 |                 |                                 |                |
| 년 Repo         | orts                         |         | Homeless 🗸             |                 |                 |                                 |                |
| 🗘 Batc         | h File Processing            | •       | Individual Student 🗸   |                 |                 |                                 |                |
|                | int Data Marifeontian        |         | Nutrition -            |                 |                 |                                 |                |

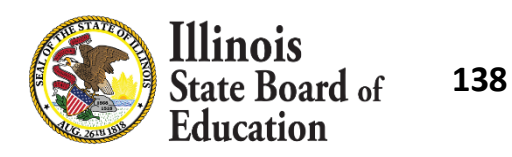

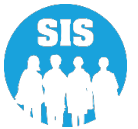

#### Student Discipline - Detail Report - by student

|                |        |                            |               |            |                       | S        | tudent Discip                    | oline | R      | Report (De                         | tail)            |            |                  |                                    |            |
|----------------|--------|----------------------------|---------------|------------|-----------------------|----------|----------------------------------|-------|--------|------------------------------------|------------------|------------|------------------|------------------------------------|------------|
| SIS Home D     | istric | t: 123456789               | 01 ISBE       | Test       | District              |          |                                  |       |        |                                    |                  |            |                  |                                    |            |
| Selection Crit | eria:  | Sorted By                  | : None Sele   | cted       |                       |          |                                  |       |        |                                    |                  |            |                  |                                    |            |
| Columns        | A<br>B | Race Codes<br>Gender Codes | i             | C (<br>D 1 | Grade<br>DEA Services | E<br>F   | Incident Date<br>Incident Number |       | G<br>H | Disability Desc<br>Incident Descri | ription<br>ption | I<br>J     | Discip<br>Discip | plinary Action<br>plinary Duration |            |
| Student ID     | Stude  | ent Name                   |               |            |                       |          | Birth Date                       | A B   |        | SIS Home School                    | Servi            | ng School  | с                | D                                  |            |
| 123456789      | Stu    | ident, Test                |               |            |                       |          | 01/01/2003                       | 17 N  | 1      | 23456789012345                     | 123456           | 5789012345 | 12               | N                                  |            |
| E: 08/12/202   | F:     | 01 G: Emotiona             | al Disability |            | H: Viole              | nce with | out physical injury              | I     | In-    | School Suspension                  | 1                |            |                  |                                    | J: 1       |
| E: 08/12/202   | F:     | 02 G: Multiple             | Disabilities  |            | H: Viole              | nce with | out physical injury              | I     | Ou     | ut-of School Suspen                | sion             |            |                  |                                    | <br>J: .50 |
| 123456789      | Stu    | dent, Test2                |               |            |                       |          | 01/01/2003                       | 17 N  | 1      | 23456789012345                     | 123456           | 5789012345 | 12               | N                                  |            |
| E: 08/12/202   | I F:   | 01 G: Emotions             | al Disability |            | H: Viole              | nce with | out physical injury              | I:    | In-    | School Suspension                  | 1                |            |                  |                                    | J: 1       |
| E: 08/12/202   | F:     | 02 G: Multiple             | Disabilities  |            | H: Viole              | nce with | out physical injury              | l     | Ou     | at-of School Suspen                | sion             |            |                  |                                    | J: .50     |

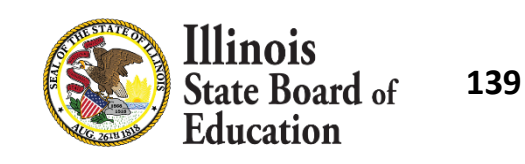

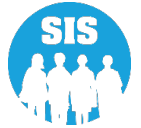

#### Student Discipline – Detail Report - by Group Number

| ≡       | State Board of Educat  | ion H                                    | elpful Resources | - Contact Te | chnical Support |
|---------|------------------------|------------------------------------------|------------------|--------------|-----------------|
| SIS     |                        | Reports                                  |                  |              |                 |
|         | SIS Test User 🔹 👻      | Q Search Reports                         |                  |              |                 |
| 🕆 Horr  | ne                     | Student A                                |                  |              |                 |
| T Stude | ent 🔻                  | Assessment -                             |                  |              |                 |
| 🖹 Asse  | ssment 🗸 🗸             | Attendance -                             |                  |              |                 |
| 💼 Adji  | usted Cohort           | Bilingual -                              |                  |              |                 |
| 🛃 Tea   | cher                   | Demographics and Enrollment   Discipline |                  |              |                 |
| ≓ Early | / Childhood Transition | Student Discipline                       |                  | Summary      | Details         |
| 射 Pren  | atal                   | Student Discipline by Group Number       |                  | Summary      | Details         |
|         |                        | Early Learning -                         |                  |              |                 |
| ш керс  | ons                    | Homeless -                               |                  |              |                 |
| 🏦 Batc  | h File Processing 🔹 🔻  | Nutrition -                              |                  |              |                 |

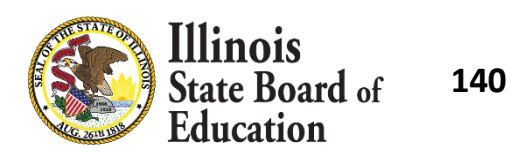

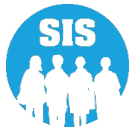

#### Student Discipline – Detail Report - by Group Number

| Columns      | A<br>B | Race Codes<br>Gender Codes | C<br>D | Grade<br>IDEA Services | E<br>F | Incident Date<br>Incident Number | G Disability I<br>H Incident Do | Description     | I<br>J | Disciplinary Action<br>Disciplinary Duration |       |
|--------------|--------|----------------------------|--------|------------------------|--------|----------------------------------|---------------------------------|-----------------|--------|----------------------------------------------|-------|
| Student ID   | Stude  | nt Name                    |        |                        |        | Birth Date A B                   | SIS Home School                 | Serving School  | С      | D                                            |       |
|              |        |                            |        |                        |        | School year                      | : 2022                          |                 |        |                                              |       |
| ncident Gro  | up Nu  | umber:100                  |        |                        |        |                                  |                                 |                 |        |                                              |       |
| 123456789    | Stud   | ent, Test                  |        |                        |        | 01/01/2010 11 F                  | 123456789012345                 | 123456789012345 | 6      | N                                            |       |
| E: 09/01/202 | I F:   | 01 G: None                 |        | H: Drug off            | enses  | I: In-School Suspe               | ension                          |                 |        |                                              | J: 02 |

#### Student Discipline Report by Incident Group Number (Detail)

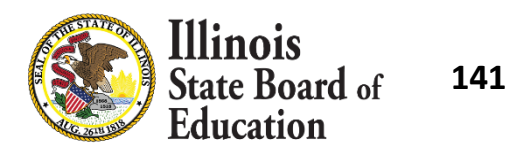

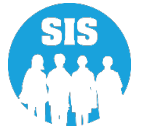

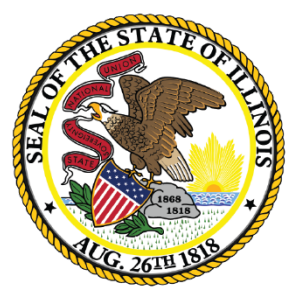

### Illinois State Board of Education

### Teacher Course Assignment – Due July 31, 2022

# **Teacher Course Assignment**

- The Teaching Location District or the Employer District will submit Teacher Course Assignments
- All teachers submitted must have an IEIN number.
- Teacher Course Assignments can be added or updated via Online or Batch.

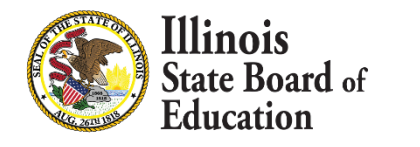

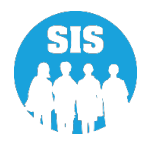

## **Teacher Course Assignment**

### **Teacher Course Assignment Entry**

- Teacher Course Start Date First day of attendance for the teacher
- EIS Position Codes Teachers Position Code in the Employment Information System (EIS)
- Teacher to Course Commitment Numeric value of the teacher's course commitment during the duration of the course (decimal format, where 1.00 represents a full-time commitment to the course)

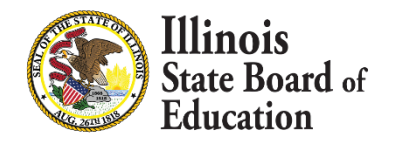

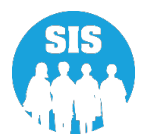
#### **EIS Position Codes**

| Position Code | Position Code Description                                    |
|---------------|--------------------------------------------------------------|
| 200           | Teacher                                                      |
| 201           | Reading Teacher                                              |
| 202           | Bilingual Education Teacher                                  |
| 203           | English as a Second Language Teacher                         |
| 204           | Visiting International Teacher                               |
| 207           | Speech Language Pathology Teacher                            |
| 208           | Career and Technical Educator (CTE)                          |
| 250           | Special Education Teacher                                    |
| 251           | Bilingual Special Education Teacher                          |
| 310           | Paraprofessional                                             |
| 601           | Resource Teacher Arts(Visual Art, Music, Drama, and Theatre) |
| 602           | Resource Teacher History                                     |
| 603           | Resource Teacher Government/Civics/Political Science         |
| 604           | Resource Teacher English/Language Arts                       |
| 605           | Resource Teacher Reading                                     |
| 606           | Resource Teacher Math                                        |
| 607           | Resource Teacher Science (all sciences)                      |
| 608           | Resource Teacher Foreign Language                            |
| 609           | Resource Teacher Economics                                   |
| 610           | Resource Teacher Elementary                                  |
| 611           | Resource Teacher Other                                       |
| 699           | Citywide Resource Teacher                                    |

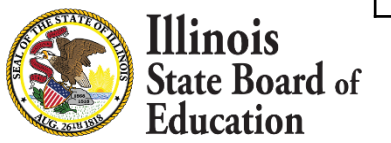

145

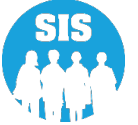

#### **Teacher Course Assignment Online Process**

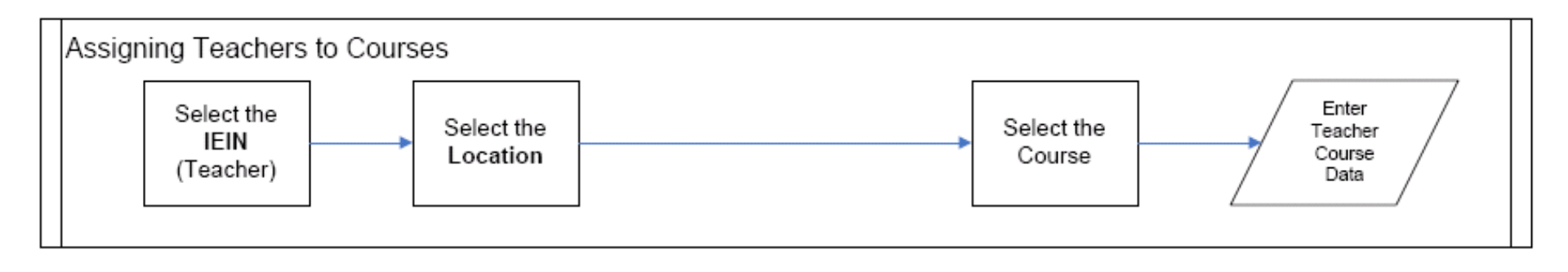

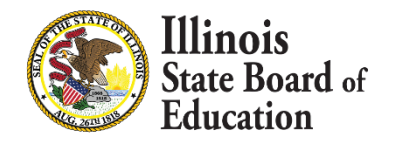

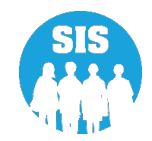

#### Teacher Search – Select Teaching Location or Employer at the top of the screen.

| ≡              | State Board of Education | on               |                              |                  | Helpful Resources 👻 Con | tact Technical Support |
|----------------|--------------------------|------------------|------------------------------|------------------|-------------------------|------------------------|
| SIS            | NO T-++ !!               | Teacher Course A | ssignment - Search Teacher   |                  |                         |                        |
|                | e                        | Search By        | Teaching Location O Employer |                  |                         |                        |
| 🏌 Stude        | ent 🔫                    | IEIN             |                              |                  |                         |                        |
| 🖹 Asse         | ssment 👻                 |                  |                              | OR               |                         |                        |
| 🖻 Adju         | isted Cohort             | Legal Last Name  |                              | Legal First Name |                         |                        |
| ݮ Tead         | cher                     | Date of Birth    |                              |                  |                         |                        |
| <b>≓</b> Early | Childhood Transition     | Optional         |                              |                  |                         |                        |
| 射 Pren         | atal                     |                  |                              |                  |                         | Search                 |
| 🔟 Repo         | orts                     |                  |                              |                  |                         |                        |

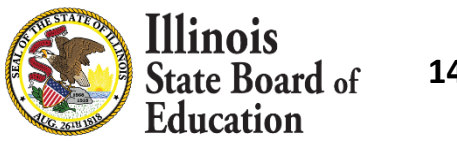

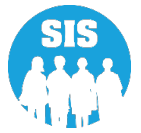

#### Select Teacher from search results listed

| ≡              | State Board of Educati     | on              |               |                   |                | Helpful Resou | irces 👻 Contact | t Technical Support |
|----------------|----------------------------|-----------------|---------------|-------------------|----------------|---------------|-----------------|---------------------|
| SIS            |                            | Teacher Cour    | se Assignment | - Search Teache   | r              |               |                 |                     |
|                | SIS Test User 🛛 👻          | Course Du       | Teachir       | ng Location O Emi | blover         |               |                 |                     |
| 😚 Hom          | ne 📫                       | Search By       |               |                   |                |               |                 |                     |
| 🍟 Stude        | ent 🗸                      | IEIN            | 1234567       |                   |                |               |                 |                     |
| 🖹 Asses        | ssment 🗸                   |                 |               |                   | OR             |               |                 |                     |
| 🞓 Adju         | isted Cohort               | Legal Last Name | Test          |                   | Legal First    | Name          |                 |                     |
| ₽ Teac         | cher                       | Date of Birth   |               |                   |                |               |                 |                     |
| <b>≓</b> Early | Childhood Transition       | Optional        |               |                   |                |               |                 |                     |
| Ӿ Prena        | atal                       |                 |               |                   |                |               |                 | Search              |
| 😬 Repo         | orts                       |                 |               |                   |                |               |                 |                     |
| 🏦 Batcl        | h File Processing 🗸        | Search Teach    | er Results    |                   |                |               |                 |                     |
| 👘 Distr        | rict Data Verification 🛛 🗕 | IEIN            | Last Name     | First Name        | Middle Initial | Date of Birth | Gender          | Action              |
|                |                            | 1234567         | Test          | Teacher           |                | 01/01/1975    | NA              | Select              |
| Seal Seal      | of Biliteracy Application  |                 |               |                   |                |               |                 |                     |

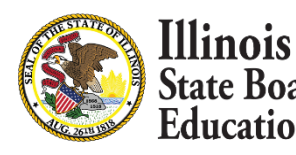

cation

148

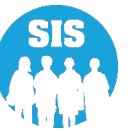

#### Expand tab to Add New Teacher Location – complete data - "Add"

| ≡              | State Board of Educat     | tion                                                   |                                 |                           |                   | Helpful Resources 👻 Contac | rt Technical Support |
|----------------|---------------------------|--------------------------------------------------------|---------------------------------|---------------------------|-------------------|----------------------------|----------------------|
| SIS            |                           | Teacher Cour                                           | se Assignment - Assignn         | nent History              |                   |                            |                      |
| 🔒 ІВМ S        | SIS Test User 🗸 🗸         | IEIN: 1234567                                          |                                 |                           |                   |                            |                      |
| 🕋 Hom          | e                         | Legal Last Name                                        | e: Test                         | Legal First Name: Teacher | Date              | Of Birth: 01/01/1975       |                      |
| 🍟 Stude        | nt 🔫                      | School Year                                            | Employer Name                   | Employer RCDTS            | Teaching Location | Teaching RCDTS             | Action               |
| Asses          | ssment <del>-</del>       | 2022                                                   | ISBE Test District              | 123456789012345           | ISBE Elem School  | 123456789012345            | Select               |
| 🞓 Adju         | sted Cohort               | Add New Tea                                            | cher Location                   |                           |                   |                            |                      |
| 된 Teac         | her                       | School Year                                            |                                 | 2022                      |                   | ~                          |                      |
| <b>≓</b> Early | Childhood Transition      | Teaching Loc                                           | ation                           |                           |                   |                            |                      |
| 射 Pren         | atal                      | RCDT<br>Region                                         | ISBE Elem School                | 12345678901<br>Category   | Public Districts  | District ISBE Te           | est District         |
| 😬 Repo         | rts                       | School                                                 |                                 |                           |                   | ~                          |                      |
| 🏦 Batcl        | n File Processing 🛛 👻     | Employer                                               | -him I Aim                      |                           |                   |                            |                      |
| 🔒 Disti        | ict Data Verification 🛛 🔫 | <ul> <li>Same as Tea</li> <li>Enter 15 digi</li> </ul> | t RCDTS Code                    |                           |                   |                            |                      |
| 😚 Seal         | of Biliteracy Application | O Select Regio                                         | n, Category, District and Schoo | 1                         |                   |                            |                      |
|                |                           | Re                                                     | gion                            | Select Region             |                   |                            | ~                    |
|                |                           | Cat                                                    | tegory                          |                           |                   |                            | ~                    |
|                |                           | Dis                                                    | trict / Entity                  |                           |                   |                            | ~                    |
|                |                           | Sch                                                    | nool                            |                           |                   |                            | ~                    |
|                |                           |                                                        |                                 |                           |                   |                            | Add                  |
| Log Out        | 6                         |                                                        |                                 |                           |                   |                            |                      |

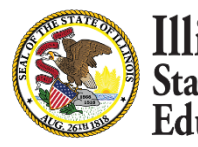

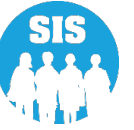

#### Select "Add Course" to attach a course to the Teacher and Teaching location shown

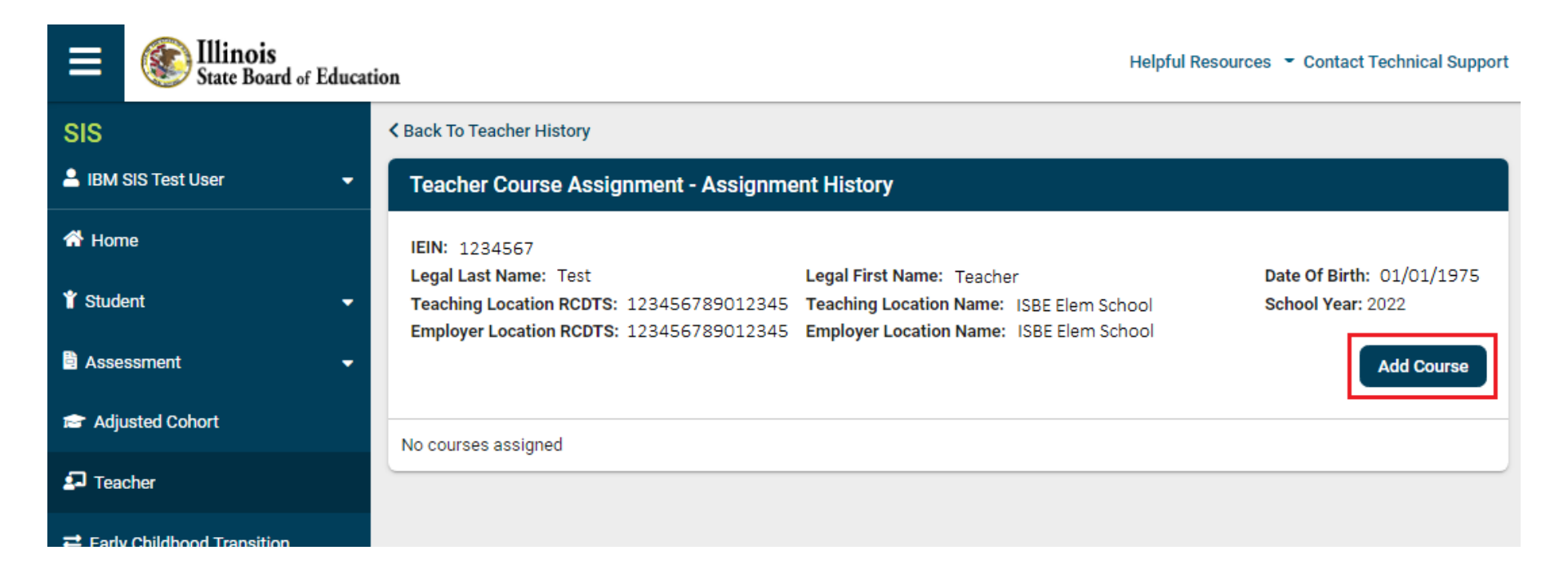

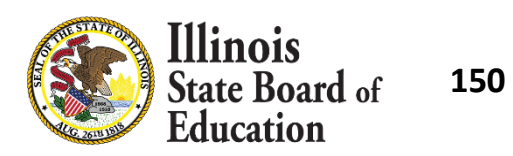

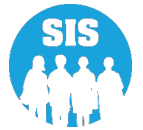

**Add Teacher Course** data into the popup form and select 'Submit'

|  | Illinois<br>State Board of<br>Education | 1 |
|--|-----------------------------------------|---|
|--|-----------------------------------------|---|

.51

| Add New Teacher Cou                                | rse Assignment              |
|----------------------------------------------------|-----------------------------|
| Subject Area                                       | - Select 🗸                  |
| State Course                                       | ~                           |
| Academic Term                                      | <b></b>                     |
|                                                    | View State Course Catalog 🖄 |
| Section Number                                     |                             |
| Start Date                                         |                             |
| Local Course Code - Optional                       |                             |
| Local Course Title - Optional                      |                             |
| EIS Position Code                                  | - Select 🗸                  |
| Teacher Commitment                                 |                             |
| <b>End Date</b> - Optional until exit or p<br>year | revious school              |
| End Reason - Optional until exit<br>year           | or previous school Select 🗸 |
| Attendance Total - Optional                        |                             |
| Attendance Actual - Optional                       |                             |
|                                                    | Close                       |

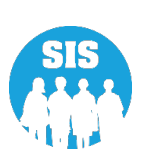

# Teacher location and course now showing – click 'Select' to view Teacher Course Assignment details

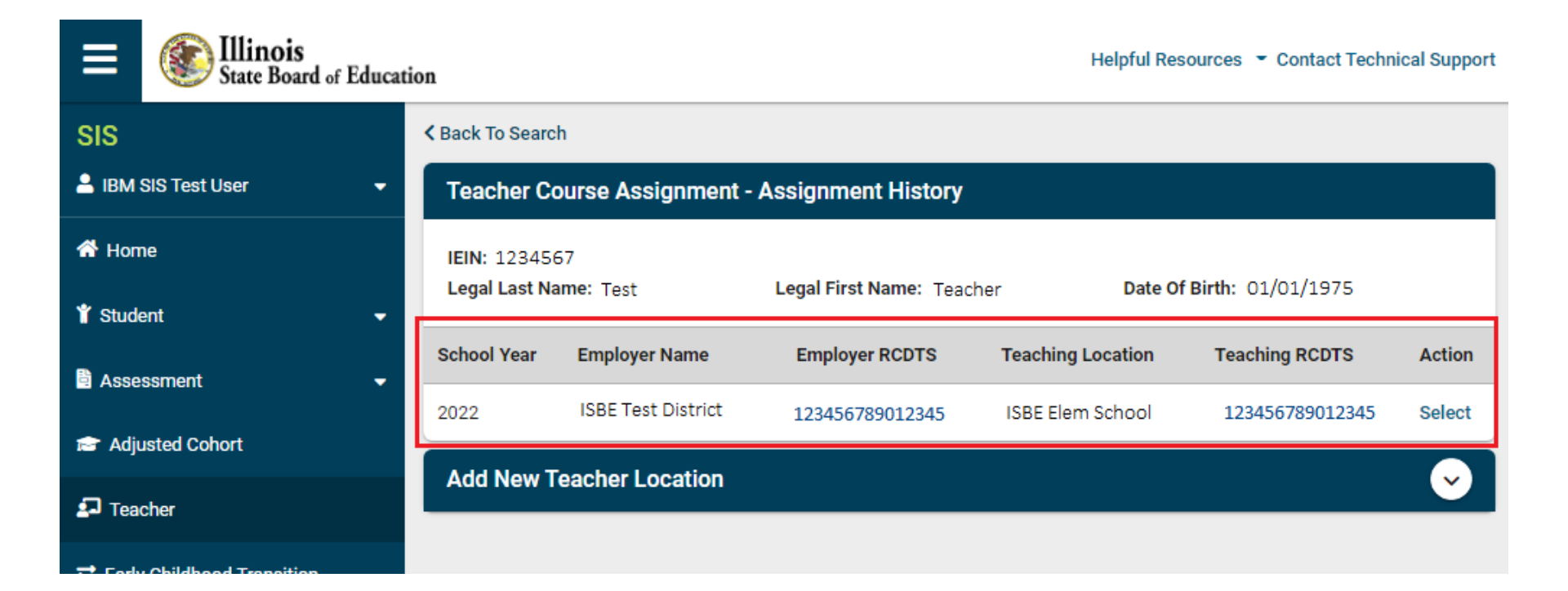

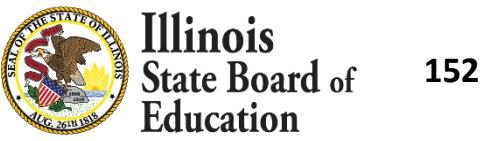

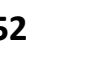

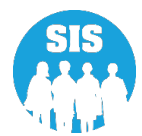

#### Submit Teacher Course Assignments

- When Teacher Course Assignment is submitted first, at the end of the school year, the system will automatically exit the Teacher Course Assignment if all the corresponding Student Course Assignments are exited.
  - When all Student Course Assignments for a Section have received a Final Letter Grade, SIS will populate the Teacher Course Assignment "Course End Date" and "Reason for Exit" via an overnight process.
    - Teacher Course End Date will be set to the last Student Course End Date.
    - Reason for Exit will be set to 01- Course Ended.

Note: School districts can still update course data after course completion data has been submitted.

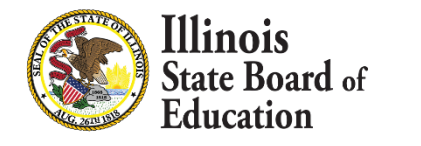

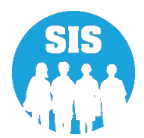

#### Teacher Course Assignment – Details Report

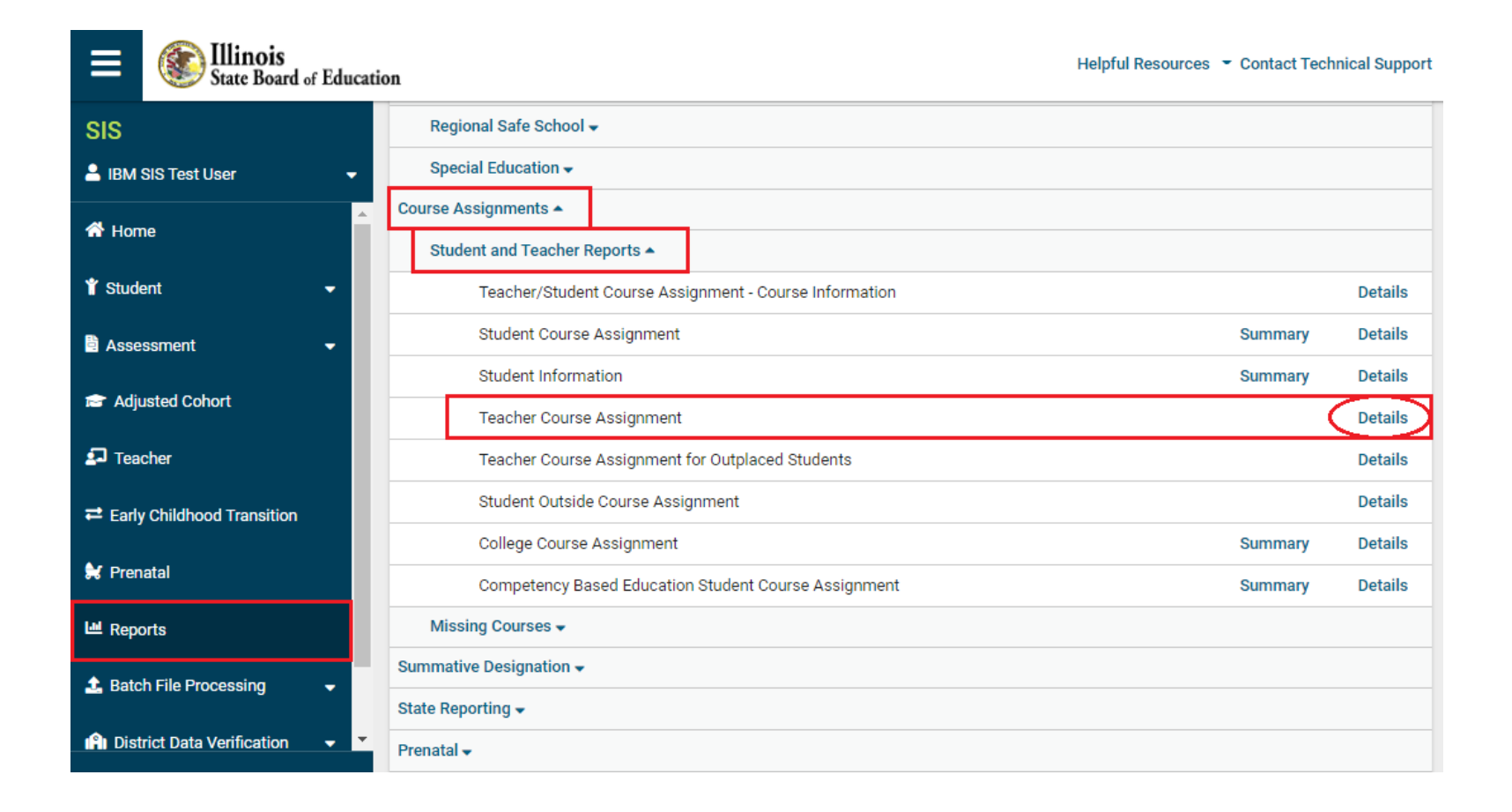

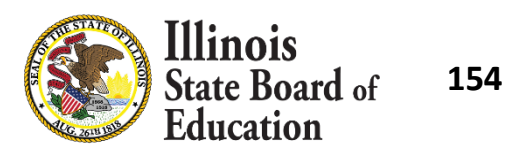

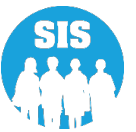

#### Teacher Course Assignment – Details Report – Criteria page

| ≡              | State Board of Educat | ion                    |                                  | Helpful Resources 👻 Contact Technical Support |
|----------------|-----------------------|------------------------|----------------------------------|-----------------------------------------------|
| SIS            |                       | A Back To Reports      |                                  |                                               |
| 🔒 ІВМ 9        | SIS Test User 🛛 🗸 🗸   | Teacher Course Assignr | nent                             |                                               |
| 😚 Hom          | ie 🔎                  | School Year            | 2022 🗸                           |                                               |
| 🏌 Stude        | ent 👻                 | School                 | All Schools                      |                                               |
| 🖹 Asse         | ssment 🗸              |                        | Employer     e Teaching Location |                                               |
| 💼 Adju         | isted Cohort          | Subject Area           | All Subject Areas                |                                               |
| ݮ Tead         | cher                  | Academic Term          | All Academic Terms               |                                               |
| <b>≓</b> Early | Childhood Transition  | EIS Position Code      | All                              |                                               |
| 😫 Pren         | atal                  | Sort By                | Name 🗸                           |                                               |
| 🔟 Repo         | rts                   | PDF Create             | e Report                         |                                               |
| 🛓 Batc         | h File Processing 🗸 🗸 |                        |                                  |                                               |

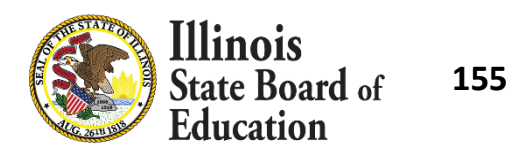

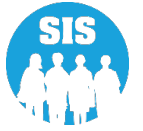

#### Teacher Course Assignment – Details Report

#### 2022 Teacher Course Assignment Teacher Information

12345678901 ISBE Test District

Selection Criteria:

#### Criteria: Sorted By: Name

#### EIS Position Code: 200 Teacher

- 201 Reading Teacher
- 202 Bilingual Education Teacher
- 203 English as a Second Language Teacher
- 204 Visiting International Teacher
- 207 Speech Language Pathology Teacher
- 208 Career and Technical Educator (CTE)
- 250 Special Education Teacher

305 Classroom/Library Aide 312 Technology Specialist

251 Bilingual Special Education Teacher

- 379 School Social Worker
- 601 Resource Teacher Arts (Visual Art, Music, Drama and Theatre)
- 602 Resource Teacher History
- 603 Resource Teacher Government/Civics/Political Science
- 604 Resource Teacher English/Language Arts

- 605 Resource Teacher Reading
- 606 Resource Teacher Math
- 607 Resource Teacher Science (all sciences)
- 608 Resource Teacher Foreign Language
- 609 Resource Teacher Economics
- 610 Resource Teacher Elementary
- 611 Resource Teacher Other
- 699 Citywide Resource Teacher (CPS use only)

Reason For Exit Codes: 01 - Course Ended 02 - Teacher Resigned 03 - Leave of Absence 04 - Death 05 - Teacher Expulsion 06 - District Reasigned 99 - Erroneous

| IEIN:1234567            | Teacher Name: Test, Teacher |      |          | Birth Date: 01  | /01/1975     | Teaching L | ocation RC | DTS: 1234 | 5678901234 | i      |
|-------------------------|-----------------------------|------|----------|-----------------|--------------|------------|------------|-----------|------------|--------|
|                         |                             |      |          | Employer RCDTS  | EIS Position | Teacher    | Start      | Attendanc | e Exit     | Exit   |
| State Course Code-Title | Local Course Code-Title     | Term | Section  |                 | Code         | Commitment | Date       | A / T     | Date       | Reason |
| 06101A000-Spanish I     | FAU52/7F1-SPANISH           | S1   | 929777F1 | 123456789012345 | 200          | 1.00       | 08/17/2021 | 80 80     | 12/18/2021 | 01     |
| 06101A000-Spanish I     | FAU52/8A1-SPANISH           | S1   | 929778A1 | 123456789012345 | 200          | 1.00       | 08/17/2021 | 80 80     | 12/18/2021 | 01     |
| 06101A000-Spanish I     | FAU52/6A1-SPANISH           | S1   | 929776A1 | 123456789012345 | 200          | 1.00       | 08/17/2021 | 80 80     | 12/18/2021 | 01     |
| 06101A000-Spanish I     | FAU52/6H1-SPANISH           | S1   | 929776H1 | 123456789012345 | 200          | 1.00       | 08/17/2021 | 80 80     | 12/18/2021 | 01     |
| 06101A000-Spanish I     | FAU52/7A1-SPANISH           | S1   | 929777A1 | 123456789012345 | 200          | 1.00       | 08/17/2021 | 80 80     | 12/18/2021 | 01     |

**Total Course Assignments: 5** 

| IEIN:1234567            | 567 Teacher Name: Test, Teacher2 |      |          |                 | Birth Date: 01/01/1975 |            | Teaching Location RCDTS: 123456789012345 |            |            |        |
|-------------------------|----------------------------------|------|----------|-----------------|------------------------|------------|------------------------------------------|------------|------------|--------|
|                         |                                  |      |          | Employer RCDTS  | EIS Position           | Teacher    | Start                                    | Attendance | Exit       | Exit   |
| State Course Code-Title | Local Course Code-Title          | Term | Section  |                 | Code                   | Commitment | Date                                     | A / T      | Date       | Reason |
| 19101A001-Cosmetology I | 86401/001-BEG COSMETOLOGY<br>S1  | S1   | 91361001 | 123456789012345 | 200                    | 1.00       | 08/17/2021                               | 22 22      | 09/16/2021 | 01     |
| 19101A001-Cosmetology I | 86501/001-COSMETOLOGY I          | S1   | 91366001 | 123456789012345 | 200                    | 1.00       | 08/17/2021                               | 22 22      | 09/16/2021 | 01     |
| 19101A001-Cosmetology I | 86401F/001-BEG COS SM 1          | S1   | 91362001 | 123456789012345 | 200                    | 1.00       | 08/17/2021                               | 22 22      | 09/16/2021 | 01     |

Total Course Assignments: 3

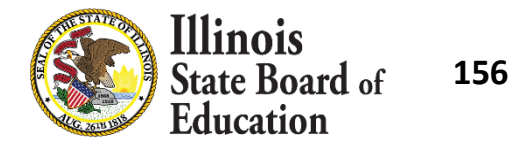

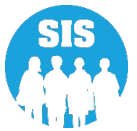

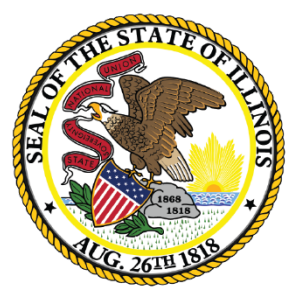

#### Illinois State Board of Education

#### Student Course Assignment -Due July 31, 2022

- Student Course Assignment can be added or updated via the following:
  - Online
  - Batch
- The Home, Serving and Service Provider District can submit Student Course Assignment data
  - The Home District is still ultimately responsible for ensuring data is collected; the Home, Serving and Service Provider districts must communicate to determine who is entering the data
- Student does NOT need to be actively enrolled at the time of submission
- Home school can view all past assignments on actively enrolled students.
  - Serving school and Service Provider school can only view/edit courses for students they are serving
- Student Course Assignment data can only be entered on students in Grades K-
  - 12.

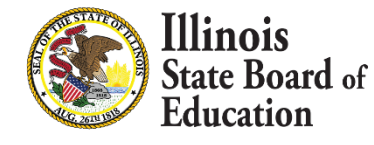

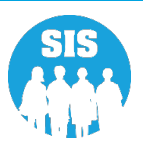

#### Student Course Assignment Validations

- To add or to update a record, the student must have a valid district enrollment record in SIS with the following characteristics:
  - Enrollment record Home RCDTS matches Student Course Assignment record Home RCDTS
  - Enrollment record Serving RCDTS matches Student Course Assignment record Serving RCDTS
  - Enrollment School Year matches Student Course Assignment School Year
  - Course Start Date must be equal to or greater than the Student's Enrollment Date
  - Course End Date must be equal to or less than the Student's Exit Enrollment Date
  - Enrollment Exit/Withdrawal Type does not equal Code 99 (Erroneous Enrollment)

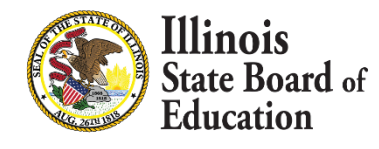

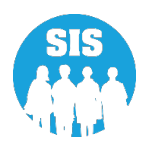

- **160** 
  - Update/Edit Student Course Assignments
    - The following elements must match to update the Student Course Assignment record:
      - SID
      - Home RCDTS
      - Serving RCDTS
      - School Year
      - Term
      - State Course Code
      - Section Number

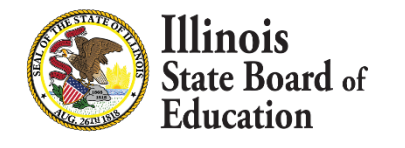

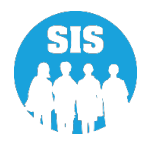

#### **Student Course Assignment Resources:**

https://www.isbe.net/Pages/Illinois-State-Course-System.aspx

- Student Course Assignment Catalogs
  - State Course Catalog (Grades K 12)

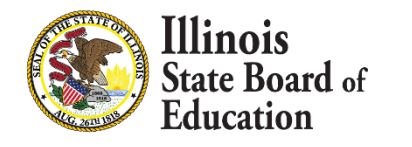

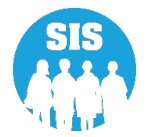

#### **162**

#### Use a Secondary Course Code if you are providing High School Credit:

- 52052A000 Algebra I
  - If high school credit, use 02052A000
- 52061A000 Integrated Math-Multiyear Equivalent
  - If high school credit, use 02061A000
- 52069A000 Algebra-Other
  - If high school credit, use 02069A000
- 52074A000 Principles of Algebra and Geometry
  - If high school credit, use 02074A000
- 52075A000 Particular Topics in Geometry
  - If high school credit, use 02075A000
- 52079A000 Geometry-Other
  - If high school credit, use 02079A000

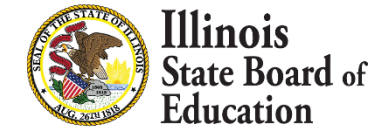

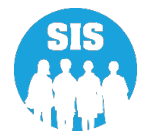

#### Term Definitions

- Y1 = Year Long (K 8 only)
- Y2 = Year Long Summer (K 8 only)
- S1 = Semester 1
- S2 = Semester 2
- S3 = Semester Summer
- T1 = Trimester 1
- T2 = Trimester 2
- T3 = Trimester 3
- T4 = Trimester Summer
- Q1= Quarter 1
- Q2= Quarter 2
- Q3= Quarter 3
- Q4= Quarter 4
- Q5= Quarter Summer

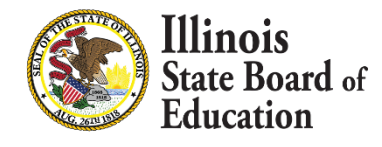

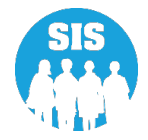

#### When a student enrollment is exited, the following grades will be applied:

| Code | Definition                                                 | Pre-K | Prior to Secondary<br>Courses (K-2) | Prior to Secondary<br>Courses (3-8) | Secondary Courses |
|------|------------------------------------------------------------|-------|-------------------------------------|-------------------------------------|-------------------|
| 2    | Transfer to another public school within the district      | 31    | N (26)                              | N (26)                              | W (17)            |
| 3    | Transfer to Home Schooled                                  | 31    | N (26)                              | N (26)                              | W (17)            |
| 4    | Transfer to Private School                                 | 31    | N (26)                              | N (26)                              | W (17)            |
| 5    | Promotion                                                  | 31    | P (24)                              | Must be Provided                    | Must be Provided  |
| 6    | Graduated                                                  |       |                                     |                                     | Must be Provided  |
| 7    | Death                                                      | 31    | N (26)                              | N (26)                              | W (17)            |
| 8    | Expulsion                                                  | 31    | N (26)                              | N (26)                              | W (17)            |
| 9    | Dropped Out                                                | 31    | N (26)                              | N (26)                              | W (17)            |
| 10   | Transfer to GED program                                    |       | N (26)                              | N (26)                              | W (17)            |
| 11   | Moved, not known to be continuing                          | 31    | N (26)                              | N (26)                              | W (17)            |
| 12   | Retained in same grade or demoted to a lower grade         | 31    | R (25)                              | Must be Provided                    | Must be Provided  |
| 14   | Aged Out                                                   |       |                                     |                                     | W (17)            |
| 15   | Certificate of Completion                                  |       |                                     |                                     | W (17)            |
| 16   | Victim of a Violent Crime                                  | 31    | N (26)                              | N (26)                              | W (17)            |
| 17   | Change in Serving School or Percent of Day<br>Attended     | 31    | N (26)                              | N (26)                              | W (17)            |
| 18   | Moved Out of the United States                             | 31    | N (26)                              | N (26)                              | W (17)            |
| 19   | Transfer to another public school district out of Illinois | 31    | N (26)                              | N (26)                              | W (17)            |
| 20   | Transfer to another public school district in Illinois     | 31    | N (26)                              | N (26)                              | W (17)            |
| 99   | Erroneous enrollment                                       | 99    | 99                                  | 99                                  | 99                |

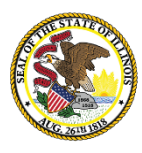

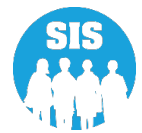

#### Search by Student – Enrollments tab – select Student Course Assignment 'View Details'

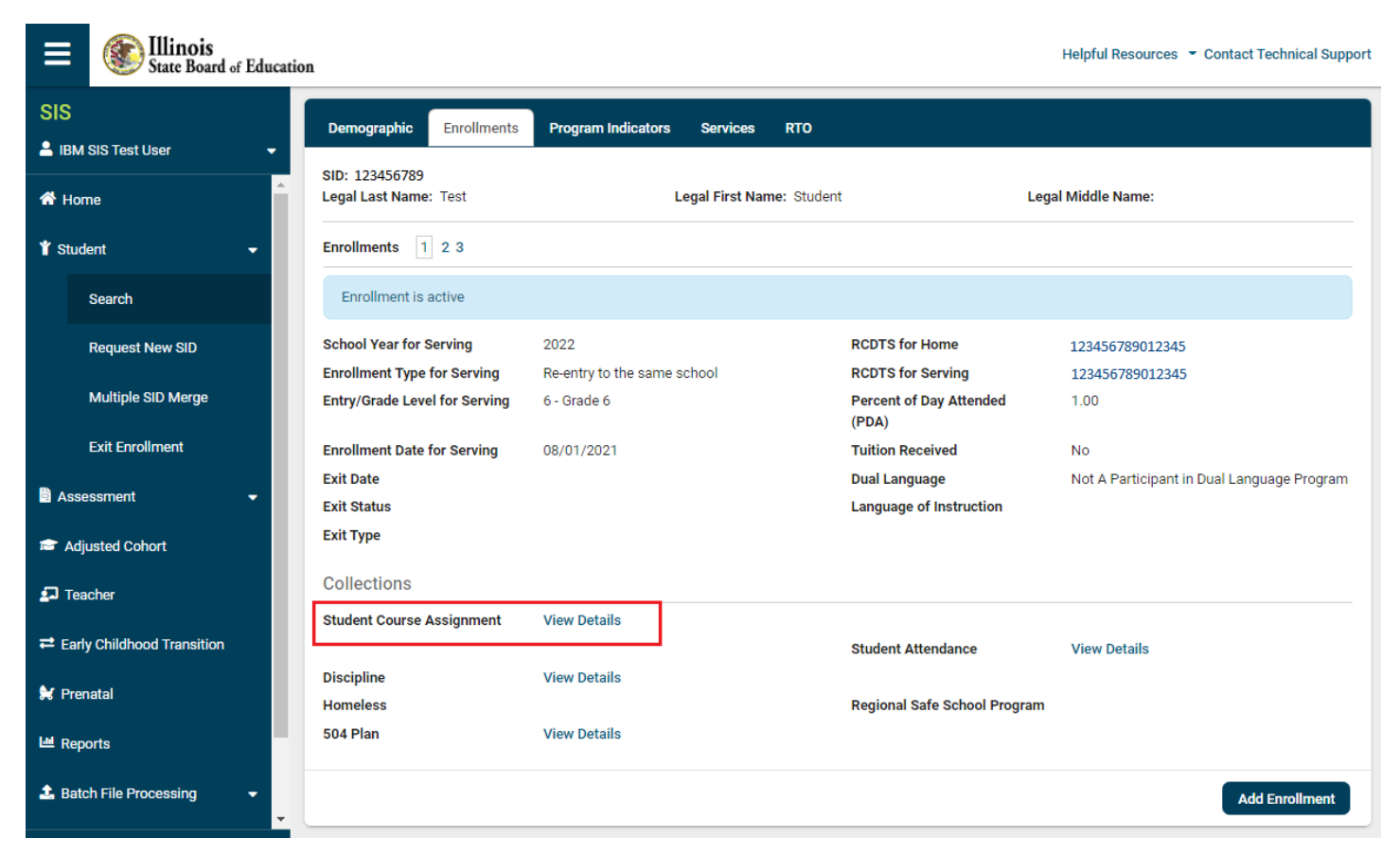

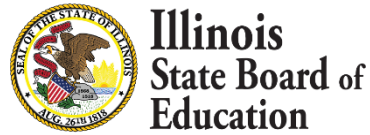

165

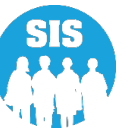

Student course assignments are listed – Select 'Edit' to add/edit courses to student enrollment

| ≡                | Ellinois State Boar | d of Educa | ion                                                                                  |                                                             | н                                 | elpful Resources 👻 Contact Technical Support     |
|------------------|---------------------|------------|--------------------------------------------------------------------------------------|-------------------------------------------------------------|-----------------------------------|--------------------------------------------------|
| SIS              |                     |            | K Back To Enrollment                                                                 |                                                             |                                   |                                                  |
| <b>å</b> 18      | M SIS Test User     | -          | Student Course Assignment                                                            |                                                             |                                   |                                                  |
| ♣ Home ¥ Student |                     | •          | SID: 123456789<br>Legal Last Name: Test<br>Home RCDTS: 123456789012345<br>Evit Date: | Legal First Name: Student<br>Serving RCDTS: 123456789012345 | Middle Name:<br>Service Provider: | Enrollment Date: 08/01/2021<br>School Year: 2022 |
|                  | Search              |            | To enter course data from the following                                              | n facilitias: Autof.Stata Autof.Country Homa Sch            | nooled Students Illinois Non-     | Public Schools IVS Illinois Virtual School       |
|                  | Request New SID     |            | and Correspondence Course, please us                                                 | se the <i>Outside Course Assignment</i> page.               | looled otduents, minors nor       |                                                  |
|                  | Multiple SID Merge  |            | No Courses Assigned                                                                  |                                                             |                                   |                                                  |
|                  | Exit Enrollment     |            |                                                                                      |                                                             |                                   | Edit                                             |
| 🖹 As             | sessment            | -          |                                                                                      |                                                             |                                   |                                                  |

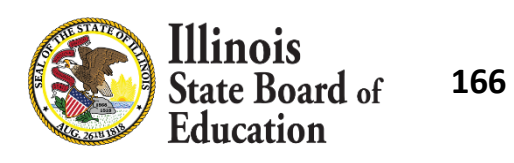

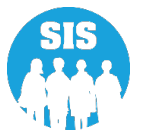

#### Update student course data – Select 'Add Course' to add

| ≡             | State Board of Educat  | ion Helpful Resources 👻 Contact Technical Support                                                                                                    |
|---------------|------------------------|----------------------------------------------------------------------------------------------------|
| SIS           |                        | Back To Enrollment                                                                                                    |
| 💄 івм         | SIS Test User 🗸 👻      | Student Course Assignment                                                                                                    |
| ☆ Hor ★ Stude | ne                     | SID: 123456789         Legal Last Name: Test       Legal First Name: Student       Middle Name:       Enrollment Date: 08/01/2021         Home RCDTS: 123456789012345       Serving RCDTS: 123456789012345       Service Provider:       School Year: 2022         Exit Date: |
|               | Search                 |                                                                                                    |
|               | Request New SID        | To enter course data from the following facilities: Out-of-State, Out-of-Country, Home Schooled Students, Illinois Non-Public Schools, IVS Illinois Virtual School, and Correspondence Course, please use the <i>Outside Course Assignment</i> page.                          |
|               | Multiple SID Merge     | Subject Area: English Language And Literat 🗸                                                                                                    |
|               | Exit Enrollment        | State Course: 01001A000-English/Language Arts 🔹                                                                                                    |
| 🖹 Asse        | essment 🗸 🗸            | Academic Term: - Select - 🗸                                                                                                    |
| 🖻 Adj         | usted Cohort           | View State Course Catalog 🗹 Add Course                                                                                                    |
| 🛃 Tea         | cher                   | No Courses Assigned                                                                                                    |
| ≓ Earl        | y Childhood Transition | Next Cancel                                                                                                    |
| 😫 Prei        | natal                  |                                                                                                    |

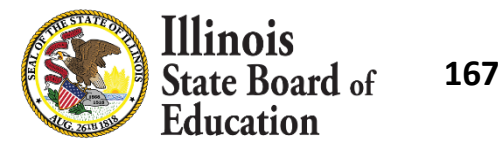

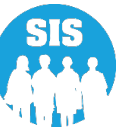

# Student course is now listed – click 'Select' to complete required course data

| ≡                                             | State Board of Educati | ion Helpful Resources  Contact Technical Support                                                                                                    |  |  |  |  |  |  |  |  |  |  |
|-----------------------------------------------|------------------------|----------------------------------------------------------------------------------------------------|--|--|--|--|--|--|--|--|--|--|
| SIS                                           |                        | K Back To Enrollment                                                                                                    |  |  |  |  |  |  |  |  |  |  |
| 💄 івм                                         | SIS Test User 🗸 🗸      | Student Course Assignment                                                                                                    |  |  |  |  |  |  |  |  |  |  |
| <ul> <li>☆ Home</li> <li>Ŷ Student</li> </ul> |                        | SID: 123456789       Legal Last Name: Test       Legal First Name: Student       Middle Name:       Enrollment Date: 08/01/2021         Home RCDTS: 123456789012345       Serving RCDTS: 123456789012345       Service Provider:       School Year: 2022         Fvit Date:       School Year: 2022       Serving RCDTS: 123456789012345       Service Provider:       School Year: 2022 |  |  |  |  |  |  |  |  |  |  |
|                                               | Search                 |                                                                                                    |  |  |  |  |  |  |  |  |  |  |
|                                               | Request New SID        | To enter course data from the following facilities: Out-of-State, Out-of-Country, Home Schooled Students, Illinois Non-Public Schools, IVS<br>Illinois Virtual School, and Correspondence Course, please use the <b>Outside Course Assignment</b> page.                                                                                                    |  |  |  |  |  |  |  |  |  |  |
|                                               | Multiple SID Merge     | Subject Area: English Language And Literature                                                                                                    |  |  |  |  |  |  |  |  |  |  |
|                                               | Exit Enrollment        | State Course: 01001A000-English/Langu •                                                                                                    |  |  |  |  |  |  |  |  |  |  |
| 🗟 Ass                                         | essment 🔫              | Academic Term: V1 - Year Long                                                                                                    |  |  |  |  |  |  |  |  |  |  |
| 🖻 Ad                                          | usted Cohort           | View State Course Catalog 🗹 Add Course                                                                                                    |  |  |  |  |  |  |  |  |  |  |
| 🛃 Tea                                         | acher                  | Academic Term State Course Id. Clate Course Title                                                                                                    |  |  |  |  |  |  |  |  |  |  |
| <b>≓</b> Ear                                  | y Childhood Transition | Year Long     01001A000     English/Language Arts I (9th grade)     Select     Delete                                                                                                    |  |  |  |  |  |  |  |  |  |  |
| 😫 Pre                                         | natal                  |                                                                                                    |  |  |  |  |  |  |  |  |  |  |
| 🔟 Ren                                         | orts                   | Next Cancel                                                                                                    |  |  |  |  |  |  |  |  |  |  |

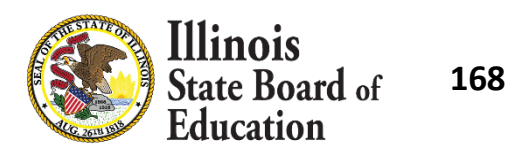

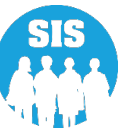

Update required course data – End data may be edited at the end of course – Select 'Update' in top right corner

| ≡      | State Board of Education |                                     |                                    |                   |                       |            | Helpful | Resources 🝷 | Contact Technical Suppo |
|--------|--------------------------|-------------------------------------|------------------------------------|-------------------|-----------------------|------------|---------|-------------|-------------------------|
| SIS    |                          | View State Course Catalog           |                                    | Add C             | course                |            |         |             |                         |
| 💄 івм  | SIS Test User 🗸 🗸        | Academic Term                       | State Course Id State Course Title |                   | Section Sta           | art End    | Credit  | Grade       | Action                  |
| 希 Hor  | ne                       | Academic Term                       | Year Long                          |                   |                       |            |         |             | Update Cancel           |
| 🏌 Stud | ent 🚽                    | State Course Id                     | 01001A000                          |                   | Local Course Code     |            |         |             |                         |
|        |                          | State Course Title                  | English/Language A                 | rts I (9th grade) | Local Course Title    |            |         |             |                         |
|        | Search                   | Credit                              |                                    |                   | Section               |            |         |             | ]                       |
|        | Request New SID          | Course Level                        | - Select -                         | ~                 | Course Setting        | - Select - |         | ~           |                         |
|        | Multiple SID Merge       | Start                               |                                    |                   | End                   |            |         |             | 1                       |
|        | Exit Enrollment          | Language Course Was<br>Taught In    | - Select -                         | ~                 | Grade                 | - Select - |         | ~           |                         |
| 🖹 Asse | essment 👻                | Numeric Grade Actual                |                                    |                   | Numeric Grade Maximum |            |         |             |                         |
|        |                          | Attendance Actual                   |                                    |                   | Attendance Total      |            |         |             |                         |
| 🖻 Adj  | usted Cohort             | Dual Credit                         | ○ Yes 🔍 No                         |                   |                       |            |         |             |                         |
| ݮ Tea  | icher                    | Competency Based                    | ○ Yes 🔹 No                         |                   | Articulated Credit    | ○ Yes      | No      |             |                         |
| ≓ Earl | y Childhood Transition   | Education                           |                                    |                   |                       |            |         |             |                         |
| 😫 Prer | natal                    | Single Parents or<br>Pregnant Women | ○ Yes ○ No                         |                   | Displaced Homemaker   | Yes        | O No    |             |                         |
| 😬 Rep  | orts 🗸                   |                                     |                                    |                   |                       |            |         |             | Next Cancel             |
|        | + e+                     |                                     |                                    |                   |                       |            |         |             |                         |

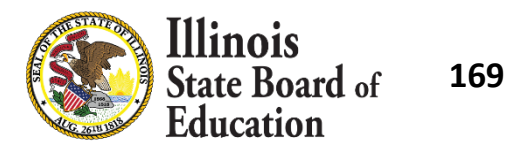

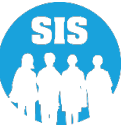

# Select 'Next' when all Student Courses have all been added/updated for student

| ≡                                             | State Board of Educat  | ion                                                                                                    | Helpf                                                     | Helpful Resources 👻 Contact Technical Support |                                                  |  |  |  |  |  |  |  |  |
|-----------------------------------------------|------------------------|----------------------------------------------------------------------------------------------------|-----------------------------------------------------------|-----------------------------------------------|--------------------------------------------------|--|--|--|--|--|--|--|--|
| SIS                                           |                        | A Back To Enrollment                                                                                                    |                                                           |                                               |                                                  |  |  |  |  |  |  |  |  |
| 💄 івм                                         | SIS Test User 🗸        | Student Course Assignment                                                                                                    |                                                           |                                               |                                                  |  |  |  |  |  |  |  |  |
| <ul> <li>☆ Home</li> <li>★ Student</li> </ul> |                        | SID: 123456789<br>Legal Last Name: Test<br>Home RCDTS: 123456789012:<br>Evit Date:                                                                                                    | Legal First Name: Student<br>Serving RCDTS: 1234567890123 | Middle Name:<br>45 Service Provider:          | Enrollment Date: 08/01/2021<br>School Year: 2022 |  |  |  |  |  |  |  |  |
|                                               | Search                 |                                                                                                    |                                                           |                                               |                                                  |  |  |  |  |  |  |  |  |
|                                               | Request New SID        | To enter course data from the following facilities: Out-of-State, Out-of-Country, Home Schooled Students, Illinois Non-Public Schools, IVS II<br>Virtual School, and Correspondence Course, please use the <b>Outside Course Assignment</b> page. |                                                           |                                               |                                                  |  |  |  |  |  |  |  |  |
|                                               | Multiple SID Merge     | Subject Area:                                                                                                    | English Language And Literature 🗸 🗸                       |                                               |                                                  |  |  |  |  |  |  |  |  |
|                                               | Exit Enrollment        | State Course:                                                                                                    | 01001A000-English/Language Arts I 👻 🜒                     |                                               |                                                  |  |  |  |  |  |  |  |  |
| 🖹 Asse                                        | ssment 👻               | Academic Term:                                                                                                    | Y1 - Year Long 🗸                                          |                                               |                                                  |  |  |  |  |  |  |  |  |
| 😰 Adji                                        | usted Cohort           | View State Course Catalog 🛃                                                                                                    | Add Course                                                |                                               |                                                  |  |  |  |  |  |  |  |  |
| 🛃 Tea                                         | cher                   | Academic Term State Co                                                                                                    | rse Id State Course Title                                 | Section Start End                             | d Credit Grade Action                            |  |  |  |  |  |  |  |  |
| <b>≓</b> Early                                | y Childhood Transition | Year Long 01001A0                                                                                                    | 0 English/Language Arts I (9th grade)                     | ABC 08/01/2021                                | 1.000 Select Delete                              |  |  |  |  |  |  |  |  |
| 😫 Prer                                        | atal                   | -                                                                                                    |                                                           |                                               | Next                                             |  |  |  |  |  |  |  |  |
| 🔟 Rep                                         | orts 🗸                 |                                                                                                    |                                                           |                                               | Cancer                                           |  |  |  |  |  |  |  |  |

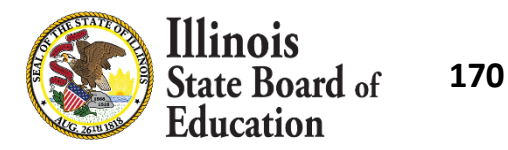

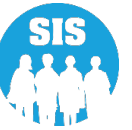

#### Review Student Courses as listed – Select 'Submit'

|                        | Helpful Resources - Contact Technical Support |                                                                         |                           |                                                                                         |                                        |                                       |                                                  |          |       |  |  |  |  |  |
|------------------------|-----------------------------------------------|-------------------------------------------------------------------------|---------------------------|-----------------------------------------------------------------------------------------|----------------------------------------|---------------------------------------|--------------------------------------------------|----------|-------|--|--|--|--|--|
| SIS                    | 3                                             | K Back To Enrollment                                                    |                           |                                                                                         |                                        |                                       |                                                  |          |       |  |  |  |  |  |
| <b>2</b> II            | BM SIS Test User 🗸 🗸                          | Student Course                                                          | Student Course Assignment |                                                                                         |                                        |                                       |                                                  |          |       |  |  |  |  |  |
| ☆ Home       I Student |                                               | SID: 123456789<br>Legal Last Name: Te<br>Home RCDTS: 1234<br>Exit Date: | est<br>156789012345       | Legal First Name: Student<br>Serving RCDTS: 123456789012345                             | Middle Name<br>Service Prov            | e: Enrollme<br>ider: School Y         | Enrollment Date: 08/01/2021<br>School Year: 2022 |          |       |  |  |  |  |  |
|                        | Search                                        | Territoria                                                              |                           |                                                                                         |                                        | led ob dealer ill                     |                                                  | - Dublin |       |  |  |  |  |  |
|                        | Request New SID                               | Schools, IVS Illing                                                     | bis Virtual School, a     | ving facilities: Out-of-State, Out-of-Countr<br>and Correspondence Course, please use : | y, Home Schoo<br>the <i>Outside Co</i> | orea Students, III<br>Surse Assignmen | nois No<br>nt page.                              | n-Public |       |  |  |  |  |  |
|                        | Multiple SID Merge                            | Academic Term                                                           | State Course Id           | State Course Title                                                                      | Section                                | Start                                 | End                                              | Credit   | Grade |  |  |  |  |  |
| Exit Enrollment        |                                               | Year Long                                                               | 01001A000                 | English/Language Arts I (9th grade)                                                     | ABC                                    | 08/01/2021                            |                                                  | 1.000    |       |  |  |  |  |  |
| Assessment -           |                                               |                                                                         |                           |                                                                                         |                                        | Submit                                | Change                                           | e Ca     | ncel  |  |  |  |  |  |
|                        | Adjusted Cohort                               |                                                                         |                           |                                                                                         |                                        |                                       |                                                  |          |       |  |  |  |  |  |

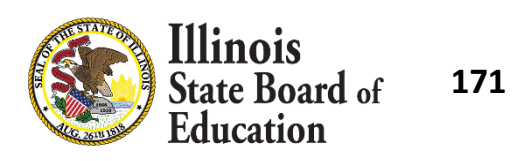

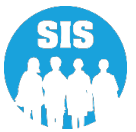

#### Student Course Assignment has been successfully updated

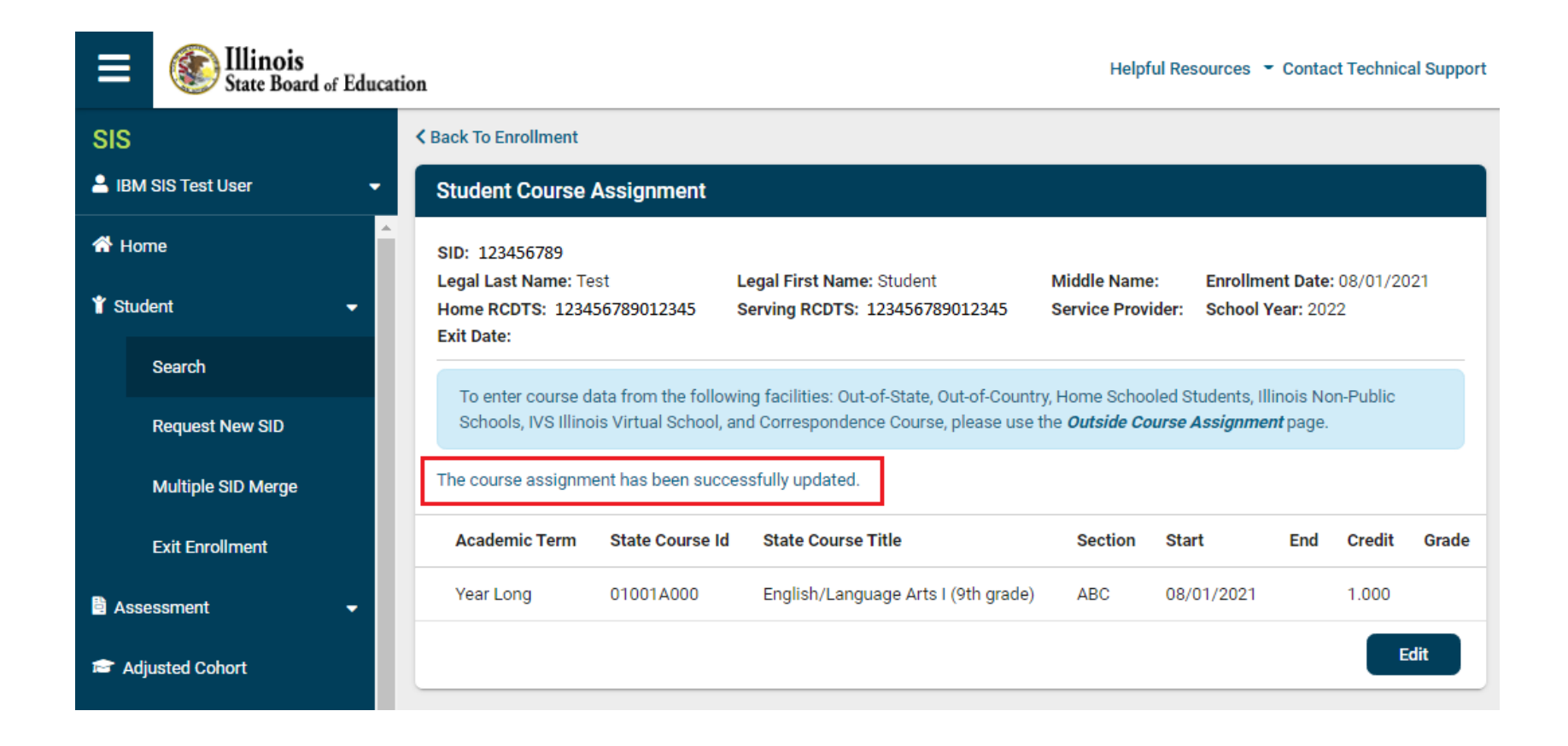

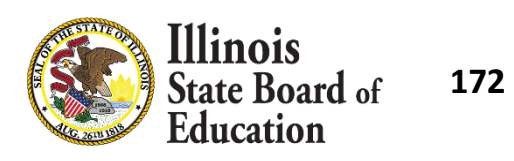

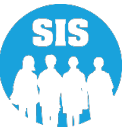

Student Course Assignment – Details Report

| ≡                                          | State Board of Educati | ion Helpful Resources - Contact Teo                          | hnical Support |  |  |  |  |  |  |
|--------------------------------------------|------------------------|--------------------------------------------------------------|----------------|--|--|--|--|--|--|
| SIS                                        |                        | Restraint and Time Out -                                     |                |  |  |  |  |  |  |
| 💄 IBM SIS Test User 🛛 👻                    |                        | Regional Safe School -                                       |                |  |  |  |  |  |  |
| <ul><li>☆ Home</li><li>¥ Student</li></ul> |                        | Special Education -                                          |                |  |  |  |  |  |  |
|                                            |                        | Course Assignments A                                         |                |  |  |  |  |  |  |
|                                            |                        | Student and Teacher Reports A                                |                |  |  |  |  |  |  |
| 🖹 Asses                                    | ssment 🗸 🗸             | Teacher/Student Course Assignment - Course Information       | Details        |  |  |  |  |  |  |
| 💼 Adju                                     | sted Cohort            | Student Course Assignment Summary                            | Details        |  |  |  |  |  |  |
| ,                                          |                        | Student Information Summary                                  | Details        |  |  |  |  |  |  |
| 된 Tead                                     | her                    | Teacher Course Assignment                                    | Details        |  |  |  |  |  |  |
| <b>≓</b> Early                             | Childhood Transition   | Teacher Course Assignment for Outplaced Students             | Details        |  |  |  |  |  |  |
| Pren                                       | atal                   | Student Outside Course Assignment                            | Details        |  |  |  |  |  |  |
|                                            |                        | College Course Assignment Summary                            | Details        |  |  |  |  |  |  |
| 🔟 Repo                                     | rts                    | Competency Based Education Student Course Assignment Summary | Details        |  |  |  |  |  |  |
| 🏦 Batcl                                    | n File Processing 🛛 👻  | Missing Courses -                                            |                |  |  |  |  |  |  |

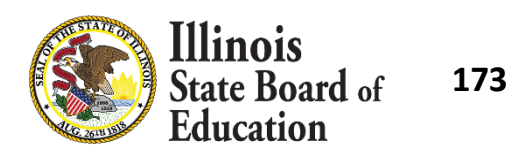

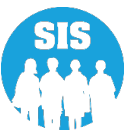

Student Course Assignment – Details Report – Criteria page

| ≡              | State Board of Educat      | ion                              |                     |             |                        |       | Helpful Resource   | es 👻 Contact Technical Support |
|----------------|----------------------------|----------------------------------|---------------------|-------------|------------------------|-------|--------------------|--------------------------------|
| SIS            |                            | K Back To Reports                |                     |             |                        |       |                    |                                |
| 💄 івм s        | SIS Test User 🔹 👻          | Student Course Assignment        |                     |             |                        |       |                    |                                |
| 👫 Hom          | ie                         | School Year                      | 2022                |             |                        | ~     |                    |                                |
| 🍟 Stude        | ent 🗸                      | School                           | ISBE Elem School    |             |                        |       |                    |                                |
| 🖹 Asses        | ssment 🗸 🗸                 |                                  | Home                | O Servi     | ing O Service Provider | O Hoi | me But Not Serving | ○ Serving But Not Home         |
| 🗢 Adiu         | estad Cabort               | Grade                            | All Grad            | es          |                        | ~     |                    |                                |
| i Adju         |                            | Subject Area                     | All Subject Areas   |             |                        |       |                    |                                |
| ݮ Tead         | cher                       | State Course Code                | All State           | e Courses f | or selected Subject    | ~     |                    |                                |
| <b>≓</b> Early | Childhood Transition       | Academic Term                    | All Acad            | lemic Term  | IS                     |       |                    |                                |
| 射 Prena        | atal                       | Course Setting                   | All Course Settings |             |                        |       |                    |                                |
| 🔟 Repo         | orts                       | Course Level                     | All Cour            | se Levels   |                        | ~     |                    |                                |
| 📤 Batch        | h File Processing 🛛 👻      | Language Course was Taught In    | All Lang            | luages      |                        | ~     |                    |                                |
| 🔒 Distr        | rict Data Verification 🛛 👻 | Articulated Credit               | Both                | O Yes       | ○ No                   |       |                    |                                |
| <b>Dist</b>    |                            | Dual Credit                      | Both                | O Yes       | O No                   |       |                    |                                |
| 😚 Seal         | of Biliteracy Application  | Competency Based Education       | Both                | O Yes       | O No                   |       |                    |                                |
|                |                            | IB Course                        | Both                | Yes         | ○ No                   |       |                    |                                |
|                |                            | AP Course                        | Both                | O Yes       | O No                   |       |                    |                                |
|                |                            | CTE Course                       | Both                | O Yes       | O No                   |       |                    |                                |
|                |                            | Private School Student Indicator | Both                | O Yes       | O No                   |       |                    |                                |
|                |                            | Show Local Course Code           | Yes                 | No          |                        |       |                    |                                |
|                |                            |                                  |                     |             |                        |       |                    |                                |
|                |                            |                                  |                     |             |                        |       |                    |                                |
|                |                            |                                  |                     |             |                        |       |                    |                                |
|                |                            | Create Repo                      |                     |             |                        |       |                    |                                |

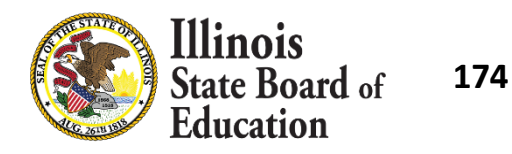

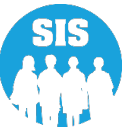

#### Student Course Assignment - Detail Report

#### 2022 Student Course Assignment - Course Information (Detail)

SIS Home School: 123456798012345 ISBE Elem School

Selection Criteria: Show Local Course Codes - No Show Students - Yes

| State Course Code: 51028A000 | State Course Title: Language Arts (kindergarten) | Assigned By: School | CTE Course: N |
|------------------------------|--------------------------------------------------|---------------------|---------------|
| Term: Year Long              |                                                  |                     |               |
| Section: 9336901             |                                                  |                     |               |

| Student ID | Student Name  | Birth Date | Private<br>School | Serving         | Grade | Course Level | Course Setting | Credit | Start Date | Dual | Articulated | End Date   | Grade<br>A/T | Attend<br>A/T | Final | CBE | Lang.<br>Taught<br>In |
|------------|---------------|------------|-------------------|-----------------|-------|--------------|----------------|--------|------------|------|-------------|------------|--------------|---------------|-------|-----|-----------------------|
| 123456789  | Test, Student | 06/25/2016 | No                | 123456789012345 | к     | General      | Traditional    | 1.000  | 08/17/2021 | No   | No          |            | 1            | 1             |       | No  | 000                   |
| 123456789  | Test, Student | 09/03/2015 | No                | 123456789012345 | K     | General      | Traditional    | 1.000  | 08/17/2021 | No   | No          |            | 1            | 1             |       | No  | 000                   |
| 123456789  | Test, Student | 06/21/2016 | No                | 123456789012345 | K     | General      | Traditional    | 1.000  | 09/07/2021 | No   | No          | 09/12/2021 | 1            | 1             | W     | No  | 000                   |

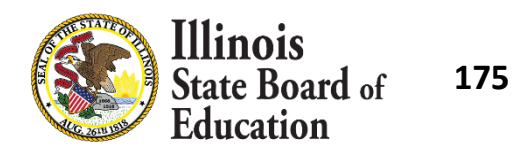

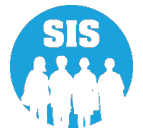

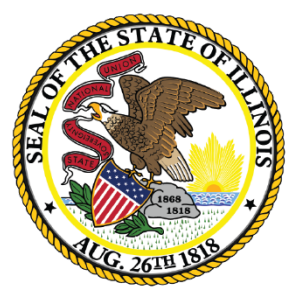

#### Illinois State Board of Education

# **College Course Assignment - Due July 31, 2022**

- College Course Assignments can be updated online or through the College Course Assignment Batch File to include the IPEDS number of the College providing the dual credit.
  - IPEDS data elements can be found here
    - <u>https://www.isbe.net/Documents/student\_course\_asmt.pdf</u>
- If the College is missing from the IPEDS data elements, please contact the SIS Help Desk.
- The data must be sent using the College Course Assignment Template if Dual Credit="Yes".

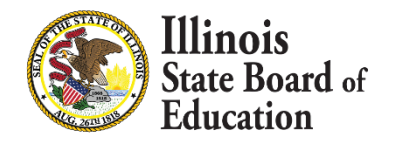

177

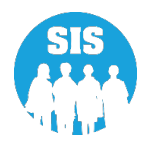

#### Search by Student – Enrollments tab – Select Student Course Assignment 'View Details'

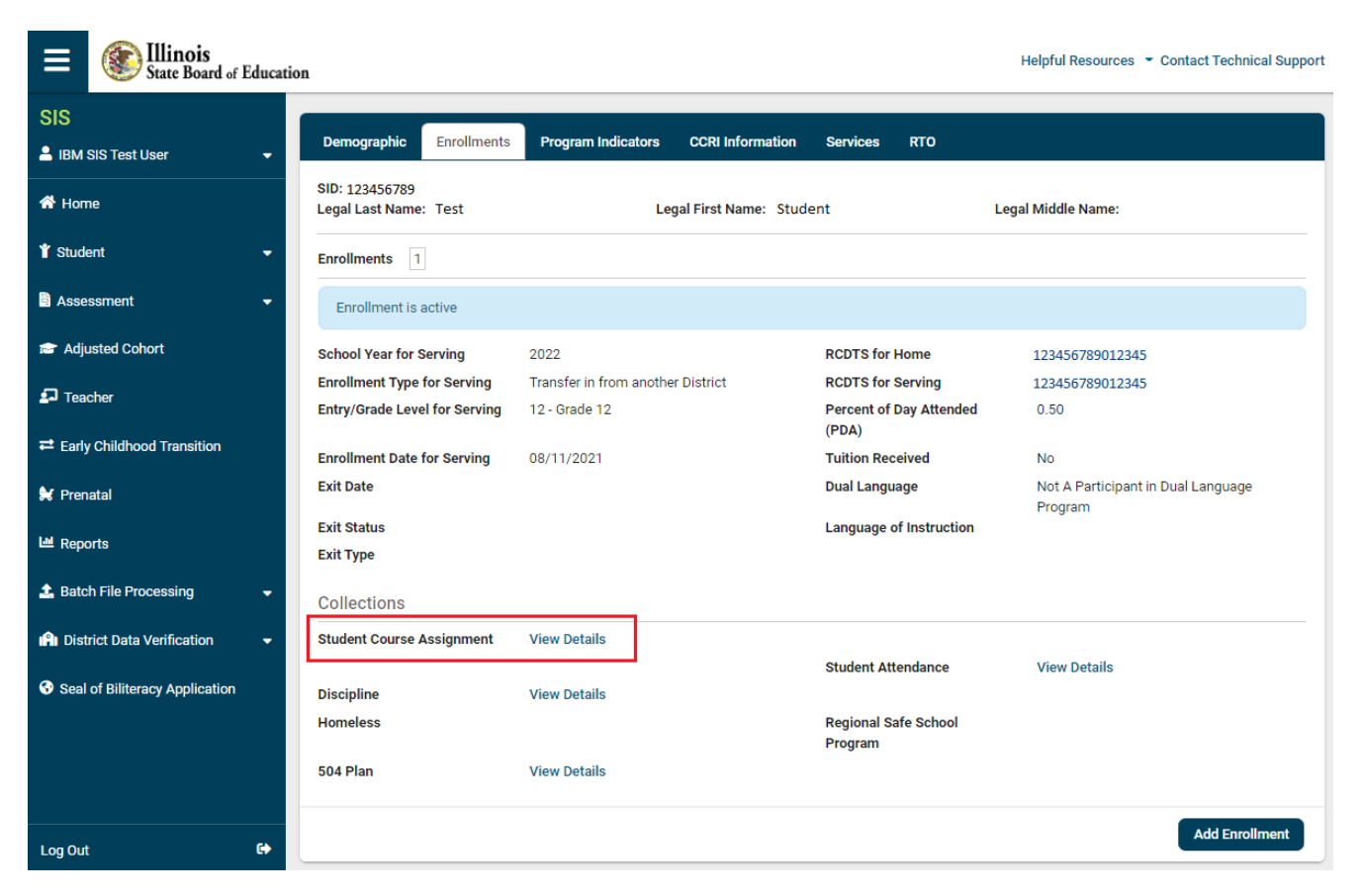

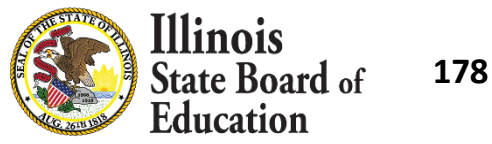

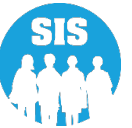

Once course is added - 'Select' course - change Dual Credit to 'Yes' and select Community College course

| ≡              | State Board of J          | Educatio | n                                   |                 |                    |                             |       | I          | Helpful Reso | ources 👻 Con | tact Technical Support |
|----------------|---------------------------|----------|-------------------------------------|-----------------|--------------------|-----------------------------|-------|------------|--------------|--------------|------------------------|
| SIS            |                           |          | Academic Term:                      | S1 - Semeste    | r 1                | ~                           |       |            |              |              |                        |
|                | SIS Test User             | •        | View State Course Catalog           | 1 <sup>12</sup> | Add Co             | urse                        |       |            |              |              |                        |
| \land Hom      | e                         |          | Academic Term                       | State Course Id | State Course Title | Section                     | Start | End        | Credit       | Grade        | Action                 |
| 🏌 Stude        | nt                        | •        | Academic Term                       | Semester 1      |                    |                             |       |            |              |              | Update                 |
| Asses          | ssment                    | -        | State Course Id                     | 02103A000       |                    | Local Course Code           |       |            |              |              | ouncer                 |
| 😭 Adju         | sted Cohort               |          | State Course Title                  | Trigonometry    |                    | Local Course Title          | (     |            |              |              | •                      |
| 🗗 Teac         | her                       |          | Credit<br>Course Level              | - Select -      | ~                  | Section<br>Course Setting   |       | - Select - |              | ~            |                        |
| <b>≓</b> Early | Childhood Transition      |          | Start                               |                 |                    | End                         |       |            |              | Ĵ            |                        |
| 😫 Prena        | atal                      |          | Language Course Was<br>Taught In    | - Select -      | ~                  | Grade                       |       | - Select - |              | ~            |                        |
| ᄖ Repo         | rts                       |          | Numeric Grade Actual                |                 |                    | Numeric Grade<br>Maximum    |       |            |              |              |                        |
| 🛓 Batch        | n File Processing         | -        | Attendance Actual                   |                 |                    | Attendance Total            |       |            |              |              |                        |
| 👘 Distr        | ict Data Verification     | •        | Dual Credit                         | ● Yes O No      |                    | Community College<br>Course |       | - Select - |              | ~            |                        |
| 😚 Seal o       | of Biliteracy Application |          | Competency Based<br>Education       | ⊖Yes ●No        |                    | Articulated Credit          | (     | O Yes      | No           |              |                        |
|                |                           |          | Single Parents or<br>Pregnant Women | OYes ONO        |                    | Displaced Homemaker         |       | O Yes      | O No         |              |                        |
| Log Out        |                           | <b>G</b> |                                     |                 |                    |                             |       |            |              | Ne           | xt Cancel              |

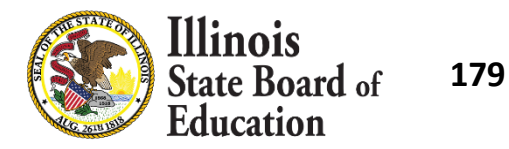

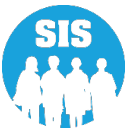

## Verify and 'Submit' College Course Assignment – Course has been Successfully Updated

| ≡                        | State Board of Educa | ois<br>Board of Education Contact Technical Support        |                           |                                                         |                   |                                                                                                    |                |                |        |  |  |  |  |
|--------------------------|----------------------|------------------------------------------------------------|---------------------------|---------------------------------------------------------|-------------------|----------------------------------------------------------------------------------------------------|----------------|----------------|--------|--|--|--|--|
| SIS < Back To Enrollment |                      |                                                            |                           |                                                         |                   |                                                                                                    |                |                |        |  |  |  |  |
| 💄 івм s                  | SIS Test User 🗸 🗸    | Student Course Ass                                         | Student Course Assignment |                                                         |                   |                                                                                                    |                |                |        |  |  |  |  |
| A Home                   |                      | SID: 123456789                                             |                           |                                                         |                   |                                                                                                    |                |                |        |  |  |  |  |
| ¥ Student ←              |                      | Legal Last Name: Test<br>Home RCDTS: 1234567<br>Evit Date: | 89012345                  | Legal First Name: Student<br>Serving RCDTS: 12345678901 | 12345             | Middle Name:         Enrollment Date: 08/11/2021           Service Provider:         School Year: 2022 |                |                |        |  |  |  |  |
| 🖹 Asses                  | ssment 🗸             | To enter course data f                                     | rom the following facilit | ies: Out-of-State, Out-of-Country, H                    | Iome Schooled Stu | udents, Illinois Non-Pu                                                                                | Iblic Schools, | IVS Illinois V | irtual |  |  |  |  |
| 💼 Adju                   | isted Cohort         | School, and Correspon                                      | ndence Course, please u   | se the Outside Course Assignmen                         | <b>nt</b> page.   |                                                                                                    |                |                |        |  |  |  |  |
| 🛃 Teac                   | cher                 | The course assignment h                                    | nas been successfully up  | odated.                                                 |                   |                                                                                                    |                |                |        |  |  |  |  |
| <b>≓</b> Early           | Childhood Transition | Academic Term                                              | State Course Id           | State Course Title                                      | Section           | Start                                                                                                  | End            | Credit         | Grade  |  |  |  |  |
| 😹 Pren                   | atal                 | Semester 1                                                 | 02103A000                 | Trigonometry                                            | 123               | 08/11/2021                                                                                             |                | 0.500          |        |  |  |  |  |
| 🔟 Repo                   | orts                 |                                                            |                           |                                                         |                   |                                                                                                    |                |                | Edit   |  |  |  |  |

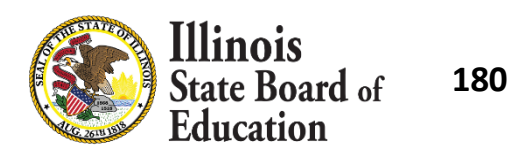

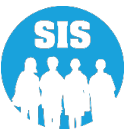
## **College Course Assignment**

College Course Assignment – Details Report

| ≡                                | State Board of Education | tion Helpful Resources                                 | <ul> <li>Contact Techn</li> </ul> | nical Support |  |  |  |
|----------------------------------|--------------------------|--------------------------------------------------------|-----------------------------------|---------------|--|--|--|
| SIS                              |                          | Restraint and Time Out -                               |                                   |               |  |  |  |
| • IDM 6                          | NO Test Lless -          | Regional Safe School -                                 |                                   |               |  |  |  |
|                                  |                          | Special Education -                                    |                                   |               |  |  |  |
| প Hom                            | e                        | Course Assignments A                                   |                                   |               |  |  |  |
| 🍟 Stude                          | nt 👻                     | Student and Teacher Reports A                          |                                   |               |  |  |  |
| 🖹 Assessment 🗸 🗸                 |                          | Teacher/Student Course Assignment - Course Information |                                   | Details       |  |  |  |
|                                  |                          | Student Course Assignment                              | Summary                           | Details       |  |  |  |
| 🞓 Adju                           | sted Cohort              | Student Information                                    | Summary                           | Details       |  |  |  |
| 된 Tead                           | her                      | Teacher Course Assignment D                            |                                   |               |  |  |  |
|                                  |                          | Teacher Course Assignment for Outplaced Students       |                                   | Details       |  |  |  |
| <b>≓</b> Early                   | Childhood Transition     | Student Outside Course Assignment                      |                                   | Details       |  |  |  |
| 😫 Prena                          | atal                     | College Course Assignment                              | Summary 🤇                         | Details       |  |  |  |
| Le Repo                          | rts                      | Competency Based Education Student Course Assignment   | Summary                           | Details       |  |  |  |
| 🖴 Reports                        |                          | Missing Courses -                                      |                                   |               |  |  |  |
| 🏦 Batch                          | n File Processing 🗸 🗸    | Summative Designation -                                |                                   |               |  |  |  |
| 👔 District Data Verification 🔄 👻 |                          | State Reporting -                                      |                                   |               |  |  |  |
|                                  |                          | Prenatal -                                             |                                   |               |  |  |  |

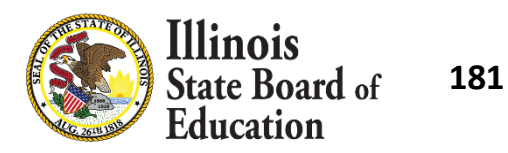

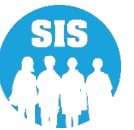

# **College Course Assignment**

College Course Assignment – Details Report – Criteria page

| ≡              | State Board of Educa      | tion                             | Helpful Resources 👻 Contact Technical Support |
|----------------|---------------------------|----------------------------------|-----------------------------------------------|
| SIS            |                           | A Back To Reports                |                                               |
| 💄 ibm s        | SIS Test User 🗸 🗸         | College Course Assignment        |                                               |
| 希 Hom          | e                         | School Year                      | 2022 🗸                                        |
| 🍟 Stude        | nt 🗸                      | School                           | All Schools                                   |
| 🖹 Asses        | ssment 🗸 🗸                |                                  | Home O Serving                                |
| 🚖 Adiu         | sted Cohort               | Grade                            | All Grades 🗸                                  |
|                |                           | Subject Area                     | All Subject Areas                             |
| 된 Teac         | her                       | State Course Code                | All State Courses for selected Sub            |
| <b>≓</b> Early | Childhood Transition      | Academic Term                    | All Academic Terms                            |
| 😫 Prena        | atal                      | Course Setting                   | All Course Settings                           |
| 🔟 Repo         | rts                       | Course Level                     | All Course Levels                             |
| 🏦 Batch        | n File Processing 🛛 🗸     | Articulated Credit               | ● Both ○ Yes ○ No                             |
|                |                           | CTE Course                       | ● Both ○ Yes ○ No                             |
| 👘 Distr        | ict Data Verification 🔹 👻 | Private School Student Indicator | ● Both ○ Yes ○ No                             |
| 😚 Seal (       | of Biliteracy Application | PDF V Create Repo                | rt                                            |
|                | E)                        |                                  | =_                                            |

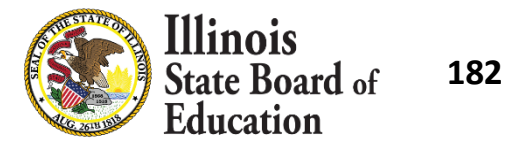

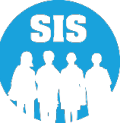

## **College Course Assignment**

#### College Course Assignment – Detail Report

#### 2022 College Course Assignment - Course Information (Detail)

SIS Home District: 12345678901 ISBE Test District Selection Criteria:

#### IPEDS #: 123456- ISBE College

|            | Term          | State Course Code |                   | Section         |       |              | State Course T | itle   |            |             |            |              |               |       |
|------------|---------------|-------------------|-------------------|-----------------|-------|--------------|----------------|--------|------------|-------------|------------|--------------|---------------|-------|
|            | Semester 1    | 02103A000         |                   | 123             |       | Trigonometry |                |        |            |             |            |              |               |       |
| Student ID | Student Name  | Birth Date        | Private<br>School | Serving         | Grade | Course Level | Course Setting | Credit | Start Date | Articulated | End Date   | Grade<br>A/T | Attend<br>A/T | Final |
| 123456789  | Test, Student | 09/04/2003        | No                | 123456789012345 | 12    | General      | Other          | 0.500  | 08/11/2021 | No          | 08/15/2021 | 1            | 1             | В     |
| 123456789  | Test, Student | 09/03/2003        | No                | 123456789012345 | 12    | General      | Other          | 0.500  | 08/11/2021 | No          | 08/15/2021 | 1            | 1             | В     |
| 123456789  | Test, Student | 09/16/2003        | No                | 123456789012345 | 12    | General      | Other          | 0.500  | 08/11/2021 | No          | 08/15/2021 | 1            | 1             | В     |

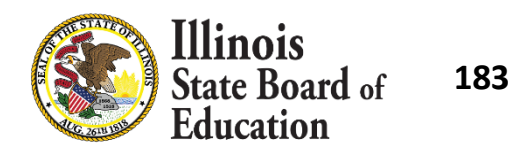

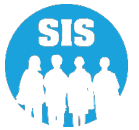

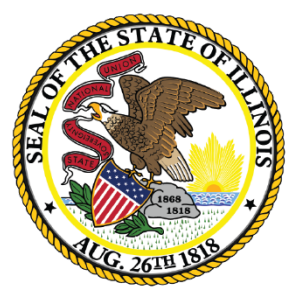

### Illinois State Board of Education

### Gifted and Accelerated - Due August 26, 2022

- Needed to meet an ESSA requirement.
- Can be added Online or via Batch File.
- To add or to update a Gifted and Accelerated record the student has a valid district enrollment record in SIS by the following:
  - Enrollment record Home RCDT matches Gifted and Accelerated record's Home RCDT
  - Enrollment record School Year matches Gifted and Accelerated record's School Year
- Only Home RCDT can add/edit a Gifted and Accelerated record for a student enrolled in their district.
- Only students in grades K 12 can have a Gifted and Accelerated record.
- Only for enrollments in SY 2021 or Later.
- Can only add/edit records for current or previous school, when valid enrollment exists.

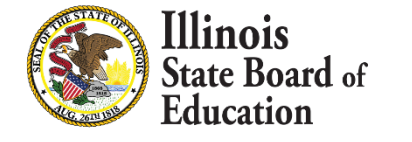

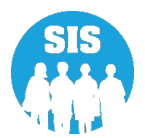

### **Accelerated Placement**

- Means the practice of assigning a student to a specific content area at a higher instructional level than is typical, given the student's grade for the purpose of providing access to appropriately challenging learning opportunities in one or more subject areas.
  - 00 Student not in accelerated program
  - 01 Student is accelerated for ELA Only.
  - 02 Student is accelerated for Math Only.
  - 03 Student is accelerated for Single Subject other than ELA/Math.
  - 04 Student is accelerated for Multiple Subjects, but not Whole Grade
  - 05 Whole Grade Accelerated

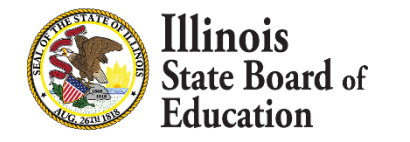

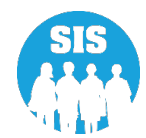

### Gifted Test

- Gifted Children: "Children who give evidence of high performance capability in areas such as intellectual, creative, artistic, leadership capacity, or specific academic fields, and who require services or activities not ordinarily provided by the school in order to fully develop such capabilities".
  - 01 Student tested as gifted
  - 02 Student tested as not-gifted
  - 03 Student was not tested District does have an assessment for gifted.
  - 04 Student was not tested District does NOT have an assessment for gifted.

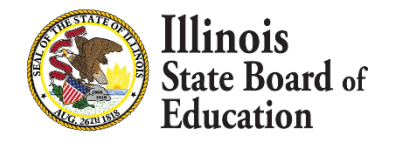

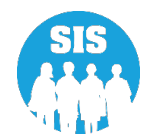

# Search by Student – Demographic tab – Gifted and Accelerated select ' View Details'

| ≡              | State Board of Educati | on                    |                            | Helpfu                    | ul Resources 🝷 Contact Technical Support |
|----------------|------------------------|-----------------------|----------------------------|---------------------------|------------------------------------------|
| SIS            |                        | < Back To Search      |                            |                           |                                          |
| 💄 ІВМ S        | SIS Test User 🗸 🗸      | Demographic Enro      | Ilments Program Indicators | Services RTO              |                                          |
| 🕋 Hom          | e                      | SID: 123456789        |                            |                           |                                          |
| 🍟 Stude        | ent 🗸                  | Legal Last Name: Test | Legal First Nam            | e: Student                | Legal Middle Name:                       |
| _              |                        | Date of Birth         | 01/01/2010                 | Gender                    | Female                                   |
| Asses          | ssment 🔻               | Race/Ethnicity        | Hispanic or Latino         | Student Lineage (J<br>II) | т,                                       |
| 🞓 Adju         | sted Cohort            | Birth Place Name      | Waukegan IL                | Mother's Maiden<br>Name   |                                          |
| 🛃 Teac         | cher                   | EL Screener           | View Details               | Student Address           | View Details                             |
|                |                        | Seal of Biliteracy    |                            | Gifted and                | View Details                             |
| <b>≓</b> Early | Childhood Transition   | Awards                |                            | Accelerated               |                                          |
| 😫 Prena        | atal                   |                       |                            |                           | Edit                                     |
| Le Reno        | rts                    |                       |                            |                           |                                          |

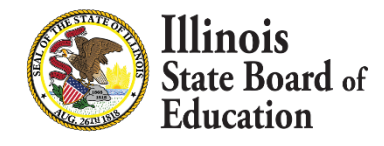

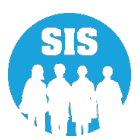

189

### Select 'Add New' to update Gifted and Accelerated data

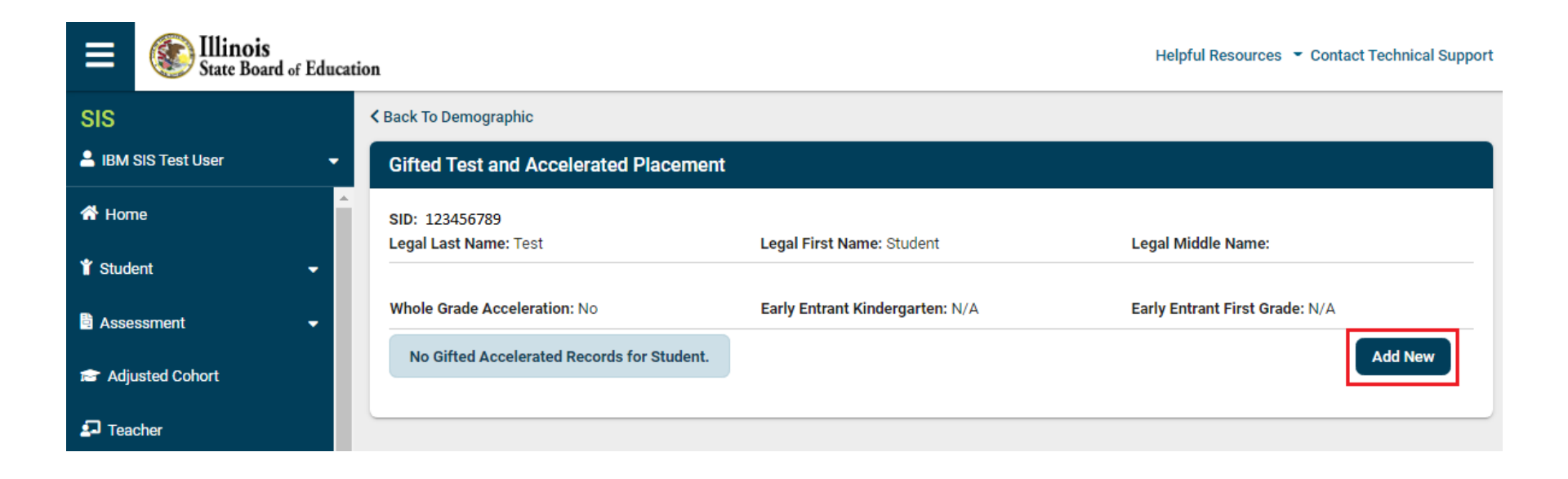

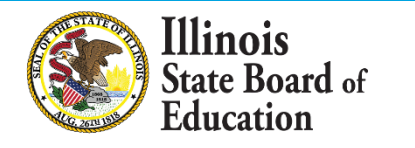

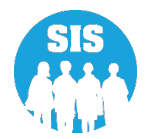

# Provide School Year, Gifted Test and Accelerated Placement and 'Submit'

| ≡              | State Board of Educat   | ion                   |        | Helpful Resources 👻 Contact | Technical Support   |  |  |  |  |
|----------------|-------------------------|-----------------------|--------|-----------------------------|---------------------|--|--|--|--|
| SIS            |                         | K Back To Demographic |        |                             |                     |  |  |  |  |
| 💄 IBM S        | Gifted Test and Accel   | erated Placement      |        |                             |                     |  |  |  |  |
| Hom            | e                       |                       |        |                             | _                   |  |  |  |  |
| 🍟 Stude        | n School Year           |                       | Select |                             | ~                   |  |  |  |  |
| 🖹 Asses        | Gifted Test             |                       | Select |                             | <ul><li>→</li></ul> |  |  |  |  |
| 🞓 Adju         | s Accelerated Placement |                       | Select |                             | <b>~</b>            |  |  |  |  |
| 되 Tead         | ł                       |                       |        | Submit                      | Close               |  |  |  |  |
| <b>≓</b> Early |                         |                       |        |                             |                     |  |  |  |  |
| 射 Prena        | atal                    |                       |        |                             |                     |  |  |  |  |

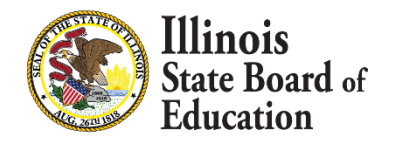

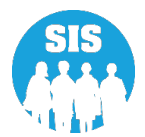

#### Gifted and Accelerated Record successfully updated – select 'Submit'

| ≡            | State Board of Education                         | Helpful Resources 👻 Contact Technic  | cal Support |
|--------------|--------------------------------------------------|--------------------------------------|-------------|
| SIS          | S Back To Demog                                  | graphic                              |             |
| -            | Gifted Test and Accelerated Placement            |                                      |             |
| *            | Gifted Accelerated Record Inserted Successfully. |                                      |             |
|              | School Year                                      | 2022                                 | ~           |
|              | Gifted Test                                      | Student tested as gifted             | ~           |
| 12           | Accelerated Placement                            | Student is accelerated for Math only | ~           |
| 27<br>       |                                                  | Submit                               | Close       |
|              | arly Childhood Transition                        |                                      |             |
| <b>\$6</b> 1 | Prenatal                                         |                                      |             |

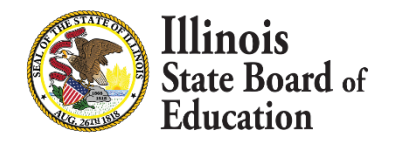

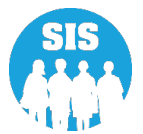

192

# View Gifted and Accelerated Data and select 'Edit' to update as needed

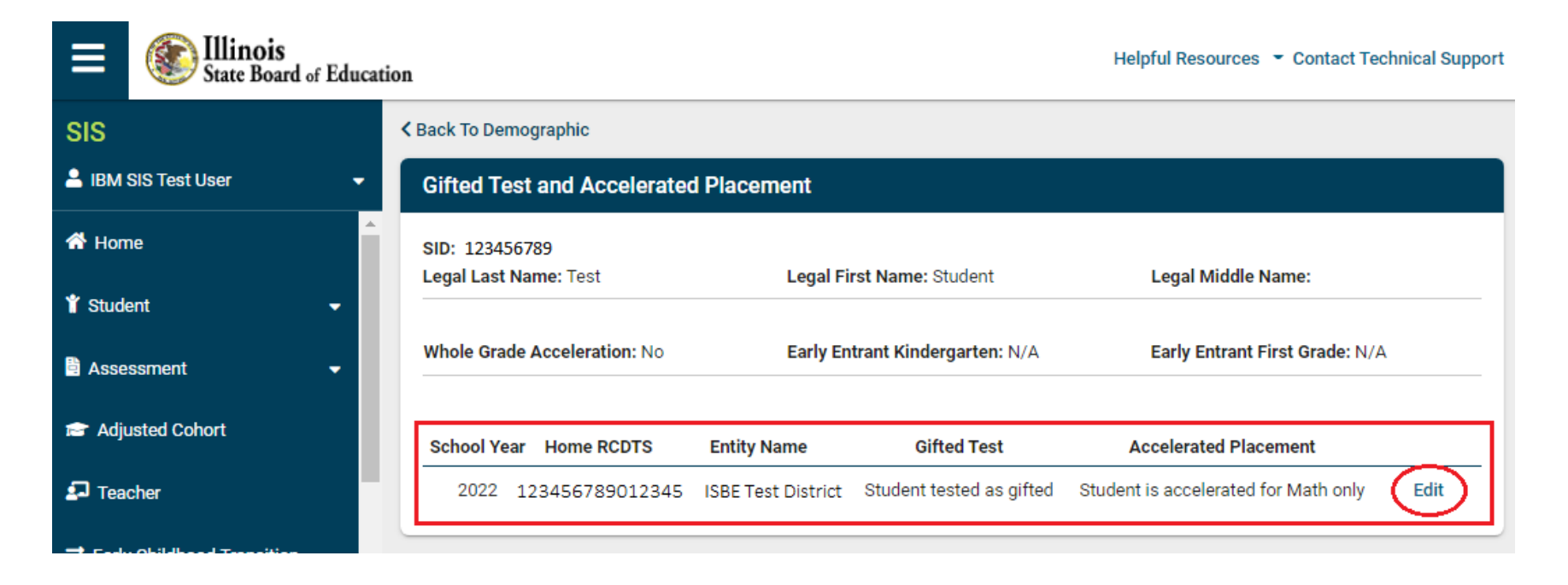

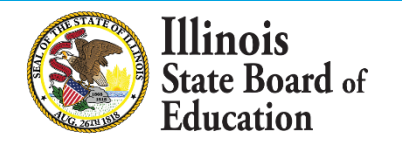

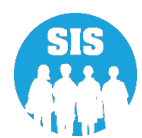

193

### Gifted and Accelerated - Details Report

| ≡                          | State Board of Education |                                                             | Helpful Resources | <ul> <li>Contact Tech</li> </ul> | nnical Support |
|----------------------------|--------------------------|-------------------------------------------------------------|-------------------|----------------------------------|----------------|
| SIS                        |                          | Bilingual 🗸                                                 |                   |                                  |                |
| 🔒 івм 9                    | SIS Test User 🗸 🗸 🗸      | Demographics and Enrollment 🔺                               |                   |                                  |                |
|                            |                          | Demographics                                                |                   | Summary                          | Details        |
| 🕆 Hom                      | e                        | Enrollments                                                 |                   | Summary                          | Details        |
| 🍟 Stude                    | nt 👻                     | Current Enrollment vs Previous Enrollment                   |                   | Summary                          |                |
| Assessment Adjusted Cohort |                          | Enrollment Grade Discrepancies                              |                   | Summary                          |                |
|                            |                          | Enrollment Anomalies                                        |                   |                                  | Details        |
|                            |                          | Enrollment Transfer                                         |                   | Summary                          | Details        |
| 된 Tead                     | cher                     | Eligible For Immigrant Education (2007 - 2014)              |                   | Summary                          | Details        |
| 式 Early                    | Childhood Transition     | Eligible For Immigrant Student Program (2015 and later)     |                   | Summary                          | Details        |
|                            |                          | Student Address                                             |                   | Summary                          | Details        |
| 😫 Pren                     | atal                     | 504 Plan                                                    |                   | Summary                          | Details        |
| 🔟 Repo                     | rts                      | Gifted and Accelerated                                      |                   | Summary                          | Details        |
| Date                       | File Drassesing          | Deactivated School Districts (only for deactivated schools) |                   | Summary                          | Details        |
|                            | The Processing           | Detention Center                                            |                   |                                  | Details        |
| Log Out                    | •                        | Discipline -                                                |                   |                                  |                |

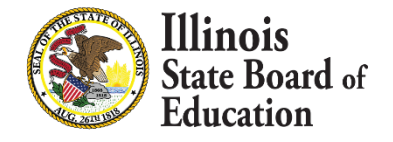

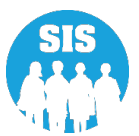

194

Gifted and Accelerated Details Report Criteria page select Completed 'No'

| E State Board of Education       |                                  |                                     | Helpful Resources 👻 Contact Technical Support |
|----------------------------------|----------------------------------|-------------------------------------|-----------------------------------------------|
| SIS                              | Gifted and Accelerated           |                                     |                                               |
| 💄 IBM SIS Test User 🛛 👻          | School Year                      | Active Enrollments Only             |                                               |
| A Home                           | School                           |                                     |                                               |
| 🕈 Student 🗸 🗸                    |                                  |                                     |                                               |
| 🗄 Assessment 🛛 🗸                 | Grade                            | All Grades 🗸                        |                                               |
| Adjusted Cabort                  | Race/Ethnicity                   | All Races 🗸                         |                                               |
|                                  | EL Indicator                     | ● Both ○ Yes ○ No                   |                                               |
| Teacher                          | Private School Student Indicator | ● Both ○ Yes ○ No                   |                                               |
|                                  | IDEA Services                    | Both Yes No                         |                                               |
| 🛠 Prenatal                       | Homeless Indicator               | Both O Yes O No     Both O Yes O No |                                               |
| LN Deceste                       | Whole Grade Acceleration         | ● Both ○ Yes ○ No                   |                                               |
| e Reports                        | Early Entrant to Kindergarten    | ● Both ○ Yes ○ No                   |                                               |
| 🛓 Batch File Processing 🛛 👻      | Early Entrant to First Grade     | ● Both ○ Yes ○ No                   |                                               |
| 🔒 District Data Verification 🛛 👻 | Accelerated Placement            |                                     |                                               |
| Seal of Biliteracy Application   | Gifted Test                      |                                     |                                               |
|                                  | Completed                        | ⊖Both ⊖Yes මNo                      |                                               |
|                                  | Sort By                          | SID 🗸                               |                                               |
|                                  |                                  |                                     |                                               |
|                                  | PDF                              | rt                                  |                                               |

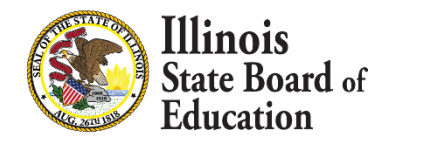

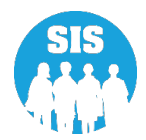

195

#### Gifted and Accelerated - Detail Report

#### Gifted and Accelerated Report (Detail)

| SIS Home D                                                                                                    | IS Home District: 12345678901 ISBETest District   |                                                                            |                  |                                         |                                                 |                       |     |                   |                                  |                         |       |     |   |   |
|----------------------------------------------------------------------------------------------------|---------------------------------------------------|----------------------------------------------------------------------------|------------------|-----------------------------------------|-------------------------------------------------|-----------------------|-----|-------------------|----------------------------------|-------------------------|-------|-----|---|---|
| Selection Crit                                                                                                    | eria: Completed = No Sorte                        | d By: Student ID                                                           |                  |                                         |                                                 |                       |     |                   |                                  |                         |       |     |   |   |
| Columns /                                                                                                    | Grade Level     Gender     Race/Ethnicity*     EL | E Private School Stud<br>F IDEA Services<br>G FRL/Low Income<br>H Homeless | lent I<br>J<br>K | Whole Gra<br>Early Entra<br>Early Entra | de Accelerat<br>ant to Kinder<br>ant to First G | ion<br>garten<br>rade |     | L A<br>M C<br>N C | Accelera<br>Jifted To<br>Complet | ted Pla<br>est***<br>ed | cemen | t** |   |   |
| Race/Ethnicity                                                                                                    | Race/Ethnicity* Accelerated Placement** Gifted*** |                                                                            |                  |                                         |                                                 |                       |     |                   |                                  |                         |       |     |   |   |
| II Hispatic or Lation     00     Student or in an accelerated program     01     Student tested as gifted       12 American Indian or Alaska Native     01     Student in accelerated for ELA only     02     Student tested as not-gifted       13 Asian     02     Student in accelerated for Math only     03     Student ested as not-gifted       14 Black or African American     03     Student in accelerated for Single Subject other than ELA/Math     04     Student was not tested (District does not have an assessment for gifted       15 Native Hawaiian or Other Pacific Islander     04     Student in accelerated for Whole Grade     05     Whole Grade Acceleration       16 White     05     Student in accelerated for Whole Grade     04     Whole Grade Acceleration |                                                   |                                                                            |                  |                                         | fted)<br>r gifted                               | )                     |     |                   |                                  |                         |       |     |   |   |
| Student ID                                                                                                    | Student Name                                      |                                                                            | Birth Date       | A B                                     | C D                                             | Е                     | F G | Н                 | I                                | J                       | K     | L   | М | N |
| 123456789                                                                                                    | Test, Student                                     |                                                                            | 07/22/2005       | 11 M                                    | 14 N                                            | N                     | N Y | N                 | N                                | N                       | N     |     |   | N |
|                                                                                                    | Home RCDTS: 123456789012345                       | Grade: 11                                                                  |                  |                                         |                                                 |                       |     |                   |                                  |                         |       |     |   |   |
| 123456789                                                                                                    | Test, Student                                     |                                                                            | 12/14/2005       | 10 F                                    | 14 N                                            | N                     | N Y | N                 | N                                | N                       | N     |     |   | N |
|                                                                                                    | Home RCDTS: 123456789012345                       | Grade: 10                                                                  |                  |                                         |                                                 |                       |     |                   |                                  |                         |       |     |   |   |
| 123456789                                                                                                    | Test, Student                                     |                                                                            | 06/04/2013       | 3 F                                     | 14 N                                            | N                     | N Y | N                 | N                                | N                       | N     |     |   | N |
|                                                                                                    | Home RCDTS: 123456789012345                       | Grade: 3                                                                   |                  |                                         |                                                 |                       |     |                   |                                  |                         |       |     |   |   |

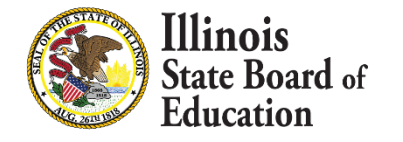

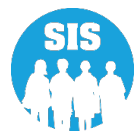

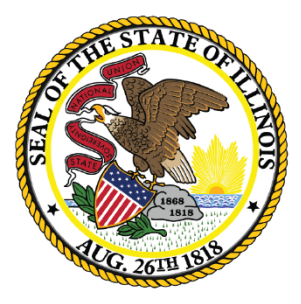

Illinois State Board of Education

### Seal of Biliteracy Awards -Due August 26, 2022

- The Seal of Biliteracy Application and Awards is collected through SIS.
- Only Districts with enrollments in grades 11-12 can apply for the Seal of Biliteracy Application.
- Districts must first complete a Seal of Biliteracy Application to submit student Seal of Biliteracy Awards.

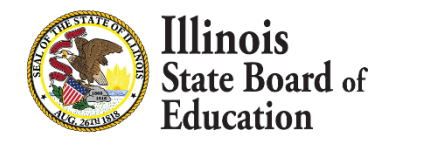

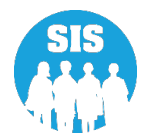

198

To add or to update a Seal of Biliteracy Awards record the student must have a valid enrollment record in SIS by the following:

- Enrollment record Home RCDT matches Seal of Biliteracy Award record's Home RCDT.
- Enrollment record School Year matches Seal of Biliteracy Award record's School Year.
- Enrollment is not erroneous.
- If updating Seal of Biliteracy Award record that already exists, Seal or Commendation cannot be "99".
- Student must first be exited as Graduated in SIS.

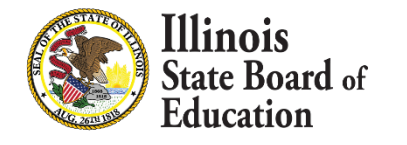

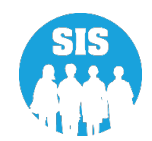

# Search by Student – Demographic tab - to Add/Update Seal of Biliteracy Awards Select 'View Details'

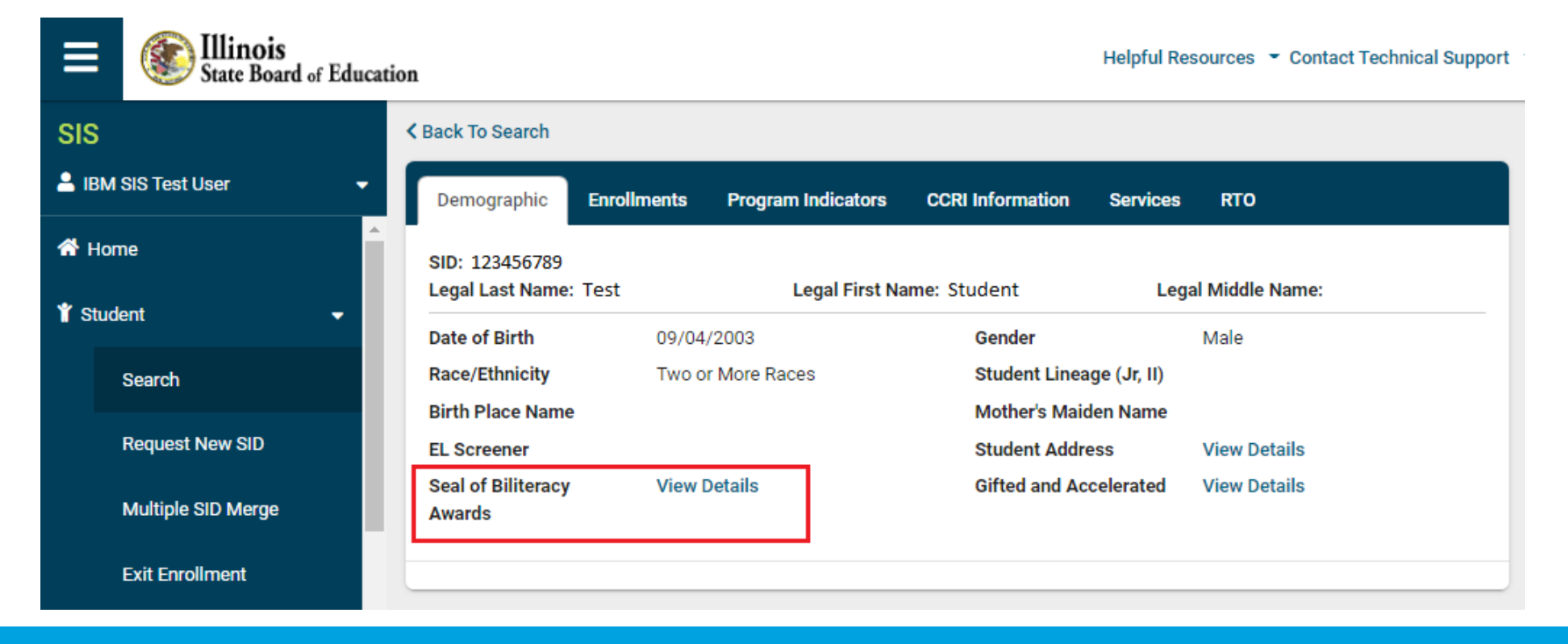

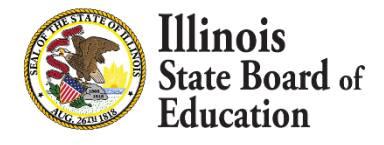

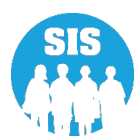

200

### Select 'Add New' to update Seal of Biliteracy record

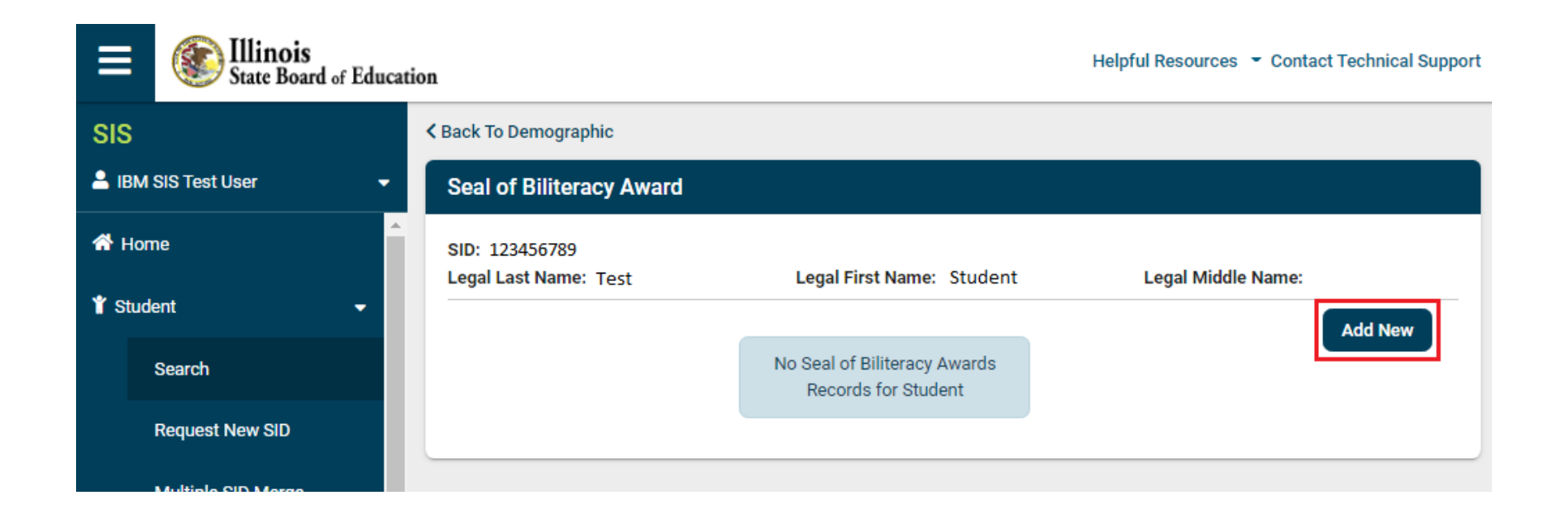

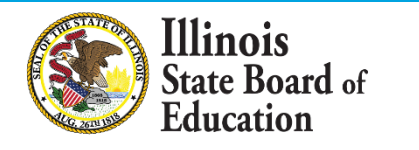

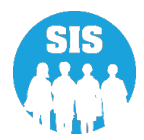

#### Enter Seal of Biliteracy data and Select 'Submit'

| ≡_          | State Board of Education                                              | Helpful Resources 👻 Contact Technical Support |
|-------------|-----------------------------------------------------------------------|-----------------------------------------------|
| SIS         | Add Seal of Biliteracy Award                                          |                                               |
| <b>a</b> 18 |                                                                       |                                               |
| <b>☆</b> ⊦  | Seal Or Commendation                                                  | -Select V                                     |
| <b>∦</b> St | Language of Award                                                     | -Select V                                     |
|             | Method of Demonstrating English<br>Proficiency                        | -Select                                       |
|             | Method of Demonstrating Proficiency in<br>Language Other than English | Select                                        |
| 🛱 A:        |                                                                       |                                               |
| <b>a</b> (  |                                                                       | Close Submit                                  |
| 🞜 Tea       | cher 🗸                                                                |                                               |

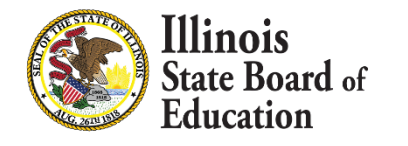

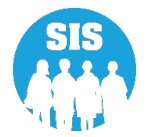

### Seal of Biliteracy Award Successfully Inserted – Select 'Close'

| ≡            | Illinois<br>State Board of Education                                  | Helpful Resources 👻 Contact Technical Support        |
|--------------|-----------------------------------------------------------------------|------------------------------------------------------|
| SIS          | Add Seal of Biliteracy Award                                          |                                                      |
| <b>2</b> IB  | Seal of Biliteracy Award Record Inserted Successfully.                |                                                      |
| <b>☆</b> ⊦   | Seal Or Commendation                                                  | Seal                                                 |
| <b>∦</b> St  | Language of Award                                                     | Spanish                                              |
|              | Method of Demonstrating English<br>Proficiency                        | Meets or exceeds in ELA on SAT.                      |
|              | Method of Demonstrating Proficiency in<br>Language Other than English | ACTFL Intermediate High on ISBE approved assessment. |
| 🖹 A:         |                                                                       |                                                      |
| <b>a</b> A   |                                                                       | Close Submit                                         |
| <b>да</b> те | eacher                                                                |                                                      |

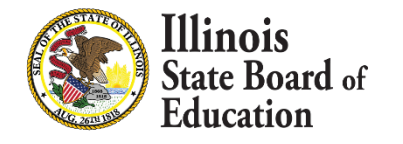

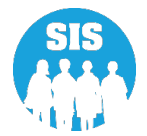

203

### Seal of Biliteracy Awards can now be viewed/Deleted

|               | Illinois<br>State Board of | Educati | ion                  |                             |                   |                                   | Helpful Resources 👻                                        | Contact Technical Support |  |
|---------------|----------------------------|---------|----------------------|-----------------------------|-------------------|-----------------------------------|------------------------------------------------------------|---------------------------|--|
| SIS           |                            |         | K Back To E          | emographic                  |                   |                                   |                                                            |                           |  |
| 🔒 ІВ          | M SIS Test User            | •       | Seal of              | Biliteracy Award            |                   |                                   |                                                            |                           |  |
| A Home        |                            |         | SID: 123<br>Legal La | 456789<br>st Name: Test     | Legal Firs        | t Name: Student                   | Legal Middle Name:                                         |                           |  |
| 🕈 Student 🗸 👻 |                            |         |                      |                             |                   |                                   |                                                            | Add New                   |  |
|               | Search                     |         | RCDT fo              | r Home: 12345678901         |                   |                                   |                                                            | _                         |  |
|               | Request New SID            |         | SNo                  | Seal of Biliteracy<br>Award | Language of Award | Method of<br>Demostrating English | Method of<br>Demostrating Other                            |                           |  |
|               | Multiple SID Merge         |         |                      |                             |                   | Proficiency                       | Than English<br>Proficiency                                |                           |  |
|               | Exit Enrollment            |         | 1                    | Seal                        | Spanish           | Meets or exceeds in ELA on SAT.   | ACTFL Intermediate<br>High on ISBE approved<br>assessment. | Delete                    |  |
| 🖹 As          | Assessment                 |         |                      |                             |                   |                                   |                                                            |                           |  |

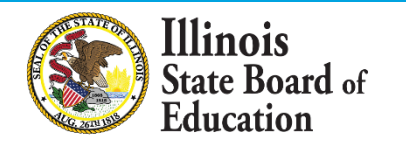

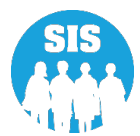

204

#### Seal of Biliteracy Awards – Details Report

| ≡                                    | State Board of Educat       | ion                   | Helpful Resources 👻 Contact Ter            | chnical Support |
|--------------------------------------|-----------------------------|-----------------------|--------------------------------------------|-----------------|
|                                      |                             | Attendance 🗸          |                                            |                 |
| SIS                                  |                             | Bilingual 🔺           |                                            |                 |
| 💄 IBM SIS Test User 🛛 👻              |                             | EL Screener           | Summary                                    | Details         |
| A Home                               |                             | EL                    | Summary                                    | Details         |
| <ul> <li> <b>Y</b> Student</li></ul> |                             | ACCESS WIDA D         | RC Site File and Testing Waiver            | Details         |
|                                      |                             | ACCESS Pre-Id         | Summary                                    | Details         |
|                                      |                             | ACCESS Assess         | nent Correction Summary                    | Details         |
| 🞓 Adjusted Cohort                    |                             | ACCESS Score          | Summary                                    | Details         |
| 🗗 Teacher                            |                             | Student EL Histor     | y Summary                                  | Details         |
|                                      |                             | Former EL Studer      | nts Report                                 | Details         |
|                                      |                             | Student ACCESS        | Scores History                             | Details         |
| 😫 Prer                               | natal                       | Unassigned Test       | Results                                    | Details         |
| Idd Door                             | orto                        | eGMS EL Program       | n Placement and Services Summary           | Details         |
| ш кер                                | orts                        | eGMS Ceiling Cal      | culator Funding Allocations Summary        | Details         |
| 🏦 Bato                               | ch File Processing 🛛 👻      | eGMS EL Attenda       | Ince Center Enrollment Summary             | Details         |
| 👘 Dist                               | trict Data Verification 🔹 👻 | eGMS Ceiling Cal      | culator Funding (2017 and earlier) Summary | Details         |
| 0 -                                  |                             | Seal of Biliteracy    | Application                                | Details         |
| Seal of Biliteracy Application       |                             | Seal of Biliteracy    | Application Statewide Summary              |                 |
|                                      |                             | Seal of Biliteracy    | Awards Summary                             | Details         |
| L og Ou                              | rt 🕞                        | Demographics and Enro | llment 🗸                                   |                 |

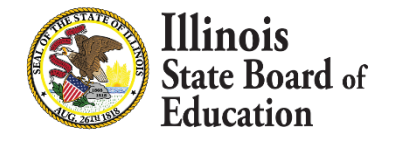

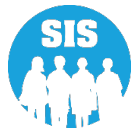

205

#### Seal of Biliteracy Awards- Details Report – Criteria Page

| E State Board of Educa       | ition                       | Helpful Resources 👻 Contact Technical Support |
|------------------------------|-----------------------------|-----------------------------------------------|
| SIS                          | <b>&lt;</b> Back To Reports |                                               |
| 💄 IBM SIS Test User 🛛 👻      | Seal of Biliteracy Awar     | rds                                           |
| A Home                       | School Year                 | 2022 🗸                                        |
| 🕈 Student 🗸 🗸                | School                      | All Schools                                   |
| 🗄 Assessment 🗸 🗸             | Grade                       | All Grades 🗸                                  |
| 🞓 Adjusted Cohort            | Race/Ethnicity              | All Races 🗸                                   |
| 🗗 Teacher                    | Gender                      | All O Male O Female O Non-Binary              |
|                              | Award                       | All                                           |
| ₽ Early Childhood Transition | IDEA Services               | ● Both ○ Yes ○ No                             |
| 😽 Prenatal                   | EL                          | ● Both ○ Yes ○ No                             |
| 🗠 Reports                    | Sort By                     | SID                                           |
| ▲ Batch File Processing      | PDF V Cre                   | ate Report                                    |
| Log Out 🕞                    |                             |                                               |

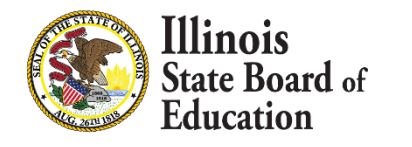

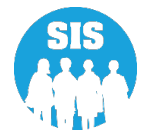

#### Seal of Biliteracy Awards - Details Report

2022 Seal of Biliteracy Awards (Detail)

SIS Home District: 12345678901 ISBE Test District

#### Selection Criteria: None Sorted By: None Selected Columns

- A Grade E IDEA Services F Method of Demonstrating English Proficiency \* B Gender G Method of Demonstrating Proficiency in Language Other than English \*\* C Race D EL Method of Demonstrating English Proficiency\* 01 - English learner student meets the state proficient level on the ACCESS for ELs administered in any of grades 9-12. 02 - Student achieves a "meets" or "exceeds" level in ELA on the state academic assessment administered at the secondary level. 03 - Student obtains a composite score equivalent to Intermediate High or above (ACTFL proficiency levels) on the TOEFL, TOEIC or AAPPL or another standardized assessment meeting the requirements of 1.442(a)(1)(A)(iii) and either subsection (a)(1)(A)(i) or (ii), as applicable (including the ACT or SAT). 04 - English learner student meets the state level for part-time TBE placement on the ACCESS for ELs administered in any of grades 9-12. 05 - Student obtains a composite score equivalent to Intermediate Low or above (ACTFL proficiency levels) on the TOEFL, TOEIC or AAPPL or another standardized assessment meeting the requirements of 1.442(a)(1)(A)(iii) and either subsection (a)(1)(A)(i) or (ii), as applicable. 06 - ACT composite of 21 or above. 07 - Final ELA GPA of 3.0 or above with college credit. 08 - Final ELA GPA of 2.5 or above with college credit 09 - Score of 5 on the AP English Language and Composition Exam. 10 - Score of 4 on AP English Language and Composition Exam. Method of Demonstrating Proficiency in Language Other than English\*\* 01 - Student obtains a composite score equivalent to Intermediate High or above (ACTFL proficiency guidelines) on an assessment of reading, writing, listening and speaking in the target language that is accepted by ISBE (or in an assessment of reading in Latin that is accepted by ISBE). 02 - Student obtains a score equivalent to ACTFL Intermediate High level (meeting progress indicators for 12th grade set forth in the Standards for Learning American Sign Language (2014)) or above on an assessment of American Sign Language. The assessment must be designed according to research-based national or international standards for educational testing 03 - Student demonstrates proficiency equivalent to ACTFL Intermediate High level or above in reading, writing, listening and speaking through the alternative evidence method. 04 - Student obtains a composite score equivalent to Intermediate Low or above (ACTFL proficiency guidelines) on an assessment of reading, writing, listening
- and speaking in the target language that is accepted by ISBE (or in an assessment of reading in Latin that is accepted by ISBE). 05 - Student obtains a score equivalent to ACTFL Intermediate Low or above on an assessment of American Sign Language.
- The assessment must be designed according to research-based national or international standards for educational testing
- 06 Student demonstrates proficiency equivalent to Intermediate Low or above (ACTFL proficiency guidelines) through the alternative evidence method.

#### ISBE High School 123456789012345

| Student ID | Name          | Birth Date | Award        | Langauge of Award | A  | B | С  | D       | E | F  | G  |
|------------|---------------|------------|--------------|-------------------|----|---|----|---------|---|----|----|
| 123456789  | Test, Student | 09/04/2003 | Commendation | Arabic            | 12 | м | 17 | N       | N | 10 | 06 |
| 123456789  | Test, Student | 09/25/2003 | Commendation | Arabic            | 12 | м | 17 | N       | N | 10 | 06 |
| 123456789  | Test, Student | 09/20/2003 | Commendation | Arabic            | 12 | М | 17 | N       | N | 10 | 06 |
|            |               |            |              |                   |    |   |    | 1.0.0.1 |   |    |    |

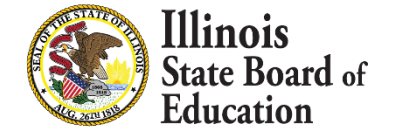

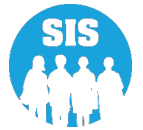

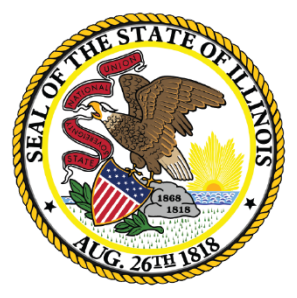

### Illinois State Board of Education

### **School Year 2022 Changes**

### **EL Update**

- SIS recently corrected an issue with EL and erroneous that allowed a mismatch by marking the EL record as Erroneous but not updating the EL indicator back to No.
- To fix this we are removing the ability to enter erroneous on the EL record, instead the EL indicator will mark the EL record as erroneous.
  - The EL Tab, located on the student's profile in SIS, the Reason for Ending EL services will no longer have an erroneous choice, but will still display erroneous if the EL is updated to No in the program Indicators
    - EL cannot be set to No or erroneous if the student has ACCESS Scores
- Vendors need to be aware of this to no longer send an Erroneous code in the EL uploads

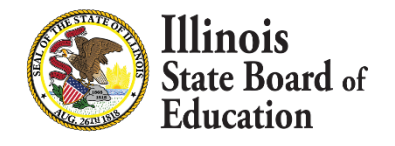

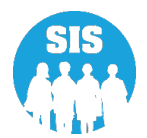

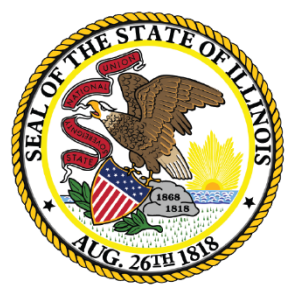

### Illinois State Board of Education

### **School Year 2023 Changes**

### August 1, 2022 Changes (2023 School Year)

- Historical Demographics
- Attendance Updates New Format
  - Addition types added (Mental Health Days, Detention center)
- State Course Code Updates
- More details coming later this summer.

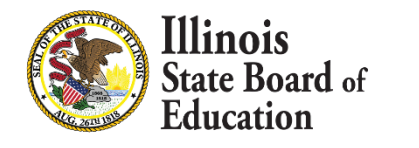

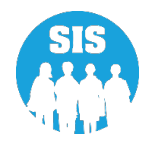

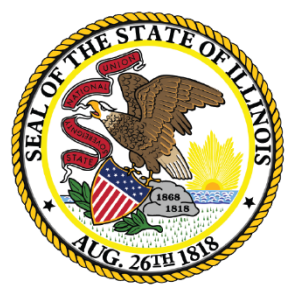

### Illinois State Board of Education

### **SIS Summer Training**

# **SIS Summer Training**

- A complete set of Training Modules can be found on the SIS website Under "Training Modules"
  - https://www.isbe.net/Pages/SIS-Training-Modules.aspx

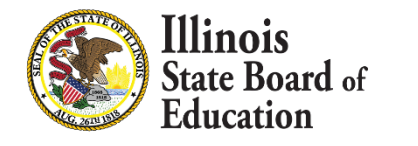

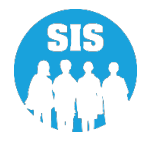

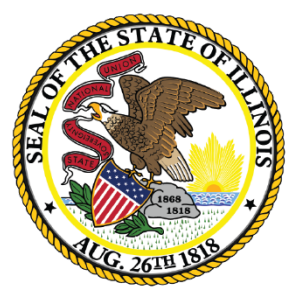

### Illinois State Board of Education

### **Upcoming Key Dates**

# **Upcoming Key Dates**

| Activity                                                      | Dates          |  |  |  |
|---------------------------------------------------------------|----------------|--|--|--|
| Student Attendance Finalized                                  | July 15 , 2022 |  |  |  |
| Exit all 2022 Enrollments when the students leave             |                |  |  |  |
| Student and Teacher Course Assignment data due                |                |  |  |  |
| Birth to 3 data submissions finalized                         |                |  |  |  |
| Caregiver Demographic data (Birth to 3) submissions finalized | Luby 21 2022   |  |  |  |
| College Course Assignment data submissions finalized          | JUIY 51, 2022  |  |  |  |
| Early Childhood data submissions finalized                    |                |  |  |  |
| Early Childhood Outcomes data submissions finalized           |                |  |  |  |
| EL data submissions finalized                                 |                |  |  |  |

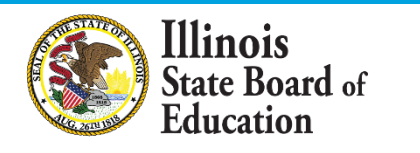

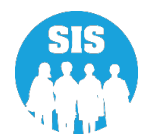

# **Upcoming Key Dates**

| Activity                                                        | Dates         |
|-----------------------------------------------------------------|---------------|
| EL Screener data submissions finalized                          |               |
| Homeless data submissions finalized                             |               |
| Immigrant data submissions finalized                            |               |
| Outside Course Assignments data submissions finalized           |               |
| Prenatal data submissions finalized                             |               |
| Regional Safe Schools Program (RSSP) data submissions finalized | July 31, 2022 |
| Service Provider data submissions finalized                     |               |
| Student Address data submissions finalized                      |               |
| Student Course Assignment data submissions finalized            |               |
| Student Discipline data submissions finalized                   |               |
| Teacher Course Assignment data submissions finalized            |               |

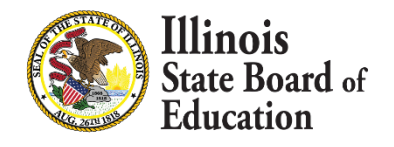

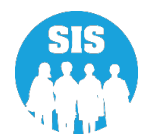

# **Upcoming Key Dates**

| Activity                                                                                                    | Dates                        |  |  |  |
|----------------------------------------------------------------------------------------------------|------------------------------|--|--|--|
| Adjusted Cohort Graduation Rates Finalized                                                                                     |                              |  |  |  |
| Gifted and Accelerated data submissions finalized                                                                              |                              |  |  |  |
| Freshman on Track Finalized                                                                                                    |                              |  |  |  |
| Percent 8th Graders Taking Algebra I Finalized                                                                                 |                              |  |  |  |
| Advanced Coursework (IB, AP, and Dual Credit) Finalized                                                                        | August 26, 2022              |  |  |  |
| Student Mobility Finalized                                                                                                    | 4:00 p.m.<br><b>Deadline</b> |  |  |  |
| Chronic Absenteeism Finalized                                                                                                  |                              |  |  |  |
| College and Career Ready Data (CCRI) Finalized                                                                                 |                              |  |  |  |
| Last Day of Corrections for the Purpose of Accountability and School Report Card for SY 2022 (ACCESS, IAR, DLM-AA, PSAT & SAT) |                              |  |  |  |

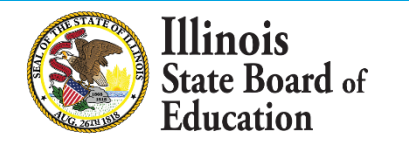

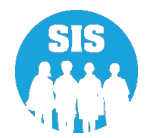
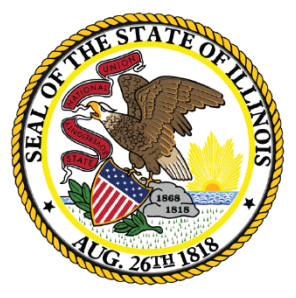

## **Districts' Next Steps**

# Districts' Next Steps

- Run the Assessment Enrollment Verification report for IAR, DLM-AA, PSAT and SAT. Ensure all students who tested have an enrollment.
  - Use Local rosters and Vendor reports to verify counts. Add student enrollments for students that are missing before July 31, 2022.
- Review ACCESS, IAR, DLM-AA, SAT and PSAT Assessment Correction and Score data.
  - Update Reason for No Valid Test Attempt codes.
- Run reports and verify student data are accurate and complete!
- Provide all Student Discipline records by 4:00 p.m., on July 31, 2022.
- Provide Attendance by July 15, 2022

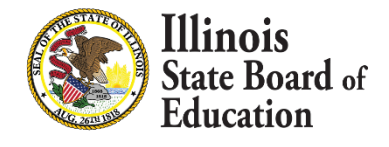

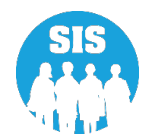

## Districts' Next Steps

- Exit 2022 School Year enrollments for students not attending summer school by 4:00 p.m., on July 31, 2022.
  - Exit students as they leave
- Provide all Student Course Assignment data (Grades K 12)
- Provide all Teacher Course Assignment data (Grades K 12)
- Provide Gifted and Accelerated by August 26, 2022
- Provide College and Career Readiness data by August 26, 2022

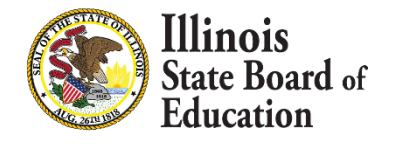

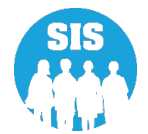

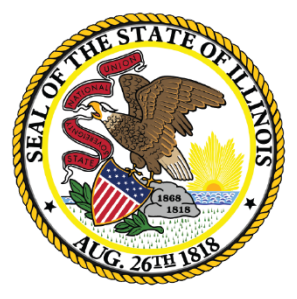

## **Where to Direct Questions**

# Where to Direct Questions

#### **ISBE Help Desk**

- (217) 558-3600 Option 3
- help@isbe.net
  - SIS Policy Questions will be directed to the proper department at ISBE
  - SIS Technical Questions will be directed to the IBM team

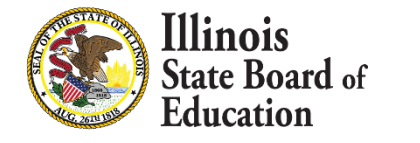

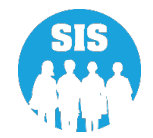

# Where to Direct Questions

## Notice – This Webinar is being Recorded

This webinar is being recorded. Please do not provide any Student, Personal, or Vendor information.

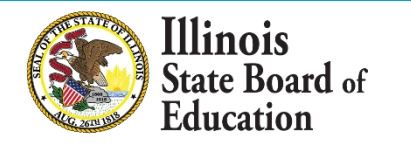

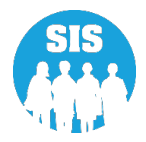

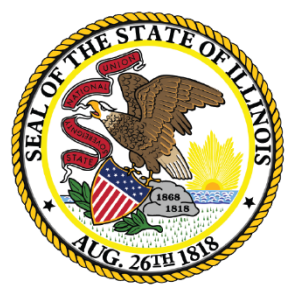

## Questions

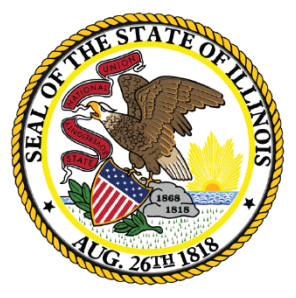

## **Thank You!**